# HƯỚNG DẪN THỰC HÀNH

# TÍNH TOÁN KẾT CẤU VỚI SAP2000

KS. NGUYỄN ĐÌNH NGHĨA

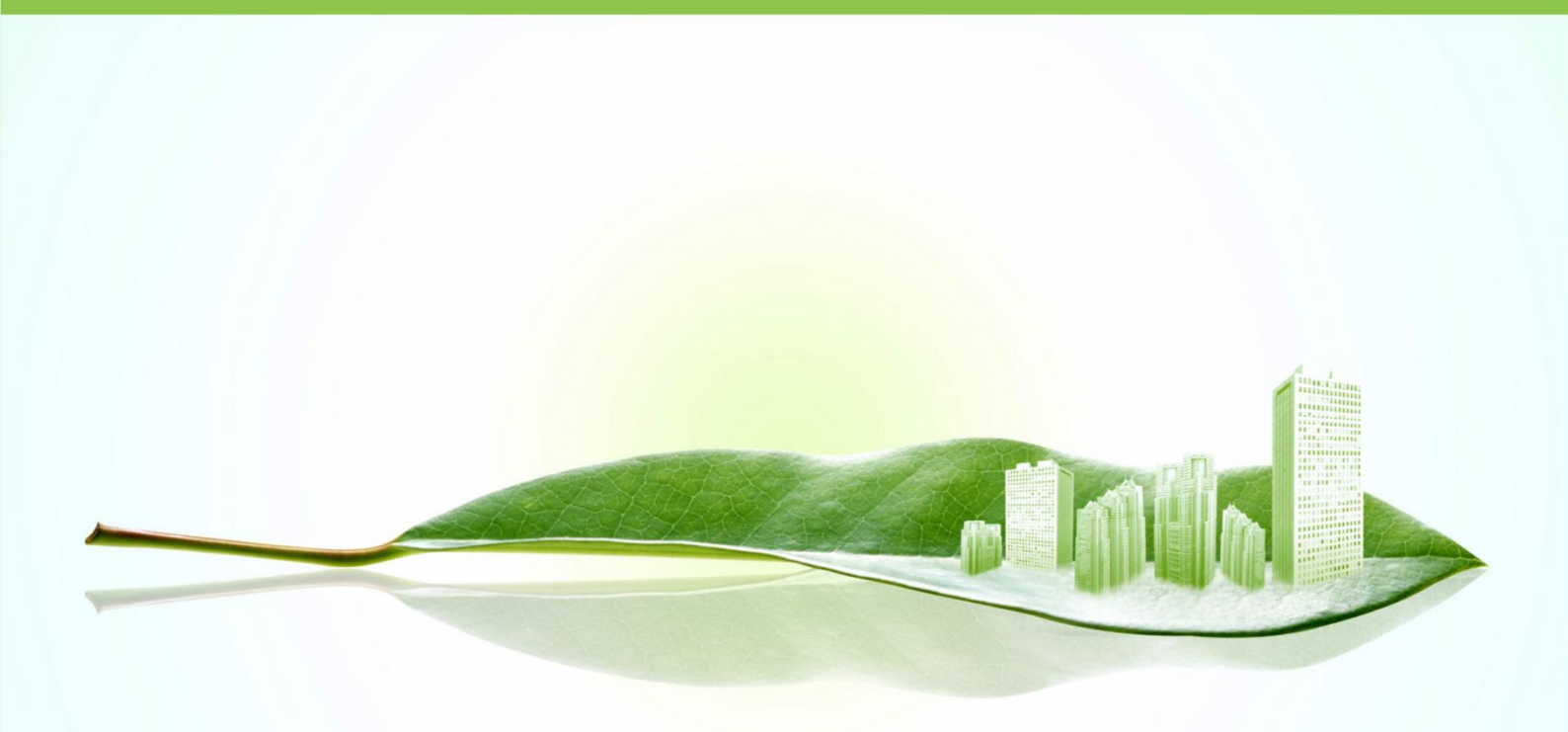

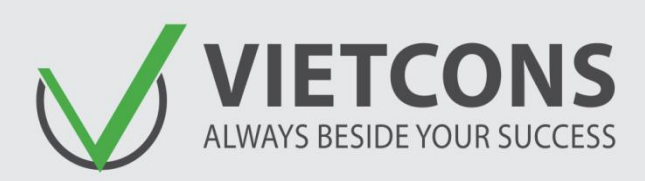

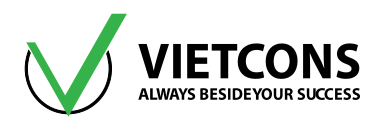

## "ĐÀO TẠO XÂY DỰNG PHẢI GẮN LIỀN VỚI THỰC TẾ"

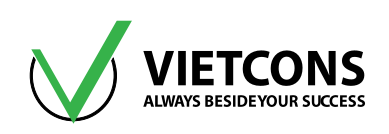

### MỤC LỤC

| CHƯƠNG 1: XÂY DỰNG MÔ HÌNH                                  | 6 |
|-------------------------------------------------------------|---|
| 1.1 CHỌN ĐƠN VỊ THIẾT KẾ                                    | 6 |
| 1.2 XÂY DỰNG MÔ HÌNH TỪ THƯ VIỆN                            | 6 |
| 1.2.1 Bài toán dầm                                          |   |
| 1.2.2 Tạo mô hình từ đường lưới                             |   |
| 1.2.3 Hiệu Chỉnh Lưới                                       |   |
| 1.3 CÔNG CỤ DÙNG ĐỂ VẼ                                      |   |
| 1.3.1 Vẽ phần tử nút (Joint)                                |   |
| 1.3.2 Vẽ phần tử thanh                                      |   |
| 1.3.3 Vẽ phần tử tấm vỏ (Shell)                             |   |
| 1.4 CÔNG CỤ NHÂN BẢN PHẦN TỬ                                |   |
| 1.4.1 Nhân bản phần tử theo tuyến tính                      |   |
| 1.4.2 Nhân bản phần tử theo cung tròn (Radial)              |   |
| 1.4.3 Nhân bản phần tử đối xứng qua mặt phẳng (Mirror)      |   |
| 1.5 CHIA NHỎ PHẦN TỬ                                        |   |
| 1.5.1 Chia nhỏ phần tử thanh (Devide Frames)                |   |
| 1.5.2 Chia nhỏ phần tử tấm vỏ (Shell)                       |   |
| 1.6 GHÉP PHẦN TỬ                                            |   |
| 1.6.1 Ghép phần tử thanh (Joint Frames)                     |   |
| 1.6.2 Ghép phần tử nút (Merge Joint)                        |   |
| 1.7 CÁC TÍNH NĂNG ĐẶC BIỆT                                  |   |
| 1.7.1 Tạo phần tử Frames từ phần tử Joint                   |   |
| 1.7.2 Tạo phần tử Shell từ phần tử Frames                   |   |
| 1.7.3 Thêm lưới tọa độ qua nút                              |   |
| 1.7.4 Tính năng Auto Mesh (Chia sàn ảo)                     |   |
| 1.7.5 Tính năng thể hiện sự lệch trục của phần tử thanh     |   |
| 1.8 ĐIỀU KIỆN BIÊN                                          |   |
| 1.8.1 Điều Kiện Biên Là Khớp, Ngàm (Restrains)              |   |
| 1.8.2 Điều Kiện Biên Gối Đàn Hồi (Spring) cho nút (Joint)   |   |
| 1.8.3 Điều Kiện Biên Gối Đàn Hồi (Spring) cho thanh (Frame) |   |
| 1.8.4 Điều Kiện Biên Gối Đàn Hồi (Springs) cho tấm (Area)   |   |
| 1.8.5 Giải Phóng Liên Kết (Realease)                        |   |
|                                                             |   |

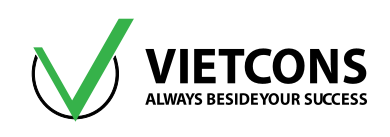

| 1.9 HỆ TRỤC 1  | ΓϘΑ ĐỘ                                               | . 42 |
|----------------|------------------------------------------------------|------|
| 1.9.1 Hệ Trục  | c Tọa Độ Địa Phương Của Nút                          | . 42 |
| 1.9.2 Hệ Trục  | c Tọa Độ Địa Phương Của Thanh                        | . 43 |
| 1.9.3 Hệ trục  | tọa độ địa phương của tấm                            | . 44 |
| 1.10 CHỌN TIẾ  | ÈU CHUẨN THIẾT KẾ                                    | . 45 |
| 1.10.1 Chọn    | tiêu chuẩn thiết kế kết cấu thép                     | . 45 |
| 1.10.2 Chọn    | tiêu chuẩn thiết kế kết cấu bê tông cốt thép         | . 46 |
| CHƯƠNG 2: ĐỊNI | H NGHĨA VẬT LIỆU VÀ TIẾT DIỆN                        | . 48 |
| 2.1 ĐỊNH NGH   | ĨA VẬT LIỆU                                          | . 48 |
| 2.1.1 Định ng  | ghĩa vật liệu bê tông theo tiêu chuẩn TCVN 5574-2012 | . 49 |
| 2.1.2 Định Ng  | ghĩa Vật Liệu Thép Theo TCVN 5575 -2012              | . 54 |
| 2.1.3 Định ng  | ghĩa vật cốt thép theo tiêu chuẩn TCVN 5574-2012     | . 57 |
| 2.2 ĐỊNH NGH   | ĨA TIẾT DIỆN                                         | . 60 |
| 2.2.1 Tiết diệ | n dầm bê tông cốt thép hình chữ nhật (Rectangular)   | . 60 |
| 2.2.2 Tiết diệ | n cột bê tông hình tròn (Circle)                     | . 66 |
| 2.2.3 Tiết diệ | n thép hình xuyến (Pipe)                             | . 69 |
| 2.2.4 Tiết diệ | n chữ I (I/Wide Flange)                              | . 70 |
| 2.2.5 Tiết diệ | n chữ L đôi (Double Angle Section)                   | . 72 |
| 2.2.6 Tiết diệ | n thay đổi theo chiều dài                            | . 73 |
| 2.2.7 Tiết diệ | n bất kì                                             | . 75 |
| CHƯƠNG 3: ĐỊNI | H NGHĨA VÀ GÁN TẢI TRỌNG                             | . 77 |
| 3.1 ĐỊNH NGH   | ĨA CÁC LOẠI TẢI                                      | . 77 |
| 3.2 GÁN TẢI T  | ẬP TRUNG CHO PHẦN TỬ NÚT (JOINT)                     | . 78 |
| 3.3 GÁN CHUY   | /ỂN VỊ CƯÕNG BỨC CHO GỐI TỰA                         | . 81 |
| 3.4 GÁN TẢI T  | ẬP TRUNG CHO PHẦN TỬ THANH (FRAME)                   | . 83 |
| 3.5 GÁN MOMI   | EN TẬP TRUNG CHO PHẦN TỬ THANH (FRAME)               | . 84 |
| 3.6 GÁN TẢI P  | HÂN BỐ ĐỀU CHO PHẦN TỬ THANH (FRAME)                 | . 85 |
| 3.7 GÁN TẢI P  | HÂN BỐ HÌNH THANG CHO PHẦN TỬ THANH (FRAME)          | . 87 |
| 3.8 GÁN TẢI P  | HÂN BỐ ĐỀU CHO PHẦN TỬ TẤM VỎ (SHELLS)               | . 89 |
| 3.9 GÁN TẢI T  | RỌNG DO ÁP SUẤT CHẤT LỎNG (SHELLS)                   | . 92 |
| 3.10 KIỂM TRA  | A CÁC GIÁ TRỊ TẢI TRỌNG ĐÃ GÁN                       | . 98 |
| 3.10.1 Đối Vơ  | ới Phần Tử Nút (Joint)                               | . 98 |
| 3.10.2 Đối Vơ  | ới Phần Tử Thanh (Frame)                             | . 98 |
| 3.10.3 Đối Vơ  | ới Phần Tử Tấm Vỏ (Shell)                            | . 99 |
|                |                                                      |      |

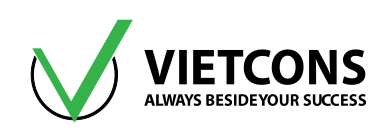

| CHƯƠNG 4: XEM KẾT QUẢ NỘI LỰC & XUẤT BẢNG TÍNH                   | 104 |
|------------------------------------------------------------------|-----|
| 4.1 CHẠY BÀI TOÁN                                                | 104 |
| 4.2 XEM GIÁ TRỊ PHẢN LỰC CỦA PHẦN TỬ NÚT (JOINT)                 | 104 |
| 4.2.1 Quy ước dấu của phản lực                                   | 104 |
| 4.2.2 Xem kết quả trực tiếp                                      | 105 |
| 4.3 XEM CHUYỂN VỊ CỦA KẾT CẤU                                    | 106 |
| 4.4 XEM BIỂU ĐỒ NỘI LỰC CỦA PHẦN TỬ THANH                        | 107 |
| 4.4.1 Quy ước dấu của nội lực thanh                              | 107 |
| 4.4.2 Xem kết quả trực tiếp trên màn hình                        | 109 |
| 4.5 XEM GIÁ TRỊ NỘI LỰC CHO PHẦN TỬ TẤM (SHELL)                  | 112 |
| 4.5.1 Xem kết quả trực tiếp từ màn hình                          | 112 |
| 4.5.2 XEM KẾT QUẢ NỘI LỰC TRỰC TIẾP TRÊN MÀN HÌNH (CẤU KIỆN TẤM) | 115 |
| 4.6 XUẤT KẾT QUẢ DẠNG BẢNG TÍNH (EXCEL)                          | 115 |
| 4.7 THIẾT KẾ TỰ ĐỘNG                                             | 120 |
| 4.7.1 Thiết kế kết cấu bê tông cốt thép                          | 120 |
| 4.7.2 Thiết kế kết cấu thép                                      | 121 |
| 4.8 XUẤT THUYẾT MINH TÍNH TOÁN                                   | 124 |
| CHƯƠNG 5: DẦM MỘT NHỊP                                           | 127 |
| 5.1 DỮ LIỆU BÀI TOÁN                                             | 127 |
| 5.2 CÁC BƯỚC THỰC HIÊN BÀI TOÁN                                  | 127 |
| 5.3 CÁC BƯỚC THỰC HIỆN                                           | 128 |
| CHƯƠNG 6: DẦM LIÊN TỤC                                           | 151 |
| 6.1 DỮ LIỆU BÀI TOÁN                                             | 151 |
| 6.2 THỰC HIỆN BÀI TOÁN                                           | 152 |
| CHƯƠNG 7: KHUNG PHẨNG                                            | 173 |
| 7.1 DỮ LIỆU BÀI TOÁN                                             | 173 |
| 7.2 THỰC HIỆN BÀI TOÁN                                           | 173 |
| CHƯƠNG 8: DÀN MÁI THÉP                                           | 194 |
| 8.1 DỮ LIỆU BÀI TOÁN                                             | 194 |
| 8.2 THỰC HIỆN BÀI TOÁN                                           | 195 |
| CHƯƠNG 9: KHUNG NHÀ THÉP CÔNG NGHIỆP                             | 207 |
| 9.1 DỮ LIỆU BÀI TOÁN                                             | 207 |
| 9.2 THỰC HIỆN BÀI TOÁN                                           | 208 |

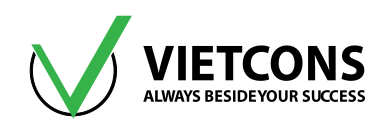

| CHƯƠNG 10: THIẾT KẾ CẦU THANG BÊ TÔNG CỐT THÉP | . 220 |
|------------------------------------------------|-------|
| 10.1 DỮ LIỆU BÀI TOÁN                          | . 220 |
| 10.2 THỰC HIỆN BÀI TOÁN                        | . 221 |
| CHƯƠNG 11: THIẾT KẾ BỂ NƯỚC MÁI                | . 233 |
| 11.1 DỮ LIỆU BÀI TOÁN                          | . 233 |
| 11.2 THỰC HIỆN BÀI TOÁN                        | . 234 |
| CHƯƠNG 12: GIÀN MÁI TINH THỂ CUPON             | . 250 |
| 12.1 DỮ LIỆU BÀI TOÁN                          | . 250 |
| 12.2 THỰC HIỆN BÀI TOÁN                        | . 250 |

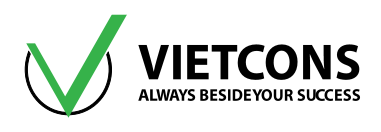

# PHẦN LÝ THUYẾT

Trung tâm đào tạo xây dựng VIETCONS http://www.vietcons.org

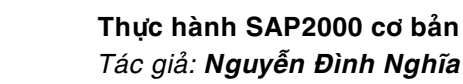

Kip, in, F Kip, ft, F

KN, mm, C

Kgf, mm, C

•

Kgf, m, C N, mm, C

N, m, C Kip, in, F

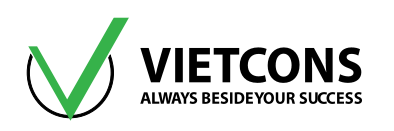

#### CHƯƠNG 1: XÂY DỰNG MÔ HÌNH

#### 1.1 CHỌN ĐƠN VỊ THIẾT KẾ

- Chọn đơn vị bên dưới góc phải của màn hình, **kN.m.C.**
- Ghi chú: chọn đơn vị thiết kế thực hiện ngay ban đầu, để tránh sai số bởi
   vì gia tốc trọng trường bằng 9.81 m/s².

#### 1.2 XÂY DỰNG MÔ HÌNH TỪ THƯ VIỆN

Thao tác thực hiện

 Click vào menu File ⇒ New Model. Hộp Thoại New Model xuất hiện.

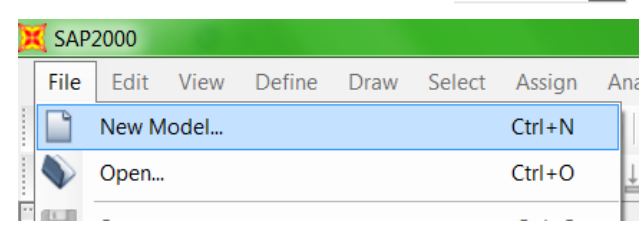

| (New Model              |                                                    |                  |            |                                   | ×                     |
|-------------------------|----------------------------------------------------|------------------|------------|-----------------------------------|-----------------------|
| New Model Initializatio | n<br>rom Defaults with Un<br>from an Existing File | iits KN, m,      | c 🔻        | Project Information<br>Modify/Sho | w Information         |
| Select Template         | Grid Only                                          | کے بڑے کے ا      | 2D Trusses | 3D Trusses                        | 2D Frames             |
| 3D Frames               | Wall                                               | Flat Slab        | Shells     | Staircases                        | Storage<br>Structures |
| Underground<br>Concrete | Solid Models                                       | Pipes and Plates |            |                                   |                       |

<u>Ghi chú:</u> Trong trường hợp kỹ sư thiết kế muốn lấy lại tính chất đặc trưng vật liệu, tải trọng tiết diện của một công trình đã tạo trước đó thì Tick chọn Initialize Model from an Existing File.

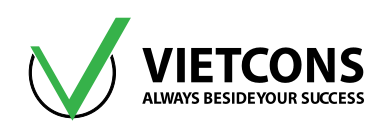

#### ✤ Chú Thích:

| STT | TÊN TIẾNG ANH           | CHỨC NĂNG        |  |  |
|-----|-------------------------|------------------|--|--|
| 1   | Blank                   | Tạo file trắng   |  |  |
| 2   | Grid Only               | Tạo hệ lưới      |  |  |
| 3   | Beam                    | Dầm              |  |  |
| 4   | 2D Truss                | Giàn phẳng       |  |  |
| 5   | 3D Truss                | Giàn không gian  |  |  |
| 6   | 2D Frames               | Khung phẳng      |  |  |
| 7   | 3D Frames               | Khung không gian |  |  |
| 8   | Wall                    | Vách cứng        |  |  |
| 9   | 9 Flat Slab Sàn phẳng   |                  |  |  |
| 10  | Shells                  | Tấm vỏ           |  |  |
| 11  | Staircases              | Cầu thang        |  |  |
| 12  | Storage Structure       | Bể nước          |  |  |
| 13  | Underground Concrete    | Bể ngầm          |  |  |
| 14  | Solid Models            | Khối             |  |  |
| 15  | 5 Cable Bridge Cầu treo |                  |  |  |
| 16  | Caltrans-BAG            | Cầu              |  |  |
| 17  | Bridge Wizard           | Cầu              |  |  |
| 18  | Pipes and Plates        | ống, tấm vỏ      |  |  |

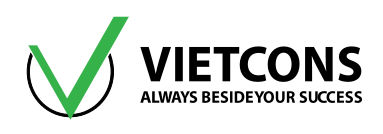

#### 1.2.1 Bài toán dầm

Thao tác thực hiện

1. Click vào menu File ⇒ New Model. Hộp Thoại New Model xuất hiện.

| 🔀 New Model             |                                                   |                  |            |                     | x             |
|-------------------------|---------------------------------------------------|------------------|------------|---------------------|---------------|
| New Model Initializatio | n<br>rom Defaults with U<br>from an Existing File | nits (KN, m,     | c 🗸        | Project Information | v Information |
| Select Template         |                                                   |                  |            |                     |               |
| Blank                   | Grid Only                                         | Beam             | 2D Trusses | 3D Trusses          | 2D Frames     |
|                         |                                                   |                  |            |                     | Ť             |
| 3D Frames               | Wall                                              | Flat Slab        | Shells     | Staircases          | Storage       |
| Underground<br>Concrete | Solid Models                                      | Pipes and Plates |            |                     | Juddies       |
|                         |                                                   |                  |            |                     |               |

2. Click chọn mô hình Beam.

| <u>~~~</u> ) | Number of Spans         2         Span Length         6. |
|--------------|----------------------------------------------------------|
|              | Use Custom Grid Spacing and Locate                       |
|              | Section Properties                                       |
|              | Beams Default +                                          |
| Restraints   | OK Cancel                                                |

Hộp thoại **Beam** xuất hiện

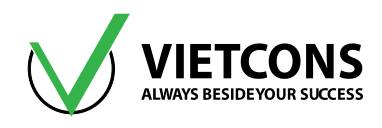

3. Khai báo những giá trị sau:

Number of Spans: Số nhịp.

Span Length: Chiều dài nhịp.

Use Custom Grid Spacing and Locate Origin: Dùng hiệu chỉnh khoảng cách giữa các nhịp.

Restrain: Điều kiện biên.

- 4. Click OK để đóng hộp thoại Beam.
- \* Chú Thích:

| STT | TÊN TIẾNG ANH                             | CHỨC NĂNG                               |
|-----|-------------------------------------------|-----------------------------------------|
| 1   | Beam                                      | Dầm                                     |
| 2   | Beam Dimensions                           | Các thông số kích thước dầm             |
| 3   | Number of Spans                           | Số nhịp                                 |
| 4   | Span Length                               | Chiều dài nhịp                          |
| 5   | Use Custom Grid Spacing and Locate Origin | Dùng hiệu chỉnh khoảng cách<br>các nhịp |
| 6   | Restrains                                 | Điều kiện biên (gối tựa)                |
| 7   | Section Properties                        | Đặc trưng tiết diện                     |

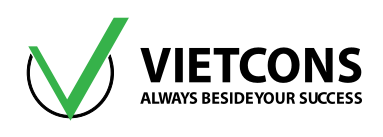

#### 1.2.2 Tạo mô hình từ đường lưới

Thao tác thực hiện

- 1. Click vào menu File ⇒ New Model. Hộp thoại New Model xuất hiện.
- 2. Click chọn Grid Only.

| Quick Grid Lines                                          | Quick Grid Lines                                          |
|-----------------------------------------------------------|-----------------------------------------------------------|
| Cartesian Cylindrical<br>Coordinate System Name<br>GLOBAL | Cartesian Cylindrical<br>Coordinate System Name<br>GLOBAL |
| Number of Grid Lines                                      | Number of Grid Lines                                      |
| X direction                                               | along Radius 4                                            |
| Y direction 4                                             | along Theta 7                                             |
| Z direction 5                                             | along Z 5                                                 |
| Grid Spacing                                              | Grid Spacing                                              |
| × direction 6.                                            | along Radius 6.                                           |
| Y direction 6.                                            | along Theta (deg) 30.                                     |
| Z direction 3.                                            | along Z 3.                                                |
| - First Grid Line Location                                | First Grid Line Location                                  |
| X direction 0.                                            | along Radius 0.                                           |
| Y direction 0.                                            | along Theta (deg) 0.                                      |
| Z direction 0.                                            | along Z 0.                                                |
| OK Cancel                                                 | OK Cancel                                                 |

Hình 1.1 - Hệ tọa độ vuông góc

#### Hình 1.2 - Hệ tọa độ trục

• Number of Grid Lines:

X, Y, Z direction: Số đường lưới theo các phương X, Y, Z.

Along Radius, along Theta, along Z: Số đường lưới theo bán kính, góc Theta và cao độ Z.

• Grid Spacing:

X, Y, Z direction: Khoảng cách giữa 2 đường lưới theo các phương X, Y, Z.

**Along Radius, along Theta, along Z**: Khoảng cách giữa 2 đường lưới theo bán kính, góc Theta và cao độ Z.

- 3. Click OK để đóng hộp thoại.
- Chú ý: Từ những đường lưới vừa tạo, người sử dụng dùng những công cụ vẽ để tạo các mô hình cần tính toán.

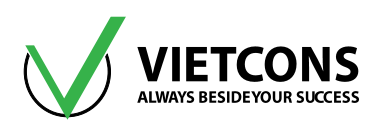

#### 1.2.3 Hiệu Chỉnh Lưới

Thao tác thực hiện:

#### <u>Cách 1:</u>

Hộp thoại Coordinate/Grids Systemx xuất hiện.

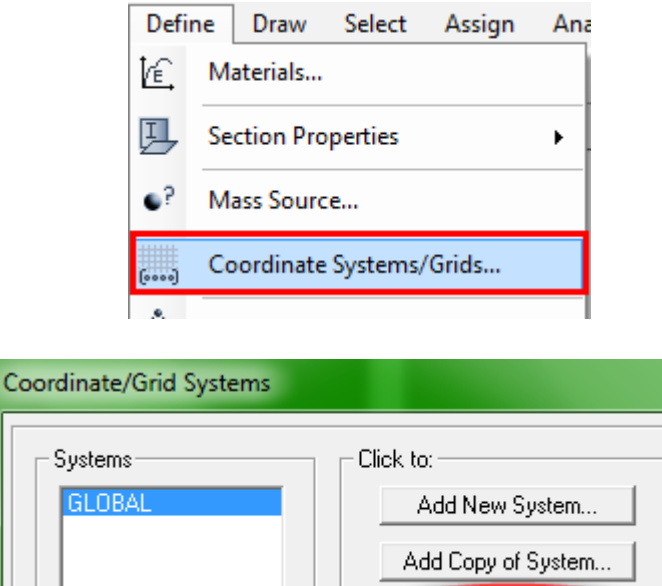

| Systems | Click to:               |
|---------|-------------------------|
| GLOBAL  | Add New System          |
|         | Add Copy of System      |
|         | Modify/Show System      |
|         | Delete System           |
|         | Convert to General Grid |
|         | Cancel                  |

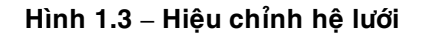

2. Click chọn Modify/Show System.

#### <u>Cách 2:</u>

Click đúp vào vị trí đường lưới cần hiệu chỉnh. Hộp thoại Define Grid Data xuất hiện.

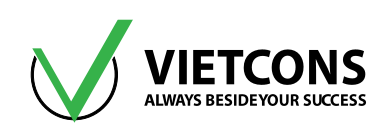

| <u>F</u> orm | at      |          |           |             |             |               |                        |
|--------------|---------|----------|-----------|-------------|-------------|---------------|------------------------|
|              |         |          |           |             | Units       |               | Grid Lines             |
| ystem        | Name    | GI       | .OBAL     |             | KN          | , m, C 🔻      | Quick Start            |
| -            |         |          |           |             |             | _             |                        |
| Grid Da      | ta ———  |          |           |             |             |               |                        |
|              | Grid ID | Ordinate | Line Type | Visibility  | Bubble Loc. | Bubble Loc. 🔺 |                        |
| 1            | Α       | 0.       | Primary   | Show        | End         |               | ()                     |
| 2            | В       | 6.       | Primary   | Show        | End         |               |                        |
| 3            | С       | 12.      | Primary   | Show        | End         |               |                        |
| 4            | D       | 18.      | Primary   | Show        | End         |               |                        |
| 5            |         |          |           |             |             |               |                        |
| 6            |         |          |           |             |             |               |                        |
| 7            |         |          |           |             |             |               |                        |
| 8            |         |          |           |             |             | -             |                        |
| Grid Da      | ta      |          |           |             |             |               | Display Grids as       |
|              | 0.110   | 0.5.1    |           | 5.2° 11.115 |             | B.111.1       |                        |
| -            | Grid ID | Urdinate | Line Type | Visibility  | Bubble Loc. | Bubble Loc. 🔺 | • Urdinates () Spacing |
| -            | 1       | U.       | Primary   | Show        | Start       |               |                        |
| 2            | 2       | b.<br>10 | Primary   | Show        | Start       |               |                        |
| 3            | 3       | 12.      | Primary   | Show        | Start       |               | Hide All Grid Lines    |
| 4            | 4       | 18.      | Primary   | Snow        | Start       |               | 🔲 Glue to Grid Lines   |
| 0            |         |          |           |             |             |               |                        |
| 7            |         |          |           |             |             |               | Bubble Size 1.25       |
| - (          |         |          |           |             |             |               |                        |
| 0            |         |          |           |             |             | <b>_</b>      |                        |
| Gind Da      | ta      |          |           |             |             |               | Beset to Default Color |
|              | Grid ID | Ordinate | Line Type | Visibility  | Bubble Loc. | <b></b>       |                        |
| 1            | Z1      | 0.       | Primary   | Show        | End         |               | Rearder Ordinator      |
| 2            | Z2      | 3.       | Primary   | Show        | End         |               | heorder Urdinates      |
| 3            | Z3      | 6.       | Primary   | Show        | End         |               |                        |
| 4            | Z4      | 9.       | Primary   | Show        | End         |               |                        |
| 5            | Z5      | 12.      | Primary   | Show        | End         |               |                        |
| 6            |         |          |           |             |             |               |                        |
|              |         |          |           |             |             |               |                        |

Hình 1.4 – Nhập các thông số cần hiệu chỉnh của hệ lưới

#### Chú thích:

- X Grid Data, Y Grid Data, Z Grid Data: Hiển thị các đường lưới theo trục X, Y, Z.
- Grid ID: Tên đường lưới.
- Ordinate: Tọa độ đường lưới theo hệ tọa độ tổng thể.
- Line Type: Dạng đường lưới (chính, phụ).
- Visibility: Đặc tính của đường lưới hiện (Show) hoặc ẩn (Hide).
- Bubble Loc: Vị trí thể hiện tên trục.
- Grid Color: Màu hiện hành của đường lưới.
- Units: Đơn vị đo.
- Display Grid Lines: Thể hiện khoảng cách giữa các đường lưới theo chế độ.
- Ordinate: Giá trị đường lưới so với trục tọa độ tổng thể.
- Spacing: Giá trị khoảng cách đường lưới.

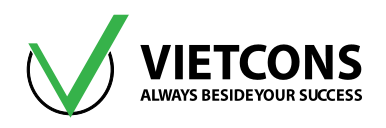

- Hide all Grid Lines: Ẩn tất cả các đường lưới.
- Glue to Grid Lines: Di chuyển phần tử nút và đường lưới.
- Reset to Default Color: Thiết lập màu mặc định.
- Reorder Ordinate: Sắp xếp lại lưới theo tọa độ.

#### 1.3 CÔNG CỤ DÙNG ĐỂ VÃ

Lấy thanh công cụ **Draw** (vẽ kết cấu) ra màn hình (nếu màn hình đã có thanh công cụ rồi thì không cần thực hiện thao tác này.

- Rê chuột đến vị trí bất kỳ của thanh công cụ nào đã có trên màn hình, nhấn phải chuột xuất hiện một danh mục.
- 2. Click chọn Draw.

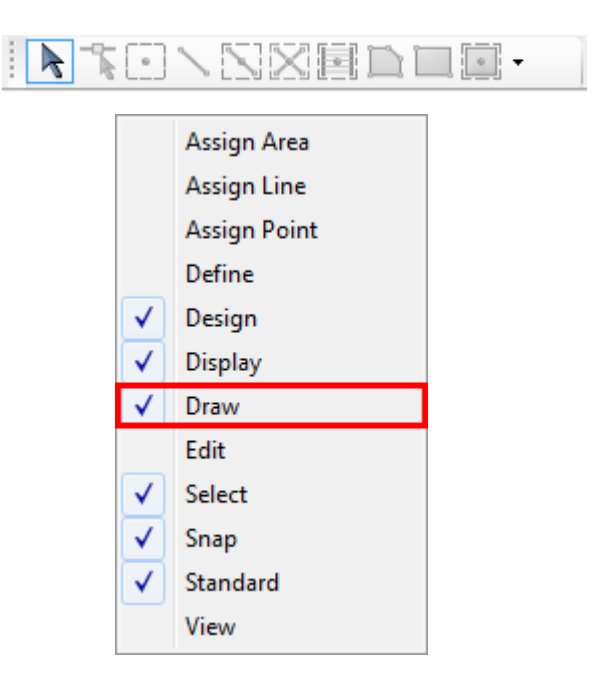

#### 1.3.1 Vẽ phần tử nút (Joint)

Thao tác thực hiện:

Cách 1: Click menu Draw ⇒ Draw Special Joint.

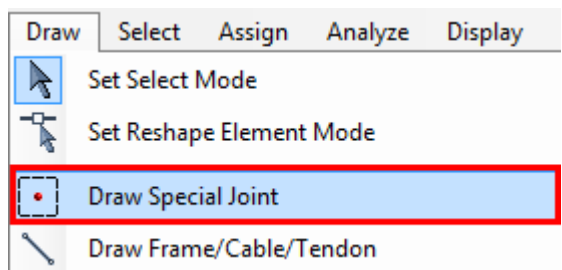

Click chọn vị trí cần thiết để vẽ điểm.

Chú ý: Lúc này con trỏ chuột chuyển sang hình dấu mũi tên thẳng đứng.

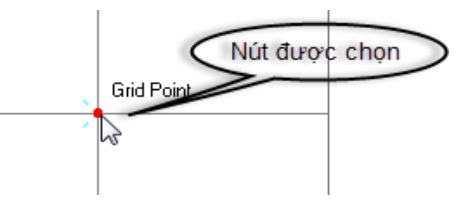

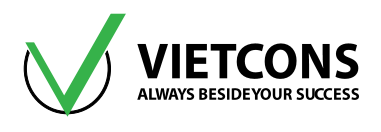

Nhấn phím **Esc** để thoát khỏi lệnh vẽ hoặc Click vào biểu tượng **(Set Select Mode)** trên thanh công cụ **Draw.** 

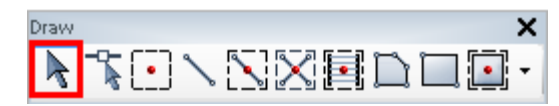

<u>Cách 2:</u> Click chọn biểu tượng (*Draw Special Joint*) trên thanh công cụ Draw.

| Draw | × |
|------|---|
|      | • |

#### 1.3.2 <u>Vẽ phần tử thanh</u>

#### Thao tác thực hiện:

#### <u>Cách 1:</u>

1. Click menu Draw ⇒ Draw Frame/Cable/Tendon.

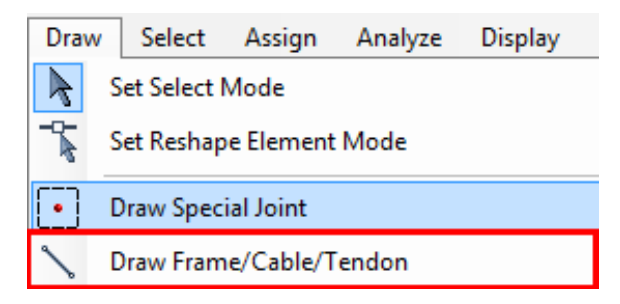

- 2. Click chọn điểm thứ nhất.
- 3. Click chọn điểm thứ hai.

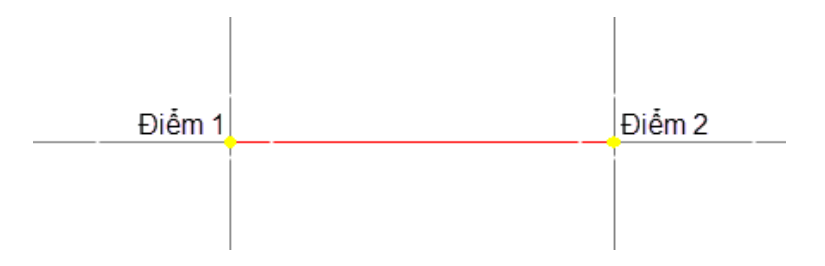

4. Nhấn phím **Esc** để thoát khỏi lệnh vẽ hoặc Click vào biểu tượng 🚺 (*Set Select Mode*) trên thanh công cụ **Draw.** 

#### <u>Cách 2:</u>

Click chọn biểu tượng 🔪 (Draw Frame/Cable/Tendon) trên thanh công cụ Draw.

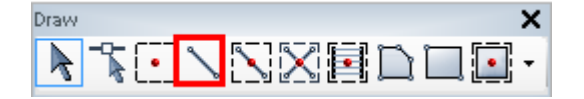

Chú ý: Người sử dụng cũng có thể vẽ nhanh phần tử thanh bằng cách Click vào một đoạn đường lưới mà phần tử thanh sẽ nằm trên đó.

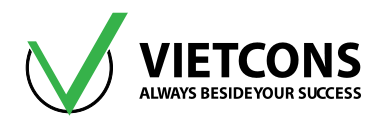

#### Thao tác thực hiện:

1. Click chọn biểu tượng 📉

(Quick Draw Frame/Cable/ Element) trên thanh công cụ Draw.

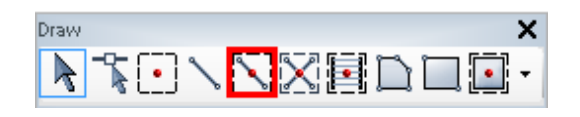

2. Rê chuột đến gần vị trí đường lưới mà phần tử thanh nằm trên đó. Click chọn đường lưới.

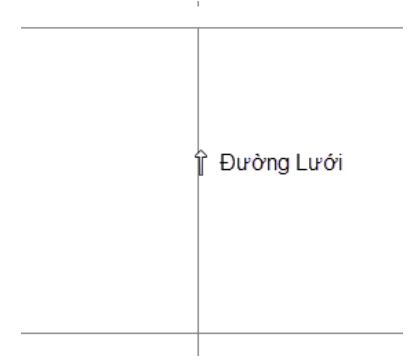

Nhấn phím **Esc** để thoát khỏi lệnh vẽ hoặc Click vào biểu tượng **(Set Select Mode)** trên thanh công cụ **Draw.** 

#### 1.3.3 <u>Vẽ phần tử tấm vỏ (Shell)</u>

#### Thao tác thực hiện:

#### <u>Cách 1:</u>

- 1. Click chọn menu Draw ⇒ Draw Poly Area.
- 2. Click chọn điểm thứ 1.
- 3. Click chọn điểm thứ 2.
- 4. Click chọn điểm thứ 3.
- 5. Click chọn điểm thứ 4.

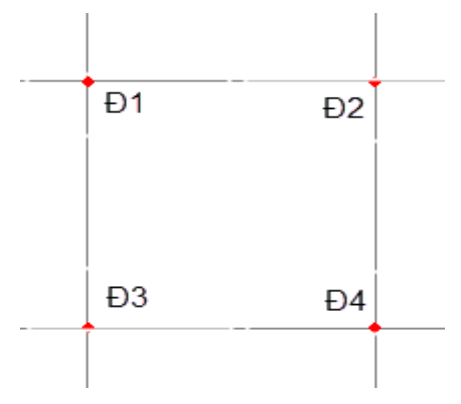

| Draw         | Select                     | Assign    | Analyze    | Display [ |  |  |  |  |  |  |
|--------------|----------------------------|-----------|------------|-----------|--|--|--|--|--|--|
| R            | Set Select Mode            |           |            |           |  |  |  |  |  |  |
| ~            | Set Reshape Element Mode   |           |            |           |  |  |  |  |  |  |
| •            | Draw Special Joint         |           |            |           |  |  |  |  |  |  |
| 1            | Draw Frame/Cable/Tendon    |           |            |           |  |  |  |  |  |  |
|              | Quick Drav                 | v Frame/C | able/Tendo | n         |  |  |  |  |  |  |
| $\mathbb{X}$ | Quick Drav                 | v Braces  |            |           |  |  |  |  |  |  |
|              | Quick Draw Secondary Beams |           |            |           |  |  |  |  |  |  |
|              | Draw Poly                  | Area      |            |           |  |  |  |  |  |  |
|              | Draw Rectangular Area      |           |            |           |  |  |  |  |  |  |

Cách 2: Click chọn biểu tượng (Draw Poly Area) trên thanh công cụ Draw.

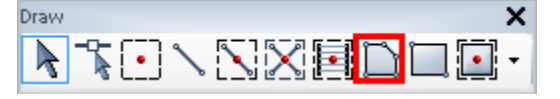

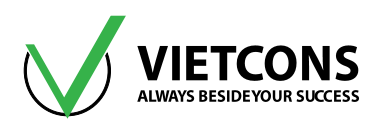

Chú ý: Người sử dụng cũng có thể vẽ nhanh phần tử tấm vỏ bằng cách Click vào đường lưới bao quanh phần tử tấm vỏ.

#### Thao tác thực hiện:

1. Click chọn biểu tượng (Quick Draw Area Element) trên thanh công cụ Draw.

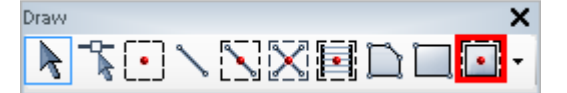

2. Click chuột vào vị trí vùng bao của đường lưới.

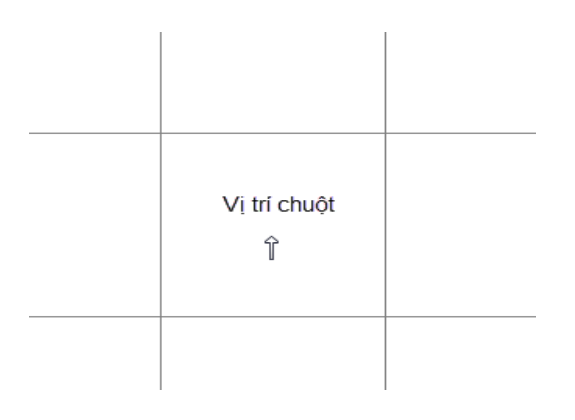

3. Nhấn phím **Esc** để thoát khỏi lệnh vẽ hoặc Click vào biểu tượng **(Set Select Mode)** trên thanh công cụ **Draw.** 

Cách 3: Tạo thành ô cửa sổ hình chữ nhật bao trùm lấy đường lưới cần vẽ đường Shell.

1. Click chọn biểu tượng (Draw Rectang Area Element) trên thanh công cụ Draw.

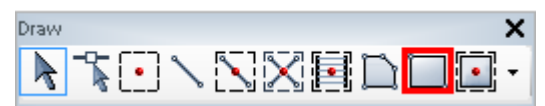

- 2. Click chọn điểm Đ1.
- 3. Click chọn điêm Đ3.

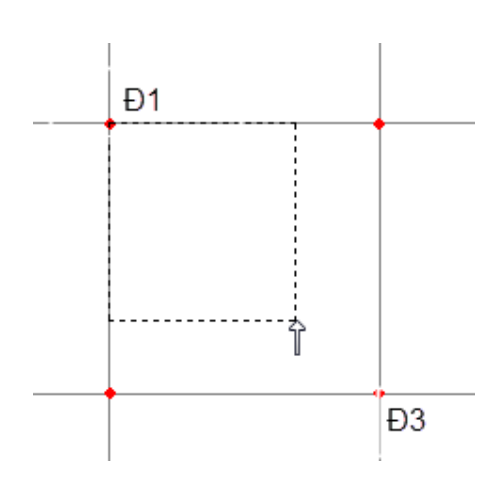

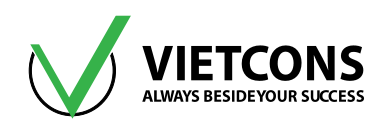

#### 1.4 CÔNG CỤ NHÂN BẢN PHẦN TỬ

#### 1.4.1 Nhân bản phần tử theo tuyến tính

Các đối tượng được nhân bản theo một hướng do người sử dụng chỉ định.

#### Thao tác thực hiện:

1. Chọn đối tượng cần nhân bản.

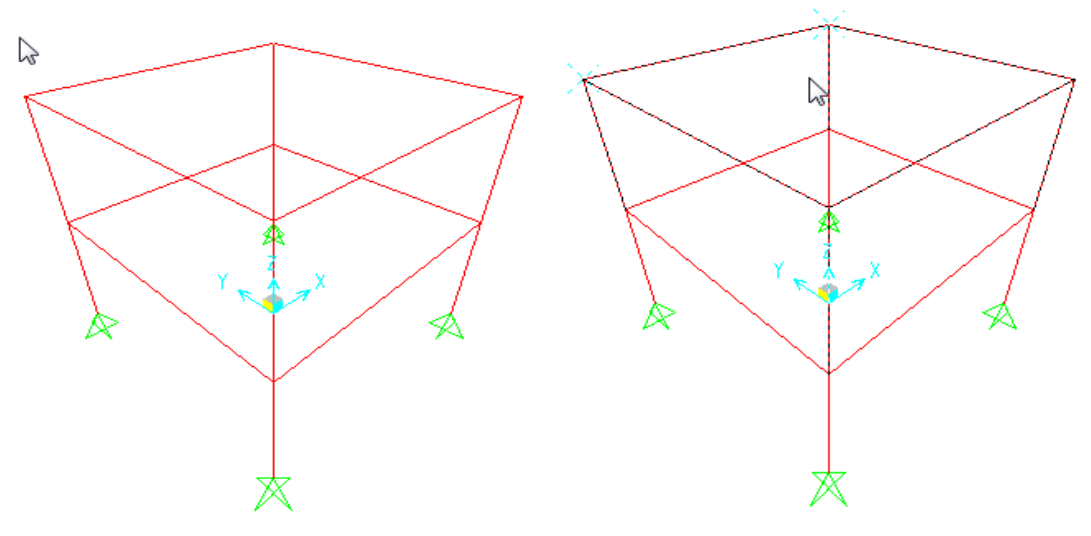

Hình 1.5 - Kết cấu ban đầu

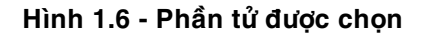

2. Click vào menu Edit ⇒ Replicate.

Hộp thoại Replicate xuất hiện.

Increments dx, dy, dz: Khoảng cách giữa các phần tử khi nhân bản.

Number: Số phần tử cần nhân bản.

**Modify/Show Replicate Options**...: Dùng để hiệu chỉnh cho việc chọn lựa thêm những đối tượng cần nhân bản như đặc trưng hình học, tải trọng...

- 3. Click chọn thẻ Linear.
- 4. Tại dòng **dz** nhập **3** (vì cần nhân bản thêm một đối tượng có chiều cao 3m).
- 5. Tại dòng Number nhập 1 (vì chỉ cần nhân bản thêm 1 đối tượng).
- 6. Click OK để đóng hộp thoại Replicate.

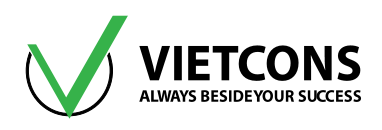

| 💢 Replicate          | X                                                        |
|----------------------|----------------------------------------------------------|
| Linear Radial Mirror |                                                          |
| dx 0.                | Replicate Options<br>Modify/Show Replicate Options       |
| dy 0.<br>dz 3        | 8 of 8 active boxes are selected Delete Original Objects |
| Number 1             |                                                          |
| ОК                   | Cancel                                                   |

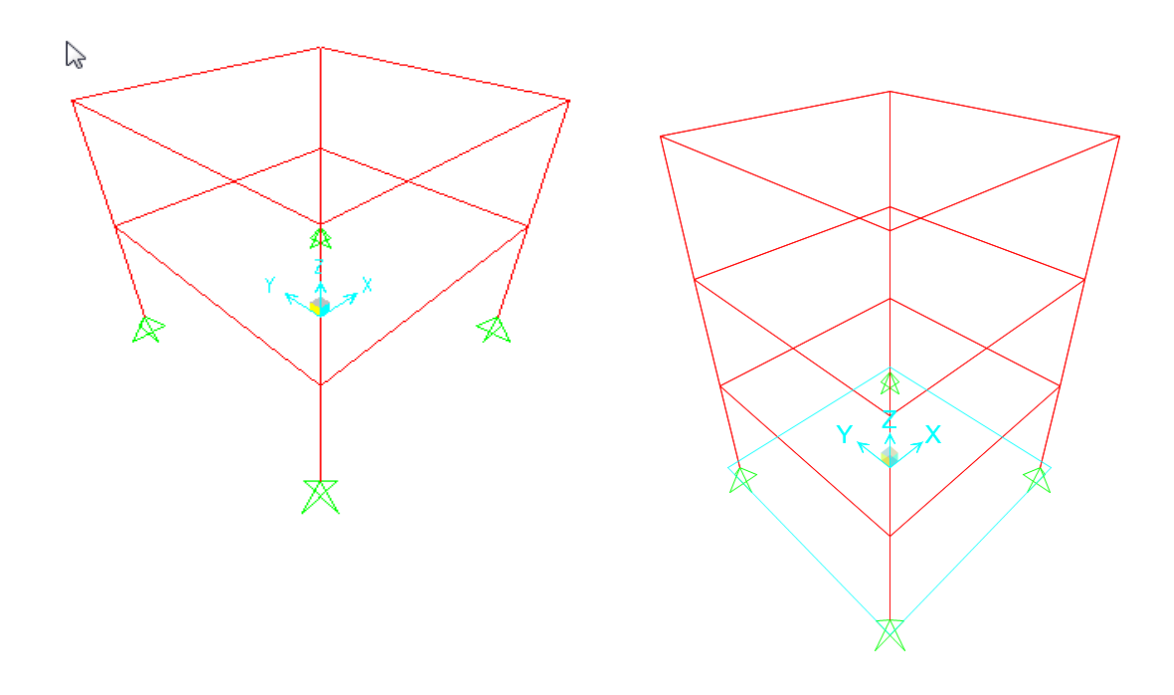

Hình 1.7 - Kết cấu ban đầu

Hình 1.8 - Kết cấu sau khi nhân bản

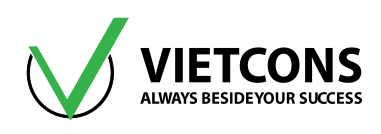

#### 1.4.2 Nhân bản phần tử theo cung tròn (Radial)

- 1. Chọn đối tượng cần nhân bản.
- Click menu Edit ⇒ Replicate. Hộp thoại Replicate xuất hiện.
   Parallel to X, Parallel to Y, Parallelt o Z, 3D Line: Phần tử được nhân bản xoay quanh trục X, Y, Z và hai điểm trong không gian.
   Number: Số phần tử cần nhân bản.
   Angle: Góc cần nhân bản.
- 3. Click chọn thẻ Radial.
- 4. Click chọn **Parallel to Z** (vì ta cần nhân bản các phần tử xoay quanh trục Z).
- 5. Tại dòng Number nhập 3 (Vì ta cần nhân bản thêm 3 đối tượng).
- Tại dòng Angle nhập 90 (Giá trị 90 độ là góc của phần tử phát sinh so với phần tử ban đầu).
- 7. Click OK để đóng hộp thoại.

| 🔀 Replicate                                                                         |
|-------------------------------------------------------------------------------------|
| Linear Radial Mirror                                                                |
| Rotate About Line         Parallel to X         Parallel to X         Parallel to X |
| Intersection of Line with XY Plane                                                  |
| X 0. Y 0.                                                                           |
|                                                                                     |
|                                                                                     |
| Increment Data Replicate Options                                                    |
| Number 3 Modify/Show Replicate Options                                              |
| Angle 90. 8 of 8 active boxes are selected                                          |
| Delete Original Objects                                                             |
| OK Cancel                                                                           |

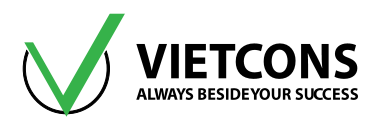

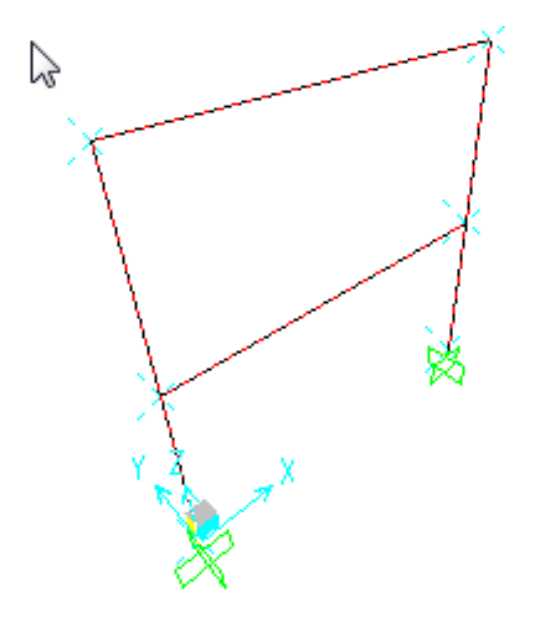

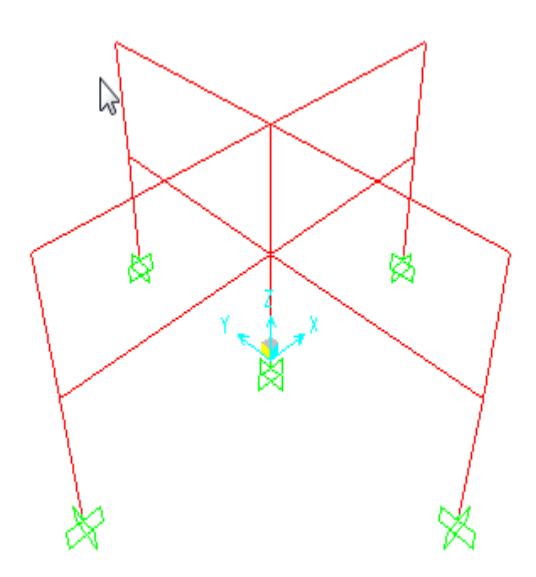

Hình 1.9 - Trước khi nhân bản

Hình 1.10 - Sau khi nhân bản

#### 1.4.3 Nhân bản phần tử đối xứng qua mặt phẳng (Mirror)

- 1. Chọn đối tượng cần nhân bản.
- Click Menu Edit-Repicate. Hộp thoại Replicate xuất hiện.
   Parallel to X, Parallel to Y, Parallelt o Z, 3D Line: Phần tử được nhân bản trong mặt phẳng mà nó song song với trục X, Y, Z và hai điểm trong không gian.
- 3. Click chọn thẻ Mirror.
- 4. Click chọn **Parallel to Z** (vì ta cần nhân bản các phần tử song song với trục Z).
- 5. Click OK để đóng hộp thoại.

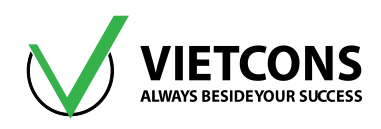

| 🔀 Replicate  |                         |            |        |           | ×        |  |  |  |  |
|--------------|-------------------------|------------|--------|-----------|----------|--|--|--|--|
| Linear Rad   | lial Mirror             |            |        |           |          |  |  |  |  |
| - Mirror Abo | Mirror About Plane      |            |        |           |          |  |  |  |  |
| Para         | allel to Z 💿 Para       | allel to X | Parall | el to Y 💿 | 3D Plane |  |  |  |  |
| Intersectio  | on of Plane with XY     | Plane      |        |           |          |  |  |  |  |
| x1 0.        | . у                     | 1 0.       |        |           |          |  |  |  |  |
| x2 0.        | . y                     | 2 1.       |        |           |          |  |  |  |  |
|              |                         |            |        |           |          |  |  |  |  |
| Replicate    | Options                 |            |        |           |          |  |  |  |  |
| Modify       | /Show Replicate Op      | tions      |        |           |          |  |  |  |  |
| 8 of 8 a     | ictive boxes are sele   | ected      |        |           |          |  |  |  |  |
| Del          | Delete Original Objects |            |        |           |          |  |  |  |  |
|              |                         |            |        |           |          |  |  |  |  |
|              | OK                      |            | Cano   | ei        |          |  |  |  |  |

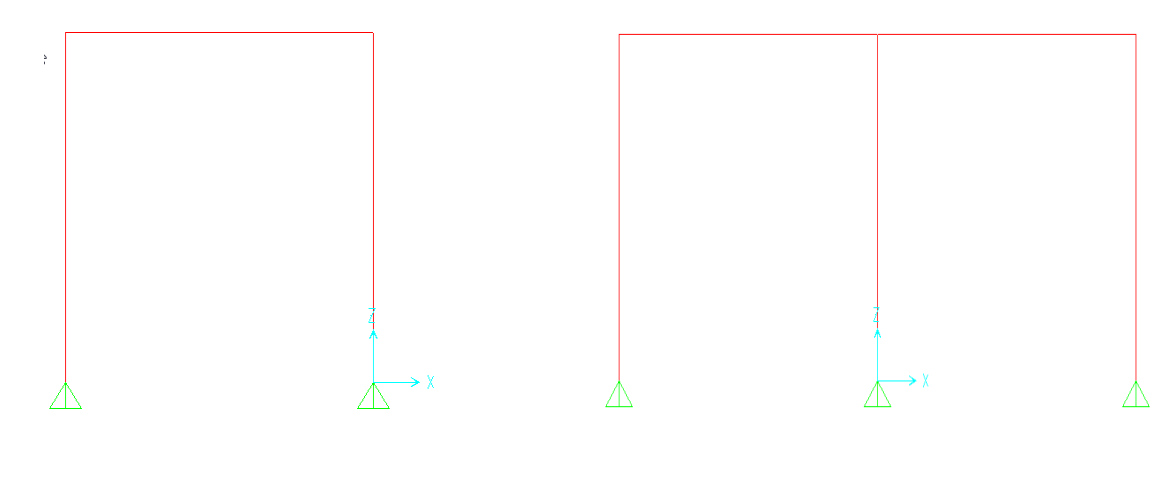

Trước khi tạo đối xứng

Sau khi tạo đối xứng

#### 1.5 CHIA NHỎ PHẦN TỬ

Chương trình cho phép người sử dụng chia nhỏ những phần tử ban đầu thành nhiều phần tử có kích thước nhỏ hơn phần tử ban đầu.

#### 1.5.1 Chia nhỏ phần tử thanh (Devide Frames)

- 1. Chọn phần tử cần chia.
- 2. Click menu Edit ⇒Edit Lines ⇒ Divide Frame.

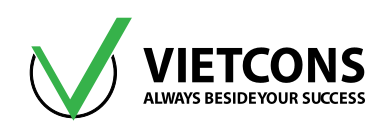

| Edit                             | View      | Define     | Draw S     | elect  | Assig | n Ai | nalyze | Display   | Desigr        | n ( | Optic | ons |
|----------------------------------|-----------|------------|------------|--------|-------|------|--------|-----------|---------------|-----|-------|-----|
| 2                                | Undo      |            |            | Ctrl+  | Z     | Q 6  | Ð      | 9         | 3-d <b>Xy</b> | xz  | yz    | n١  |
| 6                                | Redo      |            |            | Ctrl+  | Y     | 13   | 412    |           | -             |     |       |     |
| ¥                                | Cut       |            |            | Ctrl+  | Х     |      |        |           |               |     |       |     |
|                                  | Сору      |            |            | Ctrl+  | С     |      |        |           |               |     |       |     |
| Ē                                | Paste     |            |            | Ctrl+  | V     |      |        |           |               |     |       |     |
| ×                                | Delete    |            |            | Delet  | te    |      |        |           |               |     |       |     |
| ß                                | Add to N  | Aodel From | m Template |        |       |      |        |           |               |     |       |     |
| -o                               | Interacti | ve Databa  | se Editing | Ctrl+  | E     |      |        |           |               |     |       |     |
| <b>֛</b> ׀֛֢֢֢֢֢֢֢֢֢֢֬֕֬֬֬֬֬֬֬֬֬ | Replicat  | e          |            | Ctrl+  | R     |      |        |           |               |     |       |     |
| t                                | Extrude   |            |            |        | •     |      |        |           |               |     |       |     |
| +‡+                              | Move      |            |            | Ctrl+I | Μ     |      |        |           |               |     |       |     |
| •                                | Edit Poir | nts        |            |        | •     |      |        |           |               |     |       |     |
| 1*                               | Edit Line | s          |            |        | •     | 1.1  | Divid  | de Frames |               |     |       |     |
| Ľ                                | Edit Area | as         |            |        | ►     | 14   | Join   | Frames    |               |     |       |     |

Hộp thoại Divide Selected Frames xuất hiện.
 Divide into: Số phân đoạn cần chia.

Last/First ratio: Tỉ lệ chia .

Break at intersections with select Frames and Joints: phần tử được chia tại vị trí giao nhau giữa các đường lưới hoặc các phần tử nút được chọn trước.

- 4. Tại dòng **Divide into** nhập giá trị **2** (Vì muốn chia thành hai đoạn).
- 5. Tại dòng Last/First ratio nhập giá trị 1.
- 6. Click OK để đóng hộp thoại Divide Select Frames.

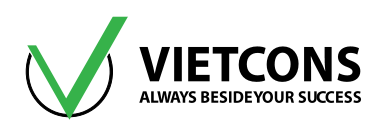

| Divide Selected Straight Frame Objects<br>Divide into Specified Number of Frame | s                                         | Units<br>KN, m, C - |
|---------------------------------------------------------------------------------|-------------------------------------------|---------------------|
| Number of Frames                                                                | 2                                         |                     |
| Last/First Length Ratio                                                         | 1.                                        |                     |
| Break at intersections with selected Jack                                       | pints, Frames, Area Edges and Solid Edges |                     |
| Divide at Specified Distance from I-end                                         | l of Frame                                |                     |
| Distance Type                                                                   |                                           |                     |
| Distance                                                                        |                                           |                     |
| Divide at Intersection with a Coordinate                                        | e Plane in the Current Coordinate System  |                     |
| Coordinate Plane                                                                |                                           |                     |
| Intersection with Plane at                                                      |                                           | ОК                  |
| Divide at Intersection with Visible Grid                                        | Planes in the Current Coordinate System   | Cancel              |
| Grid Plane                                                                      |                                           |                     |

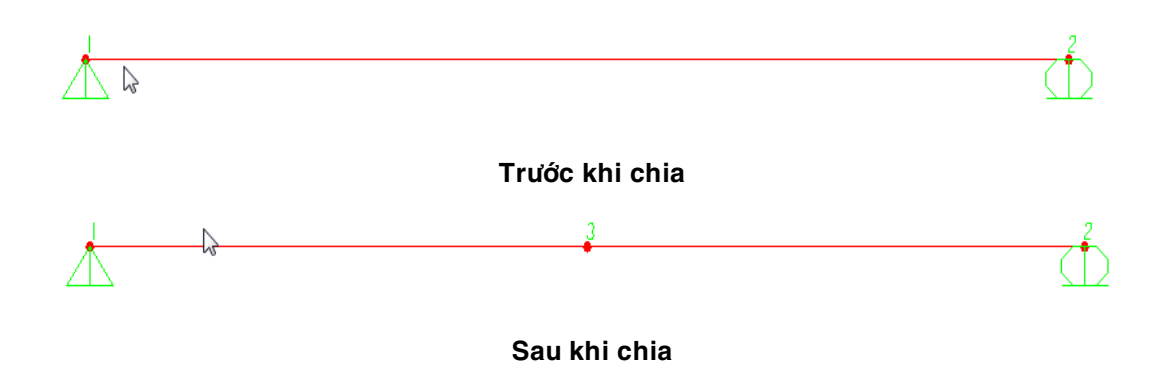

#### 1.5.2 Chia nhỏ phần tử tấm vỏ (Shell)

- 1. Chọn phần tử cần chia.
- 2. Click menu Edit ⇒Edit Areas ⇒ Divide Areas.

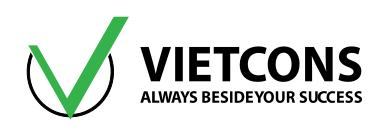

| Edit          | View      | Define     | Draw        | Select | Assign | An        | alyze | Display  | Design        | (  | Opti |
|---------------|-----------|------------|-------------|--------|--------|-----------|-------|----------|---------------|----|------|
| 2             | Undo      |            |             | Ctrl+  | z      |           | Ð,    | Q 🖉      | 3-d <b>Xy</b> | xz | yz   |
| R             | Redo      |            |             | Ctrl+  | Y      | × %       |       |          | •             |    |      |
| ¥             | Cut       |            |             | Ctrl+  | x      |           |       |          |               |    |      |
|               | Сору      |            |             | Ctrl+  | c      |           |       |          |               |    |      |
| Ē             | Paste     |            |             | Ctrl+  | v      |           |       |          |               |    |      |
| ×             | Delete    |            |             | Delet  | e      |           |       |          |               |    |      |
| B             | Add to N  | Aodel Fror | n Templat   | e      |        |           |       |          |               |    |      |
| ¢             | Interacti | ve Databa  | se Editing. | Ctrl+  | E      |           |       |          |               |    |      |
| <b>ו</b> וּוֹ | Replicate | e          |             | Ctrl+  | R      |           |       |          |               |    |      |
| T             | Extrude   |            |             |        | →      |           |       |          |               |    |      |
| +‡+           | Move      |            |             | Ctrl+N | и      |           |       |          |               |    |      |
| •             | Edit Poir | nts        |             |        | +      |           |       |          |               |    |      |
| 1             | Edit Line | S          |             |        |        |           |       |          |               |    |      |
| L,            | Edit Area | as         |             |        | •      | $\otimes$ | Divid | e Areas  |               |    |      |
| Ø             | Divide S  | olids      |             |        |        |           | Merg  | je Areas |               |    |      |

3. Hộp thoại Divide Selected Areas xuất hiện.

| Divide Selected Areas                                        |                         |
|--------------------------------------------------------------|-------------------------|
| Divide Area Into This Number of Objects (Quads an            | d Triangles Only)       |
| Along Edge from Point 1 to 2<br>Along Edge from Point 1 to 3 | 3                       |
| Divide Area Into Objects of This Maximum Size (Qua           | ads and Triangles Only) |
| Along Edge from Point 1 to 2<br>Along Edge from Point 1 to 3 |                         |

- 4. Tại dòng **Along Edge from Point 1 to 2** nhập giá trị 3 (Vì ta muốn chia theo phương 1 đến 2 thành 3 phần tử).
- 5. Tại dòng **Along Edge from Point 1 to 3** nhập giá trị 2(Vì ta muốn chia theo phương 1 đến 3 thành 2 phần tử).
- 6. Click OK để đóng hộp thoại Divide Select Areas
  - Divide Area Into Object of This Maximum Size: phần tử được chia thành các đoạn có chiều dài không vượt quá giá trị được nhập trong ô Along Edge from Point 1 to 2, Along Edge from Point 1 to 3.
  - Divide Area Based on Point On Area Edges: Chia phần tử dựa trên các đường và điểm định trước.

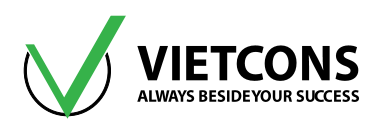

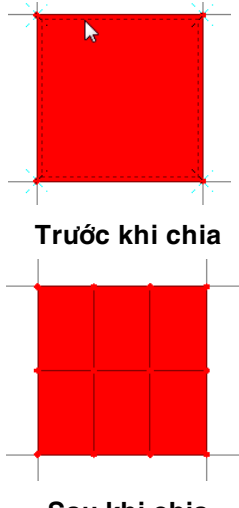

#### Sau khi chia

#### 1.6 GHÉP PHẦN TỬ

#### 1.6.1 Ghép phần tử thanh (Joint Frames)

Chương trình cho phép người sử dụng ghép hai hay nhiều phần tử thanh lại thành một.

- 1. Chọn phần tử thanh cần ghép.
- 2. Click menu Edit ⇒ Edit Lines ⇒ Joint Frames.

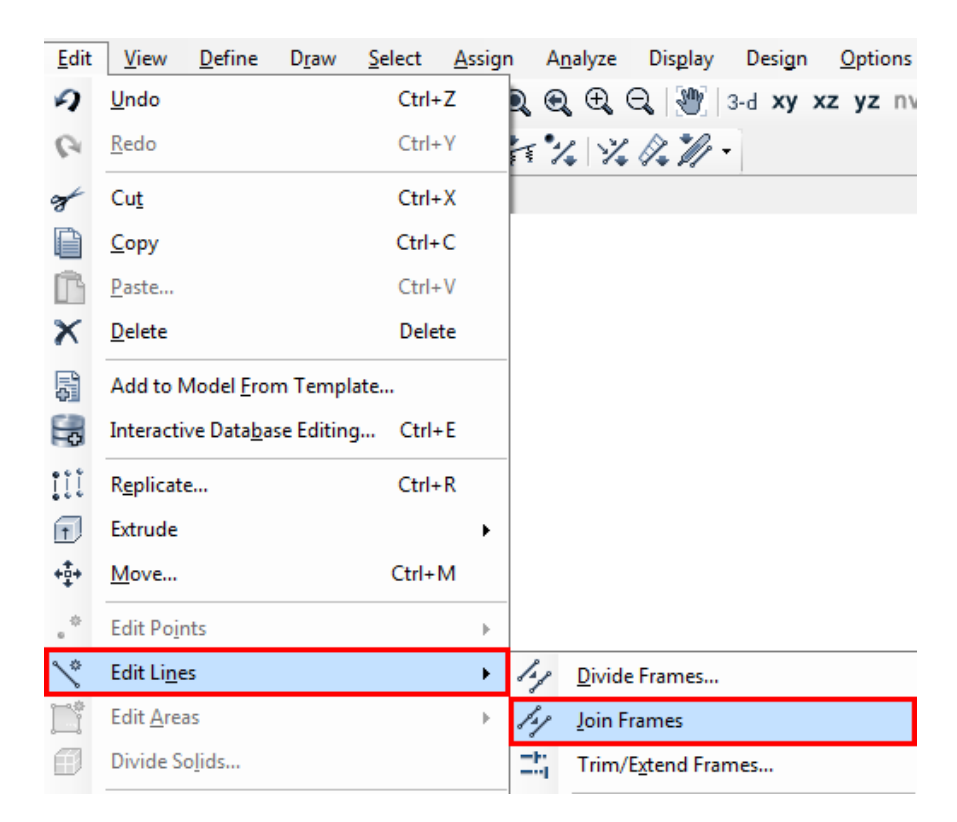

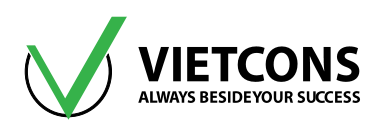

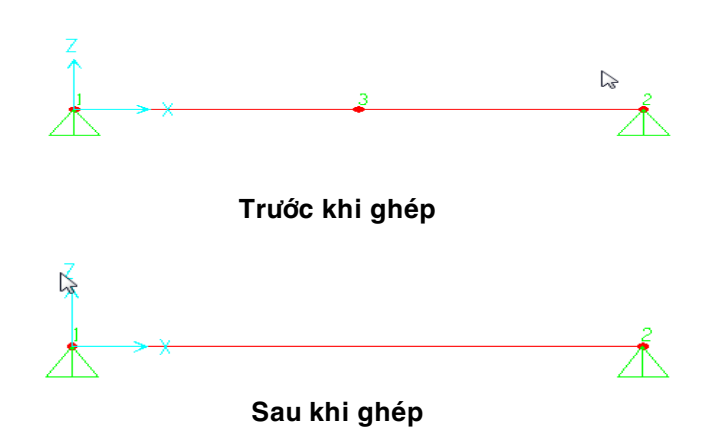

#### 1.6.2 Ghép phần tử nút (Merge Joint)

Trong quá trình xây dựng kết cấu bằng công cụ vẽ, nếu khoảng cách giữa hai phần tử nút nhỏ hơn **0.1 Inch = 2.4mm** thì chương trình sẽ mặc định ghép hai nút lại với nhau thành một nút. Vì một lý do nào đó mà khoảng cách giữa hai nút lớn hơn giá trị mặc định, người sử dụng sẽ ghép chúng lại thành một.

- 1. Chọn phần tử nút cần ghép.
- 2. Click menu Edit ⇒ Edit Joint ⇒ Merge Joint. Hộp thoại Mesh Selected Point xuất hiện.

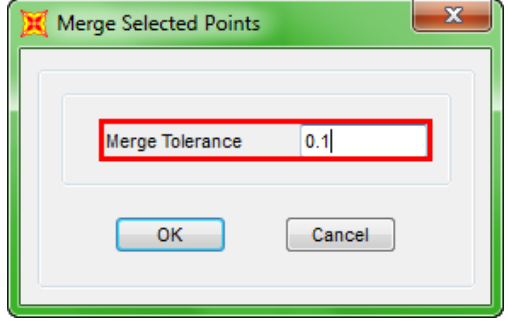

- 3. Tại dòng Merge Tolerance nhập giá trị khoảng cách của nút cần ghép.
- 4. Click **OK** để đóng hộp thoại.

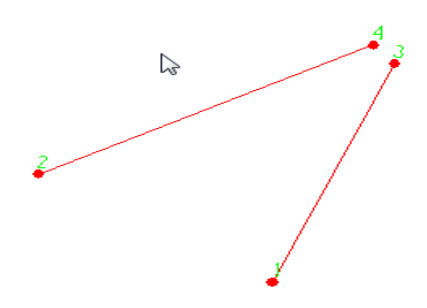

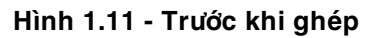

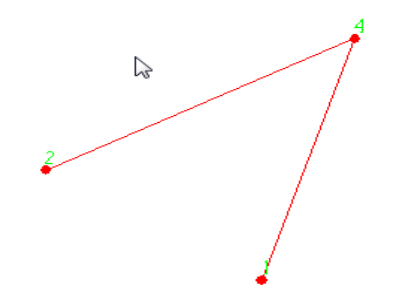

Hình 1.12 - Sau khi ghép

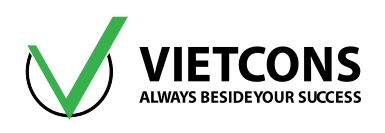

#### 1.7 CÁC TÍNH NĂNG ĐẶC BIỆT

#### 1.7.1 <u>Tạo phần tử Frames từ phần tử Joint</u>

#### Thao tác thực hiện

1. Chọn phần tử nút cần tạo.

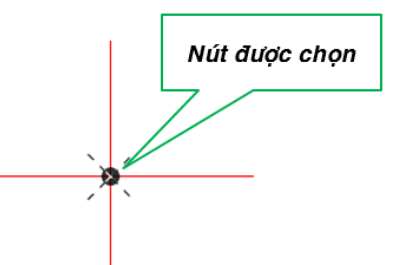

2. Click chọn menu Edit ⇔ Extrude ⇔ Extrude Points to Frames/Cables.

| Edit        | View       | Define     | Draw       | Select  | Assigr | n A       | nalyze | Display              | Design        | Op     | tions | Т  |
|-------------|------------|------------|------------|---------|--------|-----------|--------|----------------------|---------------|--------|-------|----|
| n           | Undo       |            |            | Ctrl+   | Z      | Q @       | Ð      | Q   💇                | 3-d <b>Xy</b> | xz y   | z nv  | •: |
| 6           | Redo       |            |            | Ctrl+   | γ      | 17        | 4 1%   | 1. M                 |               |        |       |    |
| ¥           | Cut        |            |            | Ctrl+   | х      |           |        |                      |               |        |       |    |
|             | Сору       |            |            | Ctrl+   | с      |           |        |                      |               |        |       |    |
| Ē           | Paste      |            |            | Ctrl+   | v      |           |        |                      |               |        |       |    |
| ×           | Delete     |            |            | Delet   | te     |           |        |                      |               |        |       |    |
| ß           | Add to N   | Aodel From | m Templat  | e       |        |           |        |                      |               |        |       |    |
| -o          | Interactiv | ve Databa  | se Editing | . Ctrl+ | E      |           |        |                      |               |        |       |    |
| <b>ו</b> ון | Replicate  | e          |            | Ctrl+   | R      |           |        |                      |               |        |       |    |
| t           | Extrude    |            |            |         | •      | ×         | Extru  | de Points to         | Frames/       | Cables |       |    |
| +‡+         | Move       |            |            | Ctrl+I  | Μ      | $\otimes$ | Extru  | de Lines to <i>i</i> | Areas         |        |       |    |

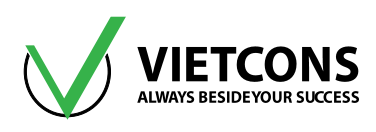

| 🔀 Extrude Points to Lines |           |                  |  |  |  |  |  |  |  |
|---------------------------|-----------|------------------|--|--|--|--|--|--|--|
| Linear                    | Radial    | Advanced         |  |  |  |  |  |  |  |
| Pr                        | operty Fo | or Added Objects |  |  |  |  |  |  |  |
|                           | + FSEC1 - |                  |  |  |  |  |  |  |  |
| - Inc                     | rement [  | Data             |  |  |  |  |  |  |  |
|                           | dx        | 6                |  |  |  |  |  |  |  |
|                           | dy        | 0                |  |  |  |  |  |  |  |
|                           | dz        | 0.               |  |  |  |  |  |  |  |
|                           | Numbe     | er 1             |  |  |  |  |  |  |  |
|                           |           |                  |  |  |  |  |  |  |  |
|                           |           |                  |  |  |  |  |  |  |  |
|                           |           |                  |  |  |  |  |  |  |  |
|                           |           |                  |  |  |  |  |  |  |  |
| L                         | 04        | Cancel           |  |  |  |  |  |  |  |
|                           | UK        | Cancer           |  |  |  |  |  |  |  |

Hình 1.13 - Hộp thoại Extrude Points to Lines xuất hiện.

- 3. Click chọn thẻ Linear.
- 4. Tại dòng dx nhập giá trị chiều dài theo phương X.
- 5. Tại dòng **Number** nhập số phần tử **Frames** được tạo thành.
- 6. Click OK đóng hộp thoại Extrude Joint to Frames.

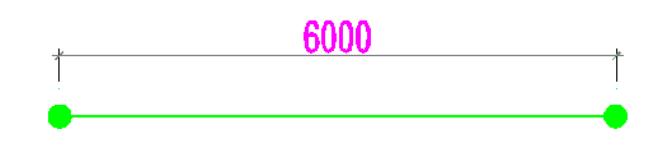

<u>Chú ý:</u> Người dùng có thể dùng thẻ **Radial** để từ một Joint tạo thành một cung tròn.

Rotate About Axis: Truc quay.

Rotate About Point: Tâm quay.

Angle: Góc quay.

Number: Số phần tử thanh được tạo thành từ 1 điểm.

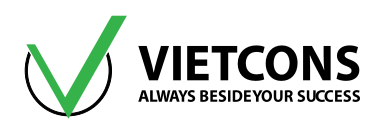

| 🔀 Extrude Points to Lines 📃 |                            |          |        |   |  |  |  |  |  |  |
|-----------------------------|----------------------------|----------|--------|---|--|--|--|--|--|--|
| Linear Radial Advanced      |                            |          |        |   |  |  |  |  |  |  |
| P                           | Property For Added Objects |          |        |   |  |  |  |  |  |  |
| R                           | Rotate About Axis          |          |        |   |  |  |  |  |  |  |
| R                           | otate Abo                  | ut Point |        |   |  |  |  |  |  |  |
|                             | Point Y                    |          | 0.     |   |  |  |  |  |  |  |
|                             | Point Z                    |          | 0.     |   |  |  |  |  |  |  |
| - In                        | crement I                  | Data     |        | 5 |  |  |  |  |  |  |
|                             | Angle                      |          | 10.    |   |  |  |  |  |  |  |
|                             | Number                     |          | 9      |   |  |  |  |  |  |  |
|                             | Total Rise                 | e (X)    | 0.     |   |  |  |  |  |  |  |
|                             |                            |          |        |   |  |  |  |  |  |  |
|                             | ОК                         |          | Cancel |   |  |  |  |  |  |  |

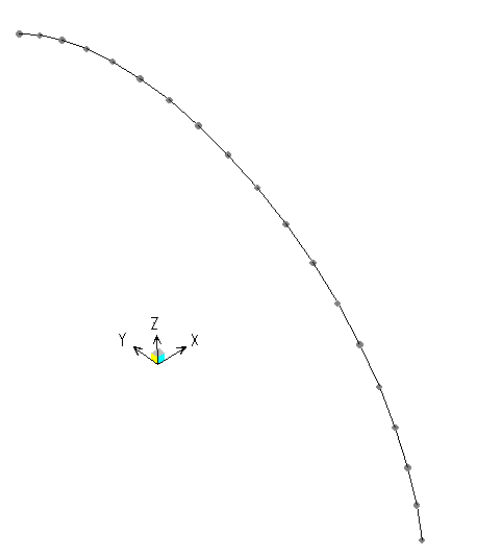

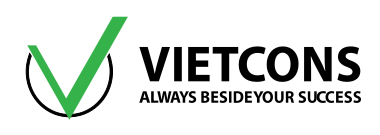

#### 1.7.2 <u>Tạo phần tử Shell từ phần tử Frames</u>

#### Thao tác thực hiện

1. Chọn phần tử thanh cần tạo.

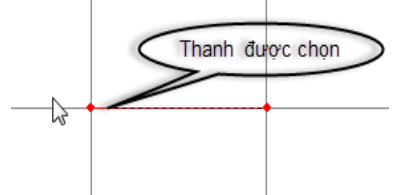

- 2. Click chọn menu Edit ⇒ Extrude ⇒ Extrude Lines to Areas.
- 3. Hộp thoại Extrude Lines to Areas xuất hiện.

| Edit                         | View Define Draw S           | elect A | Assign | Analyz | e Display      | Design          | Options |
|------------------------------|------------------------------|---------|--------|--------|----------------|-----------------|---------|
| 2                            | Undo                         | Ctrl+Z  | 2      | € €    | Q 💓 🛛          | 3-d <b>xy x</b> | zyznv   |
| R                            | Redo                         | Ctrl+Y  | h      | 20     | × / // -       |                 |         |
| 8                            | Cut                          | Ctrl+X  |        |        |                |                 |         |
|                              | Сору                         | Ctrl+C  |        |        |                |                 |         |
| ß                            | Paste                        | Ctrl+V  |        |        |                |                 |         |
| ×                            | Delete                       | Delete  |        |        |                |                 |         |
| ß                            | Add to Model From Template   |         |        |        |                |                 |         |
| 6                            | Interactive Database Editing | Ctrl+E  |        |        |                |                 |         |
| <b>֛</b> ׀֛֢֢֢֢֢֢֢֢֢֢֢֕֬֕֬֕֬ | Replicate                    | Ctrl+R  |        |        |                |                 |         |
| T                            | Extrude                      |         | •      | K Extr | ude Points to  | Frames/Ca       | bles    |
| +‡+                          | Move                         | Ctrl+M  | ×      | S Extr | ude Lines to A | Areas           |         |

- Chú ý: Nếu người sử dụng Click chọn Delete Source Object thì phần tử thanh sẽ bị xóa sau khi tạo phần tử Shell.
- 4. Click chọn thẻ Linear.
- 5. Tại dòng dy nhập giá trị chiều dài theo phương Y.
- 6. Tại dòng **Number** nhập số phần tử **Shell** được tạo thành.

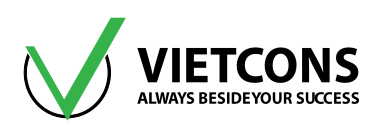

| 🗶 E                    | 🔀 Extrude Lines to Areas   |    |  |  |  |  |  |  |  |
|------------------------|----------------------------|----|--|--|--|--|--|--|--|
| Linear Radial Advanced |                            |    |  |  |  |  |  |  |  |
|                        | Property For Added Objects |    |  |  |  |  |  |  |  |
|                        | \pm ASEC1 👻                |    |  |  |  |  |  |  |  |
|                        | Increment Data             |    |  |  |  |  |  |  |  |
|                        | dx                         | 0. |  |  |  |  |  |  |  |
|                        | dy                         | 3. |  |  |  |  |  |  |  |
|                        | dz                         | 0. |  |  |  |  |  |  |  |
|                        | Number                     | 1  |  |  |  |  |  |  |  |
|                        |                            |    |  |  |  |  |  |  |  |
|                        |                            |    |  |  |  |  |  |  |  |
|                        |                            |    |  |  |  |  |  |  |  |
|                        | Delete Source Objects      |    |  |  |  |  |  |  |  |
|                        | OK Cancel                  |    |  |  |  |  |  |  |  |

7. Click OK để đóng hộp thoại Extrude Lines to Areas.

#### 1.7.3 Thêm lưới tọa độ qua nút

#### Thao tác thực hiện

1. Chọn phần tử nút cần tạo lưới.

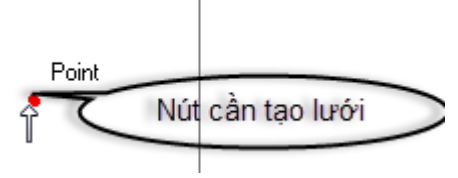

 Click vào menu Edit ⇒ Edit Point ⇒ Add Grid at Select Point. Hộp thoại Add Grid Lines at Select Point xuất hiện.

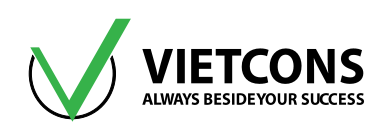

| Edit         | View                       | Define    | Draw        | Select | Assigr | n A | nalyze | Display       | Design        | Option  |
|--------------|----------------------------|-----------|-------------|--------|--------|-----|--------|---------------|---------------|---------|
| 2            | Undo                       |           |             | Ctrl+  | Z      | Q @ | Ð      | Q 💓           | 3-d <b>xy</b> | xz yz r |
| 6            | Redo                       |           |             | Ctrl+  | Y      | 1   | 41%    |               | •             |         |
| 8            | Cut                        |           |             | Ctrl+  | Х      |     |        |               |               |         |
| D            | Сору                       |           |             | Ctrl+  | С      |     |        |               |               |         |
| Ê            | Paste                      |           |             | Ctrl+  | V      |     |        |               |               |         |
| ×            | Delete                     |           |             | Dele   | te     |     |        |               |               |         |
| Ş,           | Add to Model From Template |           |             |        |        |     |        |               |               |         |
| -            | Interacti                  | ve Databa | se Editing. | Ctrl+  | ·Е     |     |        |               |               |         |
| <b>ו</b> וֹנ | Replicate                  | 2         |             | Ctrl+  | R      |     |        |               |               |         |
| T            | Extrude                    |           |             |        | •      |     |        |               |               |         |
| +‡+          | Move                       |           |             | Ctrl+I | М      |     |        |               |               |         |
| •            | Edit Poir                  | nts       |             |        | •      | #   | Add    | Grid at Selec | ted Point:    | s       |
| 1            | Edit Line                  | S         |             |        | •      |     | Merg   | je Joints     |               |         |

| 🔀 Add Grid Lines at Selected Point |
|------------------------------------|
|                                    |
| Coord System GLOBAL -              |
| Orientation                        |
| Onstant X                          |
| Constant Y                         |
| Constant Z                         |
|                                    |
| OK Cancel                          |

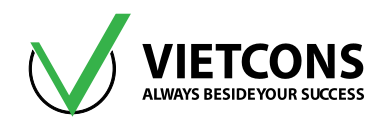

- 3. Click OK để đóng hộp thoại Add Grid at Select Point.
- Chú ý: Tại dòng Constant nếu người sử dụng chọn Constant X thì đường lưới được thêm vào sẽ vuông góc với trục X.

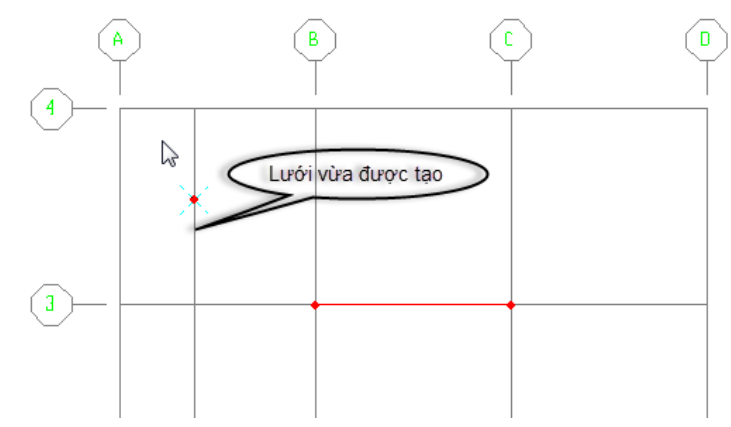

#### 1.7.4 Tính năng Auto Mesh (Chia sàn ảo)

Tính năng này giúp cho việc giải bài toán có phần tử tấm (sàn) được thuận lợi, không phải chia thật phần tử tấm. Nếu chia thật phần tử tấm thì phần tử thanh cũng phải chia tương tự, làm cho số phần tử trong mô hình tính toán tăng lên gấp nhiều lần, gây khó khăn cho việc quản lý kết quả xuất ra và thời gian tính toán cũng tăng lên. Nếu người sử dụng dùng tính năng chia ảo phần tử tấm thì không phải chia nhỏ phần tử dầm.

- 1. Chọn đối tượng cần Mesh (chia nhỏ).
- Click chọn menu Assign ⇔ Areas ⇔ Automatic Areas Mesh. Hộp thoại Assign Automatic Mesh xuất hiện.

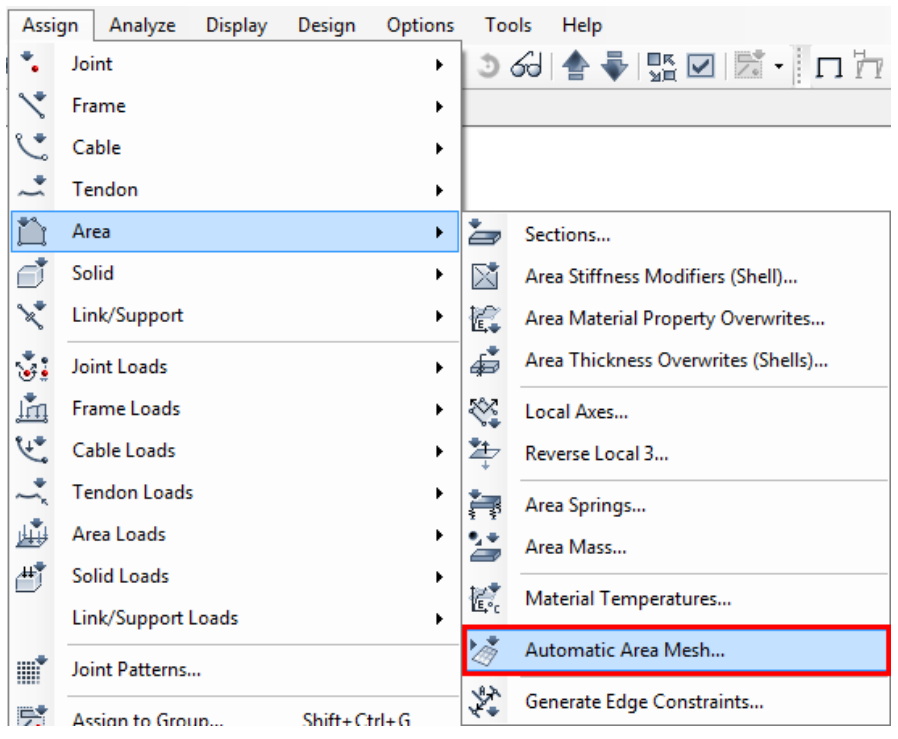

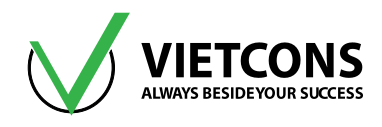

- 3. Click chọn chế độ Auto Mesh Area Into Objects to This Maximum Size.
- 4. Nhập giá trị tại ô Along Edge from Point 1 to 2 và Along Edge from Point 1 to 3 (Giá trị nhập càng nhỏ thì độ chính xác càng cao. Tuy nhiên nếu nhập giá trị quá nhỏ làm cho việc giải bài toán rất mất thời gian. Do vậy tùy theo nhịp ô sàn mà người sử dụng giá trị cho phù hợp.
- 5. Click OK đóng hộp thoại Assign Automatic Area Mesh.

| 💢 Assign Automatic Area Mesh                                                                       |     |   |  |  |  |  |  |  |
|----------------------------------------------------------------------------------------------------|-----|---|--|--|--|--|--|--|
| Mesh Option                                                                                        |     |   |  |  |  |  |  |  |
| © None                                                                                             |     |   |  |  |  |  |  |  |
| O Auto Mesh Area Into This Number of Objects (Quads and Triangles Only)                            |     |   |  |  |  |  |  |  |
| Along Edge from Point 1 to 2                                                                       |     |   |  |  |  |  |  |  |
| Along Edge from Point 1 to 3                                                                       |     |   |  |  |  |  |  |  |
| Auto Mesh Area Into Objects of This Maximum Size (Quads and Triangles Only)                        |     |   |  |  |  |  |  |  |
| Along Edge from Point 1 to 2                                                                       | 0.5 | m |  |  |  |  |  |  |
| Along Edge from Point 1 to 3                                                                       | 0.5 | m |  |  |  |  |  |  |
| Auto Mesh Area Based on Points on Area Edges (Quads and Triangles Only)<br>Points Determined from: |     |   |  |  |  |  |  |  |
| Intersections of Straight Line Objects in Meshing Group with Area Edges                            |     |   |  |  |  |  |  |  |
| Point Objects in Meshing Group that are on Area Edges                                              |     |   |  |  |  |  |  |  |
| O Auto Mesh Area Using Cookie Cut Based on Straight Line Objects in Meshing Group                  |     |   |  |  |  |  |  |  |
| Extend All Lines to Intersect Area Edges                                                           |     |   |  |  |  |  |  |  |
| O Auto Mesh Area Using Cookie Cut Based on Point Objects in Meshing Group                          |     |   |  |  |  |  |  |  |
| Rotation of Cut Lines from Area Local Axes                                                         |     |   |  |  |  |  |  |  |
| O Auto Mesh Area Using General Divide Tool Based on Points and Lines in Meshing Group              |     |   |  |  |  |  |  |  |
| Maximum Size of Divided Object                                                                     |     | ] |  |  |  |  |  |  |
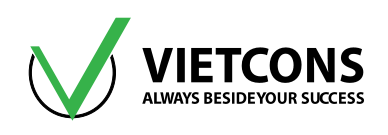

# 1.7.5 <u>Tính năng thể hiện sự lệch trục của phần tử thanh</u>

Tính năng này cho phép người sử dụng thể hiện sự lệch trục của dầm và cột (tiết diện cột bên trên nhỏ hơn tiết diện cột bên dưới).

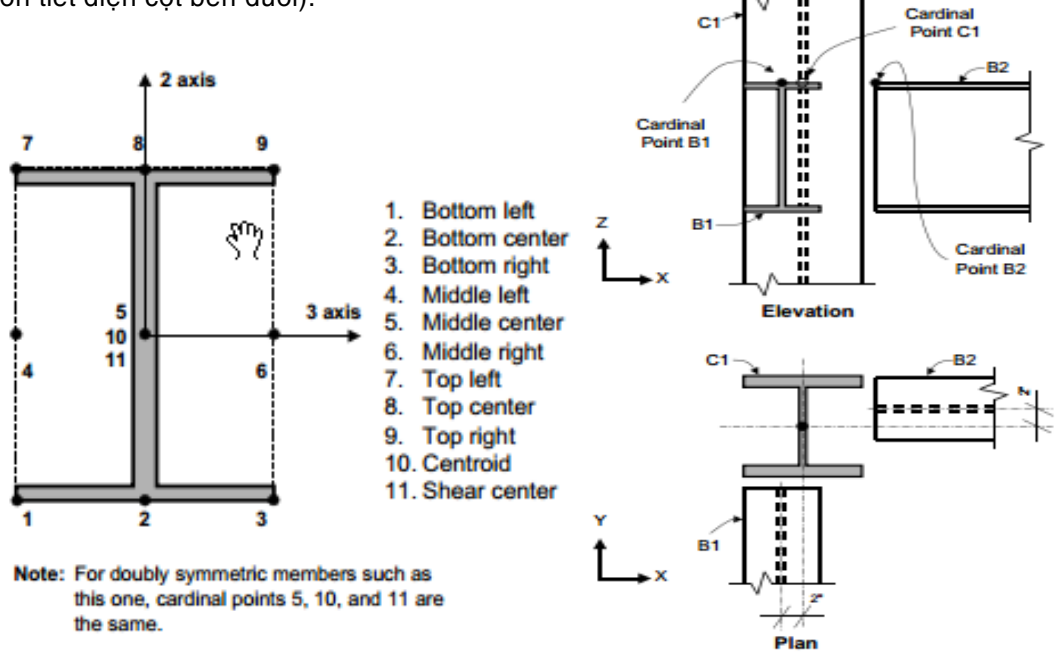

Thao tác thực hiện:

- 1. Click chọn đối tượng cần khai báo sự lệch trục (Có thể là dầm hoặc cột).
- 2. Click chọn menu Assign ⇒ Frames ⇒ Insertion Point.

| Assi                | gn Analyze   | Display | Design | Options | Тоо      | ls Help               |           |
|---------------------|--------------|---------|--------|---------|----------|-----------------------|-----------|
| *                   | Joint        |         |        | •       | 30       | 2 🛧 🗣 🔛               | V 🗟 - 🗖   |
| 1                   | Frame        |         |        | ×       | I        | Frame Sections        | Alt+D2    |
| ٢                   | Cable        |         |        | +       | 1.       | Property Modifiers.   |           |
| ~                   | Tendon       |         |        | •       | <b>K</b> | Material Property O   | verwrites |
|                     | Area         |         |        | •       | s.       | Releases/Partial Fixi | ty        |
| đ                   | Solid        |         |        | •       | 1        | Local Axes            | -         |
| ×                   | Link/Support |         |        | •       |          | Reverse Connectivit   | ty        |
| <b>:</b>            | Joint Loads  |         |        | •       | Г.       | End (Length) Offset   | S         |
| 1 m                 | Frame Loads  |         |        | •       | T.       | Insertion Point       |           |
| <b>€</b> + <b>‡</b> | Cable Loads  |         |        | •       | ¥.       | Output Stations       |           |

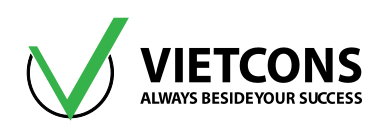

- Cardinal Point: Điểm để người sử dụng lấy làm gốc khi tiến hành di chuyển trục (Đối với phần tử cột Cardinal Point là điểm số 10 (centriod), đối với phần tử dầm Cardinal Point là điểm số 8 (Top Center).
- Mirror about Local 2: Đối xứng qua trục tọa độ địa phương 2 (Local Axes 2).
- Frame Joint Offset from Cardinal Point: Lựa chọn điểm để tiến hành tạo đối tượng từ Cardinal Point.
- Coord System: Chọn hệ trục tọa độ để tiến hành di chuyển trục bao gồm hai hệ trục tọa độ để ta lựa chọn.
  - Local: Theo hệ tọa độ địa phương.
  - Global: Theo hệ tọa độ tổng thể.
  - End-I : Điểm đầu của Frame.
  - End-J: Điểm cuối của Frame.
  - Do not transform frame Stiffness for Offset From Centriod: Chọn thay đổi hoặc không thay đổi độ cứng.
  - Nếu người sử dụng chọn hệ tọa độ Local (hoặc Global): Trong các dòng 1-2-3 (X-Y-Z), người sử dụng lần lượt nhập giá trị mà phần tử Frame muốn di chuyển so với trục cũ là bao nhiêu.

| 💢 Assign Frame I          | nsertion Poi                          | int             |                | ×          |  |  |  |
|---------------------------|---------------------------------------|-----------------|----------------|------------|--|--|--|
| Cardinal Point            |                                       |                 |                |            |  |  |  |
| Cardinal Poir             | ıt                                    | 10 (Centroid    | i)             | -          |  |  |  |
| Mirror ab                 | out Local 2 /                         | Axis            |                |            |  |  |  |
| Mirror about Local 3 Axis |                                       |                 |                |            |  |  |  |
| Frame Joint Off           | Frame Joint Offsets to Cardinal Point |                 |                |            |  |  |  |
| Coordinate Sy             | Coordinate System                     |                 |                |            |  |  |  |
|                           | End-                                  | I               | End            | l-l        |  |  |  |
| Local 1                   | 0                                     | m               | 0              | m          |  |  |  |
| Local 2                   | 0                                     | m               | 0              | m          |  |  |  |
| Local 3                   | 0                                     | m               | 0              | m          |  |  |  |
| Stiffness Transf          | ormation                              |                 |                |            |  |  |  |
| 📃 Do Not Tra              | nsform Frar                           | me Stiffness fo | r Offsets from | m Centroid |  |  |  |
|                           |                                       |                 |                |            |  |  |  |
|                           | Reset                                 | Form to Defau   | It Values      |            |  |  |  |
|                           | ОК                                    | Close           | Appl           | У          |  |  |  |
|                           |                                       |                 |                |            |  |  |  |

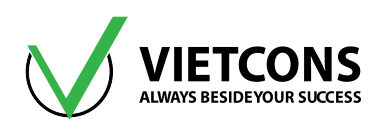

- Chú ý: Thường giá trị End-I và End-J có giá trị bằng nhau, phần tử di chuyển qua trái hoặc qua phải phụ thuộc giá trị âm hoặc dương nhập tại dòng 1-2-3 (X-Y-Z). Nếu di chuyển theo hướng cùng với trục của hệ tọa độ địa phương nhập giá trị End I- End J là số dương và ngược lại.
  - 3. Click chọn Cardinal Point (di chuyển dầm hoặc cột chọn 8 hoặc 10).
  - 4. Click chọn hệ tọa độ thể hiển (Global hoặc Local).
  - 5. Nhập giá trị End-I, End-J tại các dòng 1-2-3 (X-Y-Z).
  - 6. Click OK để đóng hộp thoại Frame Insertion Point.

# 1.8 ĐIỀU KIỆN BIÊN

Chương trình cho phép người sử dụng gán các điều kiện biên khác nhau như: Gối, khớp, ngàm (**Restrains**), liên kết lò xo đàn hồi (**Spring**) hoặc giải phóng một số liên kết cho kết cấu (**Release**).

# 1.8.1 Điều Kiện Biên Là Khớp, Ngàm (Restrains)

#### Thao tác thực hiện

- 1. Chọn những phần tử nút cần gán điều kiện biên.
- 2. Click vào menu Assign ⇒ Joint ⇒ Restrains.

| Ass | sign | Analyze       | Display     | Design     | Options | Tool    | s I   | Help   |   |
|-----|------|---------------|-------------|------------|---------|---------|-------|--------|---|
| *   | Joi  | nt            |             |            | •       | 5       | Restr | raints |   |
| -   | ~ ~  |               |             |            |         |         |       |        | ~ |
|     |      | Assign Joint  | Restraints  |            |         |         |       |        | × |
|     | F    | lestraints in | Joint Local | Directions | ;       |         |       |        |   |
|     |      | 📝 Transla     | tion 1      |            | 📝 Rotat | tion ab | out 1 |        |   |
|     |      | 📝 Transla     | tion 2      |            | 📝 Rotat | tion ab | out 2 | 2      |   |
|     |      | 🔽 Transla     | tion 3      |            | 📝 Rotat | tion ab | out 3 | }      |   |
|     | F    | ast Restrain  | ts          |            |         |         |       |        |   |
|     |      | 7111          | 77          |            |         |         | •     |        |   |
|     |      |               | OK          | Clo        | ose     | Appl    | у     |        |   |

# Hộp thoại Joint Restrains xuất hiện

- 3. Tại dòng Fast Restrains Click chọn liên kết cần gán.
- 4. Click **OK** để đóng hộp thoại **Joint Restrains.**

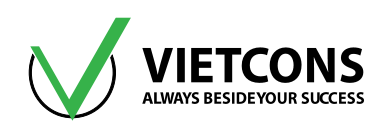

# 1.8.2 Điều Kiện Biên Gối Đàn Hồi (Spring) cho nút (Joint)

Chức năng này giúp người sử dụng giải các mô hình dầm trên nên đàn hồi. Đất nền được thay thế bằng các gối lò xo đặt theo phương vuông góc với trục của dầm. Các gối lò xo được đặt tại các nút của dầm và độ cứng của gối lò xo khi nhập vào SAP 2000 được tính theo thứ nguyên [lực]/[chiều dài.

#### Thao tác thực hiện:

- 1. Chọn những phần tử nút cần gán điều kiện biên.
- 2. Click vào menu Assign ⇒ Joint ⇒ Spring ...

| Assig | gn   | Analyze  | Display          | Design         | Options         | Tools        | Help       |   |
|-------|------|----------|------------------|----------------|-----------------|--------------|------------|---|
| *     | Join | ıt       |                  |                | •               | <b>5</b> * F | Restraints |   |
| 1     | Fran | ne       |                  |                | •               | ب 🛟          | Constraint | s |
| C.    | Cab  | le       |                  |                | •               | S start      | Springs    |   |
| ~     | Ten  | don      |                  |                | •               | 📲 I          | Masses     |   |
|       |      | 💢 Assigi | n Joint Springs  | 1              |                 |              | ×          |   |
|       |      | Spring   | Туре             |                |                 |              |            |   |
|       |      | © S      | imple            |                |                 |              |            |   |
|       |      | © 4      | Advanced - Co    | upled 6x6 Spri | ng              |              |            |   |
|       |      |          | Modify           | /Show Advan    | ed Spring Stiff | ness         |            |   |
|       |      | Spring   | Coordinate S     | /stem          |                 |              |            |   |
|       |      | Direc    | tion (           | Local          |                 | •            |            |   |
|       |      | Simple   | e Spring Stiffne | 255            |                 |              |            |   |
|       |      | Trans    | slation 1        |                | 0               | kN/m         |            |   |
|       |      | Trans    | slation 2        |                | 0               | kN/m         |            |   |
|       |      | Trans    | slation 3        |                | 0               | kN/m         |            |   |
|       |      | Rota     | tion about 1     |                | 0               | kN-m         | /rad       |   |
|       |      | Rota     | tion about 2     |                | 0               | kN-m         | /rad       |   |
|       |      | Rota     | tion about 3     |                | 0               | kN-m         | /rad       |   |
|       |      | Option   | ns               |                |                 |              |            |   |
|       |      | © A      | dd to Existing   | Springs        |                 |              |            |   |
|       |      | F        | Replace Existing | g Springs      |                 |              |            |   |
|       |      | 0        | Delete Existing  | Springs        |                 |              |            |   |
|       |      |          |                  | Reset Form to  | Default Values  |              |            |   |
|       |      |          | ОК               | Clo            | ose A           | pply         |            |   |
|       |      |          |                  |                |                 |              |            | J |

# Hộp thoại Joint Spring xuất hiện

- 3. Nhập giá trị độ cứng của lò xo.
- 4. Click OK để đóng hộp thoại Joint Springs.

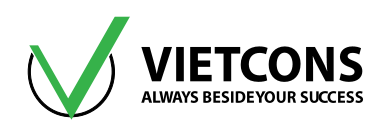

# 1.8.3 Điều Kiện Biên Gối Đàn Hồi (Spring) cho thanh (Frame)

Chức năng này thuận lợi cho người sử dụng vì không cần tính độ cứng cho từng nút. Các gối lò xo được đặt theo chiều dài của dầm và độ cứng của các gối lo xò khi nhập vào SAP 2000 được tính theo thứ nguyên [lực]/[chiều dài]<sup>2</sup>.

# Thao tác thực hiện:

- 1. Chọn phần tử dầm (Frame) cần gán điều kiện biên.
- 2. Click vào menu Assign ⇒ Frame ⇒ Line Springs ...

| 🐹 Assign Springs Along Frame Object                                                    |                           | x |
|----------------------------------------------------------------------------------------|---------------------------|---|
| Spring Type                                                                            |                           |   |
| Simple                                                                                 |                           |   |
| Spring Stiffness per Unit Length                                                       | 15.5 kN/m/m               |   |
| Simple Spring Resists                                                                  | Tension and Compression 🔹 |   |
| <ul> <li>Link Property</li> <li>Local 2 Axis Angle from Default Orientation</li> </ul> | n                         |   |
| Spring Tension Direction                                                               |                           |   |
| Parallel to Line Object Local Axis                                                     | 2 Axis 🗸                  |   |
| 🔘 In Frame Object 2-3 Plane                                                            |                           |   |
| Counterclockwise Angle from Frame +2 Ax                                                | dis                       |   |
| $\odot$ User Specified Direction Vector                                                |                           |   |
| Coordinate System                                                                      |                           |   |
| Local 1 Component                                                                      |                           |   |
| Local 2 Component                                                                      |                           |   |
| Local 3 Component                                                                      |                           |   |
| Options                                                                                |                           |   |
| Add to Existing Springs                                                                |                           |   |
| Replace Existing Springs                                                               |                           |   |
| O Delete Existing Springs                                                              |                           |   |
| Reset Form to                                                                          | o Default Values          |   |

- Tại dòng Spring Tension Diretion Click chọn phương liên kết (theo trục tọa độ địa phương là 1, 2, 3).
- 4. Nhập giá trị độ cứng lò xo tại dòng Spring Stiffness per Unit Length.
- 5. Tại mục Simple Spring Resists chọn Compression Only.
- 6. Click OK đóng hộp thoại Assign Springs Along Frame Object.

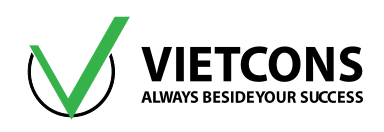

# 1.8.4 Điều Kiện Biên Gối Đàn Hồi (Springs) cho tấm (Area)

Độ cứng của các gối lò xo khi nhập vào SAP 2000 được tính theo thứ nguyên [lực]/[Chiều dài]<sup>3</sup>.

#### Thao tác thực hiện:

- 1. Chọn phần tử tấm (Area) cần gán điều kiện biên.
- 2. Click vào menu Assign ⇒ Area ⇒ Area Springs ...
- 3. Tại dòng **Spring Location (Area Object Face)** Click chọn phương liên kết (theo trục tọa độ là **Top** hoặc **Bottom**).
- 4. Tại dòng Spring Stiffness per Unit Area nhập độ cứng lò xo.
- 5. Tại mục Simple Spring Resists chọn Compession Only.
- 6. Click OK đóng hộp thoại Assign Springs to Area Object Face.

| K Assign Springs to Area Object Face        |                           | X |
|---------------------------------------------|---------------------------|---|
| Spring Type                                 |                           |   |
| Simple                                      |                           |   |
| Spring Stiffness per Unit Area              | 15.5 kN/m/m <sup>2</sup>  |   |
| Simple Spring Resists                       | Tension and Compression 🔹 |   |
|                                             |                           |   |
| Ulink Property                              |                           |   |
| Local 2 Axis Angle from Default Orientation | n                         |   |
| Spring Location (Area Object Face)          |                           |   |
| Area Object Face                            | Тор 🗸                     |   |
| Area Object Edge Number                     |                           |   |
| Spring Tension Direction                    |                           |   |
| Parallel to Area Object Local Axis          |                           |   |
| Normal to Specified Area Object Face        | Inward 🔹                  |   |
| O User Specified Direction Vector           |                           |   |
| Coordinate System                           |                           |   |
| Local 1 Component                           |                           |   |
| Local 2 Component                           |                           |   |
| Local 3 Component                           |                           |   |
| Options                                     |                           |   |
| Add to Existing Springs                     |                           |   |
| Replace Existing Springs                    |                           |   |
| O Delete Existing Springs                   |                           |   |
| Reset Form to                               | ose Apply                 |   |

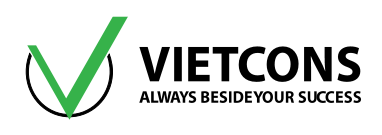

## 1.8.5 Giải Phóng Liên Kết (Realease)

#### Thao tác thực hiện:

- 1. Chọn phần tử thanh cần giải phóng liên kết.
- 2. Click vào menu Assign ⇒ Frame ⇒ Releases/ Partial Fixity.

|                       | Rele  | ease | Frame Partial Fixity Springs |          |     | IS       |
|-----------------------|-------|------|------------------------------|----------|-----|----------|
|                       | Start | End  | Start                        |          | End |          |
| Axial Load            |       |      |                              |          |     |          |
| Shear Force 2 (Major) |       |      |                              |          |     |          |
| Shear Force 3 (Minor) |       |      |                              |          |     |          |
| Torsion               |       |      |                              |          |     |          |
| Moment 22 (Minor)     |       |      |                              |          |     |          |
| Moment 33 (Major)     | 1     | 1    | 0                            | kN-m/rad | 0   | kN-m/rad |

#### 4 Chú thích:

| STT | TÊN TIẾNG ANH                | CHỨC NĂNG                                         |
|-----|------------------------------|---------------------------------------------------|
| 1   | Start                        | Giải phóng liên kết điểm đầu phần tử              |
| 2   | End                          | Giải phóng liên kết điểm cuối phần tử             |
| 3   | Axial Load                   | Giải phóng lực dọc trục                           |
| 4   | Shear Force 2,3 (Major)      | Giải phóng lực cắt theo trục 2, 3                 |
| 5   | Torsion                      | Giải phóng moment xoắn                            |
| 6   | Moment 22, 33 (Major)        | Giải phóng moment theo trục 22, 33                |
| 7   | No Releases                  | Không giải phóng liên kết.                        |
| 8   | Frame Partial Fixity Springs | Cho phép gắn lò xo vào vị trí giải phóng liên kết |

3. Click chọn vào ô tại vị trí thành phần cần giải phóng liên kết.

4. Click chọn OK để đóng hộp thoại Assign Frame Releases and Partial Fixity .

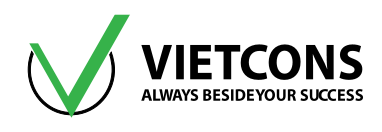

# 1.9 HỆ TRỤC TỌA ĐỘ

Có 2 loại hệ trục tọa độ: hệ trục tọa độ tổng thể (**Global**: hệ trục tọa độ x,y,z) và hệ trục tọa độ địa phương (**Local Axes**: hệ trục tọa độ **1,2,3** (đỏ, xanh lá, xanh dương).

## 1.9.1 Hệ Trục Tọa Độ Địa Phương Của Nút

- Để hiển thị trục tọa độ địa phương của nút.
- 1. Click vào menu View ⇒ Set Display Options... hoặc nhấn phím tắt Ctrl+W.

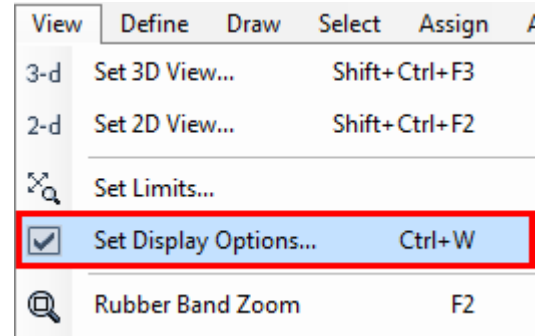

Hộp thoại Display Options For Active Window xuất hiện.

| <ul><li>Labels</li><li>Restraints</li></ul> | Labels              | Shrink Objects      | Objects                              |
|---------------------------------------------|---------------------|---------------------|--------------------------------------|
| Restraints                                  | Continno            |                     |                                      |
|                                             | Sections            | Fill Objects        | Sections                             |
| Springs                                     | Releases            | Show Edges          | Materials                            |
| Local Axes                                  | Local Axes          | Show Ref. Lines     | Color Printer                        |
| Invisible                                   | Frames Not in View  | Show Bounding Boxes | White Background, Black Objects      |
| Not in View                                 | Cables Not in View  |                     | Selected Groups Select Groups        |
|                                             | Tendons Not in View |                     |                                      |
| Areas                                       | Solids              | Links               | Miscellaneous                        |
| Labels                                      | Labels              | Labels              | Show Analysis Model (If Available)   |
| Sections                                    | Sections            | Properties          | Show Joints Only For Objects In View |
| Local Axes                                  | Local Axes          | Local Axes          |                                      |
| Not in View                                 | Not in View         | Not in View         | View Type                            |

- 2. Click chọn Local Axes.
- 3. Click OK và đóng hộp thoại Display Options For Active Window.

|                         | S. |
|-------------------------|----|
|                         |    |
| $\langle \! \! \rangle$ |    |

Mặc định: trục 1 màu đỏ // trục x, trục 2 màu xanh lá //trục y, trục 3 màu xanh dương // trục z.

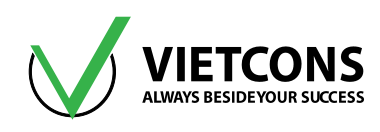

# 1.9.2 <u>Hệ Trục Tọa Độ Địa Phương Của Thanh</u>

Trục **1** của phần tử luôn có hướng dọc theo phần tử và có chiều dương hướng từ nút **I** (nút được chỉ định trước nút đầu) đến nút **J** (nút cuối).

Trục **1** và **2** hợp thành mặt phẳng thẳng đứng song song với trục **Z**.

Trục **2** luôn hướng theo chiều dương của trục **Z** (trừ phần tử thẳng đứng).

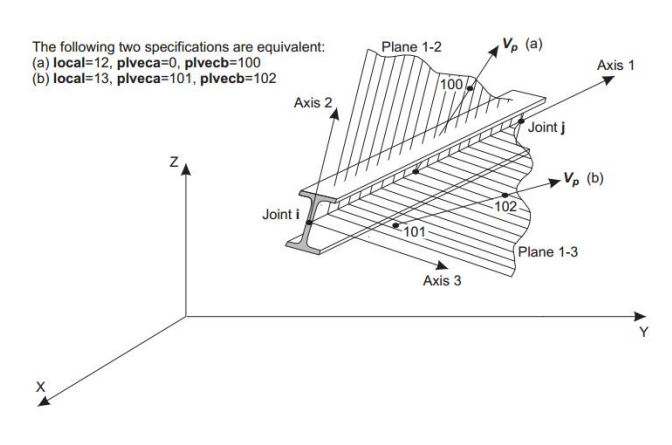

Trục **3** nằm ngang song song với mặt phẳng **XY**.

Để hiển thị hệ trục tọa độ địa phương của thanh.

#### Thao tác thực hiện:

1. Click vào menu View ⇒ Set Display Options...

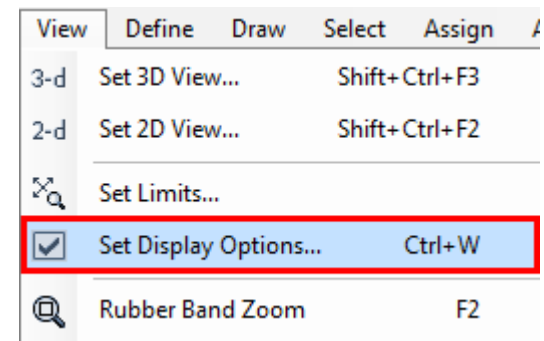

Hộp thoại Display Options For Active Window xuất hiện

4. Click chọn Local Axes.

#### 5. Click OK và đóng hộp thoại Display Options For Active Window.

| Joints      | Frames/Cables/Tendons | General             | View by Colors of                               |
|-------------|-----------------------|---------------------|-------------------------------------------------|
| Labels      | Labels                | Shrink Objects      | Objects                                         |
| Restraints  | Sections              | Fill Objects        | Sections                                        |
| Springs     | Releases              | Show Edges          | Materials                                       |
| Local Axes  | Local Axes            | Show Ref. Lines     | Color Printer                                   |
| Invisible   | Frames Not in View    | Show Bounding Boxes | White Background, Black Objects                 |
| Not in View | Cables Not in View    |                     | Selected Groups Select Groups                   |
|             | Tendons Not in View   |                     |                                                 |
| Areas       | Solids                | Links               | Miscellaneous                                   |
| Labels      | Labels                | Labels              | Show Analysis Model (If Available)              |
| Sections    | Sections              | Properties          | Show Joints Only For Objects In View            |
| LocalAxes   | LocalAxes             | Local Axes          |                                                 |
| Not in View | Not in View           | Not in View         | View Type     Standard      Offset      Extrude |
|             | _                     |                     | Apply to All Windows                            |

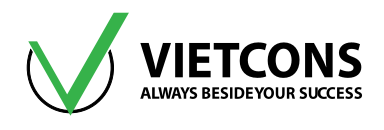

# 1.9.3 Hệ trục tọa độ địa phương của tấm

Các phần tử tấm (Shell) tam giác hoặc tứ giác đều có 6 mặt (Face), tải trọng có thể tác dụng lên các mặt của phần tử. Hệ trục tọa độ địa phương rất quan trọng cho người sử dụng quản lý được chiều tác dụng của tải trọng vào các mặt của phần tử. Phần tử tứ giác được kết lại với nhau thông qua 4 nút J1, J2, J3, J4.Còn phần tử tam giác thì được kết lại với nhau bằng 3 nút J1, J2, J3.

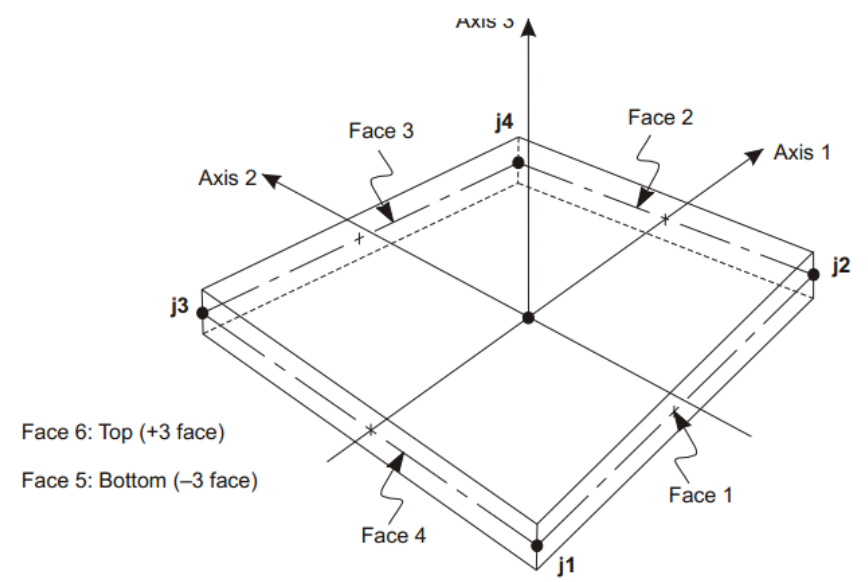

Four-node Quadrilateral Shell Element

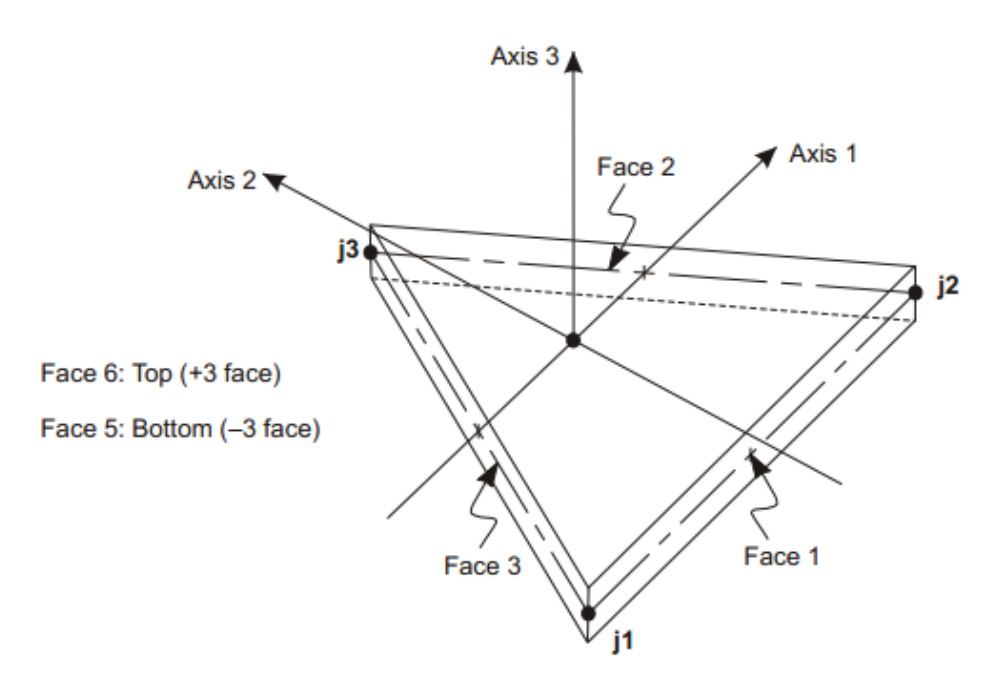

Three-node Triangular Shell Element

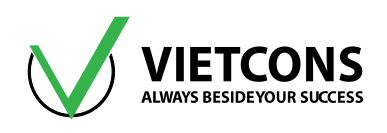

# • Để hiển thị hệ trục tọa độ địa phương của tấm

#### Thao tác thực hiện:

1. Click vào menu View ⇒ Set Display Options...

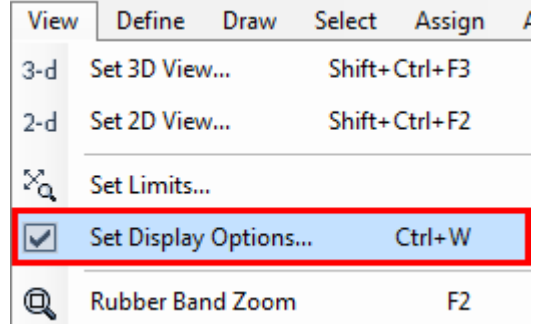

Hộp thoại Display Options For Active Window xuất hiện

| Joints      | Frames/Cables/Tendons | General             | View by Colors of                    |
|-------------|-----------------------|---------------------|--------------------------------------|
| Labels      | Labels                | Shrink Objects      | Objects                              |
| Restraints  | Sections              | Fill Objects        | Sections                             |
| Springs     | Releases              | Show Edges          | Materials                            |
| Local Axes  | Local Axes            | Show Ref. Lines     | Color Printer                        |
| Invisible   | Frames Not in View    | Show Bounding Boxes | White Background, Black Objects      |
| Not in View | Cables Not in View    |                     | Selected Groups Select Groups        |
|             | Tendons Not in View   |                     |                                      |
| Areas       | Solids                | Links               | Miscellaneous                        |
| Labels      | Labels                | Labels              | Show Analysis Model (If Available)   |
| Sections    | Sections              | Properties          | Show Joints Only For Objects In View |
| Local Axes  | LocalAxes             | LocalAxes           |                                      |
| Not in View | Not in View           | Not in View         | ● Standard ◎ Offset ◎ Extrude        |
|             |                       |                     | Apply to All Windows                 |

- 6. Click chọn Local Axes.
- 7. Click OK và đóng hộp thoại Display Options For Active Window.

# 1.10 CHỌN TIÊU CHUẨN THIẾT KẾ

#### 1.10.1 Chọn tiêu chuẩn thiết kế kết cấu thép

Vào menu Design ⇒ Steel Frame Design ⇒ View/Revise Preferences...

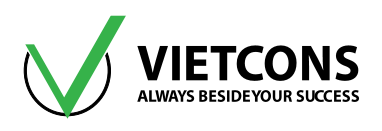

| Desi | Design Options Tools Help        |     |                        |  |  |
|------|----------------------------------|-----|------------------------|--|--|
| Ι    | Steel Frame Design               |     | ew/Revise Preferences  |  |  |
|      | Concrete Frame Design            | Vie | ew/Revise Overwrites   |  |  |
| Ľ    | Aluminum Frame Design            | Se  | lect Design Groups     |  |  |
| J    | Cold-Formed Steel Frame Design   | Sel | lect Design Combos     |  |  |
|      | Lateral Bracing                  |     | t Displacement Targets |  |  |
|      | Overwrite Frame Design Procedure | Set | t Time Period Targets  |  |  |

Chọn tiêu chuẩn thiết kế ở mục Design Code.

| 🔀 St | 🔀 Steel Frame Design Preferences for AISC 360-10 |                            |                   |   |  |
|------|--------------------------------------------------|----------------------------|-------------------|---|--|
|      |                                                  |                            |                   |   |  |
|      |                                                  | Item                       | Value             | - |  |
|      | 1                                                | Design Code                | AISC 360-10       |   |  |
|      | 2                                                | Multi-Response Case Design | Envelopes         |   |  |
|      | 3                                                | Framing Type               | SMF               |   |  |
|      | 4                                                | Seismic Design Category    | D                 |   |  |
|      | 5                                                | Importance Factor          | 1.                |   |  |
|      | 6                                                | Design System Rho          | 1.                |   |  |
|      | 7                                                | Design System Sds          | 0.5               |   |  |
|      | 8                                                | Design System R            | 8.                | Ξ |  |
|      | 9                                                | Design System Omega0       | 3.                |   |  |
|      | 10                                               | Design System Cd           | 5.5               |   |  |
|      | 11                                               | Design Provision           | LRFD              |   |  |
|      | 12                                               | Analysis Method            | Direct Analysis   |   |  |
|      | 13                                               | Second Order Method        | General 2nd Order |   |  |
|      | 14                                               | Stiffness Reduction Method | Tau-b Fixed       |   |  |

# 1.10.2 Chọn tiêu chuẩn thiết kế kết cấu bê tông cốt thép

#### Vào menu Design ⇒ Concrete Frame Design ⇒ View/Revise Preferences...

| Desi | Design Options Tools Help        |   |   |                                          |  |
|------|----------------------------------|---|---|------------------------------------------|--|
| I    | Steel Frame Design               | ۲ | 1 | - [] [] [] - I                           |  |
|      | Concrete Frame Design            | • |   | View/Revise Preferences                  |  |
| Ľ    | Aluminum Frame Design            | × |   | View/Revise Overwrites                   |  |
| J    | Cold-Formed Steel Frame Design   | ۲ |   | Select Design Combos                     |  |
|      | Lateral Bracing                  |   |   | Start Design/Check of Structure Shift+F6 |  |
|      | Overwrite Frame Design Procedure |   |   | Interactive Concrete Frame Design        |  |

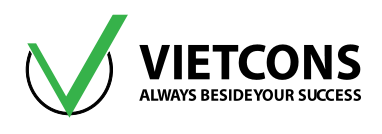

Chọn tiêu chuẩn thiết kế ở mục **Design Code** là **BS8110-97** và hiệu chỉnh các thông số như hình bên dưới.

| Concrete Frame Design Preferences for BS8110 97 |                                |           |  |  |  |
|-------------------------------------------------|--------------------------------|-----------|--|--|--|
|                                                 |                                |           |  |  |  |
|                                                 | Item                           | Value     |  |  |  |
| 1                                               | Design Code                    | BS8110 97 |  |  |  |
| 2                                               | Multi-Response Case Design     | Envelopes |  |  |  |
| 3                                               | Number of Interaction Curves   | 24        |  |  |  |
| 4                                               | Number of Interaction Points   | 11        |  |  |  |
| 5                                               | Consider Minimum Eccentricity? | Yes       |  |  |  |
| 6                                               | Gamma (Steel)                  | 1.15      |  |  |  |
| 7                                               | Gamma (Concrete)               | 1.5       |  |  |  |
| 8                                               | Gamma (Concrete Shear)         | 1.25      |  |  |  |
| 9                                               | Pattern Live Load Factor       | 0.        |  |  |  |
| 10                                              | Utilization Factor Limit       | 1.        |  |  |  |

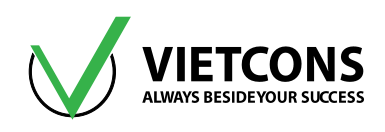

# CHƯƠNG 2: ĐỊNH NGHĨA VẬT LIỆU VÀ TIẾT DIỆN

# 2.1 ĐỊNH NGHĨA VẬT LIỆU

## Thao tác thực hiện:

1. Click vào menu **Define** ⇒ **Materials.** 

| Defi      | ne | Draw      | Select  | Assign | Ana |
|-----------|----|-----------|---------|--------|-----|
| Materials |    |           |         |        |     |
| Ŀ         | Se | ction Pro | perties |        | •   |

Hộp thoại Define Materials xuất hiện

| X Define Materials               |                                                                                                    |
|----------------------------------|----------------------------------------------------------------------------------------------------|
| Materials<br>4000Psi<br>A992Fy50 | Click to:<br>Add New Material<br>Add Copy of Material<br>Modify/Show Material<br>Delete Material<br>Show Advanced Properties<br>OK<br>Cancel |

#### Chú Thích:

| STT | TÊN TIẾNG ANH            | CHỨC NĂNG                                                   |  |
|-----|--------------------------|-------------------------------------------------------------|--|
| 1   | Materials                | Vật liệu sử dụng cho kết cấu                                |  |
| 2   | 4000Psi                  | Vật liệu bê tông theo tiêu chuẩn Mỹ                         |  |
| 3   | A992Fy50                 | Vật liệu thép theo tiêu chuẩn Mỹ                            |  |
| 4   | Add New Material         | Thêm vật liệu mới                                           |  |
| 5   | Add Copy of Material     | ial Thêm vật liệu mới từ tính chất vật liệu đã tạo trước đó |  |
| 6   | Modify/Show Material     | Hiệu chỉnh thông số từ vật liệu đã có                       |  |
| 7   | Delete Material          | Xóa vật liệu bất kỳ (chọn vật liệu)                         |  |
| 8   | Show Advanced Properties | perties Hiển thị khai báo những đặc trưng nâng cao          |  |

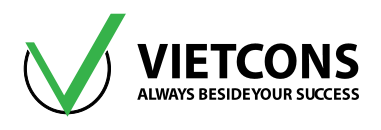

\* Muốn tạo một vật liệu mới click vào Add Copy of Material

Hộp thoại Add Material Property xuất hiện/ Chọn loại vật liệu muốn định nghĩa.

| X Add Material Prope | rty                           |
|----------------------|-------------------------------|
| Region               | United States                 |
| Material Type        | Steel                         |
| Standard             | Steel<br>Concrete<br>Aluminum |
| Grade                | ColdFormed<br>Rebar           |
|                      | Other<br>OK<br>Cancel         |

# 4 Chú Thích:

| STT | TÊN TIẾNG ANH  | CHỨC NĂNG                             |
|-----|----------------|---------------------------------------|
| 1   | Materials Type | Loại vật liệu                         |
| 2   | Steel          | Thép hình                             |
| 3   | Concrete       | Bê tông                               |
| 4   | Aluminum       | Nhôm                                  |
| 5   | ColdFormed     | Thanh thành mỏng (thép cán nguội)     |
| 6   | Rebar          | Cốt thép (dùng trong kết cấu bê tông) |
| 7   | Tendon         | Cáp dự ứng lực                        |
| 8   | Orther         | Vật liệu khác                         |

<u>Ghi chú:</u> Người sử dụng nên **Modify** vật liệu mẫu có sẵn hoặc **Delete** những vật liệu không sử dụng này để tránh nhầm lẫn.

# 2.1.1 Định nghĩa vật liệu bê tông theo tiêu chuẩn TCVN 5574-2012

- 1. Click vào menu Define ⇒ Materials.
- 2. Click chọn 4000Psi ⇔ Click chọn Modify/Show Material.
- 3. Hộp thoại Modify Property Data xuất hiện.

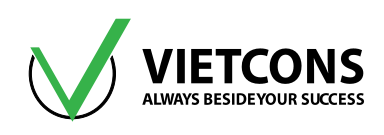

| 🕻 Material Property Data 📃 📃            |                     |  |  |  |  |
|-----------------------------------------|---------------------|--|--|--|--|
| General Data                            |                     |  |  |  |  |
| Material Name and Display Color         | 4000Psi             |  |  |  |  |
| Material Type                           | Concrete            |  |  |  |  |
| Material Notes                          | Modify/Show Notes   |  |  |  |  |
| Weight and Mass                         | Units               |  |  |  |  |
| Weight per Unit Volume 23.5631          | KN, m, C 🗸          |  |  |  |  |
| Mass per Unit Volume 2.4028             |                     |  |  |  |  |
| Isotropic Property Data                 |                     |  |  |  |  |
| Modulus of Elasticity, E                | 24855578            |  |  |  |  |
| Poisson                                 | 0.2                 |  |  |  |  |
| Coefficient of Thermal Expansion, A     | 9.900E-06           |  |  |  |  |
| Shear Modulus, G                        | 10356491            |  |  |  |  |
| Other Properties for Concrete Materials | S                   |  |  |  |  |
| Specified Concrete Compressive Stre     | ngth, f'c 27579.032 |  |  |  |  |
| Lightweight Concrete                    |                     |  |  |  |  |
| Shear Strength Reduction Factor         |                     |  |  |  |  |
|                                         |                     |  |  |  |  |
|                                         |                     |  |  |  |  |
|                                         |                     |  |  |  |  |
|                                         |                     |  |  |  |  |
|                                         |                     |  |  |  |  |
| Switch To Advanced Property Display     | /                   |  |  |  |  |
|                                         | Cancel              |  |  |  |  |
|                                         | Caller              |  |  |  |  |

# Chú Thích:

| STT | TÊN TIẾNG ANH                   | CHỨC NĂNG                       |
|-----|---------------------------------|---------------------------------|
| 1   | Material Name and Display Color | Tên vật liệu & hiện thị màu sắc |
| 2   | Material Type                   | Loại vật liệu                   |
| 3   | Material Notes                  | Ghi chú về vật liệu             |
| 4   | Weight and Mass                 | Trọng lượng và khối lượng       |

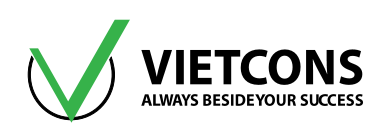

| STT | TÊN TIẾNG ANH                                | CHỨC NĂNG                                         |
|-----|----------------------------------------------|---------------------------------------------------|
| 5   | Weight per Unit Volume                       | Trọng lượng riêng                                 |
| 6   | Mass per Unit Volume                         | Khối lượng riêng                                  |
| 7   | Isotropic Property Data                      | Đặc trưng của vật liệu đẳng hướng                 |
| 8   | Modulus of Elasticity                        | Hệ số Modun đàn hồi                               |
| 9   | Poissont's Ration                            | Hệ số Poisson                                     |
| 10  | Coefficient of Thermal Expansion, A          | Hệ số giản nở do nhiệt độ                         |
| 11  | Shear Modulus, G                             | Hệ số Modun đàn hồi trượt (mặc định<br>G=E/2(1+v) |
| 12  | Other Properties for Concrete Materials      | Các thuộc tính khác của vật liệu                  |
| 13  | Specified Concrete Compressive Strength, f'c | Cường độ nén đặc trưng của bê tông                |
| 14  | Lightweight concrete                         | Bê tông nhẹ                                       |
| 15  | Shear Strength Reduction Factor              | Hệ số giảm cường độ cắt của bê tông               |

# Bảng thông số vật liệu bê tông theo TCVN 5574-2012

|                                         | B15                 | <b>B20</b>            | <b>B25</b>            | <b>B</b> 30           |
|-----------------------------------------|---------------------|-----------------------|-----------------------|-----------------------|
| Đặc trung vật hệu                       | (M200)              | (M250)                | (M350)                | (M400)                |
| Trọng lượng riêng (kN/m³)               | 25                  | 25                    | 25                    | 25                    |
| Modun đàn hồi (kN/m²)                   | 23x10 <sup>6</sup>  | 27 x10 <sup>6</sup>   | 30 x10 <sup>6</sup>   | 32.5 x10 <sup>6</sup> |
| Hệ số Poisson                           | 0.2                 | 0.2                   | 0.2                   | 0.2                   |
| Hệ số giản nở do nhiệt độ               | 1.10 <sup>-5</sup>  | 1.10 <sup>-5</sup>    | 1.10 <sup>-5</sup>    | 1.10 <sup>-5</sup>    |
| Cường độ chịu nén tính toán, R₅ (kN/m²) | 8.5x10 <sup>3</sup> | 11.5 x10 <sup>3</sup> | 14.5 x10 <sup>3</sup> | 17.0 x10 <sup>3</sup> |

#### <u>Ghi chú:</u>

Mô đun đàn hồi và cường độ chịu nén tính toán lấy ở **Bảng 17, Bảng 13** theo **TCVN 5574-2012**. Trong trường hợp người thiết kế muốn tính thép dầm theo tiêu chuẩn **TCVN 5574** – **2012** thì giá trị  $\mathbf{f'c} = \gamma_b \mathbf{^*R_b ^*1.5/0.67}$  (phải chọn tiêu chuẩn thiết kế **BS8110-1997**).

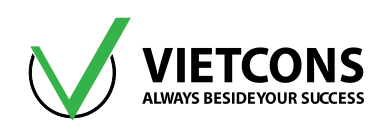

| General Data                          |                      |
|---------------------------------------|----------------------|
| Material Name and Display Color       | 4000Psi              |
| Material Type                         | Concrete             |
| Material Notes                        | Modify/Show Notes    |
| Weight and Mass                       | Units                |
| Weight per Unit Volume 23.563         | KN, m, C 👻           |
| Mass per Unit Volume 2.4028           |                      |
| Isotropic Property Data               |                      |
| Modulus of Elasticity, E              |                      |
| Poisson                               | Thông số             |
| Coefficient of Thermal Expansion, A   |                      |
| Shear Modulus, G                      |                      |
| Other Properties for Concrete Materia | ls O                 |
| Specified Concrete Compressive Stre   | ength, f'c 27579.032 |
| Lightweight Concrete                  |                      |
| Shear Strength Reduction Factor       | r                    |
|                                       |                      |
|                                       |                      |
|                                       |                      |
| Switch To Advanced Property Displa    | ау                   |
| ОК                                    | Cancel               |
|                                       |                      |

#### <u>Ghi chú:</u>

**Specified Concrete Compressive Strength, f'c** chỉ cần thiết khai báo khi người thiết kế muốn sử dụng phần mềm để thiết kế tự động, trường hợp chỉ lấy kết quả nội lực và chuyển vị thì không cần yêu cầu khai báo thông số này.

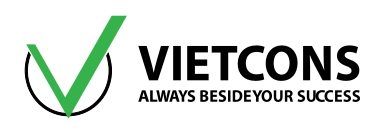

<u>Ví dụ 1:</u> Khai báo vật liệu bê tông B25,  $R_b$  = 14.5 MPa, W = 25kN/m<sup>3</sup>, E = 3x10<sup>7</sup> kN/m<sup>2</sup>, hệ số Poisson v = 0.2.

#### Thao tác thực hiện

- 1. Vào Menu **Define** ⇒ **Material**. Chọn **4000Psi**, chọn **Modify/Show Material**. Nhập các thông số như hình.
- 2. Click OK để đóng hộp thoại.

| 💢 Material Property Data                                                                                                 |                                               |
|----------------------------------------------------------------------------------------------------|-----------------------------------------------|
| General Data<br>Material Name and Display Color<br>Material Type<br>Material Notes<br>Weight and Mass                    | B25<br>Concrete<br>Modify/Show Notes<br>Units |
| Weight per Unit Volume                                                                                                   | KN, m, C 👻                                    |
| Mass per Unit Volume                                                                                                    | 5493                                          |
| Isotropic Property Data<br>Modulus of Elasticity, E<br>Poisson, U<br>Coefficient of Thermal Expansio<br>Shear Modulus, G | 30E6<br>0.2<br>10E-5<br>12500000.             |
| Specified Concrete Compressiv                                                                                            | Strength fo 32462 68656716                    |
| Lightweight Concrete<br>Shear Strength Reduction F                                                                       | tor                                           |
| Switch To Advanced Property                                                                                              | Cancel                                        |

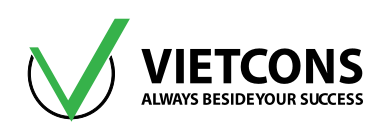

# 2.1.2 Định Nghĩa Vật Liệu Thép Theo TCVN 5575 -2012

#### Thao tác thực hiện:

- 1. Click vào menu **Define** ⇒ **Materials.**
- 2. Click chọn A992Fy50 ⇔ Click chọn Modify/Show Material.

#### Hộp thoại Material Property Data xuất hiện

| Material Property Data               |                                           |
|--------------------------------------|-------------------------------------------|
| General Data                         |                                           |
| Material Name and Display Color      | A992Fy50                                  |
| Material Type                        | Steel                                     |
| Material Notes                       | Modify/Show Notes                         |
| Weight and Mass                      | Units                                     |
| Weight per Unit Volume 76.9729       | KN, m, C 🗸                                |
| Mass per Unit Volume 7.849           |                                           |
| Isotropic Property Data              |                                           |
| Modulus of Elasticity, E             | 1.999E+08                                 |
| Poisson                              | 0.3                                       |
| Coefficient of Thermal Expansion, A  | 1.170E-05                                 |
| Shear Modulus, G                     | 76903069                                  |
| Other Properties for Steel Materials |                                           |
| Minimum Yield Stress, Fy             | 344737.9                                  |
| Minimum Tensile Stress, Fu           | 448159.3                                  |
| Effective Yield Stress, Fye          | 379211.7                                  |
| Effective Tensile Stress, Fue        | 492975.2                                  |
|                                      | Thông số dùng<br>thiết kế kết cấu<br>thép |
| Switch To Advanced Property Display  | /                                         |
| ОК                                   | Cancel                                    |
|                                      |                                           |

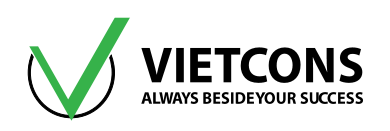

# 4 Chú Thích:

| STT | TÊN TIẾNG ANH            | CHỨC NĂNG                       |
|-----|--------------------------|---------------------------------|
| 1   | Minimum Yield Steel      | Giới hạn chảy nhỏ nhất của thép |
| 2   | Minimun Tensile Stress   | Giới hạn bền nhỏ nhất của thép  |
| 3   | Effective Yield Stress   | Giới hạn chảy hữu hiệu của thép |
| 4   | Effective Tensile Stress | Giới hạn bền hữu hiệu của thép  |

# Bảng thông số vật liệu thép theo TCVN 5575-2012 (Bảng 5)

| Đặc trưng vật liệu        | ССТ34              | ССТ38               | CCT42                |  |
|---------------------------|--------------------|---------------------|----------------------|--|
| Trọng lượng riêng (kN/m³) | 78.5               | 78.5                | 78.5                 |  |
| Modun đàn hồi (kN/m²)     | 21x10 <sup>7</sup> | 21 x10 <sup>7</sup> | 21 x10 <sup>7</sup>  |  |
| Hệ số Poisson             | 0.3                | 0.3                 | 0.3                  |  |
| Hệ số giản nở do nhiệt độ | 1,2x10⁻⁵           | 1,2x10⁻⁵            | 1,2x10 <sup>-5</sup> |  |

| Mác thép | Cường độ tiêu chuẩn f <sub>v</sub> và cường độ tính toán f của thép với độ dày t<br>mm<br>Mác thép |     |                      | Cường độ<br>kéo đứt tiêu<br>chuẩn <i>f</i> <sub>u</sub> |        |         |                       |
|----------|----------------------------------------------------------------------------------------------------|-----|----------------------|---------------------------------------------------------|--------|---------|-----------------------|
|          | t≤a                                                                                                | 20  | <b>20 &lt; t</b> ≤ 4 | <b>40</b>                                               | 40 < 1 | t ≤ 100 | không phụ<br>thuậc bầ |
|          | fy                                                                                                 | f   | fy                   | f                                                       | fy     | f       | dày t, mm             |
| CCT34    | 220                                                                                                | 210 | 210                  | 200                                                     | 200    | 190     | 340                   |
| CCT38    | 240                                                                                                | 230 | 230                  | 220                                                     | 220    | 210     | 380                   |
| CCT42    | 260                                                                                                | 245 | 250                  | 240                                                     | 240    | 230     | 420                   |

<u>Ví dụ 2:</u> Khai báo vật liệu thép hình CCT34 có W = 25kN/m<sup>3</sup>, E = 2.1x10<sup>8</sup> kN/m<sup>2</sup>, hệ số Poisson v = 0.3, f<sub>y</sub> = 220 MPa, f<sub>u</sub> = 340 MPa.

## Thao tác thực hiện

- 1. Vào Menu **Define** ⇒ **Material**. Chọn **Add New Material**. Nhập các thông số như hình.
- 2. Click OK để đóng hộp thoại.

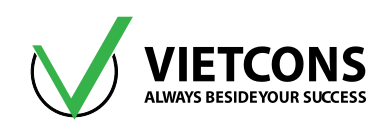

| 💢 Material Property Data             |                   |
|--------------------------------------|-------------------|
| General Data                         |                   |
| Material Name and Display Color      | CCT34             |
| Material Type                        | Steel 👻           |
| Material Notes                       | Modify/Show Notes |
| Weight and Mass                      | Units             |
| Weight per Unit Volume 78.5          | KN, m, C 🗸        |
| Mass per Unit Volume 8.0048          |                   |
| Isotropic Property Data              |                   |
| Modulus of Elasticity, E             | 2.1E+08           |
| Poisson, U                           | 0.3               |
| Coefficient of Thermal Expansion, A  | 0                 |
| Shear Modulus, G                     | 80769231.         |
| Other Properties for Steel Materials |                   |
| Minimum Yield Stress, Fy             | 220E3             |
| Minimum Tensile Stress, Fu           | 340E3             |
| Effective Yield Stress, Fye          | 220E3             |
| Effective Tensile Stress, Fue        | 340E3             |
|                                      |                   |
| Switch To Advanced Property Display  | Cancel            |

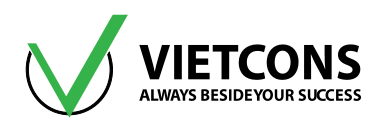

# 2.1.3 Định nghĩa vật cốt thép theo tiêu chuẩn TCVN 5574-2012

1. Click vào menu **Define** ⇒ **Materials** ⇒ **Add Material Property** ⇒ Click chọn **Rebar.** 

| X Add Material Proper | ty                   |
|-----------------------|----------------------|
|                       |                      |
| Region                | United States        |
| Material Type         | Steel                |
| Standard              | Concrete<br>Aluminum |
| Grade                 | ColdFormed<br>Rebar  |
|                       | Other                |
|                       | Calicer              |
|                       |                      |

# 4 Chú Thích:

| STT | TÊN TIẾNG ANH  | CHỨC NĂNG                             |
|-----|----------------|---------------------------------------|
| 1   | Materials Type | Loại vật liệu                         |
| 2   | Steel          | Thép hình                             |
| 3   | Concrete       | Bê tông                               |
| 4   | Aluminum       | Nhôm                                  |
| 5   | ColdFormed     | Thanh thành mỏng (thép cán nguội)     |
| 6   | Rebar          | Cốt thép (dùng trong kết cấu bê tông) |
| 7   | Tendon         | Cáp dự ứng lực                        |
| 8   | Orther         | Vật liệu khác                         |

## Bảng thông số vật liệu thép theo TCVN 5574-2012 (Bảng B.1, Phụ lục B)

| Đặc trưng vật liệu        | AI                   | All                 | AIII                |
|---------------------------|----------------------|---------------------|---------------------|
| Trọng lượng riêng (kN/m³) | 78.5                 | 78.5                | 78.5                |
| Modun đàn hồi (kN/m²)     | 21x10 <sup>7</sup>   | 21 x10 <sup>7</sup> | 20 x10 <sup>7</sup> |
| Hệ số Poisson             | 0.3                  | 0.3                 | 0.3                 |
| Hệ số giản nở do nhiệt độ | 1,2x10 <sup>-5</sup> | 1,2x10⁻⁵            | 1,2x10⁻⁵            |
| Cường độ chảy             | 235                  | 295                 | 390                 |
| Cường độ kéo đứt          | 380                  | 500                 | 600                 |

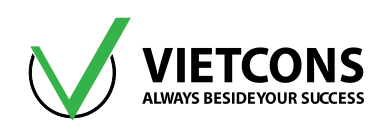

| General Data                         |                   |
|--------------------------------------|-------------------|
| Material Name and Display Color      | THEP AI           |
| Material Type                        | Rebar 👻           |
| Material Notes                       | Modify/Show Notes |
| Weight and Mass                      | Units             |
| Weight per Unit Volume 78.5          | KN, m, C 👻        |
| Mass per Unit Volume 8.0048          |                   |
| Uniaxial Property Data               |                   |
| Modulus of Elasticity, E             | 2.100E+08         |
| Poisson, U                           | 0.                |
| Coefficient of Thermal Expansion, A  | 1.170E-05         |
| Shear Modulus, G                     | 0.                |
| Other Properties for Rebar Materials |                   |
| Minimum Yield Stress, Fy             | 322000.           |
| Minimum Tensile Stress, Fu           | 500000.           |
| Expected Yield Stress, Fye           | 322000.           |
| Expected Tensile Stress, Fue         | 500000.           |
|                                      |                   |
| Switch To Advanced Property Display  | 1                 |

Hộp thoại Material Property Data xuất hiện.

#### <u>Ghi chú:</u>

Trong trường hợp người thiết kế muốn tính thép dầm theo tiêu chuẩn **TCVN 5574** – **2012** thì giá trị  $F_y = R_s * 1.05$  (thông số này chỉ đúng khi chọn tiêu chuẩn thiết kế **BS 8110-1997**).

| Đặc trưng vật liệu                                        | AI  | All | AIII |
|-----------------------------------------------------------|-----|-----|------|
| Cường độ kéo tính toán $R_s$ (tính cốt thép dọc) (MPa)    | 225 | 280 | 365  |
| Cường độ cắt tính toán $R_{sw}$ (tính cốt thép đai) (MPa) | 175 | 225 | 290  |

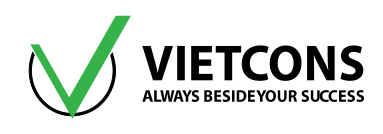

<u>Ví dụ 2:</u> Khai báo vật liệu thép thanh Alli có W = 25kN/m<sup>3</sup>, E = 2.1x $10^8$  kN/m<sup>2</sup>, hệ số Poisson  $\upsilon$  = 0.3, R<sub>s</sub> = 365 MPa.

#### Thao tác thực hiện

- 1. Vào Menu **Define** ⇒ **Material**. Chọn **Add New Material**. Nhập các thông số như hình.
- 2. Click **OK** để đóng hộp thoại.

| 💢 Material Property Data                                                                                                    | ×                                                       |
|----------------------------------------------------------------------------------------------------|---------------------------------------------------------|
| General Data<br>Material Name and Display Color<br>Material Type<br>Material Notes<br>Weight and Mass<br>Weight per Unit Volume<br>Mass per Unit Volume<br>8.0048 | Alli<br>Rebar<br>Modify/Show Notes<br>Units<br>KN, m, C |
| Uniaxial Property Data<br>Modulus of Elasticity, E<br>Poisson, U<br>Coefficient of Thermal Expansion, A<br>Shear Modulus, G                                       | 2.0E+08<br>0.<br>1.170E-05<br>0.                        |
| Other Properties for Rebar Materials<br>Minimum Yield Stress, Fy<br>Minimum Tensile Stress, Fu<br>Expected Yield Stress, Fye<br>Expected Tensile Stress, Fue      | 383250<br>600000<br>383250<br>600000                    |
| Switch To Advanced Property Display                                                                                                    | Cancel                                                  |

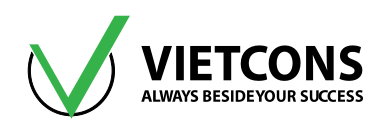

# 2.2 ĐỊNH NGHĨA TIẾT DIỆN

#### 2.2.1 Tiết diện dầm bê tông cốt thép hình chữ nhật (Rectangular)

Ví dụ 1: Khai báo tiết diện dầm bê tông cốt thép kích thước 300x600.

#### .Thao tác thực hiện:

1. Click vào menu **Define ⇒ Section Properties ⇒ Frame Sections.** 

| Defi | ne Draw Select     | Assign An | alyze | Display   | Design          | Options | Тс |
|------|--------------------|-----------|-------|-----------|-----------------|---------|----|
| ŀ£,  | Materials          |           | Ð,    | २ । 💓 ।   | 3-d <b>xy x</b> | z yz nv | Э  |
| IJ   | Section Properties | ۲         | I     | Frame Sec | tions           |         |    |
| •?   | Mass Source        |           | ~     | Tendon S  | ections         |         |    |

| K Frame Properties                                                              |                                                                                                    |
|---------------------------------------------------------------------------------|----------------------------------------------------------------------------------------------------|
| Properties<br>Find this property:<br>BTVN<br>D200x400<br>DAM MONG BANG<br>FSEC1 | Click to:<br>Import New Property<br>Add New Property<br>Add Copy of Property<br>Modify/Show Property<br>Delete Property |
| ОК                                                                              | Cancel                                                                                                    |

Hộp thoại Frame Properties xuất hiện

2. Click vào Add New Property ⇒ Chọn Concrete ⇒ Chọn Rectangular.

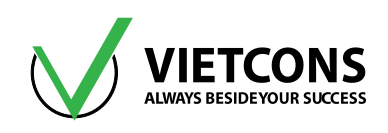

| Select Property Type            |                                                                                      |
|---------------------------------|--------------------------------------------------------------------------------------|
| Frame Section Property Type     | Concrete 👻                                                                           |
| Click to Add a Concrete Section | Steel<br>Built-Up Steel<br>Concrete<br>Aluminum<br>Cold Formed<br>Other<br>Pipe Tube |
| Trapezoidal Precast I           | Precast U                                                                            |
|                                 |                                                                                      |

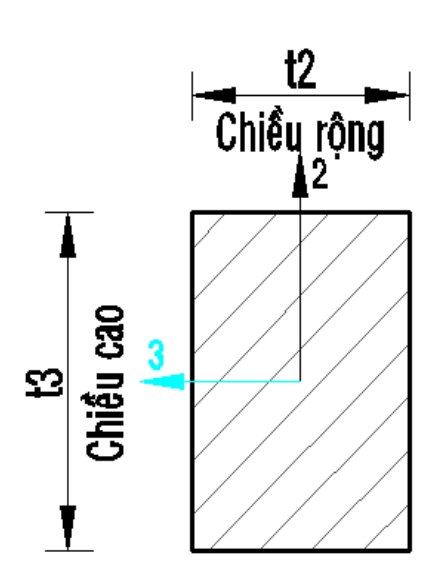

# Trung tâm đào tạo xây dựng VIETCONS http://www.vietcons.org

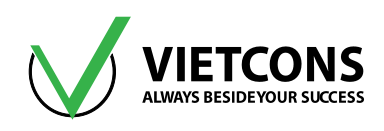

| Rectangular Section              |                                     |                     |
|----------------------------------|-------------------------------------|---------------------|
| Section Name                     | D300>                               | <600                |
| Section Notes                    |                                     | Modify/Show Notes   |
| Properties<br>Section Properties | Property Modifiers<br>Set Modifiers | Material<br>+ B20 • |
| Dimensions                       |                                     |                     |
| Depth (t3)                       | 0.6                                 |                     |
| Width(t2)                        | 0.3                                 |                     |
|                                  |                                     | Display Color       |
| Concrete Reinforcem              | ient                                |                     |
|                                  | ОК                                  | Cancel              |

| STT | TÊN TIẾNG ANH          | CHỨC NĂNG                                                         |  |
|-----|------------------------|-------------------------------------------------------------------|--|
| 1   | Section Name           | Tên tiết diện                                                     |  |
| 2   | Section Properties     | Những đặc trưng của tiết diện                                     |  |
| 3   | Set Modifiers          | Hệ số nhân giá trị đặc trưng hình học                             |  |
| 4   | Material               | Loại vật liệu                                                     |  |
| 5   | Depth (t3)             | Chiều cao tiết diện                                               |  |
| 6   | Width (t2)             | Bề rộng tiết diện                                                 |  |
| 7   | Concrete Reinforcement | Những thông số dùng thiết kế thép cho vật<br>liệu bêtông cốt thép |  |

3. Click vào **Concrete Reinforcement...** để khai báo thông số thiết kế (nếu muốn thiết kế tự động trong SAP 2000).

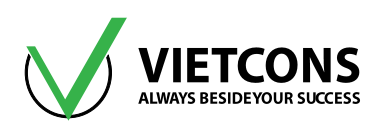

| Rectangular Section | and the local states |                           |
|---------------------|----------------------|---------------------------|
| Section Name        | D300X600             | Display Color             |
| Section Notes       | Modify/Show Notes    |                           |
| Dimensions          |                      | Section                   |
| Depth (t3)          | 0.6                  |                           |
| Width (t2)          | 0.3                  |                           |
|                     |                      | Properties                |
| Material            | Property Modifiers   | Section Properties        |
| + B20               | ▼ Set Modifiers      | Time Dependent Properties |
| Conc                | crete Reinforcement  |                           |
|                     | OK Cancel            |                           |

| 🔀 Reinforcement [                                      | )ata                                                                | X          |
|--------------------------------------------------------|---------------------------------------------------------------------|------------|
| Rebar Material<br>Longitudinal B<br>Confinement E      | ars +<br>lars (Ties) +                                              | THEP AII V |
| Design Type<br>Column (P<br>Beam (M3<br>Concrete Cover | -M2-M3 Design)<br>Design Only)<br><sup>,</sup> to Longitudinal Reba | ar Center  |
| Top<br>Bottom                                          | Oversides for Dustile                                               | 0.06       |
| Reinforcement                                          | Left                                                                | Right      |
| Тор                                                    | 0.                                                                  | 0.         |
| Bottom                                                 | 0.                                                                  | 0.         |
|                                                        | ок                                                                  | Cancel     |

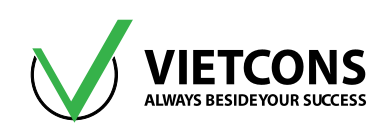

| STT | TÊN TIẾNG ANH                                  | CHỨC NĂNG                                                                   |
|-----|------------------------------------------------|-----------------------------------------------------------------------------|
| 1   | Rebar Material                                 | Chọn vật liệu cốt thép                                                      |
| 2   | Longitudinal Bars                              | Thanh thép dọc                                                              |
| 3   | Confinement Bars                               | Thanh thép đai                                                              |
| 4   | Design Type                                    | Chọn bài toán thiết kế                                                      |
| 5   | Column (P-M2-M3 Design)                        | Cột (thiết kế với lực dọc + momen M2, M3)                                   |
| 6   | Beam (M3 Design only)                          | Dầm (chỉ thiết kế với momen M3)                                             |
| 7   | Concrete Cover to Longitudinal<br>Rebar Center | Chiều dày lớp bêtông bảo vệ (tính từ mặt ngoài bê<br>tông đến tâm cốt thép) |
| 8   | Тор                                            | Chiều dày lớp bê tông bảo vệ mặt trên tiết diện                             |
| 9   | Bottom                                         | Chiều dày lớp bê tông bảo vệ mặt dưới tiết diện                             |
| 10  | Reinforcement Ocemides for<br>Ductile Beams    | Đoạn cốt thép nối chồng lên nhau                                            |

#### Ví dụ 2: Khai báo tiết diện cột bê tông cốt thép kích thước 300x400

Các bước tương tự như khai báo tiết diện dầm chữ nhật.

| Section Name  | C300X400           | Display Color             |
|---------------|--------------------|---------------------------|
| Section Notes | Modify/Show Notes  |                           |
| Dimensions    |                    | Section                   |
| Depth (t3)    | 0.4                | 2                         |
| Width (t2)    | 0.3                | • • • •                   |
|               |                    | 3                         |
|               |                    |                           |
|               |                    |                           |
|               |                    |                           |
|               |                    | Properties                |
| Material      | Property Modifiers | Section Properties        |
| + B20         | ▼ Set Modifiers    | Time Dependent Properties |
|               |                    |                           |
| Conc          | rete Reinforcement |                           |

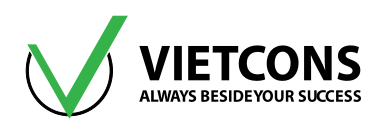

| einforcement Data                       |        | <b>—</b> X          |
|-----------------------------------------|--------|---------------------|
| Rebar Material                          |        |                     |
| Longitudinal Bars + TH                  | EPAI   | -                   |
| Confinement Bars (Ties) + TH            | EPAI   | •                   |
| Design Type                             |        |                     |
| Column (P-M2-M3 Design)                 |        |                     |
| Beam (M3 Design Only)                   |        |                     |
| Reinforcement Configuration - Cor       | finen  | nent Bars           |
| Rectangular                             | Ties   | ]                   |
| Circular O                              | Spira  | al                  |
| Longitudinal Bars - Rectangular Configu | ration | 1                   |
| Clear Cover for Confinement Bars        |        | 0.04                |
| Number of Longit Bars Along 3-dir Fac   | e      | 3                   |
| Number of Longit Bars Along 2-dir Fac   | e      | 3                   |
| Longitudinal Bar Size                   | +      | <b>#</b> 9 <b>•</b> |
| Confinement Bars                        |        |                     |
| Confinement Bar Size                    | +      | #4 🔻                |
| Longitudinal Spacing of Confinement E   | ars    | 0.15                |
| Number of Confinement Bars in 3-dir     |        | 3                   |
| Number of Confinement Bars in 2-dir     |        | 3                   |
| Check/Design                            |        |                     |
| Reinforcement to be Checked             |        | ОК                  |
| Reinforcement to be Designed            |        | Cancel              |

| STT | TÊN TIẾNG ANH                                        | CHỨC NĂNG                               |
|-----|------------------------------------------------------|-----------------------------------------|
| 1   | Reinforcement Configuration                          | Cách bố trí cốt thép                    |
| 2   | Rectangular                                          | Bố trí theo hình chữ nhật               |
| 3   | Cirular                                              | Bố trí theo hình tròn                   |
| 4   | Confinement Bars                                     | Cốt thép đai                            |
| 5   | Ties                                                 | Thép đai hình đa giác                   |
| 6   | Spiral                                               | Thép đai xoắn                           |
| 7   | Longitudial Bars Size –<br>Rectangular Configuration | Cách bố trí thép dọc theo hình chữ nhật |
| 8   | Clear cover for Cofinement Bars                      | Lớp bê tông bảo vệ                      |
|     |                                                      |                                         |

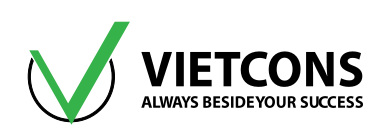

| STT | TÊN TIẾNG ANH                                  | CHỨC NĂNG                                     |
|-----|------------------------------------------------|-----------------------------------------------|
| 9   | Number of Longit Bars Along 3-<br>dir Face     | Số thanh thép dọc theo phương trục 3          |
| 10  | Number of Longit Bars Along 2-<br>dir Face     | Số thanh thép dọc theo phương trục 2          |
| 11  | Longitudial Bars Size                          | Đường kính thép dọc                           |
| 12  | Confinement Bars                               | Cốt thép đai                                  |
| 13  | Confinement Bar Size                           | Đường kính cốt thép đai                       |
| 14  | Longitudial Spacing of<br>Confinement Bars     | Khoảng cách cốt đai                           |
| 15  | Number of Confinement Bars<br>Along 3-dir Face | Số thanh thép đai theo phương trục 3          |
| 16  | Number of Confinement Bars<br>Along 2-dir Face | Số thanh thép đai theo phương trục 2          |
| 17  | Check/Design                                   | Kiểm tra/ Thiết kế                            |
| 18  | Reinforcement to be Checked                    | Bài toán kiểm tra thép trong bê tông cốt thép |
| 19  | Reinforcement to be Designed                   | Bài toán thiết kế bê tông cốt thép            |

# 2.2.2 Tiết diện cột bê tông hình tròn (Circle)

# Ví dụ: Khai báo tiết diện cột tròn bê tông cốt thép kích đường kính 800 mm.

Tương tự tiết diện cột hình chữ nhật.

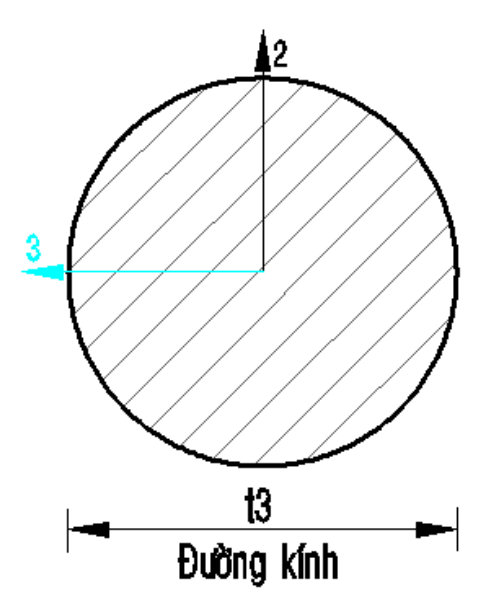

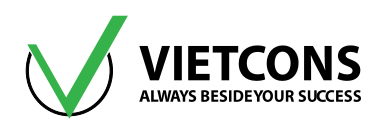

| X Circular Section            | And And And And                                                       |                                                               |
|-------------------------------|-----------------------------------------------------------------------|---------------------------------------------------------------|
| Section Name<br>Section Notes | C800<br>Modify/Show Notes                                             | Display Color                                                 |
| Dimensions<br>Diameter (t3)   | 0.8                                                                   | Section                                                       |
| Material<br>+ B20             | Property Modifiers     Set Modifiers Concrete Reinforcement OK Cancel | Properties<br>Section Properties<br>Time Dependent Properties |

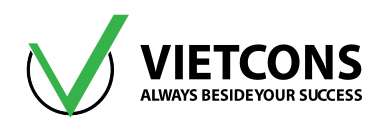

| Rein             | forcement Data 📃                                                                                                    |
|------------------|----------------------------------------------------------------------------------------------------|
| Re<br>Li<br>C    | bar Material<br>ongitudinal Bars + THEP All ▼<br>onfinement Bars (Ties) + THEP All ▼                                                            |
| De               | sign Type<br>) Column (P-M2-M3 Design)<br>) Beam (M3 Design Only)                                                                               |
| Re               | inforcement Configuration Confinement Bars <ul> <li>Rectangular</li> <li>Circular</li> </ul>                                                    |
| C<br>C<br>N<br>L | ngitudinal Bars - Circular Configuration<br>lear Cover for Confinement Bars 0.04<br>umber of Longitudinal Bars 8<br>ongitudinal Bar Size + #9 • |
| Co<br>C          | nfinement Bars<br>onfinement Bar Size + #4 •<br>ongitudinal Spacing of Confinement Bars 0.15                                                    |
| - Ch<br>©        | eck/Design OK Reinforcement to be Checked Reinforcement to be Designed Cancel                                                                   |

| STT | TÊN TIẾNG ANH          | CHỨC NĂNG                                                         |
|-----|------------------------|-------------------------------------------------------------------|
| 1   | Section Name           | Tên tiết diện                                                     |
| 2   | Section Properties     | Những đặc trưng của tiết diện                                     |
| 3   | Set Modifiers          | Hệ số nhân giá trị đặc trưng hình học                             |
| 4   | Material               | Loại vật liệu                                                     |
| 5   | Diameter (t3)          | Đường kính tiết diện                                              |
| 6   | Concrete Reinforcement | Những thông số dùng thiết kế thép cho vật<br>liệu bêtông cốt thép |

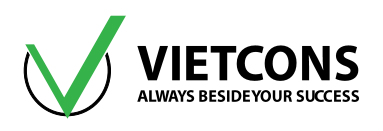

# 2.2.3 Tiết diện thép hình xuyến (Pipe)

<u>Ví dụ:</u> Khai báo tiết diện cột thép hình xuyến đường kính ngoài 100mm, đường kính trong 90mm.

Tương tự tiết diện cột hình tròn.

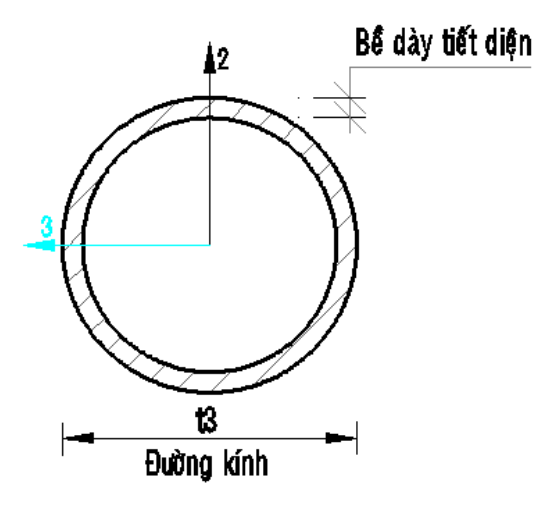

| Y Pipe Section                                                     | C100x95                                             | Display Color                                                 |
|--------------------------------------------------------------------|-----------------------------------------------------|---------------------------------------------------------------|
| Section Notes Dimensions Outside diameter (t3) Wall thickness (tw) | 0.1<br>0.0025                                       | Section                                                       |
| Material<br>+ CCT34                                                | Property Modifiers     Set Modifiers      OK Cancel | Properties<br>Section Properties<br>Time Dependent Properties |

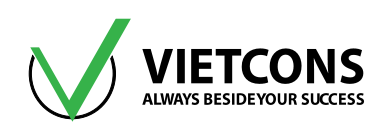

| STT | TÊN TIẾNG ANH         | CHỨC NĂNG                             |
|-----|-----------------------|---------------------------------------|
| 1   | Section Name          | Tên tiết diện                         |
| 2   | Section Properties    | Những đặc trưng của tiết diện         |
| 3   | Set Modifiers         | Hệ số nhân giá trị đặc trưng hình học |
| 4   | Material              | Loại vật liệu                         |
| 5   | Outside diameter (t3) | Đường kính ngoài tiết diện            |
| 6   | Wall thickness (tw)   | Bề dày tiết diện                      |

# 2.2.4 Tiết diện chữ I (I/Wide Flange)

<u>Ví dụ:</u> Khai báo tiết diện chữ I có chiều cao H = 400mm, chiều rộng cánh B = 300mm, chiều dày bản cánh tf = 10mm, chiều dày bản bụng tw = 5mm.

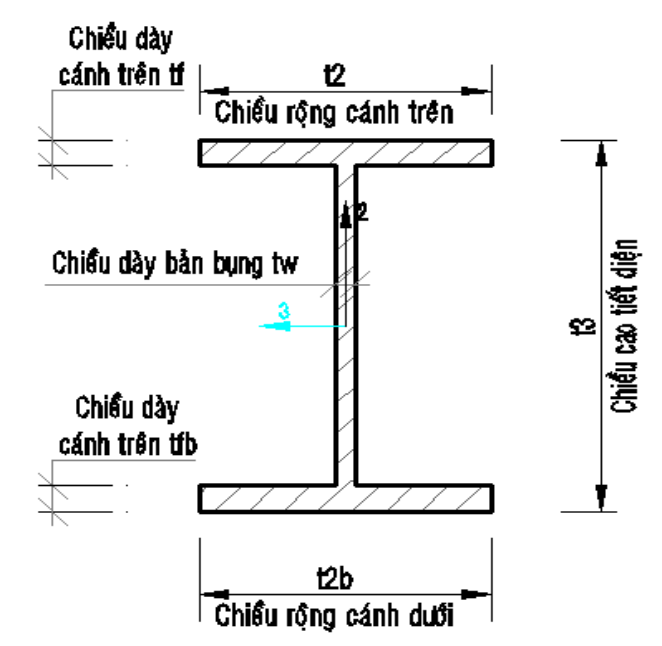
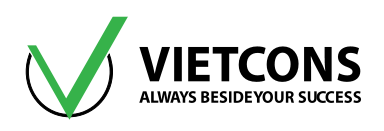

| Section Name                    | I400X30010X5       | Display Color             |
|---------------------------------|--------------------|---------------------------|
| Section Notes                   | Modify/Show Notes  |                           |
| imensions                       |                    | Section                   |
| Outside height (t3)             | 0.4                | <u></u>                   |
| Top flange width (t2)           | 0.3                |                           |
| Top flange thickness (tf)       | 0.01               | 3                         |
| Web thickness (tw)              | 0.005              |                           |
| Bottom flange width (t2b)       | 0.3                |                           |
| Bottom flange thickness ( tfb ) | 0.01               |                           |
|                                 |                    | Properties                |
| laterial                        | Property Modifiers | Section Properties        |
| + CCT34 •                       | Set Modifiers      | Time Dependent Properties |

## 4 Chú thích:

| STT | TÊN TIẾNG ANH                 | CHỨC NĂNG                             |  |
|-----|-------------------------------|---------------------------------------|--|
| 1   | Section Name                  | Tên tiết diện                         |  |
| 2   | Section Properties            | Những đặc trưng của tiết diện         |  |
| 3   | Set Modifiers                 | Hệ số nhân giá trị đặc trưng hình học |  |
| 4   | Material                      | Loại vật liệu                         |  |
| 5   | Outside height (t3)           | Chiều cao tổng thể tiết diện chữ l    |  |
| 6   | Top flange width (t2)         | Bề rộng cánh trên                     |  |
| 7   | Top flange thickness (tf)     | Bề dày cánh trên                      |  |
| 8   | Web thickness (tw)            | Bề dày bụng                           |  |
| 9   | Bottom flange width (t2b)     | Bề rộng cánh dưới                     |  |
| 10  | Bottom flange thickness (tfb) | Bề dày cánh dưới                      |  |

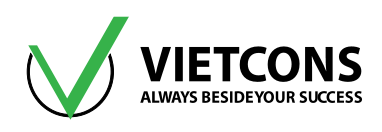

## 2.2.5 Tiết diện chữ L đôi (Double Angle Section)

<u>Ví dụ:</u> Khai báo tiết diện chữ L đôi có kích thước như sau: Chiều cao H = 250mm, chiều rộng B = 508mm, chiều dày bản cánh tf = 12mm, chiều dày bản bụng tw = 12mm, khoảng cách giữa hai thanh thép góc dis = 8mm.

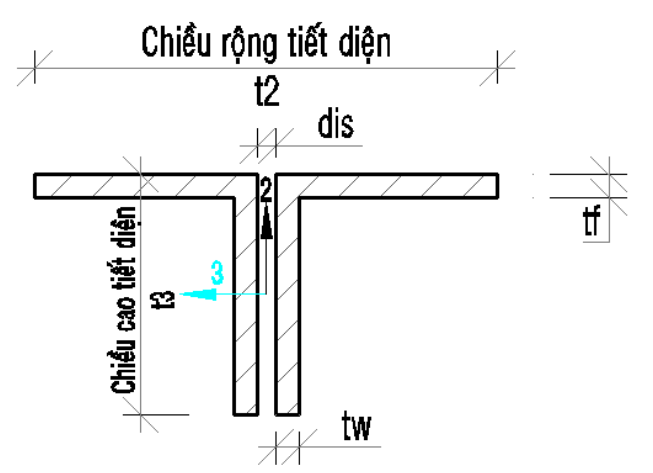

### 4 Chú thích:

| STT | TÊN TIẾNG ANH                                      | CHỨC NĂNG                                     |  |
|-----|----------------------------------------------------|-----------------------------------------------|--|
| 1   | Section Name                                       | Tên tiết diện                                 |  |
| 2   | 2 Section Properties Những đặc trưng của tiết diện |                                               |  |
| 3   | Set Modifiers                                      | Hệ số nhân giá trị đặc trưng hình học         |  |
| 4   | Material                                           | Loại vật liệu                                 |  |
| 5   | 5 Outside depth (t3) Chiều cao tổng thể tiết diện  |                                               |  |
| 6   | 6 Outside Width (t2) Chiều rộng tổng thể tiết diện |                                               |  |
| 7   | Horizontal leg thickness (tf)                      | ickness (tf) Chiều dày cánh theo phương ngang |  |
| 8   | Vertical leg thickness (tw)                        | Chiều dày cánh theo phương đứng               |  |
| 9   | Back to back Distance (dis)                        | Khoảng cách giữa hai thép góc                 |  |

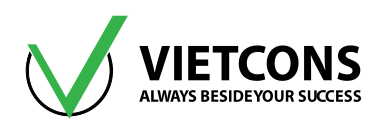

| Section Name                                                                                                    | V25x12x0.8                               | Display Color                    |
|----------------------------------------------------------------------------------------------------|------------------------------------------|----------------------------------|
| Section Notes                                                                                                    | Modify/Show Notes                        |                                  |
| imensions<br>Outside depth (t3)<br>Outside width (t2)<br>Horizontal leg thickness (tf)<br>Vertical leg thickness (tw)<br>Back to back distance (dis) | 0.25<br>0.508<br>0.012<br>0.012<br>0.008 | Section                          |
| atorial                                                                                                    | Broperty Modifiere                       | Properties<br>Section Properties |
| + CCT34 •                                                                                                    | Set Modifiers                            | Time Dependent Properties        |

## 2.2.6 Tiết diện thay đổi theo chiều dài

#### .Thao tác thực hiện:

- 1. Click vào menu **Define ⇒ Section Properties ⇒ Frame Sections.**
- Ta thực hiện khai báo các mặt cắt cho tiết diện thay đổi trước khi khai báo tiết diện thay đổi theo chiều dài.
- 3. Click vào Add New Property ⇒ Chọn Other ⇒ Chọn Nonprismatic.

<u>Ví dụ:</u> Khai báo tiết diện có tiết diện thay đổi từ 300x800 thành 300x600 trên suốt chiều dài cột.

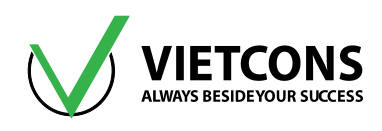

| Select Property Type        |              |                                                                                                    |  |
|-----------------------------|--------------|----------------------------------------------------------------------------------------------------|--|
| Frame Section Property Type | Ionprismatic | Other<br>Steel<br>Built-Up Steel<br>Concrete<br>Aluminum<br>Cold Formed<br>Other<br>Section Designer |  |
|                             | Can          | cel                                                                                                  |  |

| Nonprismatic Se<br>Section Notes | ction Name  | C30X60-80  | Show Notes  | Disp           | lay Color      |
|----------------------------------|-------------|------------|-------------|----------------|----------------|
| Start Section                    | End Section | Length     | Length Type | EI33 Variation | EI22 Variation |
| C300X600                         | - C300X800  | <b>-</b> 1 | Variable 👻  | Parabolic 👻    | Linear         |
| C300X600                         | C300X800    | 1          | Variable    | Parabolic      | Linear         |
|                                  | Add         | Insert     | Modify      | Delete         |                |

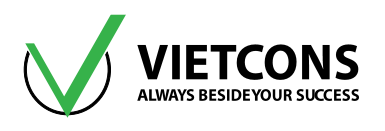

### 2.2.7 Tiết diện bất kì

- 1. Click vào menu **Define** ⇒ **Section Properties** ⇒ **Frame Sections.**
- 2. Click vào Add New Property ⇒ Chọn Other ⇒ Chọn Section Designer.

| X Add Frame Section Property                        |                  |
|-----------------------------------------------------|------------------|
| Select Property Type<br>Frame Section Property Type | Other -          |
| Click to Add a Section                              |                  |
| General Nonorismatic                                | Section Designer |
|                                                     |                  |
|                                                     |                  |
|                                                     |                  |
|                                                     |                  |
|                                                     | Cancel           |
|                                                     |                  |

#### Ví dụ: Khai báo tiết diện móng băng có kích thước như hình bên dưới

- 1. Click vào menu Define ⇒ Section Properties ⇒ Frame Sections.
- 2. Click vào Add New Property ⇒ Chọn Other ⇒ Chọn Section Designer.
- 3. Nhập tên và chọn vật liệu cho tiết diện.
- 4. Vẽ 1 hình chữ T bất kỳ.
- 5. Click vào biểu tượng 🔼 trên thanh công cụ.
- 6. Click vào các điểm để hiệu chỉnh lại tọa độ của các điểm.

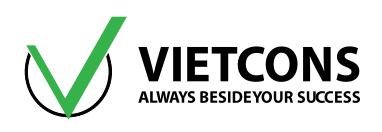

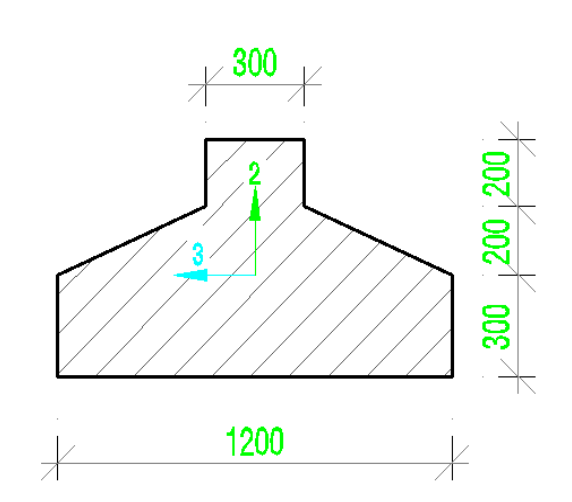

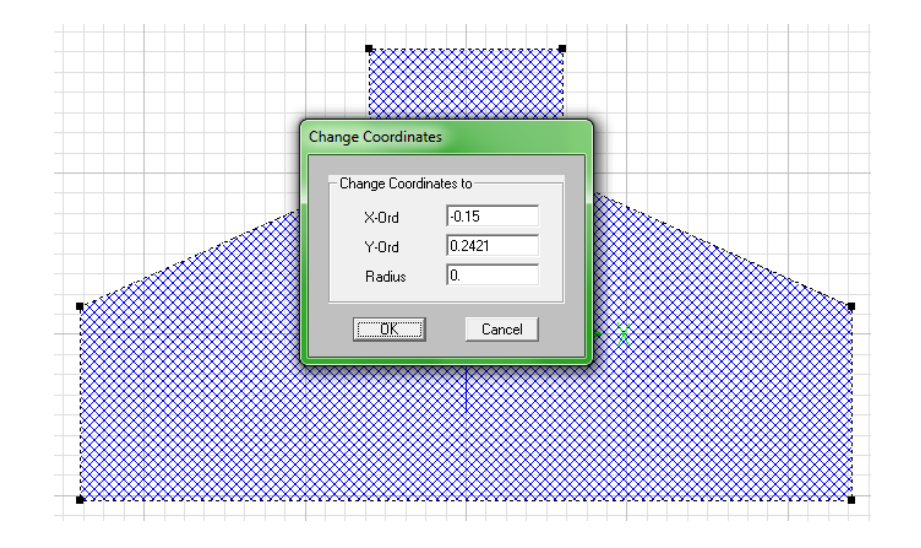

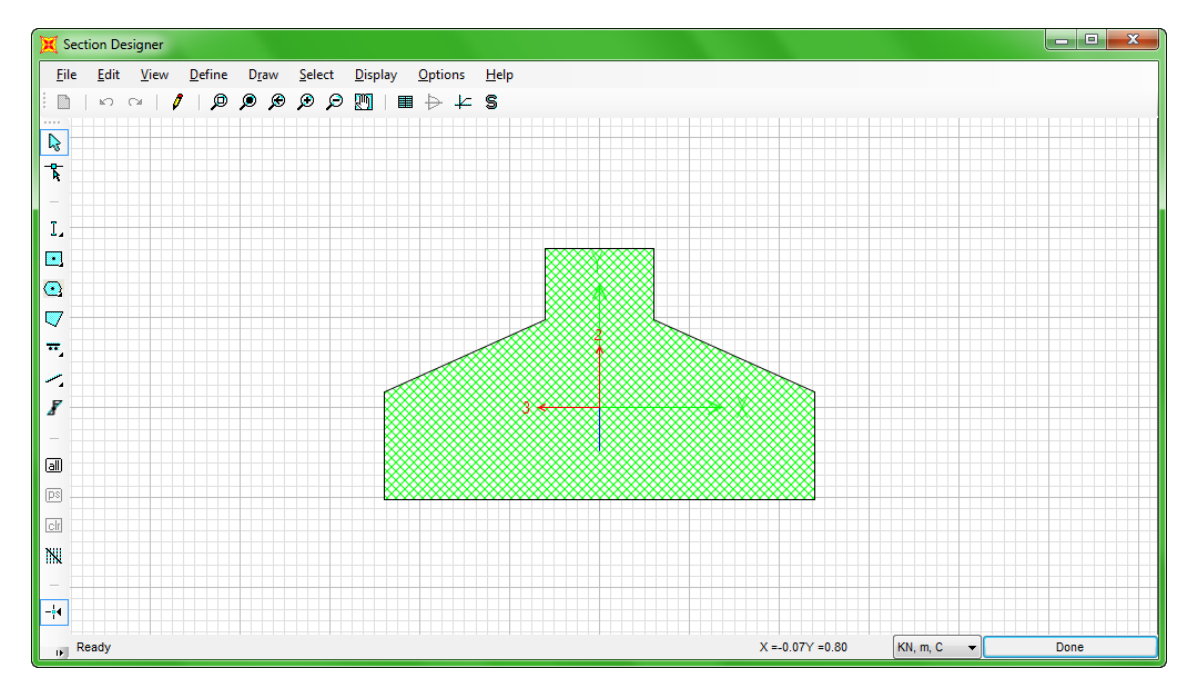

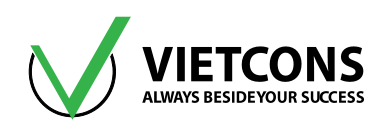

# CHƯƠNG 3: ĐỊNH NGHĨA VÀ GÁN TẢI TRỌNG

## 3.1 ĐỊNH NGHĨA CÁC LOẠI TẢI

Chương trình cho phép người sử dụng định nghĩa các loại tải trọng như sau: Tĩnh tải, hoạt tải,... Tùy thuộc vào kết cấu người sử dụng cần tính chịu tác dụng của các loại tải trọng nào thì định nghĩa loại tải đó.

#### Thao tác thực hiện:

1. Click vào menu Define ⇒ Load Pattern...

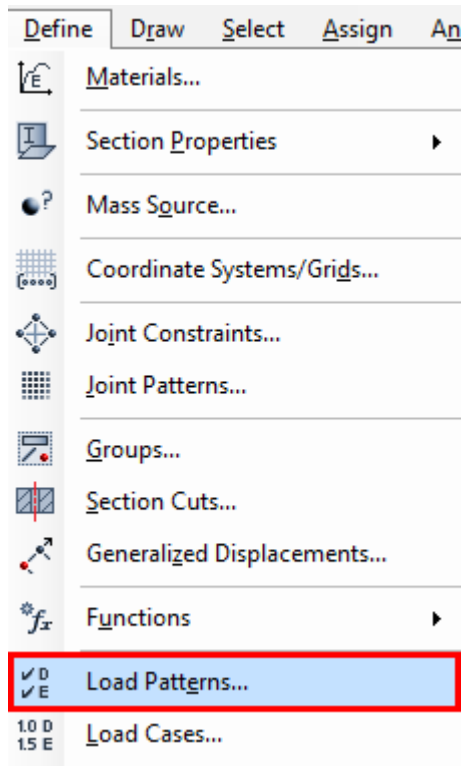

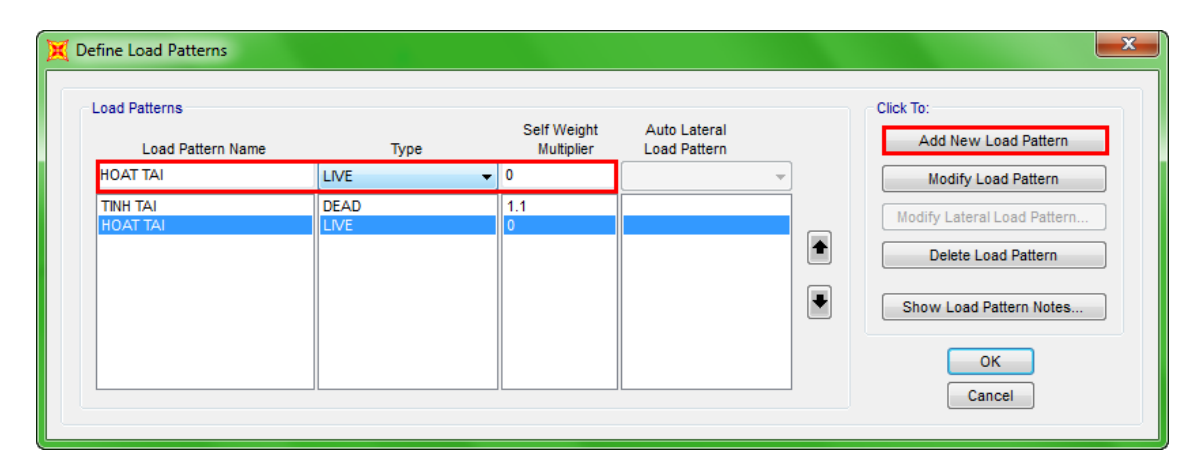

Hộp thoại **Define Load** xuất hiện

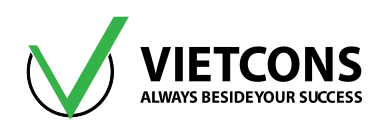

#### Chú thích:

| Load Name: Tên trường hợp tải                                              | <b>DEAD</b> : Tĩnh Tải        |  |
|----------------------------------------------------------------------------|-------------------------------|--|
| Type: Loại tải trọng                                                       | SUPER DEAD: Tỉnh tải đặc biệt |  |
| <b>Self Weight Multipller</b> : Hệ số vượt tải của trọng lượng bản<br>thân | LIVE: Hoạt tải                |  |
| Auto Lateral Load: Tự động tính tải trọng theo các tiêu                    | QUAKE: Động đất               |  |
| chuẩn khác nhau.                                                           | MOVING LOAD: Tải di động      |  |
| Add New Load: Thêm tải mới                                                 | WIND: Tải trọng gió           |  |
| Modify Load: Hiểu chỉnh tải trọng                                          | SNOW: Tải tuyết               |  |
| Modify Lateral Load: Hiệu chỉnh trường hợp tải trọng tải tính tự động.     | WAVE: Tải sóng                |  |
| Delete Load: Xóa tải được chọn                                             | OTHER: Tải khác               |  |

- 2. Click OK để đóng hộp thoại Define Load.
- Chú ý: Self Weight Multiplier là hệ số nhân hệ số trọng lượng bản thân. Khi người sử dụng khai báo hệ số này và hệ số Weight per until Volume (trọng lượng riêng) khác 0 thì chương trình sẽ tự động tính trọng lượng bản thân cho của phần tử sau đó công với tải khác trong cùng trường hợp tải.

#### Ví dụ: Định nghĩa các trường hợp tải: TT, HTCD, HT1, HT2, GTX, GPX

### 3.2 GÁN TẢI TẬP TRUNG CHO PHẦN TỬ NÚT (JOINT)

#### Thao tác thực hiện

- 1. Chọn phần tử nút cần gán tải trọng.
- 2. Click vào menu: Assign ⇒ Joint Loads ⇒ Forces.

| <u>A</u> ssi | gn A <u>n</u> alyze   | Dis <u>p</u> lay | Design | <u>Options</u> |                  |
|--------------|-----------------------|------------------|--------|----------------|------------------|
| *            | <u>J</u> oint         |                  |        | •              |                  |
| 1            | <u>F</u> rame         |                  |        |                |                  |
| ٢            | <u>C</u> able         |                  |        | →              |                  |
| ~            | <u>T</u> endon        |                  |        |                |                  |
|              | <u>A</u> rea          |                  |        |                |                  |
| đ            | <u>S</u> olid         |                  |        |                |                  |
| ×            | Lin <u>k</u> /Support |                  |        | •              |                  |
| ٠.           | J <u>o</u> int Loads  |                  |        | +              | 🕉 <u>F</u> orces |
| 1 m          | Fra <u>m</u> e Loads  |                  |        | ۰,             | Displacements    |

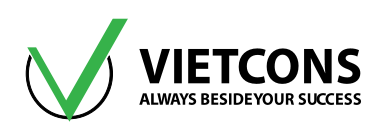

| 🐹 Assign Joint Forces                           |                       |   |      |  |  |  |
|-------------------------------------------------|-----------------------|---|------|--|--|--|
| General                                         |                       |   |      |  |  |  |
| Load Pattern                                    | Load Pattern HOAT TAI |   |      |  |  |  |
| Coordinate System                               | GLOBAL                |   | -    |  |  |  |
| Forces                                          |                       |   |      |  |  |  |
| Force Global X                                  |                       | 0 | kN   |  |  |  |
| Force Global Y                                  |                       | 0 | kN   |  |  |  |
| Force Global Z                                  | Force Global Z        |   | kN   |  |  |  |
| Moment about Global X                           | Moment about Global X |   | kN-m |  |  |  |
| Moment about Global Y                           | Moment about Global Y |   | kN-m |  |  |  |
| Moment about Global Z                           |                       | 0 | kN-m |  |  |  |
| Options                                         |                       |   |      |  |  |  |
| Add to Existing Loads                           |                       |   |      |  |  |  |
| Replace Existing Loads                          |                       |   |      |  |  |  |
| O Delete Existing Loads                         |                       |   |      |  |  |  |
| Reset Form to Default Values       OK     Close |                       |   |      |  |  |  |

Hộp thoại Assign Joint Forces xuất hiện

#### Chú thích:

- Load Pattern: Tên trường hợp tải trọng.
- Force Global X, Y, Z: Tải theo hướng trục X, Y, Z.
- Moment about Global X, Y, Z: Moment xoay quanh các trục X, Y, Z.
- Add to Existing Loads: Cộng thêm tải đã gán trước đó.
- Replace Existing Loads: Thay thế tải đã gán trước đó.
- Delete Existing Loads: Xóa hết tải trọng đã gán.
- Coordinate System: Hệ thống trục tọa độ.
- GLOBAL: Hệ tọa độ tổng thể.
- Local: Hệ tọa độ địa phương.
- 3. Tại dòng Load Pattern Click chọn tải trọng cần gán.
- 4. Nhập giá trị tải trọng cần gán.
- 5. Click OK để đóng hộp thoại Assign Joint Forces.

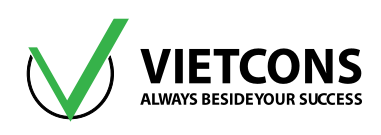

| 💢 Assign Joint Forces  |                   |          | x    |
|------------------------|-------------------|----------|------|
| General                |                   |          |      |
| Load Pattern           | HOAT TAI          |          | •    |
| Coordinate System      | GLOBAL            |          | •    |
| Forces                 |                   |          |      |
| Force Global X         |                   | 0        | kN   |
| Force Global Y         |                   | 0        | kN   |
| Force Global Z         |                   | 0        | kN   |
| Moment about Global X  |                   | 0        | kN-m |
| Moment about Global Y  |                   | 0        | kN-m |
| Moment about Global Z  |                   | 0        | kN-m |
| Options                |                   |          |      |
| Add to Existing Loads  |                   |          |      |
| Replace Existing Loads | ]                 |          |      |
| Delete Existing Loads  |                   |          |      |
|                        |                   |          |      |
| Res                    | et Form to Defaul | t Values |      |
| ОК                     | Close             | Apply    |      |

Ví dụ: Gán tải tập trung lên vị trí dầm cầu trục của khung nhà thép công nghiệp như hình

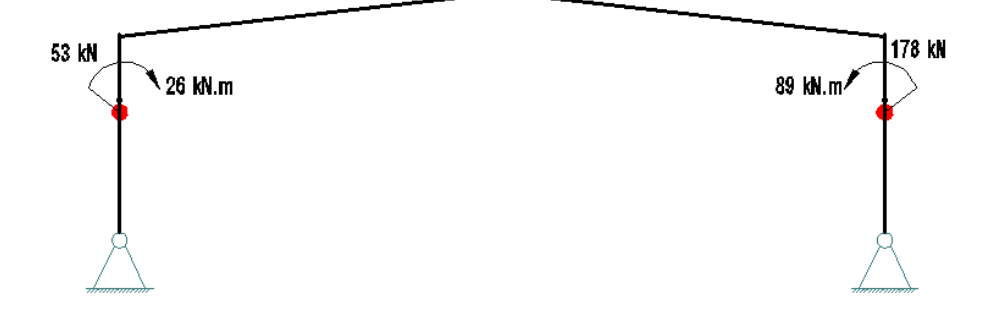

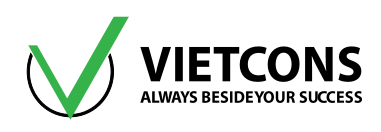

| 💢 Assign Joint Forces   |                   |          | x    |
|-------------------------|-------------------|----------|------|
| General                 |                   |          |      |
| Load Pattern            | TINH TAI          |          | •    |
| Coordinate System       | GLOBAL            |          | •    |
| Forces                  |                   |          |      |
| Force Global X          |                   | 0        | kN   |
| Force Global Y          |                   | 0        | kN   |
| Force Global Z          |                   | -53      | kN   |
| Moment about Global X   |                   | 0        | kN-m |
| Moment about Global Y   |                   | 26       | kN-m |
| Moment about Global Z   |                   | 0        | kN-m |
| Options                 |                   |          |      |
| Add to Existing Loads   |                   |          |      |
| Replace Existing Loads  |                   |          |      |
| O Delete Existing Loads |                   |          |      |
| Res                     | et Form to Defaul | t Values |      |
|                         | ,                 |          |      |

## 3.3 GÁN CHUYỂN VỊ CƯÕNG BỨC CHO GỐI TỰA

- 1. Click chọn gối tựa cần gán chuyển vị cưỡng bức.
- 2. Click vào menu Assign ⇒ Joint Loads ⇒Displacements.

Hộp thoại Assign Joint Ground Displacements xuất hiện

| Ass       | ign | Analyze    | Display | Design | Options |                  |             |     |  |
|-----------|-----|------------|---------|--------|---------|------------------|-------------|-----|--|
| *         | Joi | int        |         |        | +       |                  |             |     |  |
| 1         | Fra | ame        |         |        | +       |                  |             |     |  |
| 2         | Ca  | ble        |         |        | +       |                  |             |     |  |
| ~         | Te  | ndon       |         |        | +       |                  |             |     |  |
|           | Ar  | ea         |         |        | +       |                  |             |     |  |
| đ         | So  | lid        |         |        | +       |                  |             |     |  |
| ×         | Lir | nk/Support |         |        | •       |                  |             |     |  |
| ٠.        | Joi | int Loads  |         |        | •       | \$               | Forces      |     |  |
| <u>in</u> | Fra | ame Loads  |         |        | •       | <b>₽</b> <u></u> | Displacemer | nts |  |

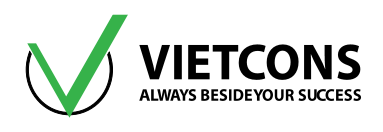

# <u>Ví dụ:</u> Gán chuyển vị nút ∆ = 1cm tại chân cột

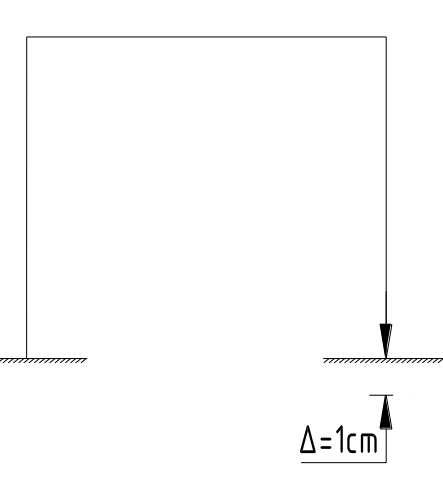

| 🐹 Assign Joint Ground Displacements             |                      |   |     |  |  |  |  |  |  |  |
|-------------------------------------------------|----------------------|---|-----|--|--|--|--|--|--|--|
| General                                         |                      |   |     |  |  |  |  |  |  |  |
| Load Pattern                                    | Load Pattern         |   |     |  |  |  |  |  |  |  |
| Coordinate System                               | GLOBAL               |   | •   |  |  |  |  |  |  |  |
| Ground Displacements                            |                      |   |     |  |  |  |  |  |  |  |
| Translation Global X                            |                      | 0 | m   |  |  |  |  |  |  |  |
| Translation Global Y                            | Translation Global Y |   |     |  |  |  |  |  |  |  |
| Translation Global Z                            | Translation Global Z |   |     |  |  |  |  |  |  |  |
| Rotation about Global X                         |                      | 0 | rad |  |  |  |  |  |  |  |
| Rotation about Global Y                         |                      | 0 | rad |  |  |  |  |  |  |  |
| Rotation about Global Z                         |                      | 0 | rad |  |  |  |  |  |  |  |
| Options                                         |                      |   |     |  |  |  |  |  |  |  |
| Add to Existing Loads                           |                      |   |     |  |  |  |  |  |  |  |
| Replace Existing Loads                          |                      |   |     |  |  |  |  |  |  |  |
| Oelete Existing Loads                           |                      |   |     |  |  |  |  |  |  |  |
| Reset Form to Default Values       OK     Close |                      |   |     |  |  |  |  |  |  |  |

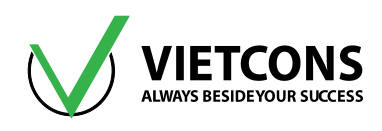

## 3.4 GÁN TẢI TẬP TRUNG CHO PHẦN TỬ THANH (FRAME)

- 1. Chọn phần tử thanh cần gán tải trọng.
- 2. Click vào menu Assign ⇒ Frame Loads ⇒ Point ...

| Assi     | gn Analyze   | Display | Design | Options |    |             |             | •                  |
|----------|--------------|---------|--------|---------|----|-------------|-------------|--------------------|
| *        | Joint        |         |        | •       |    |             |             |                    |
| 1        | Frame        |         |        | •       |    |             |             |                    |
| ٢        | Cable        |         |        | •       |    |             |             |                    |
| ~        | Tendon       |         |        | +       |    |             |             |                    |
|          | Area         |         |        | •       |    |             |             |                    |
| đ        | Solid        |         |        | •       |    |             |             |                    |
| ×        | Link/Support |         |        | •       |    |             |             |                    |
| <b>:</b> | Joint Loads  |         |        | •       |    |             |             |                    |
| 1 m      | Frame Loads  |         |        | •       | 54 | Gravity     | Gravity     | 🙀 Gravity          |
| Y.       | Cable Loads  |         |        | •       | 52 | >∠ Point    | ン Point     | ≥∠ Point           |
| ~        | Tendon Loads |         |        | •       |    | Distributed | Distributed | Distributed Alt+D1 |

Hộp thoại Assign Frame Point Loads xuất hiện

| ♣ Chủ thích:                                                   |                                                        |
|----------------------------------------------------------------|--------------------------------------------------------|
| Load Case Name: Tên trường hợp tải trọng.                      | <b>Units</b> : Đơn vị                                  |
| Forces: Lực                                                    | Point Loads: Tải tập trung                             |
| Moments: Moment                                                | Distance: Khoảng cách                                  |
| <b>Coord Sys</b> : Hệ tọa độ hiện hành                         | Load: Giá trị tải trọng                                |
| Direction: Hướng lực tác dụng                                  | Gravity: Trọng lực                                     |
| <b>Relative Distance from End–I</b> : Khoảng cách tương<br>đối | Absolute Distance from End-I:<br>Khoảng cách tuyệt đối |
|                                                                |                                                        |

- 3. Click chọn Absolute Distance from End-I.
- 4. Nhập giá trị tải trọng cần gán.
- 5. Click OK để đóng hộp thoại Frame Point Loads.
- Chú ý: Người sử dụng quan sát trên hộp thoại Frame Point Loads có 4 vị trí khai báo tải trọng tập trung cho một phần tử Frame, điều đó có nghĩa rằng trên một Frame, người sử dụng chỉ gán được bốn lực cho một lực gán. Nếu cần gán nhiều hơn 4 lực cho cùng một Frame, người sử dụng tiếp tục gán nhiều lần. Nhưng trong những lần sau đó phải Click chọn chế độ Add to Existing Load.

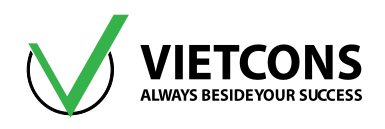

## 3.5 GÁN MOMEN TẬP TRUNG CHO PHẦN TỬ THANH (FRAME)

- Quy định momen cùng chiều kim đồng hồ thì bước nhảy hướng xuống.
- Momen ngược nhiều kim đồng hồ thì bước nhảy hướng lên.

## Ví dụ: Gán tải tập trung cho thanh có tải trọng như hình bên dưới

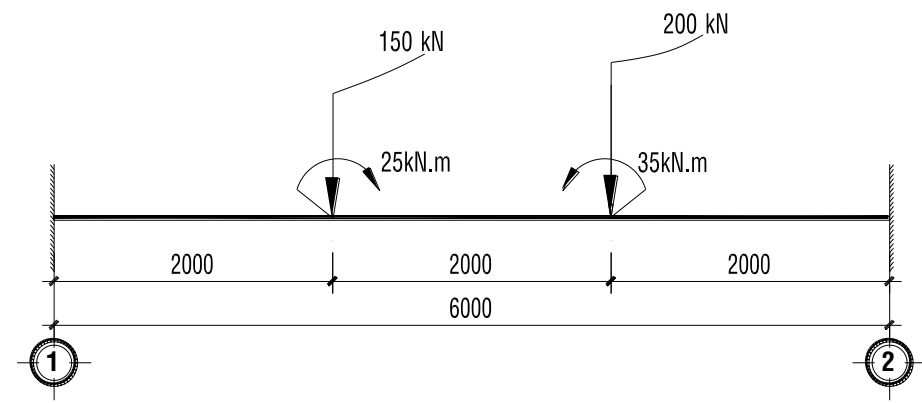

| 🐹 Assign Frame Point Loads 📃 🗾                  |             |            |                  |                        |              |  |  |  |  |  |
|-------------------------------------------------|-------------|------------|------------------|------------------------|--------------|--|--|--|--|--|
| General                                         |             |            |                  | Options                |              |  |  |  |  |  |
| Load Pattern                                    | DEAD        |            | •                | Add to Existing Loads  |              |  |  |  |  |  |
| Coordinate System                               | GLOB        | AL         | •                | Replace Existing Loads |              |  |  |  |  |  |
| Load Direction                                  | Gravit      | у          | •                | Oelete Exi             | isting Loads |  |  |  |  |  |
| Load Type                                       | Load Type   |            |                  |                        |              |  |  |  |  |  |
| Point Loads                                     | Point Loads |            |                  |                        |              |  |  |  |  |  |
|                                                 | 1.          | 2.         | 3.               | 4.                     |              |  |  |  |  |  |
| Absolute Distance                               | 2           | 4          | 0                | 0                      | m            |  |  |  |  |  |
| Loads                                           | 150         | 200        | 0                | 0                      | kN           |  |  |  |  |  |
| Relative Distance                               | from End-I  | Absolute [ | Distance from En | nd-I                   |              |  |  |  |  |  |
| Reset Form to Default Values       OK     Close |             |            |                  |                        |              |  |  |  |  |  |

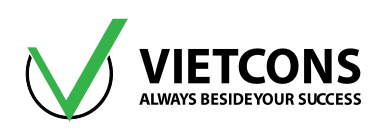

| 💓 Assign Frame Point Lo      | ads                |          |                  |                        | ×    |  |  |  |  |
|------------------------------|--------------------|----------|------------------|------------------------|------|--|--|--|--|
| General                      |                    |          |                  | Options                |      |  |  |  |  |
| Load Pattern                 | DEAD               |          | •                | Add to Existing Loads  |      |  |  |  |  |
| Coordinate System            | GLOB               | AL       | •                | Replace Existing Loads |      |  |  |  |  |
| Load Direction               | Y                  |          | •                | Delete Existing Loads  |      |  |  |  |  |
| Load Type                    | Load Type Moment 🔻 |          |                  |                        |      |  |  |  |  |
| Point Loads                  |                    | 2        | 2                |                        |      |  |  |  |  |
|                              | 1.                 | 2.       | 3.               | 4.                     |      |  |  |  |  |
| Absolute Distance            | 2                  | 4        | 0                | 0                      | m    |  |  |  |  |
| Loads                        | 25                 | -35      | 0                | 0                      | kN-m |  |  |  |  |
| Relative Distance            | from End-I         | Absolute | Distance from Er | nd-I                   |      |  |  |  |  |
| Reset Form to Default Values |                    |          |                  |                        |      |  |  |  |  |
| OK Close Apply               |                    |          |                  |                        |      |  |  |  |  |

## 3.6 GÁN TẢI PHÂN BỐ ĐỀU CHO PHẦN TỬ THANH (FRAME)

- 1. Chọn phân tử thanh cần gán tải trọng.
- 2. Click vào menu Assign ⇒ Frame Loads ⇒ Distributed ...

## Hộp thoại Assign Frame Distributed Loads xuất hiện.

| Assi        | gn A <u>n</u> alyze   | Dis <u>p</u> lay | Design | <u>O</u> ptions |          |                     |        |
|-------------|-----------------------|------------------|--------|-----------------|----------|---------------------|--------|
| *           | <u>J</u> oint         |                  |        | •               |          |                     |        |
| 1           | <u>F</u> rame         |                  |        | •               |          |                     |        |
| ۴           | <u>C</u> able         |                  |        | +               |          |                     |        |
| ~           | <u>T</u> endon        |                  |        | +               |          |                     |        |
|             | <u>A</u> rea          |                  |        | +               |          |                     |        |
| đ           | <u>S</u> olid         |                  |        | +               |          |                     |        |
| ×           | Lin <u>k</u> /Support |                  |        | •               |          |                     |        |
| <b>Š</b> :  | J <u>o</u> int Loads  |                  |        | ۰               |          |                     |        |
| <u>أسًا</u> | Fra <u>m</u> e Loads  |                  |        | •               | \$       | <u>G</u> ravity     |        |
| °+*         | Ca <u>b</u> le Loads  |                  |        | •               | X        | Point               |        |
| ~           | Tendon <u>L</u> oads  |                  |        | •               |          | Distributed         | Alt+D1 |
| <u>u</u>    | Ar <u>e</u> a Loads   |                  |        | •               | **<br>*A |                     |        |
| <b>4</b>    | Soli <u>d</u> Loads   |                  |        | •               | Ø!       | <u>I</u> emperature |        |

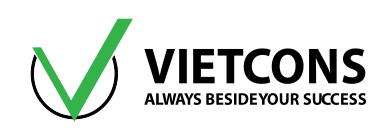

| 💢 Assign Frame Distribute                                   | ed Loads                                                                   |       |      | <u> </u>               |   |  |  |  |  |  |
|-------------------------------------------------------------|----------------------------------------------------------------------------|-------|------|------------------------|---|--|--|--|--|--|
| General                                                     |                                                                            |       | r    | Options                |   |  |  |  |  |  |
| Load Pattern                                                | DE                                                                         | AD    | •    | Add to Existing Loads  |   |  |  |  |  |  |
| Coordinate System                                           | GL                                                                         | OBAL  | •    | Replace Existing Loads |   |  |  |  |  |  |
| Load Direction                                              | Gra                                                                        | avity | •    | Oelete Existing Loads  |   |  |  |  |  |  |
| Load Type                                                   | For                                                                        | rce   | • l  | Jniform Load           | 5 |  |  |  |  |  |
|                                                             |                                                                            |       |      | 10 kN/m                |   |  |  |  |  |  |
| Trapezoidal Loads                                           |                                                                            |       |      | •                      | - |  |  |  |  |  |
|                                                             | 1.                                                                         | 2.    | 3.   | 0                      |   |  |  |  |  |  |
| Relative Distance                                           | 0                                                                          | 0.25  | 0.75 | 1                      |   |  |  |  |  |  |
| Loads                                                       | 0                                                                          | 0     | d    | 0                      |   |  |  |  |  |  |
| Relative Distance f                                         | Relative Distance from End-I     Absolute Distance from End-I     NHÂP GIÁ |       |      |                        |   |  |  |  |  |  |
| Reset Form to Default Values     TR! TÂI       OK     Close |                                                                            |       |      |                        |   |  |  |  |  |  |

- Chú thích:
  - Trapezoidal Load: Tải phân bố hình thang.
  - Uniform Load: Tải phân bố đều.
- 3. Nhập giá trị tải trọng cần gán.
- 4. Click OK để đóng hộp thoại Frame Distributed Loads.

#### Ví dụ: Gán tải phân bố đều cho thanh có tải trọng như hình bên dưới

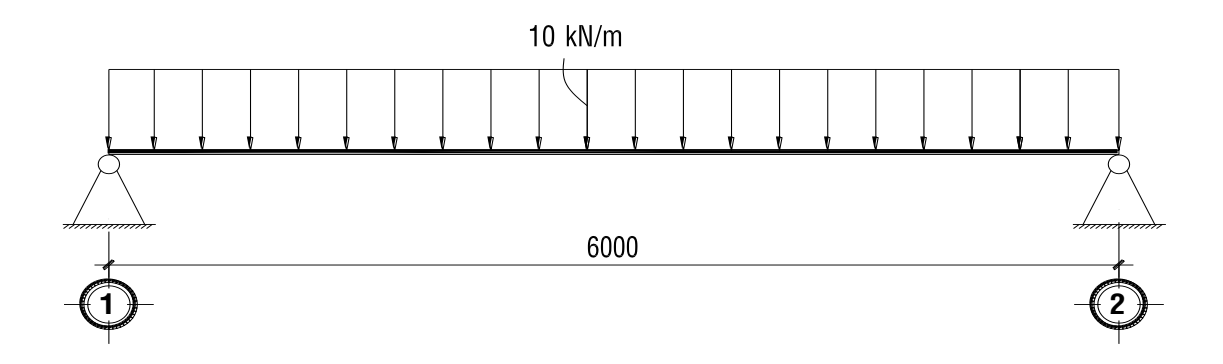

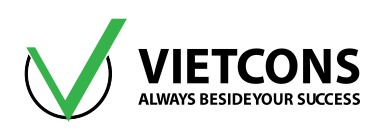

| 🐹 Assign Frame Distributed Loads                |            |           |                 |               |                        |         |  |  |  |
|-------------------------------------------------|------------|-----------|-----------------|---------------|------------------------|---------|--|--|--|
| General                                         |            |           |                 | Opt           | Options                |         |  |  |  |
| Load Pattern                                    | DE         | AD        | •               | 0             | Add to Existin         | g Loads |  |  |  |
| Coordinate System                               | GL         | GLOBAL    |                 |               | Replace Existing Loads |         |  |  |  |
| Load Direction                                  | Gra        | Gravity 🔹 |                 |               | Delete Existing Loads  |         |  |  |  |
| Load Type                                       | For        | rce       | •               | Uni<br>1      | Uniform Load           |         |  |  |  |
| Trapezoidal Loads                               | 1.         |           | 2.              | 3.            | 4.                     |         |  |  |  |
| Relative Distance                               | 0          | 0.25      | 0               | .75           | 1                      |         |  |  |  |
| Loads                                           | 0          | 0         | 0               |               | 0                      | kN/m    |  |  |  |
| Relative Distance f                             | from End-I | 04        | Absolute Distar | nce from End- | I                      |         |  |  |  |
| Reset Form to Default Values       OK     Close |            |           |                 |               |                        |         |  |  |  |

# 3.7 GÁN TẢI PHÂN BỐ HÌNH THANG CHO PHẦN TỬ THANH (FRAME)

| 💢 Assign Frame Distributed            | Loads   |                              |               |                |            |      | × |  |
|---------------------------------------|---------|------------------------------|---------------|----------------|------------|------|---|--|
| General                               |         |                              |               | Optio          | ns         |      |   |  |
| Load Pattern                          | DEAD    | DEAD   Add to Existing Loads |               |                |            |      |   |  |
| Coordinate System                     | GLOBAL  |                              | ۹ (           | Replace Exist  | ting Loads |      |   |  |
| Load Direction                        | Gravity |                              | 0             | Delete Existir | ng Loads   |      |   |  |
| Load Type                             | Force   |                              |               | Uniform Load   |            |      |   |  |
|                                       |         |                              |               | 0              |            | kN/m |   |  |
| Trapezoidal Loads                     | 1.      | 2.                           | 3             |                | 4.         |      |   |  |
| Relative Distance                     | )       | 0.25                         | 0.75          |                | 1          |      |   |  |
| Loads 0                               | 0       | 0                            | 0             |                | 0          | kN/m |   |  |
| Relative Distance                     | m End-I | 🔘 Absolute [                 | Distance from | m End-I        |            |      |   |  |
| NHẬP GIÁ Reset Form to Default Values |         |                              |               |                |            |      |   |  |
|                                       |         |                              |               |                |            |      |   |  |
|                                       |         |                              |               |                |            |      |   |  |

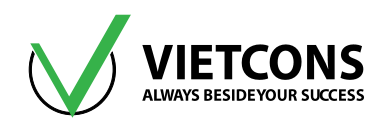

## Ví dụ: Gán tải phân bố hình thang cho thanh có tải trọng như hình bên dưới

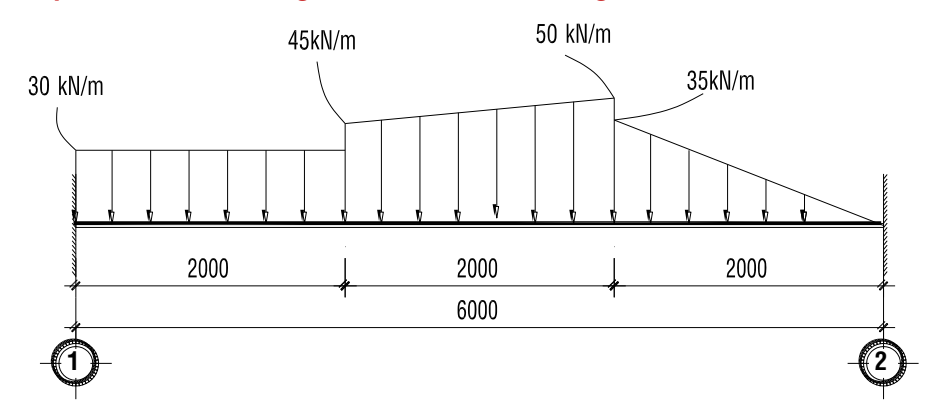

| 💢 Assign Frame Distribut                        | ed Lo  | ads                          |            |             |         |                         |      | × |  |
|-------------------------------------------------|--------|------------------------------|------------|-------------|---------|-------------------------|------|---|--|
| General                                         |        |                              |            |             | Option  | ns                      |      |   |  |
| Load Pattern                                    |        | DEAD   Add to Existing Loads |            |             |         | ) Loads                 |      |   |  |
| Coordinate System                               |        | GLOBAL                       |            |             | © F     | Replace Existing Loads  |      |   |  |
| Load Direction                                  |        | Gravity                      |            |             | 0       | O Delete Existing Loads |      |   |  |
| Load Type                                       |        | Force 🔹                      |            |             | Unifor  | m Load                  |      |   |  |
|                                                 |        |                              |            |             | 0       | kl                      | N/m  |   |  |
| Trapezoidal Loads                               |        | 1                            | 2          |             | ,       | 4                       |      |   |  |
| Absolute Distance                               | 0      | 1.                           | 2          | 2           |         | 4                       | m    | 1 |  |
| Loads                                           | 30     |                              | 30         | 45          |         | 50                      | kN/m |   |  |
| C Relative Distance                             | from E | ind-I                        | Absolute D | istance fro | m End-I |                         |      |   |  |
| Reset Form to Default Values       OK     Close |        |                              |            |             |         |                         |      |   |  |

| 💢 Assign Frame Distribute | ed Loa                       | ads       |            |             |                       |                        | ×         |  |  |  |
|---------------------------|------------------------------|-----------|------------|-------------|-----------------------|------------------------|-----------|--|--|--|
| General                   |                              |           |            |             | Option                | ns                     |           |  |  |  |
| Load Pattern              |                              | DEAD      |            | •           | Add to Existing Loads |                        |           |  |  |  |
| Coordinate System         |                              | GLOBAL    | GLOBAL •   |             |                       | Replace Existing Loads |           |  |  |  |
| Load Direction            |                              | Gravity 🔹 |            |             | 0                     | )elete Exist           | ing Loads |  |  |  |
| Load Type                 |                              | Force 🔹   |            |             |                       | m Load                 |           |  |  |  |
|                           |                              |           |            |             | 0                     |                        | kN/m      |  |  |  |
| Trapezoidal Loads         |                              |           |            |             |                       |                        |           |  |  |  |
|                           |                              | 1.        | 2.         | 3           | l                     | 4.                     |           |  |  |  |
| Absolute Distance         | 4                            |           | 6          | 0           |                       | 0                      | m         |  |  |  |
| Loads                     | 35                           |           | 0          | 0           |                       | 0                      | kN/m      |  |  |  |
| C Relative Distance fi    | rom E                        | nd-I      | Absolute D | istance fro | m End-I               |                        |           |  |  |  |
|                           | Reset Form to Default Values |           |            |             |                       |                        |           |  |  |  |
|                           |                              |           |            |             |                       |                        |           |  |  |  |
|                           | OK Close Apply               |           |            |             |                       |                        |           |  |  |  |
|                           |                              |           |            |             |                       |                        |           |  |  |  |

## 3.8 GÁN TẢI PHÂN BỐ ĐỀU CHO PHẦN TỬ TẤM VỎ (SHELLS)

- 1. Chọn phần tử tấm vỏ cần gán tải trọng.
- 2. Click vào menu Assign ⇒ Area Loads ⇒ Uniform (Shell) ...

| Assi        | gn Analyze   | Display | Design | Options |                          |
|-------------|--------------|---------|--------|---------|--------------------------|
| *           | Joint        |         |        | •       |                          |
| *           | Frame        |         |        | •       |                          |
| 3           | Cable        |         |        | •       |                          |
| ~           | Tendon       |         |        | •       |                          |
|             | Area         |         |        | •       |                          |
| đ           | Solid        |         |        | •       |                          |
| ×           | Link/Support |         |        | •       |                          |
| <b>Š</b> :  | Joint Loads  |         |        | •       |                          |
| <u>أشًا</u> | Frame Loads  |         |        | •       |                          |
| E.          | Cable Loads  |         |        | •       |                          |
| ~           | Tendon Loads | ;       |        | •       |                          |
| цů          | Area Loads   |         |        | ۰.      | Gravity (All)            |
| <b>#</b>    | Solid Loads  |         |        | •       | Uniform (Shell)          |
|             | Link/Support | Loads   |        | •       | Uniform to Frame (Shell) |

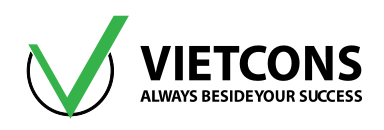

| 💢 Assign Area Uniform Load | s                                     |
|----------------------------|---------------------------------------|
| General                    |                                       |
| Load Pattern               | DEAD                                  |
| Coordinate System          | GLOBAL                                |
| Load Direction             | Gravity 🔹                             |
| Uniform Load               |                                       |
| Load                       | d kN/m <sup>2</sup>                   |
| Options                    |                                       |
| Add to Existing Loads      |                                       |
| Replace Existing Load      |                                       |
| Delete Existing Loads      | TRONG                                 |
| Res<br>OK                  | et Form to Default Values Close Apply |

Hộp thoại Assign Area Uniform Load xuất hiện

## Chú thích:

- Load Case Name: tên trường hợp tải trọng.
- Units: Đơn vị.
- Uniform Loads: Tải phân bố đều
- Load: Giá trị tải trọng tác dụng lên phần tử tấm vỏ.
- Crood System: Hệ tọa độ hiện hành.
- Direction: Hướng lực tác dụng.
- Add to Existing Loads: Công thêm tải đã gán trước đó.
- Replace Existing Loads: Thay thế tải đã gán trước đó.
- Delete Existing Loads: Xóa hết tải đã gán.
- 3. Nhập giá trị tải trọng cần gán.
- 4. Click OK để đóng hộp thoại Area Uniform Loads.

Ví dụ: Gán tải trọng phân bố đều trên bản đáy bể nước mái

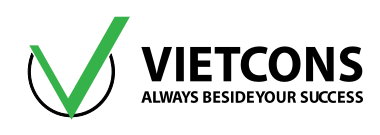

|    |                                                                                                    | _        |                   |                      |       | ,              |      |                |
|----|----------------------------------------------------------------------------------------------------|----------|-------------------|----------------------|-------|----------------|------|----------------|
|    | 3900                                                                                                    |          | q= 1.0            | 05 kN/m <sup>2</sup> |       |                |      |                |
| 22 | 3000                                                                                                    |          |                   |                      |       |                |      |                |
| Ŷ  | <u>₹ <del>1</del>2</u><br>                                                                                                    | 150      | 42                | 50                   |       |                | 4250 | <b></b>        |
|    |                                                                                                    |          |                   | 8                    | 3500  |                |      |                |
|    |                                                                                                    | Ψ        |                   |                      |       |                |      | -U             |
|    |                                                                                                    |          |                   |                      |       |                |      | v              |
|    | ssign A                                                                                                    | Area Un  | iform Loads       |                      |       |                |      |                |
| Ge | oad Pa                                                                                                    | attern   |                   | DEAD                 |       |                | •    |                |
|    | Coordin                                                                                                    | nate Sv  | stem              | GLOBAL               | _     |                | •    |                |
|    | oad D                                                                                                    | irection |                   | Gravity              | _     |                | •    |                |
|    |                                                                                                    |          |                   |                      |       |                |      |                |
| Ur | oad                                                                                                    | Load     |                   |                      |       | 1.05           | kN/  | m <sup>2</sup> |
|    |                                                                                                    |          |                   |                      |       |                | KIN/ |                |
|    | ο Δd                                                                                                    | d to Evi | sting Loads       |                      |       |                |      |                |
|    | Automotion Automotion Automoti | place Ex | isting Loads      |                      |       |                |      |                |
|    | O Del                                                                                                    | ete Exis | ting Loads        |                      |       |                |      |                |
|    |                                                                                                    |          |                   |                      |       |                |      |                |
|    |                                                                                                    | (        | Rese <sup>®</sup> | t Form to Defa       | ult V | alues<br>Apply |      |                |

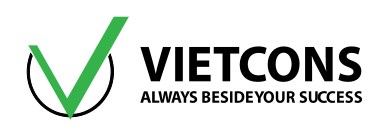

## 3.9 GÁN TẢI TRỌNG DO ÁP SUẤT CHẤT LỎNG (SHELLS)

Chương trình cho phép người sử dụng khai báo tải áp lực của chất lỏng lên bề mặt của phần tử tấm vỏ.

### Thao tác thực hiện:

- 1. Chọn phần tử tấm vỏ cần gán tải trọng.
- 2. Click vào menu Define ⇒ Joint Patterns...

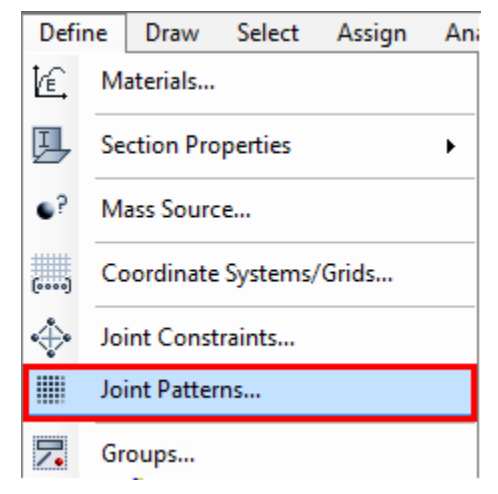

Hộp thoại Define Patterns Names xuất hiện

| X Define Pattern Names           | <b>X</b>                                                 |
|----------------------------------|----------------------------------------------------------|
| Patterns<br>THUY TINH<br>Default | Click to:<br>Add New Pattern Name<br>Change Pattern Name |
|                                  | OK<br>Cancel                                             |

- 3. Tại cột Patterns đặt tên cho chất lỏng (THUYTINH).
- 4. Click Add New Pattern Name.
- 5. Click OK để đóng hộp thoại Define Pattern Names.
- 6. Click vào menu Assign ⇒ Joint Patterns ...

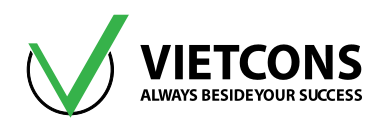

| Link/Support Load                   | ls 🕨                     |
|-------------------------------------|--------------------------|
| Joint Patterns                      |                          |
| Assign to Group                     | Shift+Ctrl+G             |
| 🕱 Assign Joint Pattern Data         | <b>—</b> ×-              |
| General                             |                          |
| Joint Pattern Name                  | INH 🔻                    |
| Pattern Assignment Type             |                          |
| X, Y, Z Multipliers (Pattern Value) | = Ax + By + Cz + D)      |
| Z Coordinate at Zero Pressure an    | d Weight per Unit Volume |
| Pattern Value = Ax + By + Cz + D    |                          |
| Constant A                          | 0 1/m                    |
| Constant B                          | 0 1/m                    |
| Constant C                          | -10 1/m                  |
| Constant D                          | 25                       |
|                                     |                          |
| Restrictions                        | Options                  |
| Use All Values                      | Add to Existing Values   |
| Zero Negative Values                | Replace Existing Values  |
| Zero Positive Values                | Delete Existing Values   |
|                                     |                          |
| Reset Form to                       | Default Values           |
| ОКС                                 | lose Apply               |
|                                     |                          |

#### Hộp thoại Assign Joint Pattern Data xuất hiện

#### Chú thích:

- Pattern Name: Tên tải chất lỏng cần gán giá trị.
- Constant A, B, C, D: Các hằng số của hàm Value.
- Use all values: Sử dụng tất cả các giá trị âm và dương.
- Zero Negative Values: lấy giá trị dương.
- Zero Positive Values: lấy giá trị âm.
- 7. Tại dòng Pattern Name Click chọn tên chất lỏng (THUYTINH).
- 8. Nhập giá trị cho hằng số của hàm Value.
- 9. Click OK để đóng hộp thoại Pattern Data.

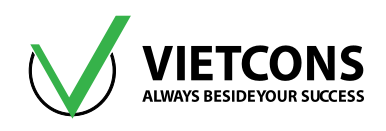

- 4 Chú ý: Người sử dụng có thể gán áp lực lên phần tử Shell.
- 1. Click chọn phần tử gán.

Click vào menu Assign ⇔ Area Loads ⇔ Surface Pressure (All).

| <u>i</u> | Area Loads                   | ۶. | Gravity (All)                 |
|----------|------------------------------|----|-------------------------------|
| #        | Solid Loads                  | ۲  | Uniform (Shell)               |
|          | Link/Support Loads           | ×  | Uniform to Frame (Shell)      |
|          | Joint Patterns               |    | Surface Pressure (All)        |
|          |                              |    | Pore Pressure (Plane, Asolid) |
| /•       | Assign to Group Shift+Ctrl+G |    | Temperature (All)             |
| 7        | Assign to Group Shift+Ctrl+G |    | Temperature (All)             |

| Hộp thoại Assgin Area Surcafe P | Pressure Load | l xuất hiện. |
|---------------------------------|---------------|--------------|
|---------------------------------|---------------|--------------|

| X Assign Area Surface Pressure Loads | x |
|--------------------------------------|---|
| Load Pattern                         |   |
| Load Pattern DEAD 🔻                  |   |
| Loaded Face                          |   |
| © Тор                                |   |
| Bottom                               |   |
| C Edge                               |   |
| Edge Face Number                     |   |
| Pressure                             |   |
| O By Element                         |   |
| Pressure                             |   |
| By Joint Pattern                     |   |
| Joint Pattern                        |   |
| Multiplier 1 kN/m <sup>2</sup>       |   |
| Options                              |   |
| Add to Existing Loads                |   |
| Replace Existing Loads               |   |
| Uelete Existing Loads                |   |
| Reset Form to Default Values         |   |
|                                      |   |
| Сюзе Арріу                           |   |

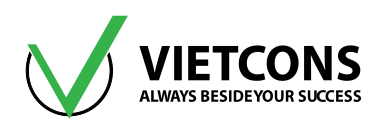

## Chú thích:

- Load Pattern: Tên trường hợp tải trọng.
- By Elament: Áp lực tác dụng lên phần tử được chọn.
- **Pressure**: Giá trị của áp lực.
- By Joint Pattern: Áp lực của tải trọng quy về các nút.
- Pattern: Chọn tên áp lực cần gán.
- Multiplier: Hệ số nhân.
- 2. Click chọn By Joint Pattern.
- 3. Tại dòng Pattern Click chọn tên áp lực đã định nghĩa.
- 4. Click OK để đóng hộp thoại Assign Area Surface Pressure Load.

<u>Ví dụ:</u> Gán tải trọng do nước tác dụng lên thành bể nước mái có kích thước như hình bên dưới.

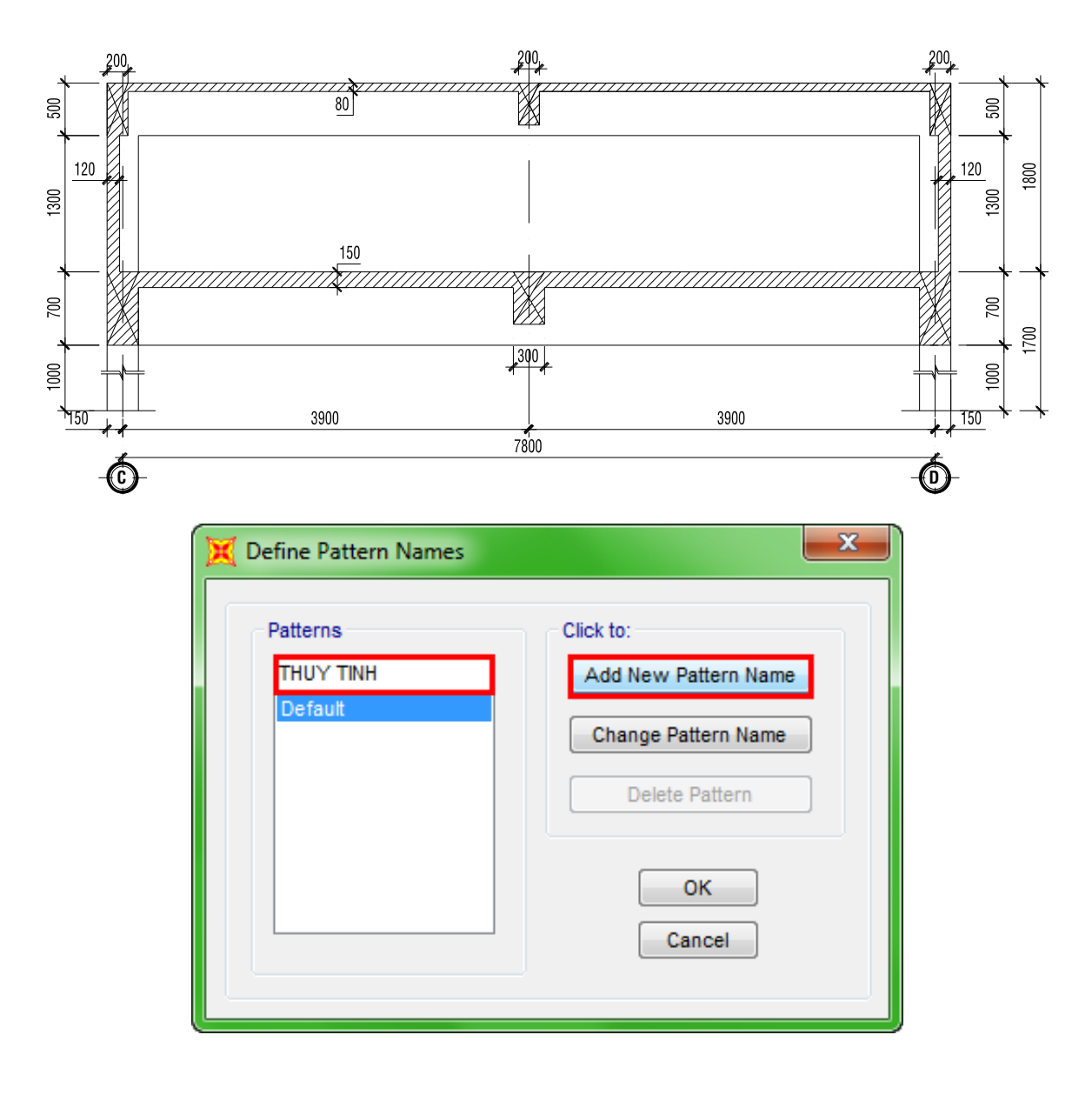

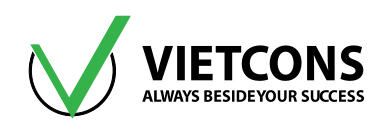

| 💢 Assign Joint Pattern Data            | ×                                             |
|----------------------------------------|-----------------------------------------------|
| General<br>Joint Pattern Name THUY TII | NH 🔻                                          |
| Pattern Assignment Type                | = Ax + By + Cz + D)<br>Weight per Unit Volume |
| Pattern Value = Ax + By + Cz + D       |                                               |
| Constant A                             | 0 1/m                                         |
| Constant B                             | 0 1/m                                         |
| Constant C                             | -10 1/m                                       |
| Constant D                             | 35                                            |
| Restrictions                           | Options                                       |
| Ose All Values                         | Add to Existing Values                        |
| Zero Negative Values                   | Replace Existing Values                       |
| Zero Positive Values                   | O Delete Existing Values                      |
| Reset Form to<br>OK Cla                | Default Values<br>ose Apply                   |

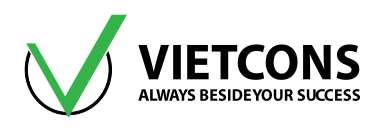

| 💢 Assign Area Surface Pressure Loa | ids 🗾                            |
|------------------------------------|----------------------------------|
| Load Pattern                       |                                  |
| Load Pattern DEAD                  | •                                |
| Loaded Face                        |                                  |
| 🔘 Тор                              |                                  |
| Bottom                             |                                  |
| 🔘 Edge                             |                                  |
| Edge Face Number                   |                                  |
| Pressure                           |                                  |
| 🔘 By Element                       |                                  |
| Pressure                           |                                  |
| By Joint Pattern                   |                                  |
| Joint Pattern THUY TIM             | IH 🔻                             |
| Multiplier                         | 1 kN/m²                          |
| Options                            |                                  |
| Add to Existing Loads              |                                  |
| Replace Existing Loads             |                                  |
| Delete Existing Loads              |                                  |
| Reset Form                         | to Default Values<br>Close Apply |

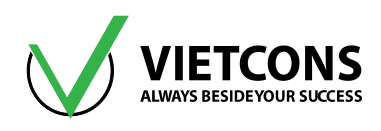

## 3.10 KIỂM TRA CÁC GIÁ TRỊ TẢI TRỌNG ĐÃ GÁN

Trong quá trình gán tải cho phần tử, người sử dụng có thể phạm sai xót nhưng không thể nhận ra. Do vậy chương trình cho phép người sử dụng kiểm tra lại các giá trị tải trọng đã gán.

## Thao tác thực hiện

## 3.10.1 Đối Với Phần Tử Nút (Joint)

1. Click vào menu **Display ⇒ Show Load Assign ⇒ Joint**.

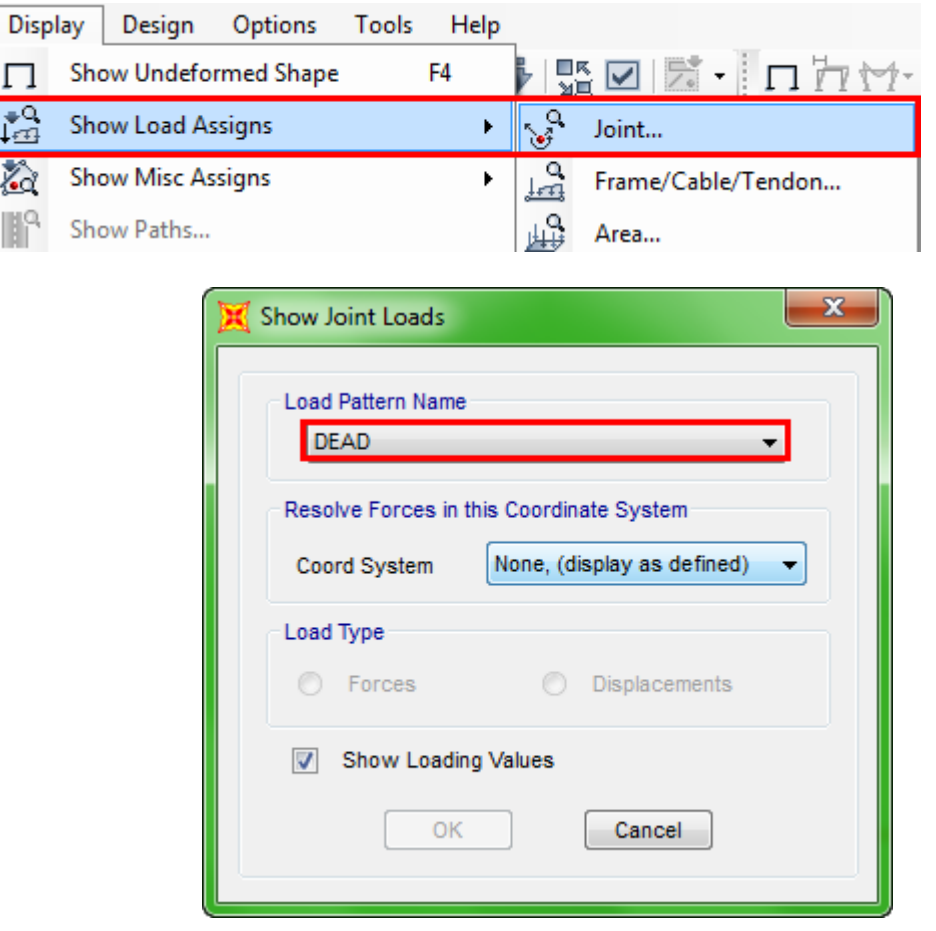

Hộp thoại Show Joint Loads xuất hiện

- 2. Tại dòng Load Pattern Name Click chọn loại tải trọng cần kiểm tra.
- 3. Click **OK** để đóng hộp thoại **Show Joint Loads.**

### 3.10.2 Đối Với Phần Tử Thanh (Frame)

1. Click vào menu Display ⇒ Show Load Assigns ⇒ Frame/Cable/Tendon ...

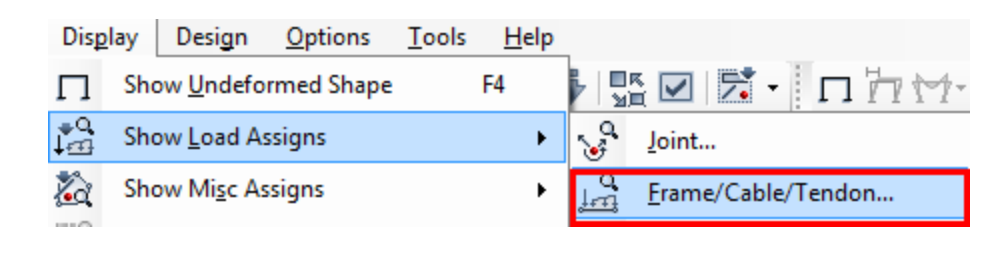

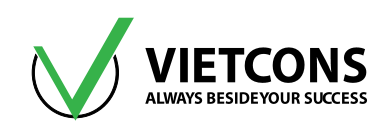

|                     | Load Pa                                 | attern Name               |  | DEAD                                                    | <b>-</b>    |   |
|---------------------|-----------------------------------------|---------------------------|--|---------------------------------------------------------|-------------|---|
| Load                | Туре                                    |                           |  |                                                         |             |   |
|                     | Span Loading (Forc                      | es)                       |  | Deformation Loads                                       |             |   |
|                     | Coord System                            | None, (display as defin 👻 |  | Target Forces                                           |             |   |
|                     | Span Loading (Mom                       | ents)                     |  | Strain Load Values                                      |             |   |
|                     | Coord System                            | None, (display as defin 👻 |  | Component                                               |             | - |
|                     | Gravity Multipliers<br>Coord System     |                           |  | Tendon Applied Load Data<br>Tendon Calculated Load Data |             |   |
|                     |                                         | GLOBAL                    |  |                                                         |             |   |
|                     |                                         |                           |  | Span Wave Loads                                         |             |   |
|                     | Temperature Contou                      | rs                        |  | Load Step                                               |             | Ŧ |
|                     | Temperature Values                      | at 2.2 Contours           |  | Coord System                                            | Frame Local | - |
|                     | Temperature Gradie                      | nt 2-2 Contours           |  | Open Structure Win                                      | d Loads     |   |
|                     | Temperature Gradie                      | nt 2-2 values             |  | Coord System                                            | Frame Local | - |
|                     | Temperature Gradie                      | nt 3-3 Values             |  |                                                         |             |   |
| <ul><li>✓</li></ul> | Show Joint Loads w<br>Show Span Loading | ith Span Loads<br>Values  |  |                                                         |             |   |

#### Hộp thoại Show Frame Loads xuất hiện

#### Chú thích:

- Load Pattern Name: Tên trường hợp tải trọng cần kiểm tra.
- Coordinate System: Hệ tọa độ hiện hành.
- Show Joint Loads with Span Loads: Hiển thị tại tại nút với tải trên phần tử thanh.
- Show Span Loading Values: Hiển thị giá trị của tải trọng.
- 2. Tại dòng Load Name Click chọn loại tải trọng cần kiểm tra
- 3. Click OK để đóng hộp thoại Show Frame Loads.

#### 3.10.3 Đối Với Phần Tử Tấm Vỏ (Shell)

1. Click vào menu Display ⇒ Show Load Assigns ⇒ Area ...

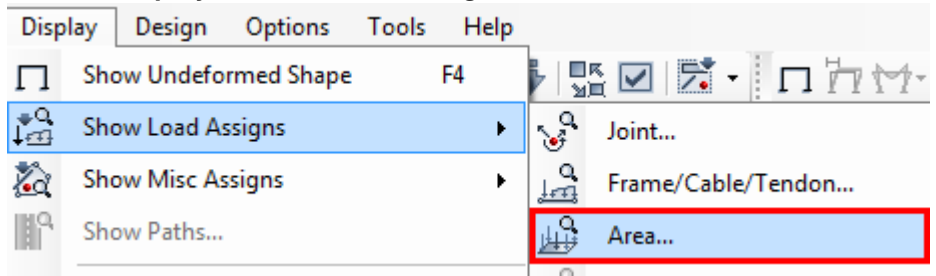

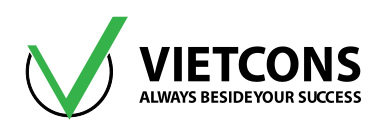

|      | Load Patter         | n Name           | DEA | D |             | •                    |
|------|---------------------|------------------|-----|---|-------------|----------------------|
| Load | і Туре              |                  |     |   |             |                      |
|      | Uniform Load Cor    | ntours           |     |   | Surface Pre | ssure Contours       |
|      | Coord System        | GLOBAL           | -   |   | Face        |                      |
|      | Direction           | x                | -   |   | Surface Pre | essure Values        |
|      | Uniform Load Va     | alues            |     |   | Face        | -                    |
|      | Coord System        | GLOBAL           | -   |   | Pore Pressu | re Contours          |
|      | Uniform Load Res    | sultants         |     |   | Pore Pressu | re Values            |
|      | Uniform Load to F   | rame Contours    |     |   | Temperature | Contours             |
|      | Coord System        | GLOBAL           | -   |   | Temperature | Values               |
|      | Direction           | [x               |     |   | Temperature | Gradient 3-3 Contou  |
|      | Distribution        | One-Way          | i   |   | Temperature | Gradient 3-3 Values  |
|      | Distribution        |                  |     |   | Strain Load | Values               |
|      | Uniform Load to F   | CLOBAL           |     |   | Component   | -                    |
|      | Coord System        | GLOBAL           |     |   | Rotate Load | S                    |
|      | Distribution        | One-Way          | Ψ.  |   | Wind Press  | Coefficient Contours |
|      | Uniform Load to F   | rames Resultants |     |   | Surface     | Windward -           |
|      | Distribution        | One-Way          | -   |   | Wind Press  | Coefficient Values   |
|      | Gravity Multipliers | 5                |     |   |             |                      |
|      | Coord System        | GLOBAL           | -   |   |             |                      |
|      |                     |                  |     |   |             |                      |

#### Hộp thoại Show Area Loads xuất hiện

#### Chú thích:

- Load Name: Tên trường hợp tải trọng cần kiểm tra.
- Coordinate System: Hệ tọa độ hiện hành.
- Uniform Load Contours: Tải trọng được hiện thị bằng bảng màu.
- Uniform Load Values: Hiển thị giá trị của tải trọng.
- 2. Tại dòng Load Pattern Name Click chọn loại tải trọng cần kiểm tra
- 3. Click OK để đóng hộp thoại Show Area Loads.

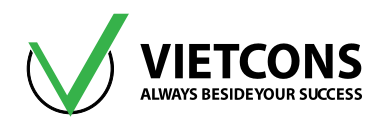

## 3.11 TỔ HỢP TẢI TRỌNG

 Chương trình cho phép người sử dụng tổ hợp các trường hợp tải trọng, mục đích nhằm để tìm ra giá trị nội lực tại những vị trí nguy hiểm nhất của cấu kiện. Giúp cho người thiết kế chọn tiết diện và bố trí cốt thép một cách hợp lý nhất.

## Thao tác thực hiện:

1. Click vào menu Define ⇒ Combinations ...

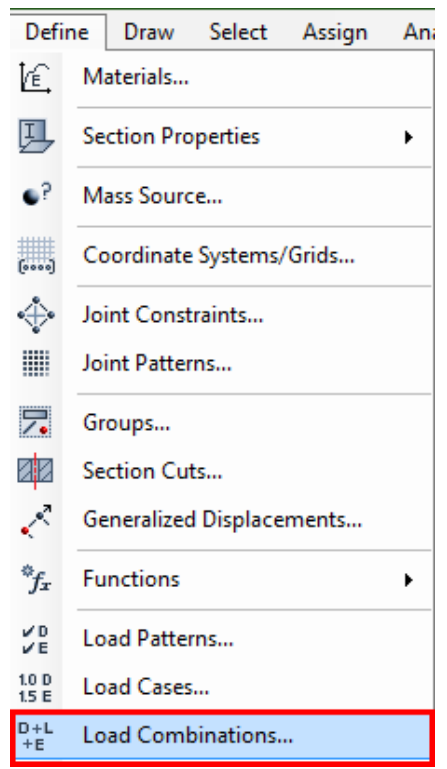

Hộp thoại Define Load Combinations xuất hiện

| oad Combinations | Click to:                 |
|------------------|---------------------------|
|                  | Add New Combo             |
|                  | Add Copy of Combo         |
|                  | Modify/Show Combo         |
|                  | Delete Combo              |
|                  | Add Default Design Combos |
|                  | ОК                        |
|                  | Cancel                    |

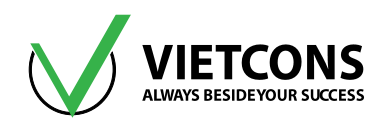

#### Chú thích:

- Add New Combo...: Thêm tổ hợp mới.
- Modify/Show Combo...: Hiệu chỉnh tổ hợp.
- Delete Combo: Xóa tổ hợp được chọn.
- 2. Click vào Add New Combo.

| Notes                                               | Name (User-Generated) | COMB1<br>Modify/Show Notes                                               |
|-----------------------------------------------------|-----------------------|--------------------------------------------------------------------------|
| Load Combination Typ<br>ptions<br>Convert to User L | e<br>oad Combo        | Linear Add<br>Linear Add<br>Envelope<br>Absolute Add<br>Nonlinear I SRSS |
| efine Combination of L<br>Load Case Name            | Load Case Results     | Range Add<br>Scale Factor                                                |
| DEAD                                                | ✓ Linear Static       | 1<br>Add<br>Modify                                                       |

#### Hộp thoại Load Combination Data xuất hiện

| ♣ Chú thích: |                       |                                                                                        |  |  |
|--------------|-----------------------|----------------------------------------------------------------------------------------|--|--|
| STT          | TÊN TIẾNG ANH         | CHỨC NĂNG                                                                              |  |  |
| 1            | Load Combination Name | Tên tổ hợp tải trọng                                                                   |  |  |
| 2            | Load Combination Type | Kiểu tổ hợp                                                                            |  |  |
| 3            | ADD (Linear Add)      | Công tác dụng (Kết quả nội lực của các trường<br>hợp tải được cộng với nhau)           |  |  |
| 4            | ENVE (Envelope)       | Biểu đồ bao (lấy kết quả nội lực của các trường<br>hợp để xác định giá trị Max và Min) |  |  |
| 5            | ABS (Absolute Add)    | Lấy giá trị tuyệt đối                                                                  |  |  |
| 6            | SRSS                  | Tổ hợp theo căn bậc hai tổng bình phương các trường hợp tải.                           |  |  |
| 7            | Case Name             | Tên trường hợp tải                                                                     |  |  |

## Trung tâm đào tạo xây dựng VIETCONS http://www.vietcons.org

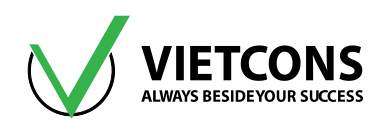

| STT | TÊN TIẾNG ANH | CHỨC NĂNG                      |  |  |
|-----|---------------|--------------------------------|--|--|
| 8   | Scale Fator   | Hệ số tổ hợp tải               |  |  |
| 9   | Add           | Thêm trường hợp tải cho tổ hợp |  |  |
| 10  | Modify        | Hiệu chỉnh trường hợp tải      |  |  |
| 11  | Delete        | Xóa trường hợp tải được chọn   |  |  |

3. Tại cột Case Name Click chọn trường hợp tải.

4. Click chọn nút Add.

5. Click OK đóng hộp thoại Load Combination Data.

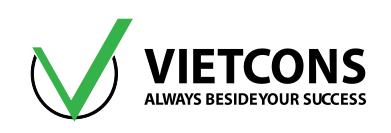

# CHƯƠNG 4: XEM KẾT QUẢ NỘI LỰC & XUẤT BẢNG TÍNH

## 4.1 CHẠY BÀI TOÁN

Sau khi mô hình xong và gán tải trọng cho mô hình, ta tiến hành phân tích nội lực cho kết cấu. Vào menu **Analyze ⇔ Run Analysis** hoặc nhấn phím tắt **F5.** 

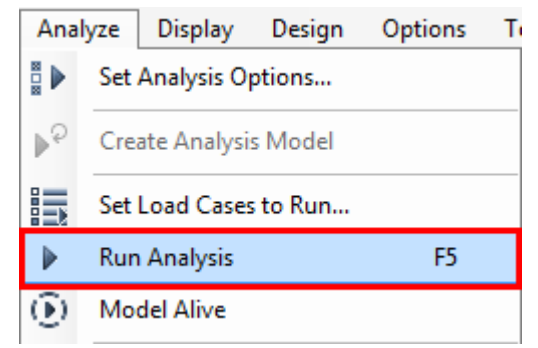

Xuất hiện hộp thoại Set Load Cases to Run. Ta chọn Run Now.

| C                     | Tune                   | Status  | Action | Click to:               |
|-----------------------|------------------------|---------|--------|-------------------------|
| Case                  | line of Chatin         | Status  | Action | Run/Do Not Run Case     |
| MODAI                 | Linear Static<br>Modal | Not Run | Run    | Show Case               |
| HT                    | Linear Static          | Not Run | Run    |                         |
| GT                    | Linear Static          | Not Run | Run    | Delete Results for Case |
| GP                    | Linear Static          | Not Run | Run    |                         |
|                       |                        |         |        | Run/Do Not Run All      |
|                       |                        |         |        | Delete All Results      |
|                       |                        |         |        | Show Load Case Tree     |
| alysis Monitor Option | IS                     |         |        | Model-Alive             |
| Always Show           |                        |         |        | Run Now                 |
| Marries Charter       |                        |         |        |                         |

## 4.2 XEM GIÁ TRỊ PHẢN LỰC CỦA PHẦN TỬ NÚT (JOINT)

### 4.2.1 Quy ước dấu của phản lực

<u>Mặc định:</u> trục 1 màu đỏ // trục x, trục 2 màu xanh lá //trục y, trục 3 màu xanh dương//trục z.

#### <u>Quy ước dấu</u>:

- Chiều dương của phản lực theo chiều của trục địa phương
- Momen dương M1, M2, M3 nếu xoay ngược chiều kim đồng hồ (khi người quan sát đứng phía trước mũi tên trục 1,2,3).

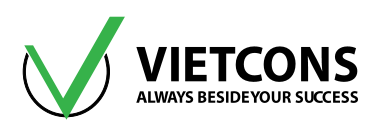

## 4.2.2 Xem kết quả trực tiếp

#### Thao tác thực hiện:

1. Click vào menu Display ⇔ Show Forces/Stresses ⇔ Joint ... hoặc nhấn phím tắt F7.

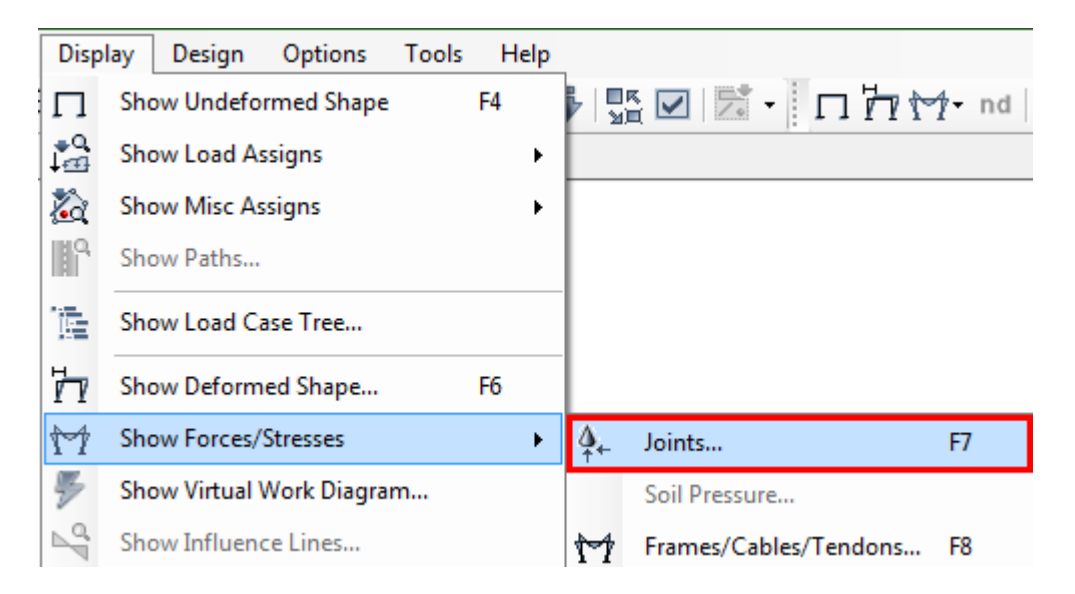

| 💢 Display Joint Reacti | ons                                   | × |
|------------------------|---------------------------------------|---|
| Case/Combo             |                                       |   |
| Case/Combo Name        | e DEAD 🔻                              |   |
| Multivalued Options    |                                       |   |
| O Envelope (Max d      | or Min)                               |   |
| © Step                 | 1                                     |   |
| Display Types          |                                       |   |
| C Tabulated            |                                       |   |
|                        | Reset Form to Default Values          |   |
|                        | Reset Form to Current Window Settings |   |
| (                      | OK Close Apply                        |   |
|                        |                                       |   |

Hộp thoại Display Joint Reaction xuất hiện

- 2. Click chọn trường hợp tải tại dòng Case/Combo Name cần xem phản lực.
- 3. Click OK để đóng hộp thoại Display Joint Reaction.

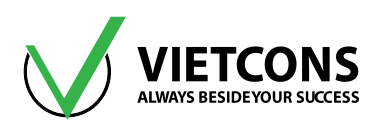

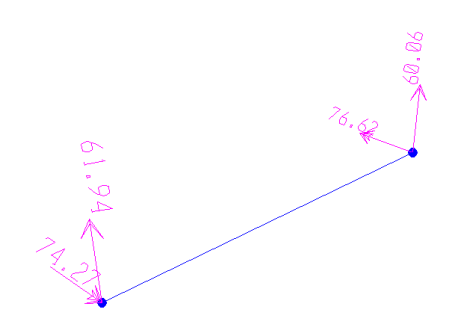

4. Click chuột phải vào vị trí nút cần xem phản lực hộp thoại Joint Reactions xuất hiện.

| X Joint Reactions in                          | Joint Local    | CoordSys                                | ×                    |                        |
|-----------------------------------------------|----------------|-----------------------------------------|----------------------|------------------------|
| Joint Object <b>2</b><br>1<br>Force<br>Moment | 0.000<br>0.000 | Joint Element 2<br>2<br>0.000<br>76.618 | 3<br>60.058<br>0.800 |                        |
|                                               |                |                                         |                      | Lực theo phương trục 3 |
|                                               | Momen x        | oay quanh trục 2                        |                      |                        |

## 4.3 XEM CHUYỂN VỊ CỦA KẾT CẤU

## Thao tác thực hiện:

1. Click vào menu Display ⇒ Show Deformed Shape ... hoặc nhấn phím tắt F6.

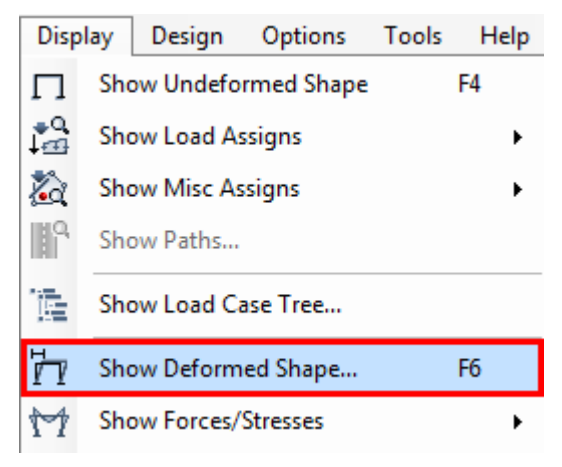
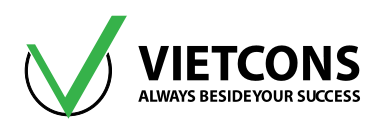

| 💢 Display Deformed Shape                               |                       |
|--------------------------------------------------------|-----------------------|
| Case/Combo<br>Case/Combo Name                          | DEAD 🗸                |
| Multivalued Options<br>C Envelope (Max or Min)<br>Step | 1                     |
| Scaling<br>O Automatic<br>User Defined                 |                       |
| Contour Options                                        |                       |
| Draw Contours on Objects                               |                       |
| Contour Component                                      |                       |
| Show Continuous Contours                               |                       |
| Automatic                                              | O User Defined        |
| Minimum Value for User Contour P                       | kange                 |
| Maximum value for User Contour                         | Kange                 |
| Options           Wire Shadow           Cubic Curve    |                       |
| Reset For<br>Reset Form to                             | orm to Default Values |
| UK                                                     | Close Apply           |

- 2. Tại dòng Case/Combo Name Click chọn trường hợp tải trọng cần xem chuyển vị.
- 3. Click OK để đóng hộp thoại Display Deformed Shape.

## 4.4 XEM BIỂU ĐỒ NỘI LỰC CỦA PHẦN TỬ THANH

#### 4.4.1 Quy ước dấu của nội lực thanh

- Quy ước hệ trục tọa độ địa phương trong thanh.
   Hệ trục tọa độ của thanh tuân theo quy tắc bàn tay trái.
- Quy ước dấu của nội lực trong thanh.
- Lực dọc dương khi phần tử chịu kéo, chiều của lực hướng ra khỏi mặt cắt.
- Monen xoắn dương khi quay ngược chiều kim đồng hồ khi hướng nhìn từ ngoài vào mặt cắt.
- Momen uốn dương khi làm uốn cong phần tử theo chiều dương của trục 2, 3.

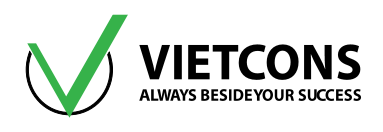

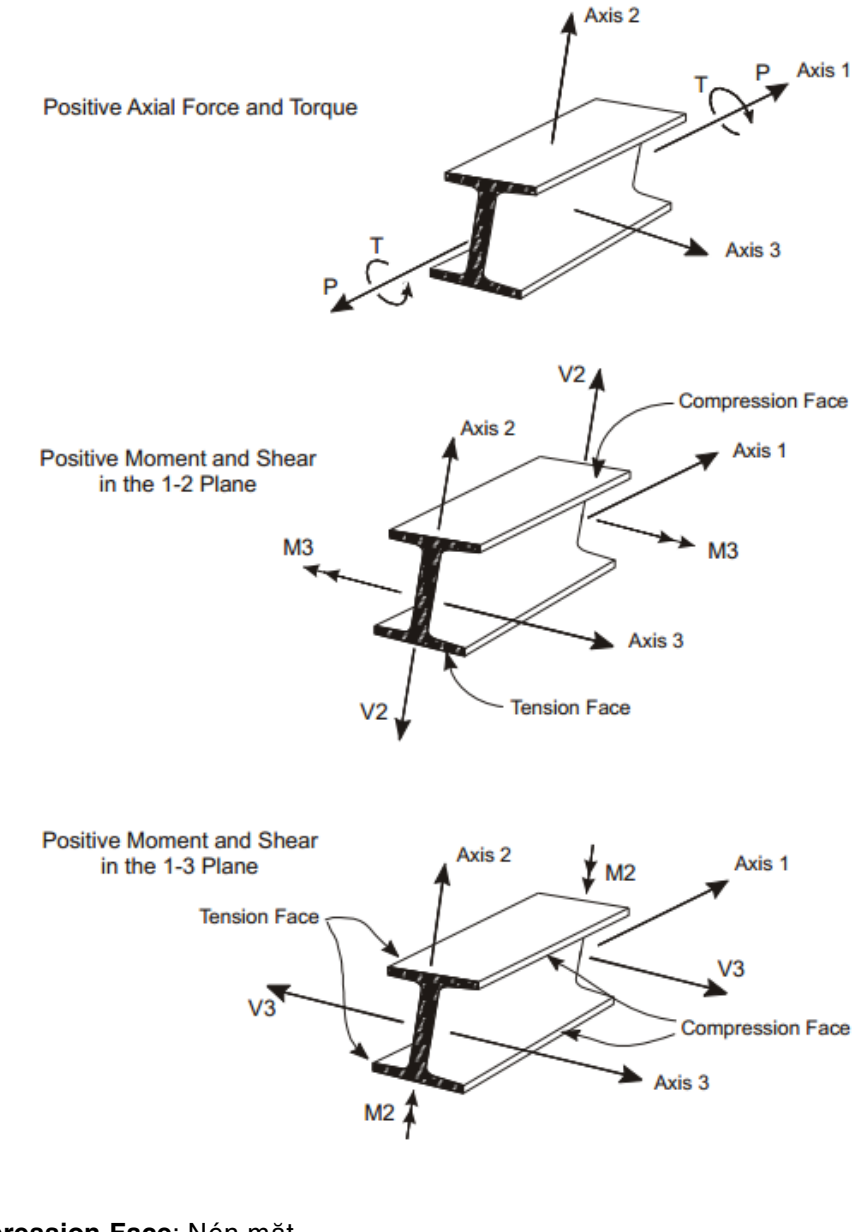

Compression Face: Nén mặt.

Tension Face: Căng mặt.

P: lực dọc.

\* Chú thích:

- V: lực cắt.
- T: momen xoắn.
- M: momen uốn.

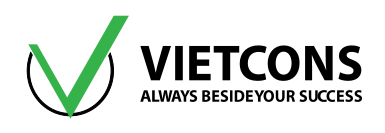

#### 4.4.2 Xem kết quả trực tiếp trên màn hình

#### Thao tác thực hiện:

 Click vào menu Display ⇒ Show Forces/Stresses ⇒ Frame/Cables/Tendons ... hoặc nhấn phím tắt F8.

| Disp             | lay Design Options Tools      | Н  | lelp | _       |                       |     |
|------------------|-------------------------------|----|------|---------|-----------------------|-----|
| П                | Show Undeformed Shape         | F4 |      | ן<br>נע |                       | Π'n |
| ₽ <b>Q</b><br>I∰ | Show Load Assigns             |    | ۲    |         |                       |     |
| 2                | Show Misc Assigns             |    | ۲    |         |                       |     |
| HP.              | Show Paths                    |    |      |         |                       |     |
| 朣                | Show Load Case Tree           |    |      |         |                       |     |
| 7                | Show Deformed Shape           | F6 |      |         |                       |     |
| 14               | Show Forces/Stresses          |    | •    | 4.      | Joints                | F7  |
| \$               | Show Virtual Work Diagram     |    |      |         | Soil Pressure         |     |
| 2ª               | Show Influence Lines          |    |      | 11      | Frames/Cables/Tendons | F8  |
| Nº               | Show Response Spectrum Curves |    |      | 6       | Shells                | F9  |

#### Hoặc Click vào biểu tượng:

| M- | nd 🖃 I - 🔲 - 🖃        |
|----|-----------------------|
|    | Joints                |
|    | Soil Pressure         |
|    | Frames/Cables/Tendons |
|    | Shells                |
|    | Planes                |
|    | Asolids               |
|    | Solids                |
|    | Links                 |

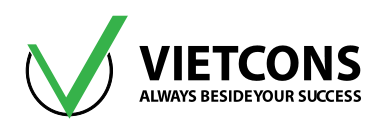

| 💢 Display Frame Forces/Stresses | s 📃 🔀                      |
|---------------------------------|----------------------------|
| Case/Combo                      |                            |
| Case/Combo Name                 | DEAD 🔻                     |
| Multivalued Options             |                            |
| O Envelope (Max or Min)         |                            |
| © Step                          | 1                          |
| Display Type                    |                            |
| Force                           | © Stress                   |
| Component                       |                            |
| Axial Force                     | © Torsion                  |
| 🔘 Shear 2-2                     | Moment 2-2                 |
| 🔘 Shear 3-3                     | ◎ Moment 3-3               |
| Scaling for Diagram             |                            |
| Q Automatic                     |                            |
| O User Defined                  |                            |
| Options for Diagram             |                            |
| Fill Diagram                    | ○ Show Values              |
| Reset Fo                        | set Form to Default Values |
| ОК                              | Close Apply                |

#### Chú thích:

| STT | TÊN TIẾNG ANH                              | CHỨC NĂNG                             |
|-----|--------------------------------------------|---------------------------------------|
| 1   | Case/Combo Name                            | Tên trường hợp/tổ hợp tải trọng       |
| 2   | Axial Force                                |                                       |
| 3   | Shear 2-2                                  | Lực cắt theo phương trục 2            |
| 4   | Shear 3-3                                  | Lực cắt theo phương trục 3            |
| 5   | Torsion Momen xoắn                         |                                       |
| 6   | Moment 2-2         Momen xoay quanh trục 2 |                                       |
| 7   | Moment 3-3 Momen xoay quanh trục 3         |                                       |
| 8   | 3 Fill Diagram Tô màu biểu đồ nội lực      |                                       |
| 9   | Show Values on Diagram                     | Hiển thị giá trị nội lực trên biểu đồ |

2. Tại dòng Compoment Click chọn loại nội lực cần xem.

3. Click OK để đóng hộp thoại Display Frame Force Stresses.

#### Trung tâm đào tạo xây dựng VIETCONS

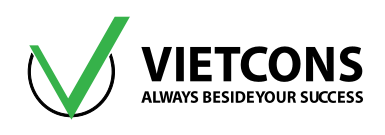

\* Trường hợp muốn xem kết quả nội lực tất cả các vị trí

#### Thao tác thực hiện:

1. Rê chuột đến phần tử cần xem nội lực, nhấp phải chuột.

| 💢 Diagrams for Frame Object 1 (I600.300.12.10)                                                                                                    | <b>×</b>                                                                                 |
|----------------------------------------------------------------------------------------------------|------------------------------------------------------------------------------------------|
| Case       DEAD       ▼         items       Major (V2 and M ▼ Single valued ▼       End Length Offset         (Location)       Jt: 3         LEnd:       0. m         (0. m)       Jt: 4         J-End:       0. m         (6. m)       (6. m) | Display Options<br>Scroll for Values<br>Show Max                                         |
| Equivalent Loads - Free Body Diagram (Concentrated Forces in KN, Concentrated Model)<br>362.4<br>250.<br>395.93<br>285.8<br>310.31                                                                                                    | ments in KN-m)<br>Dist Load (2-dir)<br>51.02 KN/m<br>at 4. m<br>Positive in -2 direction |
| Resultant Shear                                                                                                    | Shear V2<br>310.307 KN<br>at 6. m                                                        |
| Resultant Moment                                                                                                    | Moment M3<br>-395.9292 KN-m<br>at 6. m                                                   |
| Deflections                                                                                                    | Deflection (2-dir)<br>0.002987 m<br>at 3. m<br>Positive in -2 direction                  |
| Absolute Relative to Beam Minimum Relative to Beam Ends      Reset to Initial Units      Done                                                                                                    | Units KN, m, C 🔻                                                                         |

#### Hộp thoại Diagram for Frame Object xuất hiện

- Chú thích:
  - Case : Trường hợp tải cần xem kết quả.
  - Scroll for Values: Hiển thị kết quả tại vị trí chọn.
  - Show Max: Hiển thị kết quả lớn nhất.
  - Location: Vị trí cần xem kết quả.
  - Shear V2: Lực cắt theo phương 2.
  - Moment M3: Moment theo phương trục 3.
  - Deflection: Chuyển vị.
- 2. Nhập giá trị vị trí cần xem kết quả vào ô Location.
- 3. Click Done để đóng hộp thoại Diagram for Frame Object.

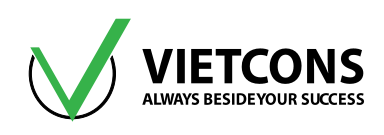

# 4.5 XEM GIÁ TRỊ NỘI LỰC CHO PHẦN TỬ TẤM (SHELL)

#### 4.5.1 Xem kết quả trực tiếp từ màn hình

#### Thao tác thực hiện:

1. Click vào menu Display ⇒ Show Forces/Stresses ⇒ Shell ...

| Disp             | lay Design Options Tools       | Help |    |                       |    |
|------------------|--------------------------------|------|----|-----------------------|----|
| П                | Show Undeformed Shape          | F4   |    |                       |    |
| ₽ <b>Q</b><br>I∰ | Show Load Assigns              | •    |    |                       |    |
| 2                | Show Misc Assigns              | •    |    |                       | 1  |
| H°.              | Show Paths                     |      |    |                       |    |
| ÌĒ               | Show Load Case Tree            |      |    |                       |    |
| 'n               | Show Deformed Shape            | F6   |    |                       |    |
| М                | Show Forces/Stresses           | •    | 4. | Joints                | F7 |
| \$               | Show Virtual Work Diagram      |      |    | Soil Pressure         |    |
| P.               | Show Influence Lines           |      | 11 | Frames/Cables/Tendons | F8 |
| Nº               | Show Response Spectrum Curves. |      | 6  | Shells                | F9 |
| 1                | Show Plot Functions F          | 12   |    | Planes                |    |

#### Hoặc Click vào biểu tượng:

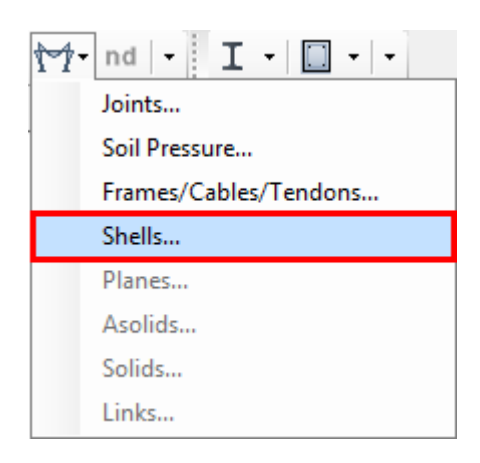

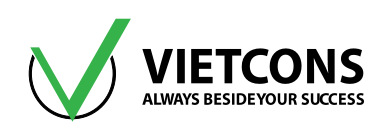

| Case/Combo<br>Case/Combo Name DEAD 🔻                                                                       | Component Type     Resultant Forces     Shell Stresses     Shell Layer Stresses     Concrete Design                                                                                                    |
|----------------------------------------------------------------------------------------------------|----------------------------------------------------------------------------------------------------|
| Aultivalued Options<br>Envelope Max<br>Envelope Min<br>Step<br>1                                           | Component         Image: Matrix Matrix M |
| Contour Range<br>Min 0. Max 0.<br>Set To Default Contour Range                                             | © FMin © MMin<br>© FVM                                                                                                    |
| Stress Averaging          None         Image: At All Joints         Over Objects and Groups                |                                                                                                    |
| Aiscellaneous Options           Show Deformed Shape           Show Continuous Contours (Enhanced Graphics) |                                                                                                    |
|                                                                                                    | Cancel                                                                                                    |

Hộp thoại Member Forces Diaphram xuất hiện.

- 2. Tại dòng Case/Combo Name Click chọn loại bỏ tải trọng cần xem nội lực.
- 3. Click chọn thành phần nội lực cần xem.
- 4. Click OK đóng hộp thoại Member Forces Diaphram.
- Chú thích:

Nếu người sử dụng chọn Resultant Forces (nội lực)

| STT | TÊN TIẾNG ANH   | CHỨC NĂNG                                                         |  |
|-----|-----------------|-------------------------------------------------------------------|--|
| 1   | Case/Combo Name | Tên trường hợp tải cần xem nội lực                                |  |
| 2   | Component       | Thành phần cần hiển thị.                                          |  |
| 3   | F11, F22        | Lực kéo theo phương trục 1, 2                                     |  |
| 4   | F12             | Lực trượt trên mặt phẳng vuông góc với trục 1 theo phương trục 2. |  |
| 5   | Fmax            | Lực kéo lớn nhất                                                  |  |
| 6   | Fmin            | Lực kéo nhỏ nhất                                                  |  |
| 7   | M11, M22        | Moment uốn THEO trục 1, 2.                                        |  |

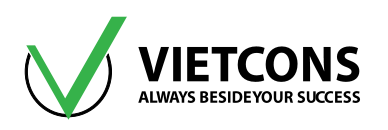

| STT | TÊN TIẾNG ANH | CHỨC NĂNG                                                       |
|-----|---------------|-----------------------------------------------------------------|
| 8   | M12           | Moment xoắn THEO trục 3                                         |
| 9   | Mmax, Mmin    | Moment uốn gây kéo hay nén lớn nhất.                            |
| 10  | V13           | Lực cắt trên mặt phẳng vuông góc với trục 1 theo phương trục 3. |
| 11  | V23           | Lực cắt trên mặt phẳng vuông góc với trục 2 theo phương trục 3. |
| 12  | Vmax          | Lực cắt lớn nhất                                                |

#### Chú thích:

Nếu người sử dụng chọn Shell Streses (ứng suất).

| Case/Combo Name NUOC 🔻                                                                                                    | Component Type C Resultant Forces Shell Stresses C Shell Layer Stresses C Concrete Design                                                                                                    |
|----------------------------------------------------------------------------------------------------|----------------------------------------------------------------------------------------------------|
| Multivalued Options<br>Envelope Max<br>Envelope Min<br>Step<br>1                                                                                  | Output Type         Image: State State |
| Contour Range<br>Min 0. Max 0.<br>Set To Default Contour Range<br>Stress Averaging<br>None<br>At All Joints<br>Over Objects and Groups Set Groups | Omponent         S13           S22         S23           S12         SMaxV           SMin         SVM                                                                                                    |
| Miscellaneous Options           Show Deformed Shape           Show Continuous Contours (Enhanced Graphics)                                        |                                                                                                    |
| ОК                                                                                                    | Cancel                                                                                                    |

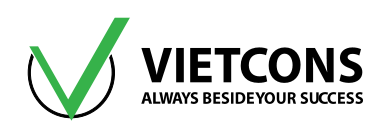

#### Chú thích:

| STT | TÊN TIẾNG ANH | CHỨC NĂNG                                                        |  |
|-----|---------------|------------------------------------------------------------------|--|
| 1   | Contour Range | Xác định dãy màu biểu thị giá trị                                |  |
|     | Min           | Những vùng có giá trị ứng suất nhỏ hơn giá trị nhập vào điều     |  |
|     |               | được hiển thị cùng một màu.                                      |  |
|     | Max           | Những vùng có giá trị ứng suất lớn hơn giá trị nhập vào đều hiển |  |
|     |               | thị cùng một màu.                                                |  |
| 2   | S             | Ứng suất dọc theo các phương                                     |  |

#### 4.5.2 XEM KẾT QUẢ NỘI LỰC TRỰC TIẾP TRÊN MÀN HÌNH (CẤU KIỆN TẤM)

#### Thao tác thực hiện:

1. Rê chuột đến phần tử tấm cần xem nội lực, nhấp phải chuột.

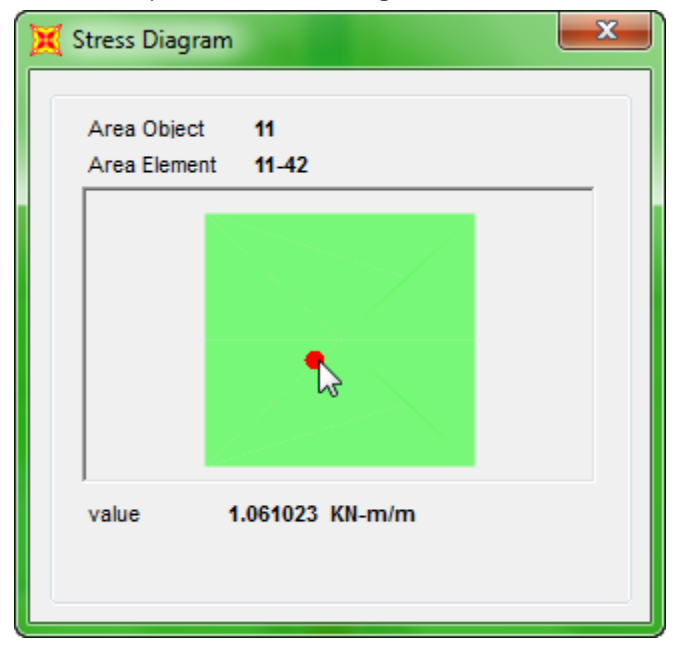

#### Hộp thoại Stress Diagram xuất hiện

2. Click vào dấu X góc trên để đóng hộp thoại Stress Diagrams.

## 4.6 XUẤT KẾT QUẢ DẠNG BẢNG TÍNH (EXCEL)

Sau khi giải bài toán xong người sử dụng cần xuất kết quả thành file bảng để xem hoặc in ấn. *Thao tác thực hiện:* 

1. Click vào Menu Display ⇒ Show Tables ... hoặc nhấn phím tắt Ctrl+T.

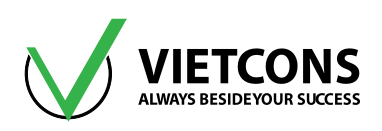

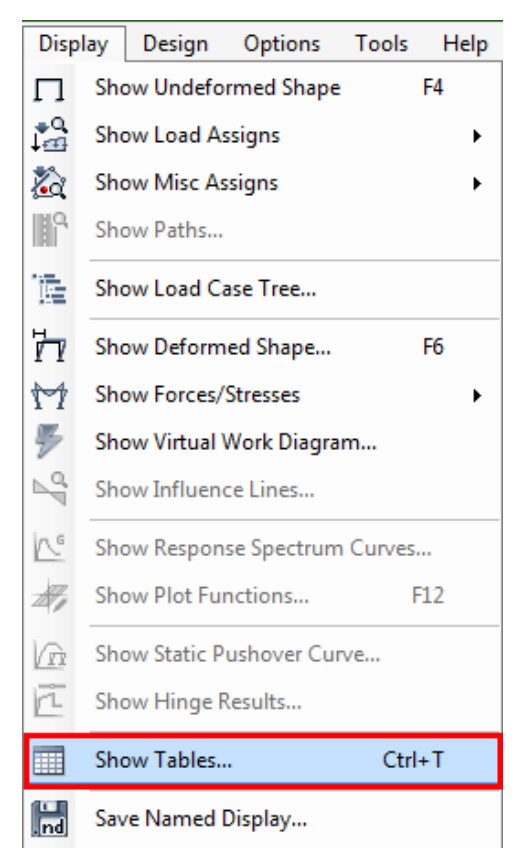

#### Hộp thoại Choose Tables for Display xuất hiện

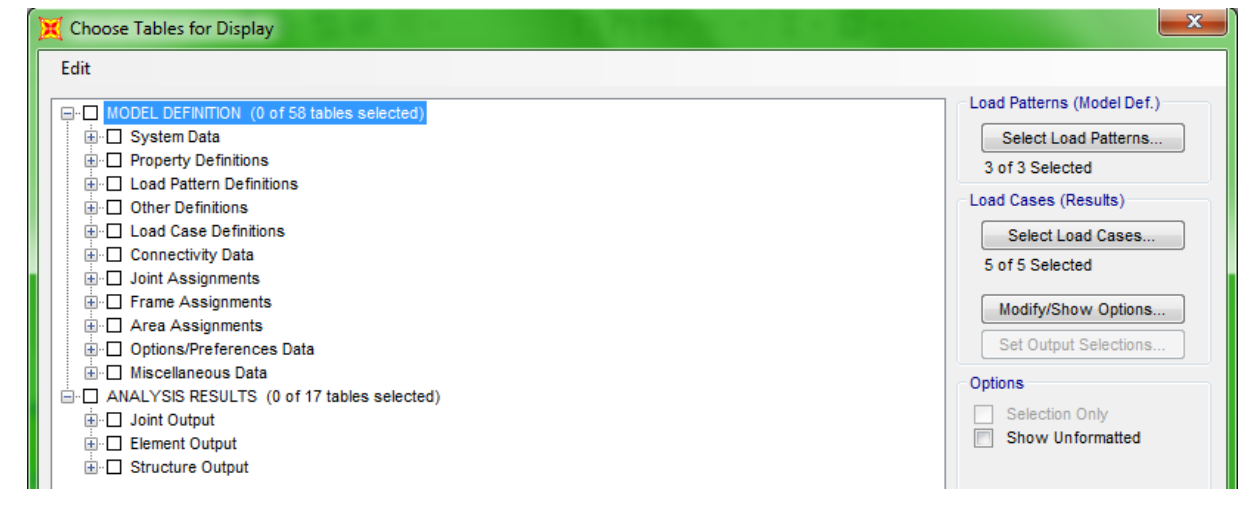

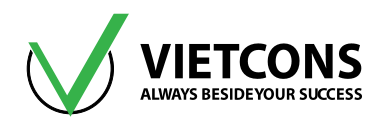

2. Click chọn loại phần tử cần xuất nội lực

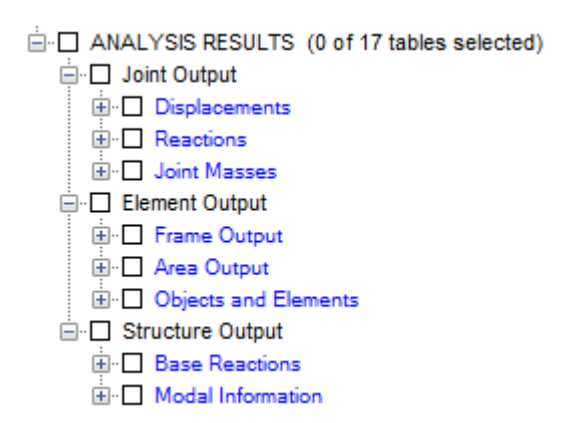

- 4 <u>Chú ý:</u> Kết quả chỉ hiện thị khi người sử dụng Click chọn vào ô vuông có đánh dấu.
- 3. Click chọn mục **Select Load Cases** (Chọn loại tải trọng hoặc trường hợp tải cần xuất kết quả).

| Select Load Cases     |
|-----------------------|
|                       |
| 5 of 5 Selected       |
| Modify/Show Options   |
| Set Output Selections |
|                       |
| 🔀 Select Output Cases |
| Select                |
| DEAD                  |
| ОК ОК                 |
| MODAL<br>NUOC Cancel  |
|                       |
|                       |
| Clear All             |
|                       |
|                       |

- 4. Click chọn loại tải hoặc trường hợp tải cần xuất kết quả.
- 5. Click chọn OK.

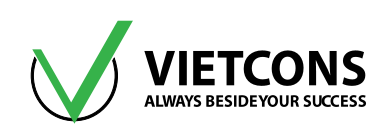

| its: / | As Noted      | at-mer-son   | <u>s</u> elect <u>o</u> pti | ons              |                  | Eleme               | nt Forces - Fram | es       |          |           |            |
|--------|---------------|--------------|-----------------------------|------------------|------------------|---------------------|------------------|----------|----------|-----------|------------|
| er:    |               |              |                             |                  |                  |                     |                  |          |          |           |            |
|        | Frame<br>Text | Station<br>m | OutputCase                  | CaseType<br>Text | StepType<br>Text | StepNum<br>Unitless | P<br>KN          | V2<br>KN | V3<br>KN | T<br>KN-m | M2<br>KN-m |
|        | 2             | 0.9          | LL                          | LinStatic        |                  |                     | 0                | 0        | 0        | 0         |            |
|        | 2             | 1.35         | LL                          | LinStatic        |                  |                     | 0                | 0        | 0        | 0         |            |
|        | 2             | 1.35         | LL                          | LinStatic        |                  |                     | 0                | 0        | 0        | 0         |            |
|        | 2             | 1.8          | LL                          | LinStatic        |                  |                     | 0                | 0        | 0        | 0         |            |
|        | 2             | 0            | NUOC                        | LinStatic        |                  |                     | -169.897         | -16.174  | -15.596  | 0.042     |            |
|        | 2             | 0.45         | NUOC                        | LinStatic        |                  |                     | -169.897         | -16.174  | -15.596  | 0.042     | -1         |
|        | 2             | 0.45         | NUOC                        | LinStatic        |                  |                     | -110.426         | -6.036   | -5.678   | 0.0564    | -3         |
|        | 2             | 0.9          | NUOC                        | LinStatic        |                  |                     | -110.426         | -6.036   | -5.678   | 0.0564    | (          |
|        | 2             | 0.9          | NUOC                        | LinStatic        |                  |                     | -59.72           | -2.914   | -2.549   | 0.0536    | -(         |
|        | 2             | 1.35         | NUOC                        | LinStatic        |                  |                     | -59.72           | -2.914   | -2.549   | 0.0536    | (          |
|        | 2             | 1.35         | NUOC                        | LinStatic        |                  |                     | -21.431          | -4.456   | -3.881   | 0.0396    | -(         |
|        | 2             | 1.8          | NUOC                        | LinStatic        |                  |                     | -21.431          | -4.456   | -3.881   | 0.0396    | 1          |
|        | 3             | 0            | DEAD                        | LinStatic        |                  |                     | 0                | 0        | 0        | 0         |            |
|        | 3             | 0.85         | DEAD                        | LinStatic        |                  |                     | 0                | 0        | 0        | 0         |            |
| _      |               |              |                             |                  |                  | 1                   | i                |          | i        | i         |            |

#### Hộp thoại **Element Forces** xuất hiện

Chú ý: Muốn xuất kết quả thành file người sử dụng Click vào menu trên hộp thoại Element Forces.

Click vào menu File ⇒ Export Current Table ⇒ To Excel.

| 🤇 Eler                       | ment For         | ces - Frames                |                |                 |   |                  |
|------------------------------|------------------|-----------------------------|----------------|-----------------|---|------------------|
| <u>F</u> ile                 | <u>V</u> iew     | For <u>m</u> at-Filter-Sort | <u>S</u> elect | <u>O</u> ptions |   |                  |
| Export Current <u>T</u> able |                  |                             |                |                 |   | To <u>E</u> xcel |
|                              | Di <u>s</u> play | Current Table               |                |                 | • |                  |

| its: /<br>er: | As Noted      |            |                  |                  |                     | Joint D    | isplacements |           |               |               |              |
|---------------|---------------|------------|------------------|------------------|---------------------|------------|--------------|-----------|---------------|---------------|--------------|
|               | Joint<br>Text | OutputCase | CaseType<br>Text | StepType<br>Text | StepNum<br>Unitless | U1<br>m    | U2<br>m      | U3<br>m   | R1<br>Radians | R2<br>Radians | R3<br>Radian |
|               | ~648          | MODAL      | LinModal         | Mode             | 7                   | -0.000936  | -0.008538    | -0.022966 | 0.023929      | 0.005205      | -0.0         |
|               | ~648          | MODAL      | LinModal         | Mode             | 8                   | 0.00017    | 0.00722      | 0.003036  | -0.021205     | 0.000274      | 0.0          |
|               | ~648          | MODAL      | LinModal         | Mode             | 9                   | -0.00085   | 0.013207     | -0.013213 | -0.016637     | -0.004005     | 0.0          |
|               | ~648          | MODAL      | LinModal         | Mode             | 10                  | 0.002075   | -0.024216    | 0.068338  | 0.034066      | -0.014649     | -0.0         |
|               | ~648          | MODAL      | LinModal         | Mode             | 11                  | -0.000443  | -0.00861     | -0.028502 | 0.022253      | 0.003398      | -0.          |
|               | ~648          | MODAL      | LinModal         | Mode             | 12                  | 0.001279   | 0.010693     | 0.002672  | -0.032628     | -0.000424     | 0.0          |
|               | ~648          | DL         | LinStatic        |                  |                     | -6.653E-06 | 8.8E-05      | -0.000397 | -2.2E-05      | 5.6E-05       | 3.           |
|               | ~648          | LL         | LinStatic        |                  |                     | 0          | 0            | 0         | 0             | 0             |              |
|               | ~648          | NUOC       | LinStatic        |                  |                     | -9.323E-06 | 0.000337     | -0.00046  | -0.000306     | 7E-05         | 0.0          |
|               | ~649          | DEAD       | LinStatic        |                  |                     | 0          | 0            | 0         | 0             | 0             |              |
|               | ~649          | MODAL      | LinModal         | Mode             | 1                   | -0.000168  | -0.104469    | -0.001042 | 0.000303      | 5.8E-05       | -6.          |
|               | ~649          | MODAL      | LinModal         | Mode             | 2                   | -0.102656  | -6.5E-05     | 0.000719  | 0.000145      | -0.000201     | 1            |
|               | ~649          | MODAL      | LinModal         | Mode             | 3                   | -7.7E-05   | 0.01047      | 0.00379   | -0.005142     | -0.000713     | 0.0          |
|               | ~649          | MODAL      | LinModal         | Mode             | 4                   | -0.099563  | 0.058955     | 0.001221  | 0.000225      | 9.693E-07     | -0.0         |
|               |               | 1 1        |                  |                  |                     |            |              |           |               |               |              |

#### Trung tâm đào tạo xây dựng VIETCONS http://www.vietcons.org

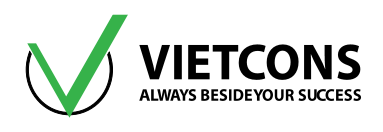

#### Chú thích:

- Joint Displacements: Chuyển vị nút.
- Joint: Phần tử nút.
- U1, U2, U3: Chuyển vị theo ba phương 1, 2, 3
- R1, R2, R3: Ba thành phần xoay quanh ba trục 1, 2, 3
- Joint Reactions: Phản lực tại nút.
- U1, U2, U3: Phản lực theo ba phương 1, 2, 3
- R1, R2, R3: Ba thành phần xoay quanh ba trục 1, 2, 3

| 🔀 Ele  | ement Forces - Fra | ames           |            |                  |                  |                     |                   |          |            |           | • ×          |
|--------|--------------------|----------------|------------|------------------|------------------|---------------------|-------------------|----------|------------|-----------|--------------|
| File   | View Form          | at-Filter-Sort | Select Opt | ions             |                  |                     |                   |          |            |           |              |
| Units  | a: As Noted        |                |            |                  |                  | Eleme               | ent Forces - Fram | ies      |            |           | •            |
| Filter | r:                 |                |            |                  |                  |                     |                   |          |            |           |              |
|        | Frame<br>Text      | Station<br>m   | OutputCase | CaseType<br>Text | StepType<br>Text | StepNum<br>Unitless | P<br>KN           | V2<br>KN | V3<br>KN   | T<br>KN-m | M2 ^<br>KN-m |
| •      | 1                  | 0              | DEAD       | LinStatic        |                  |                     | 0                 | 0        | 0          | 0         |              |
|        | 1                  | 0.85           | DEAD       | LinStatic        |                  |                     | 0                 | 0        | 0          | 0         |              |
|        | 1                  | 0.85           | DEAD       | LinStatic        |                  |                     | 0                 | 0        | 0          | 0         |              |
|        | 1                  | 1.7            | DEAD       | LinStatic        |                  |                     | 0                 | 0        | 0          | 0         |              |
|        | 1                  | 0              | DL         | LinStatic        |                  |                     | -288.159          | -6.613   | -5.538     | -0.014    | -3.:         |
|        | 1                  | 0.85           | DL         | LinStatic        |                  |                     | -286.055          | -6.613   | -5.538     | -0.014    | 1            |
|        | 1                  | 0.85           | DL         | LinStatic        |                  |                     | -286.055          | -6.613   | -5.538     | -0.014    | 1            |
|        | 1                  | 1.7            | DL         | LinStatic        |                  |                     | -283.951          | -6.613   | -5.538     | -0.014    | 6            |
|        | 1                  | 0              | LL         | LinStatic        |                  |                     | 0                 | 0        | 0          | 0         |              |
|        | 1                  | 0.85           | LL         | LinStatic        |                  |                     | 0                 | 0        | 0          | 0         |              |
|        | 1                  | 0.85           | LL         | LinStatic        |                  |                     | 0                 | 0        | 0          | 0         |              |
|        | 1                  | 1.7            | LL         | LinStatic        |                  |                     | 0                 | 0        | 0          | 0         |              |
|        | 1                  | 0              | NUOC       | LinStatic        |                  |                     | -298.35           | -9.724   | -8.405     | -0.0176   | -5.(         |
|        | 1                  | 0.85           | NUOC       | LinStatic        |                  |                     | -298.35           | -9.724   | -8.405     | -0.0176   | 2. 🛫         |
| •      |                    | 1              | 1          |                  |                  |                     | <br>              |          |            | 1         | •            |
| Reci   | ord << <           | 1 >            | >>> of 934 | 4                |                  |                     |                   |          | Add Tables |           | one          |

#### 4 Chú thích:

- Element Forces: Nội lực trong phẩn tử.
- Frame: Phần tử thanh.
- Station: Vị trí mặt cắt.
- P: Lực dọc.
- V2, V3: Lực cắt theo phương 2, 3.
- T: Moment xoắn.
- M2, M3: Moment uốn quanh hai trục 2, 3.

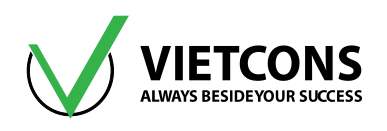

# 4.7 THIẾT KẾ TỰ ĐỘNG

#### 4.7.1 Thiết kế kết cấu bê tông cốt thép

Sau khi chạy xong nội lực, ta tiến hành thiết kế thép cho kết cấu bê tông cốt thép.

#### Thao tác thực hiện:

Vào menu **Design ⇔ Concrete Frame Design ⇔ Select Design Combos**... Chọn các tổ hợp thiết kế và nhấn **Add**.

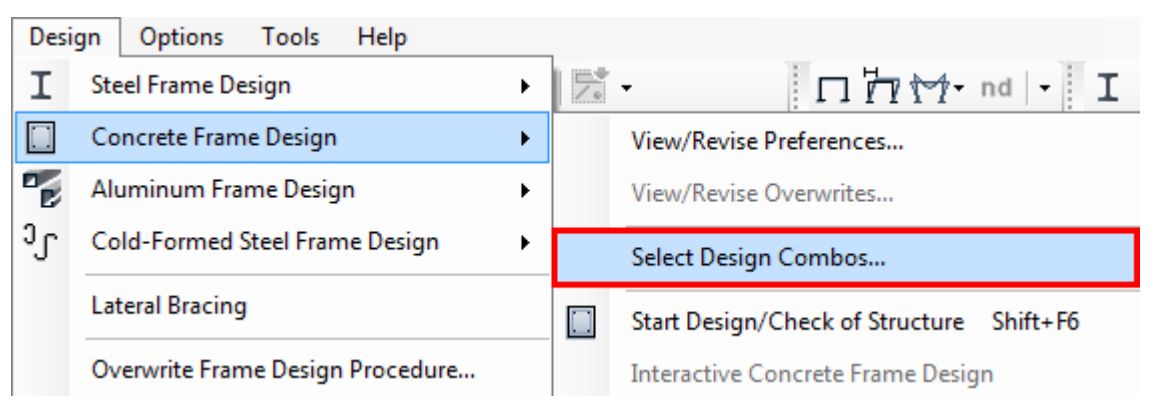

| sign Load Combinations Selection                                                   |                                        |  |  |  |  |  |  |  |
|------------------------------------------------------------------------------------|----------------------------------------|--|--|--|--|--|--|--|
| Load Combinations for Design<br>Select Type of Design Load Combination             |                                        |  |  |  |  |  |  |  |
| Load Combination Type Stre                                                         | ngth v                                 |  |  |  |  |  |  |  |
| Select Load Combinations                                                           |                                        |  |  |  |  |  |  |  |
| List of Load Combinations<br>TH1<br>TH2<br>TH3<br>TH4<br>TH5<br>TO HOP BAO<br>Show | > Cove                                 |  |  |  |  |  |  |  |
| Automatic Design Load Combinations                                                 | sign Load Combinations                 |  |  |  |  |  |  |  |
| Set Automatic Design Lo                                                            | Set Automatic Design Load Combinations |  |  |  |  |  |  |  |
| ок                                                                                 | OK Cancel                              |  |  |  |  |  |  |  |

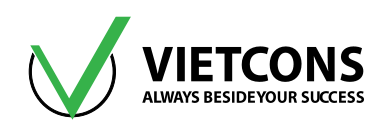

#### Vào menu Design ⇒ Concrete Frame Design ⇒ Start Design/Check of Structure...

| Desi | gn <u>O</u> ptions <u>T</u> ools <u>H</u> elp | _ |                                                       |
|------|-----------------------------------------------|---|-------------------------------------------------------|
| I    | Steel Frame Design                            |   | - 🗆 🗖 🏹 - nd - I                                      |
|      | Concrete Frame Design                         |   | Vie <u>w</u> /Revise Preferences                      |
| Ľ    | Aluminum Frame Design                         |   | View/Revise Overwrites                                |
| J    | Cold- <u>F</u> ormed Steel Frame Design       | _ | Select Design <u>C</u> ombos                          |
|      | Lateral <u>B</u> racing                       |   | Start Design/Check of Structure Shift+F6              |
|      |                                               |   | stare <u>s</u> esign, encer of our define of militing |
|      | Overwrite Frame Design <u>P</u> rocedure      |   | Interactive Concrete Frame Design                     |

Để hiển thị kết quả tính toán vào menu **Design ⇔ Concrete Frame Design ⇔ Display Design** Info...

| Desi | gn Options Tools Help            | _ |                                          |
|------|----------------------------------|---|------------------------------------------|
| I    | Steel Frame Design               | 1 | - 🗖 🖓 🖓 - nd   - I                       |
|      | Concrete Frame Design            |   | View/Revise Preferences                  |
| Ľ    | Aluminum Frame Design            |   | View/Revise Overwrites                   |
| J    | Cold-Formed Steel Frame Design   |   | Select Design Combos                     |
|      | Lateral Bracing                  |   | Start Design/Check of Structure Shift+F6 |
|      | Overwrite Frame Design Procedure |   | Interactive Concrete Frame Design        |
|      |                                  |   | Display Design Info Shift+Ctrl+F6        |
|      |                                  |   | Change Design Section                    |
|      |                                  |   | Reset Design Section to Last Analysis    |

#### 4.7.2 Thiết kế kết cấu thép

Sau khi chạy xong nội lực, ta tiến hành thiết kế và kiểm tra hệ số an toàn cho kết cấu thép.

#### Thao tác thực hiện:

Vào menu **Design ⇒ Steel Frame Design ⇒ Select Design Combos**... Chọn các tổ hợp thiết kế và nhấn **Add**.

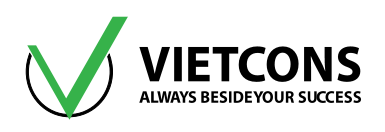

| Desi                 | gn Options Tools Help            |  |                          |
|----------------------|----------------------------------|--|--------------------------|
| I Steel Frame Design |                                  |  | View/Revise Preferences  |
|                      | Concrete Frame Design            |  | View/Revise Overwrites   |
|                      | Aluminum Frame Design            |  | Select Design Groups     |
| շ                    | Cold-Formed Steel Frame Design   |  | Select Design Combos     |
|                      | Lateral Bracing                  |  | Set Displacement Targets |
|                      | Overwrite Frame Design Procedure |  | Set Time Period Targets  |

| X Design Load Combinations Selec                                                                          | tion                                               |                                   | x |
|----------------------------------------------------------------------------------------------------|----------------------------------------------------|-----------------------------------|---|
| Load Combinations for Design<br>Select Type of Design Load Cor<br>Load Combination Type                   | mbination<br>Strength                              |                                   |   |
| Select Load Combinations<br>List of Load Combinations<br>TH BAO<br>TH1<br>TH2<br>TH3<br>TH4<br>TH5<br>TH6 | Add -><br><-<br>Show                               | Design Load Combinations          |   |
| Automatic Design Load Combination                                                                         | ons<br>Code-Based Desig<br>sign Load Combina<br>Ca | n Load Combinations<br>ition Data |   |

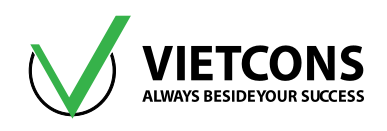

#### Vào menu Design ⇒ Steel Frame Design ⇒ Start Design/Check of Structure...

| Desi   | gn Options Tools Help            | - |                                          |  |  |
|--------|----------------------------------|---|------------------------------------------|--|--|
| Ι      | Steel Frame Design               |   | View/Revise Preferences                  |  |  |
|        | Concrete Frame Design            |   | View/Revise Overwrites                   |  |  |
| ີ<br>ເ | Aluminum Frame Design            |   | Select Design Groups                     |  |  |
|        | Lateral Bracing                  | - | Set Displacement Targets                 |  |  |
|        | Overwrite Frame Design Procedure |   | Set Time Period Targets                  |  |  |
|        |                                  | Ι | Start Design/Check of Structure Shift+F5 |  |  |
|        |                                  |   | Interactive Steel Frame Design           |  |  |

Để hiển thị kết quả tính toán vào menu Design ⇔ Steel Frame Design ⇒ Display Design Info...

| Design |     | Options                          | Tools | Help |  |  |  |  |  |  |  |  |
|--------|-----|----------------------------------|-------|------|--|--|--|--|--|--|--|--|
| Ι      | Ste | Steel Frame Design               |       |      |  |  |  |  |  |  |  |  |
|        | Co  | Concrete Frame Design            |       |      |  |  |  |  |  |  |  |  |
| Ľ      | Alu | Aluminum Frame Design            |       |      |  |  |  |  |  |  |  |  |
| J      | Co  | Cold-Formed Steel Frame Design   |       |      |  |  |  |  |  |  |  |  |
|        | Lat | Lateral Bracing                  |       |      |  |  |  |  |  |  |  |  |
|        | Ov  | Overwrite Frame Design Procedure |       |      |  |  |  |  |  |  |  |  |
| _      |     |                                  |       |      |  |  |  |  |  |  |  |  |

|   | View/Revise Preferences                  |
|---|------------------------------------------|
|   | View/Revise Overwrites                   |
|   | Select Design Groups                     |
|   | Select Design Combos                     |
|   | Set Displacement Targets                 |
|   | Set Time Period Targets                  |
| I | Start Design/Check of Structure Shift+F5 |
|   | Interactive Steel Frame Design           |
|   | Display Design Info Shift+Ctrl+F5        |
|   | Make Auto Select Section Null            |

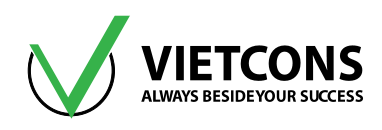

| Display | Steel Design Resu | Its (AISC 360-10)                                                                          |  |
|---------|-------------------|--------------------------------------------------------------------------------------------|--|
| ۲       | Design Output     | P-M Ratio Colors & Values 🔹                                                                |  |
|         | 📃 Show Ratio V    | P-M Ratio Colors & Values<br>P-M Colors/Shear Ratio Values                                 |  |
|         | Select Frame      | P-M Ratio Colors/no Values<br>Cont. Plate Area/Doubler Plate Thickness                     |  |
| $\odot$ | Design Input      | Beam/Column Capacity Ratios<br>P-M Colors/Beam Shear Force<br>P-M Colors/Brace Axial Force |  |
|         |                   | Identify P-M Failure<br>Identify Shear Failure                                             |  |
|         |                   | Identify All Failures                                                                      |  |

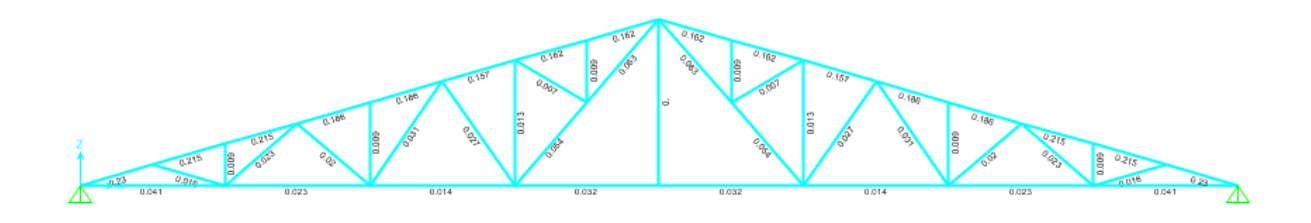

# 4.8 ΧUẤT THUYẾT MINH TÍNH TOÁN

Vào menu File ⇒ Create Report.

| File       | Edit     | View      | Define     | Draw | Select | Assign   | Α |
|------------|----------|-----------|------------|------|--------|----------|---|
|            | New M    | lodel     |            |      |        | Ctrl+N   |   |
|            | Open     |           |            |      |        | Ctrl+0   |   |
| H          | Save     |           |            |      |        | Ctrl+S   |   |
| Z          | Save As  | s         |            |      | Shift  | t+Ctrl+S |   |
| Ð          | Import   |           |            |      |        |          | ۲ |
| -          | Export   |           |            |      |        |          | × |
|            | Batch F  | File Cont | rol        |      |        |          |   |
|            | Create   | Video     |            |      |        |          | ۲ |
| Ê          | Print Se | etup for  | Graphics   |      |        |          |   |
| a          | Print G  | raphics   |            |      |        | Ctrl+P   |   |
|            | Print Ta | ables     |            |      | Shift  | +Ctrl+T  |   |
| 猵          | Report   | Setup     |            |      |        |          |   |
| <b>III</b> | Create   | Report    |            |      | Shift  | +Ctrl+R  |   |
|            | Advand   | ced Repo  | ort Writer |      |        |          |   |

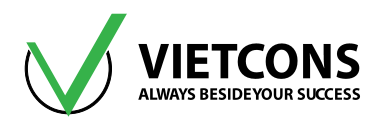

Chọn đường dẫn lưu File Thuyết Minh.

| X Microsoft Word Rich | n Text File Report             | Angela Angela da  |             | x          |
|-----------------------|--------------------------------|-------------------|-------------|------------|
| 🕞 🕞 – 🕌 « Nev         | w Volume (E:) 🔸 cps 🔸 BT SAP 🔸 | 👻 🍫 Search BT SA  | Þ           | ٩          |
| Organize 🔻 Nev        | v folder                       |                   | •           | 0          |
| Documents 4           | Name                           | Date modified     | Туре        |            |
| J Music               | \mu BUOI 1                     | 21-Jul-16 2:06 PM | File folder |            |
| Videos                | 🐌 BUOI 2                       | 21-Jul-16 2:22 PM | File folder |            |
| Videos                | BUOI 3                         | 21-Jul-16 2:27 PM | File folder |            |
| 🤣 Homegroup           |                                |                   |             |            |
| 🖳 Computer            | E                              |                   |             |            |
| 🚢 Local Disk (C       |                                |                   |             |            |
| 👝 New Volume          |                                |                   |             |            |
| 🔮 CD Drive (F:)       |                                |                   |             |            |
| 👝 New Volume          |                                |                   |             | - F        |
| File name:            | REPORT                         |                   |             | -          |
| Save as type:         | Rich text Files (*.rtf)        |                   |             | •          |
|                       |                                |                   |             |            |
| ) Hide Folders        |                                | Save              | Cance       | e <b>l</b> |

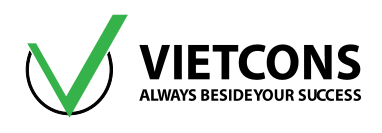

# PHẦN THỰC HÀNH

Trung tâm đào tạo xây dựng VIETCONS http://www.vietcons.org

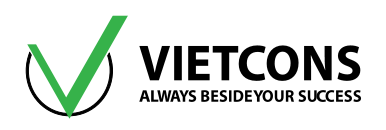

# CHƯƠNG 5: DẦM MỘT NHỊP

#### 5.1 DỮ LIỆU BÀI TOÁN

- Chiều dài nhịp là 6m, chịu tải trọng phân bố đều q = 10 kN/m được đặt tên trường hợp tải trọng là Tĩnh tải (TT).
- Dùng vật liệu bê tông cấp độ bền B20 có R<sub>b</sub> = 11.5 MPa, hệ số Poisson υ =0.2 thép AII có R<sub>s</sub> = 280 MPa, thép AI có R<sub>s</sub> = 225 MPa, R<sub>sw</sub> = 175 MPa.
- Tiết diện dầm b = 200mm, h =400mm.

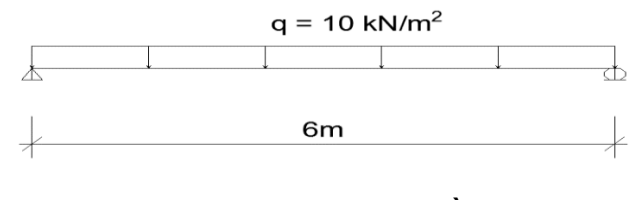

Hình 5.1 – Sơ đồ tính

<u>Lưu ý</u>: Với tải trọng **q = 10kN/m**<sup>2</sup> chưa tính đến tải trọng bản thân của dầm (cần lưu ý khi định nghĩa tải trọng thì cần khai báo để **SAP2000** tính trọng lượng bản thân của dầm).

- a. Vẽ biểu đồ momen, lực cắt.
- b. Tính độ võng dầm
- c. Xác định phản lực gối tựa
- d. Tính và bố trí thép dọc trong dầm.

#### 5.2 CÁC BƯỚC THỰC HIÊN BÀI TOÁN

Bước 1: Chọn đơn vị tính.

- Bước 2: Tạo mô hình kết cấu từ thư viện mẫu.
- Bước 3: Chọn tiêu chuẩn thiết kế.
- Bước 4: Định nghĩa đặc trưng vật liệu.
- Bước 5: Định nghĩa đặc trưng hình học.
- Bước 6: Gán đặc trưng hình học.
- Bước 7: Định nghĩa loại tải trọng.
- Bước 8: Gán tải trọng cho kết cấu.
- Bước 9: Khai báo bậc tự do cho phép.
- Bước 10: Thực hiện tính toán.
- Bước 11: Xem kết quả.
- Bước 12: Lưu kết quả thành file excel.

Bước 13: Thiết kế kết cấu BTCT bằng phần mềm Sap2000.

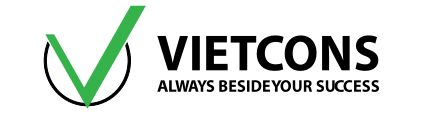

#### 5.3 CÁC BƯỚC THỰC HIỆN

#### Bước 1: Chọn đơn vị tính

 Rê chuột tới góc phải màn hình, ở thanh trạng thái ta click chọn hệ đơn vị kN, m, C. (Hệ thống đơn vị là lực, chiều dài, nhiệt độ)

#### Bước 2: Tạo mô hình kết cấu từ thư viện mẫu

- Click vào menu File ⇒ New Model.
- Hộp thoại New Modal xuất hiện.

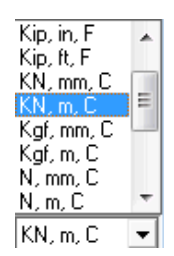

| 🔀 SAP | 2000 v1 | .8.1.1 Ult | imate 64-l | bit - VD1 |        |        |   |
|-------|---------|------------|------------|-----------|--------|--------|---|
| File  | Edit    | View       | Define     | Draw      | Select | Assign | A |
|       | New M   | 1odel      |            |           |        | Ctrl+N |   |

| 💢 New Model              |                                                      |                              |            |                                     | X                     |
|--------------------------|------------------------------------------------------|------------------------------|------------|-------------------------------------|-----------------------|
| New Model Initialization | on<br>from Defaults with Ur<br>from an Existing File | nits KN, m, (                | -          | Project Information<br>Modify/Shore | w Information         |
| Select Template          | Grid Only                                            | L<br>Beam<br>Tạo mô hình dần | 2D Trusses | 3D Trusses                          | 2D Frames             |
| 3D Frames                | Wall                                                 | Flat Slab                    | Shells     | Staircases                          | Storage<br>Structures |
| Underground<br>Concrete  | Solid Models                                         | Fipes and Plates             |            |                                     |                       |
|                          |                                                      |                              |            |                                     |                       |

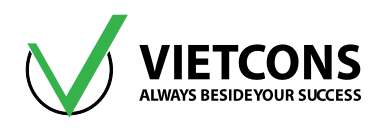

Chọn mô hình dầm **Beam**. Hộp thoại **Beam** xuất hiện.

| 🔀 Beam                       |                                                                                              |                                  |
|------------------------------|----------------------------------------------------------------------------------------------|----------------------------------|
|                              | Beam Dimensions<br><mark>Số nhịp</mark><br>Number of Spans 1                                 | Chiểu dài nhịp<br>Span Length 6. |
|                              | Hiệu chỉnh lưới<br>Use Custom Grid Spacing and Locate<br>Tiết diện dầm<br>Section Properties | Edit Grid                        |
|                              | Beams Default                                                                                | • +                              |
| Gối mặc định<br>√ Restraints | OK Cancel                                                                                    |                                  |

• Khai báo những giá trị sau:

Number of Span: 1

#### Span Length: 6

Click OK để đóng hộp thoại Beam.
 Sau khi đóng hộp thoại Beam trên màn hình xuất hiện hai cửa sổ làm việc, người sử dụng nên đóng của sổ 3D-View để thuận lợi cho việc thao tác.

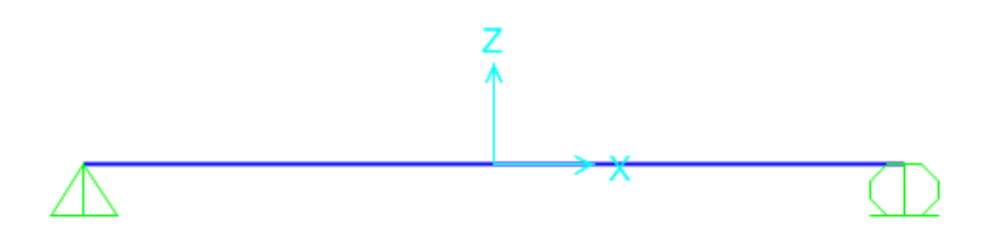

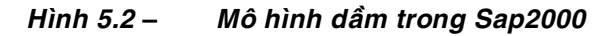

#### Bước 3: Chọn tiêu chuẩn thiết kế BTCT

Do trong phần mềm không có tiêu chuẩn thiết kế kết cấu theo **TCVN** nên ta có thể dùng các tiêu chuẩn nước ngoài và hiệu chỉnh các thông số cho phù hợp với **TCVN**.

#### Vào menu Design ⇒ Concrete Frame Design ⇒ View/Revise Preferences.

Lựa chọn tiêu chuẩn thiết kế là tiêu chuẩn **BS 8110-97**. Để phù hợp với tiêu chuẩn Việt Nam thì ta thay đổi hai hệ số.

Pattern Live Load Factor: 0

**Utinization Factor Limit: 1** 

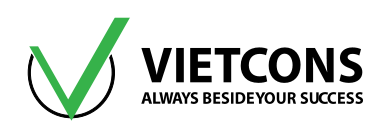

|    | Item                           | Value       |
|----|--------------------------------|-------------|
| 1  | Design Code                    | BS8110 97 🗸 |
| 2  | Multi-Response Case Design     | Envelopes   |
| 3  | Number of Interaction Curves   | 24          |
| 4  | Number of Interaction Points   | 11          |
| 5  | Consider Minimum Eccentricity? | Yes         |
| 6  | Gamma (Steel)                  | 1.15        |
| 7  | Gamma (Concrete)               | 1.5         |
| 8  | Gamma (Concrete Shear)         | 1.25        |
| 9  | Pattern Live Load Factor       | 0.          |
| 10 | Utilization Factor Limit       | 1           |

#### Bước 4: Định nghĩa đặc trưng vật liệu

• Click vào menu **Define** ⇒ **Material**.

| <u>D</u> efine | D <u>r</u> aw | <u>S</u> elect | <u>A</u> ssign | A <u>n</u> a |
|----------------|---------------|----------------|----------------|--------------|
| <u>liê</u> , M | aterials      |                |                |              |

Hộp thoại Define Materials xuất hiện.

• Click chọn 4000Psi (Vệt màu xanh tại vị trí nào thì ta đang chọn vật liệu đó).

| X Define Materials               | ×                                                                                                    |
|----------------------------------|----------------------------------------------------------------------------------------------------|
| Materials<br>4000Psi<br>A992Fy50 | Click to:<br>Add New Material<br>Add Copy of Material<br>Modify/Show Material<br>Delete Material<br>Show Advanced Properties<br>OK<br>Cancel |

- Click chọn Modify/Show Material. Hộp thoại Material Property Data xuất hiện.
- Khai báo những giá trị sau:

Material Name and Display Color: B20 có  $R_{\rm b}$  = 11.5 MPa

( Tra **bảng 13 TCVN 5574 -2012**)

Weight per Unit Volume: 25

Modulus of Elasticity, E: 2.7e7 (tra bång 17 TCVN 5574 - 2012).

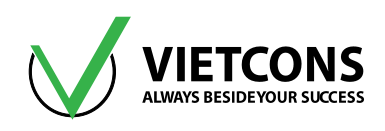

#### Possion's Ratio, U: 0.2

**Coefficient of Thermal Expansion,A:** hệ số giãn nở vì nhiệt, nếu không phân tích bài toán chịu tải trọng nhiệt độ thì để bằng 0.

Shear Modulus: moduls đàn hồi trượt  $G = \frac{E}{2(1+\upsilon)}$ 

Cường độ chịu nén bê tông: theo Tiêu chuẩn BS 8110-97 ta có

| $R_{b} = f_{cd} = f_{cu} \frac{0.67}{1.5} \Longrightarrow f_{cu} = \frac{f_{cd} \times 1.5}{0.67} =$ | $=\frac{11.5\times10^3\times1.5}{0.67}=$ | $= 25746 (kN/m^2)$ |
|----------------------------------------------------------------------------------------------------|------------------------------------------|--------------------|
| 🔀 Material Property Data                                                                             |                                          | ×                  |
| General Data                                                                                         |                                          |                    |

| Material Name and Display Color       | BIZO                   |   |
|---------------------------------------|------------------------|---|
| Material Type                         | Concrete 👻             |   |
| Material Notes                        | Modify/Show Notes      |   |
| Weight and Mass                       | Units                  |   |
| Weight per Unit Volume 25             | KN, m, C 🗖             | - |
| Mass per Unit Volume 2.54             | 93                     |   |
| Isotropic Property Data               |                        |   |
| Modulus of Elasticity, E              | 27E6                   |   |
| Poisson, U                            | 0.2                    |   |
| Coefficient of Thermal Expansion, A   | 0                      |   |
| Shear Modulus, G                      | 11250000.              |   |
| Other Properties for Concrete Materia | ls                     |   |
| Concrete Cube Compressive Strengt     | th, fcu 25746.26865671 |   |
| Lightweight Concrete                  |                        |   |
| Shear Strength Reduction Facto        | r                      |   |
|                                       |                        |   |
| Switch To Advanced Property Displ     | ay                     |   |
| ОК                                    | Cancel                 |   |

Click OK hai lần để đóng hộp thoại Material Property Data và Define Materials.

• Định nghĩa thép dọc: Click vào menu **Define ⇒ Material** ⇒ Add New Material.

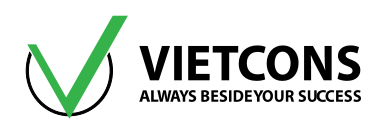

| 💢 Add Material Prop | erty 📃 🗙                      |
|---------------------|-------------------------------|
|                     |                               |
| Region              | United States 👻               |
| Material Type       | China<br>Europe               |
| Standard            | india<br>Italy<br>New Zealand |
| Grade               | Russia<br>Spain               |
|                     | United States                 |
|                     |                               |

| 🍕 Add Material Prope | erty 📃                        |
|----------------------|-------------------------------|
|                      |                               |
| Region               | User 🗸                        |
| Material Type        | Steel                         |
| Standard             | Steel<br>Concrete<br>Aluminum |
| Grade                | ColdFormed                    |
|                      | Tendon<br>Other               |
|                      |                               |

• Khai báo những giá trị sau:

Material Name and Display Color: thép All có R<sub>s</sub> = R<sub>sc</sub> = 280 (MPa)

( tra bảng 21 TCVN 5574 -2012)

Weight per Unit Volume: 78.5 kN/m<sup>3</sup>

Modulus of Elasticity, E: 2e8 kN/m<sup>2</sup> (tra bång 28 TCVN 5574 – 2012)

Possion's Ratio, U: 0.3

**Coefficient of Thermal Expansion,A:** hệ số giãn nở vì nhiệt, nếu không phân tích bài toán chịu tải trọng nhiệt độ thì để bằng 0.

Shear Modulus: moduls đàn hồi trượt  $G = \frac{E}{2(1+\upsilon)}$ 

Cường độ chịu kéo cốt thép theo Tiêu chuẩn BS 8110-97 ta có

$$R_{_{S}}=\frac{f_{_{y}}}{\gamma_{_{S}}}$$

Với thép **AI, AII**  $\gamma_s = 1.05$ ; thép **AIII**  $\gamma_s = 1.07$ . Với thép AII tra bảng **phụ lục B2 TCVN 5574-2012** ta có ứng suất bền R<sub>u</sub> = 500 MPa.

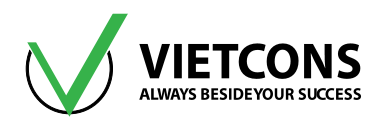

| General Data                         |                   |   |
|--------------------------------------|-------------------|---|
| Material Name and Display Color      | All               |   |
| Material Type                        | Rebar 👻           |   |
| Material Notes                       | Modify/Show Notes |   |
| Weight and Mass                      | Units             |   |
| Weight per Unit Volume 78.5          | KN, m, C          | • |
| Mass per Unit Volume 8.0048          | 3                 |   |
| Uniaxial Property Data               |                   |   |
| Modulus of Elasticity, E             | 2.1E8             |   |
| Poisson, U                           | 0.                |   |
| Coefficient of Thermal Expansion, A  | 0                 |   |
| Shear Modulus, G                     | 0.                |   |
| Other Properties for Rebar Materials |                   |   |
| Minimum Yield Stress, Fy             | 294000            |   |
| Minimum Tensile Stress, Fu           | 500000            |   |
| Expected Yield Stress, Fye           | 294000            |   |
| Expected Tensile Stress, Fue         | 500000            |   |
|                                      |                   |   |
| Switch To Advanced Property Display  | /                 |   |

# $R_{s} = \frac{f_{y}}{\gamma_{s}} \Longrightarrow f_{y} = R_{s} \times \gamma_{s} = 280000 \times 1.05 = 294000 \text{ kN} / \text{m}^{2}$

#### Bước 5: Định nghĩa các đặc trưng hình học

• Click vào Define ⇔ Section Properties ⇔Frame Section. Hộp thoại Frame Properties xuất hiện.

| Defin | ne Draw Select     | Assign | Analyze | Display   | Design          | Options | Т |
|-------|--------------------|--------|---------|-----------|-----------------|---------|---|
| K.    | Materials          |        | Ð,      | 9. 1991   | 3-d <b>xy x</b> | z yz nv | Э |
| Ŀ     | Section Properties |        | ١       | Frame Sec | tions           |         |   |
| •?    | Mass Source        |        | ~       | Tendon S  | ections         |         |   |

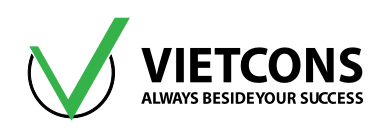

| Properties          | Click to:            |
|---------------------|----------------------|
| Find this property: | Import New Property  |
| FSEC1               | Add New Property     |
|                     | Add Copy of Property |
|                     | Modify/Show Property |
|                     | Delete Property      |
|                     |                      |
|                     |                      |
|                     | OK Cancel            |

- Click chọn Add New Property. Hộp thoại Add Frame Section Property xuất hiện.
- Tại mục Frame Section Property Type chọn loại vật liệu là Concrete.

| Select Property Type            |                                                |
|---------------------------------|------------------------------------------------|
| Frame Section Property Type     | Concrete                                       |
| Click to Add a Concrete Section | Steel<br>Built-Up Steel VL Bê tông<br>Concrete |
| Rectangular Circular            | Aluminum<br>Cold Formed<br>Other<br>Pipe Tube  |
| Trapezoidal Precast I           | Precast U                                      |
|                                 |                                                |
|                                 |                                                |

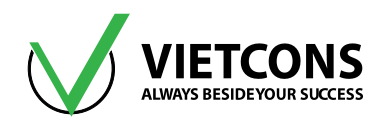

- Do đề bài cho là dầm chữ nhật tiết diện bxh = 200x400 nên ta Click chọn Rectangular.
- Xuất hiện hộp thoại Rectangular Section.
- Nhập tên và các thông số cho tiết diện dầm.

Section Name: D20x40

Material: B20

Dimension: kích thước tiết diện dầm.

Depth (t3): 0.4

Width (t2): 0.2

| Kectangular Section                                               |                                                                                         | ×                                                             |
|-------------------------------------------------------------------|-----------------------------------------------------------------------------------------|---------------------------------------------------------------|
| Section Name<br>Section Notes                                     | <mark>Tên tiết diện dầm</mark><br>D20x40<br>Modify/Show Notes                           | Display Color                                                 |
| Dimensions<br>Chiêu cao<br>Depth (t3)<br>Chiểu rộng<br>Width (t2) | 0.4<br>0.2                                                                              | Section                                                       |
| Vật liệu<br>Material<br>+ B20<br>Cốt thể<br>Conc                  | Property Modifiers<br>Set Modifiers<br>Prong bê tông<br>rete Reinforcement<br>OK Cancel | Properties<br>Section Properties<br>Time Dependent Properties |

Chọn Concrete Reinforcement. Hộp thoại Reinforcement data xuất hiện.

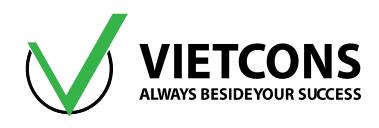

| Reinforcement D.<br>Rebar Material<br>Thép doc<br>Longitudinal Ba<br>Thép đai<br>Confinement Ba | ata<br>rs + A<br>ars (Ties) + A                                                      |                                         |
|-------------------------------------------------------------------------------------------------|--------------------------------------------------------------------------------------|-----------------------------------------|
| Design Type<br>Column (P-1<br>Beam (M3 I<br>Lớp bê tông<br>Concrete Cover<br>Top                | M2-M3 Design)<br>Design Only) Thiết I<br>bảo vệ đến trong t<br>to Longitudinal Rebar | kế dầm<br>âm cốt thép<br>Center<br>0.06 |
| Bottom                                                                                          | werrides for Ductile F                                                               | 0.06                                    |
| Reinforcement e                                                                                 | Left                                                                                 | Right                                   |
| Тор                                                                                             | 0.                                                                                   | 0.                                      |
| Bottom                                                                                          | 0.                                                                                   | 0.                                      |
|                                                                                                 | ОК                                                                                   | Cancel                                  |

- Nhập các thông số như trên: •
  - Thép dọc: dùng loại AIII
  - Thép đai: dùng loại Al
  - Chiều dày lớp bê tông bảo vệ: a =0.04m
- Click OK 3 lần để đóng các hộp thoại. •

#### Bước 6: Gán các đặc trưng hình học

• Chọn phần tử cần gán các đặc trưng hình học.

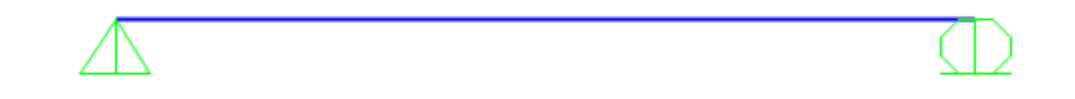

Click vào menu Assign ⇒ Frame ⇒ Frame Section. Hộp thoại Frame Properties xuất • hiên.

Hoặc có thể Click vào biểu tượng T trên thanh công cụ.

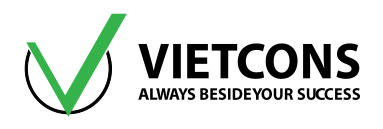

| As | sign Analyze | Display | Design | Options | Tools              | Help        |          |    |   |
|----|--------------|---------|--------|---------|--------------------|-------------|----------|----|---|
| *. | Joint        |         |        | •       | 360                | 🛧 🕹         | Dr<br>Mi | ₩. | П |
| ~  | Frame        |         |        | •       | I <sup>*</sup> Fra | ame Sectior | ıs       |    |   |

| X Assign Frame Sections |    |
|-------------------------|----|
| D20x40                  | ור |
| FSEC1<br>None           |    |
|                         |    |
|                         |    |
|                         |    |
|                         |    |
|                         |    |
|                         |    |
|                         |    |
|                         |    |
|                         |    |
| L                       |    |
| Define Sections         |    |
| Define Sections         |    |
| OK Close Apply          |    |
|                         |    |

• Chọn tiến diện dầm cần gán **D20x40**. Click **OK** để thoát khỏi hộp thoại.

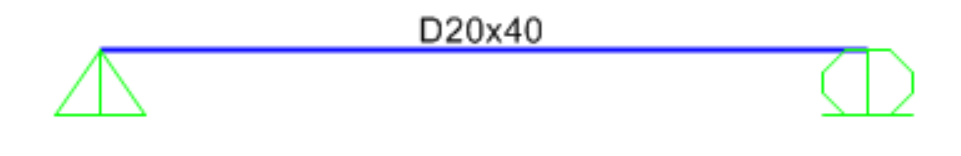

Hình 5.3 – Mô hình Dầm sau khi đã gán tiết diện

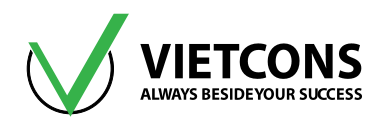

#### Bước 7: Định nghĩa trường hợp tải trọng

- Click vào menu Define ⇒ Load Pattern. Hộp thoại Define Load Pattern xuất hiện.
- Khai báo tên và những giá trị như sau.

Load Name: TT Type: DEAD

#### Self Weight Multiplier

- Bấm Modify để hiệu chỉnh trường hợp tải trọng.
- Click **OK** để thoát khỏi hộp thoại.

| Define Load Patterns |      |                           |                              |   | _                                                                  |
|----------------------|------|---------------------------|------------------------------|---|--------------------------------------------------------------------|
| Load Patterns        | Туре | Self Weight<br>Multiplier | Auto Lateral<br>Load Pattern |   | Click To:<br>Add New Load Pattern                                  |
| π                    | DEAD | • 1.1                     |                              | - | Modify Load Pattern                                                |
| Π                    | DEAD | 1.1                       |                              |   | Modify Lateral Load Pattern Delete Load Pattern Chave Load Pattern |
|                      |      |                           |                              |   | OK<br>Cancel                                                       |

<u>Chú ý:</u> Tại cột **Self Weight Multiplier** là hệ số để chương trình có thể tính đến tải trọng bản thân của kết cấu (chương trình sẽ tự động tính tải trọng bản thân khi hệ số **Self Weight Multiplier** được khai báo ở trên và hệ số **Weight per Unit Volume** khi khai báo vật liệu đồng thời khác **0**, ngược lại nếu một trong hai hệ số bằng **0** thì **SAP2000** không tính tải trọng bản thân kết cấu).

Trong bài toán này, do tải trọng **q = 10 kN/m** chưa kể đến trọng lượng bản thân của kết cấu nên tại cột **Self Weight Multiplier** ta để bằng **1.1** (do tính tới hệ số vượt tải của trọng lượng bản thân).

#### Bước 8: Định nghĩa tổ hợp tải trọng

Do bài toán chỉ có một trường hợp tải trọng, ở đây ta khai báo tổ hợp tải trọng để tính thép tự động cho kết cấu.

- Click vào menu Define ⇒ Load Combinations⇒ Add New Combo. Hộp thoại Load Combination Data xuất hiện.
- Khai báo tên và những giá trị như sau
  - Load Combination Name: TH1 Load Combination Type: Linear Add Load Case Name: DEAD Scale Factor: 1
- Bấm ADD để thêm tổ hợp tải trọng.

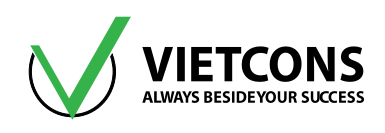

|                                               | (User-Generated) | TH1                              |
|-----------------------------------------------|------------------|----------------------------------|
| Notes                                         |                  | Modify/Show Notes                |
| Load Combination Type                         |                  | Linear Add                       |
| ptions                                        |                  |                                  |
| Convert to User Load Co                       | ombo Create Non  | linear Load Case from Load Combo |
|                                               |                  |                                  |
| efine Combination of Load C<br>Load Case Name | Load Case Type   | Scale Factor                     |
| π                                             | Linear Static    | 1                                |
| π                                             | Linear Static    | 1                                |
|                                               |                  | Add                              |
|                                               |                  | Modify                           |
|                                               |                  |                                  |
|                                               |                  | Delete                           |

Click **OK** để thoát khỏi hộp thoại.

#### Bước 9: Gán tải trọng cho kết cấu

- Chọn phần tử cần gán tải trọng.
- Click vào menu Assign ⇒ Frame Load ⇒ Distributed. Hoặc click vào biểu tượng krên thanh công cụ.

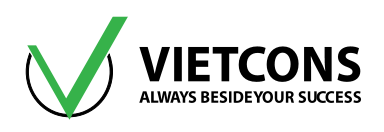

| Assi      | gn  | Analyze    | Display | Design | Options | Тоо | s Help      |                                                                                                    |      |
|-----------|-----|------------|---------|--------|---------|-----|-------------|----------------------------------------------------------------------------------------------------|------|
| *         | Joi | int        |         |        | •       | 30  | 8 🛧 🕹 🖫     | Image: State State St | - nh |
| 1         | Fra | ame        |         |        | •       |     |             |                                                                                                    |      |
| ۴         | Ca  | ble        |         |        | •       |     |             |                                                                                                    |      |
| ~         | Te  | ndon       |         |        | •       |     |             |                                                                                                    |      |
|           | Ar  | ea         |         |        | •       |     |             |                                                                                                    |      |
| đ         | So  | lid        |         |        | •       |     |             |                                                                                                    |      |
| ×         | Lir | nk/Support |         |        | •       |     |             |                                                                                                    |      |
| ٠.        | Joi | int Loads  |         |        | ۲       |     |             |                                                                                                    |      |
| <u>in</u> | Fra | ame Loads  |         |        | •       | 7   | Gravity     |                                                                                                    |      |
| (+*       | Ca  | ble Loads  |         |        | •       | 12  | Point       |                                                                                                    |      |
| ~         | Te  | ndon Loads | 5       |        | •       |     | Distributed |                                                                                                    |      |
| <u>u</u>  | Ar  | ea Loads   |         |        | •       | *2. | T           |                                                                                                    |      |
| #         | So  | lid Loads  |         |        | •       | Ø/  | remperature |                                                                                                    |      |

• Hộp thoại Frame Distributed Loads xuất hiện.

| 💢 Assign Frame Distribut | ed Loa | ads     |                   |              |               |                  | ×       |
|--------------------------|--------|---------|-------------------|--------------|---------------|------------------|---------|
| General                  |        |         |                   | _            | Option        | ns               |         |
| Load Pattern             |        | тт      |                   | -            | © 4           | Add to Existing  | Loads   |
| Coordinate System        |        | GLOBAL  |                   | •            | © F           | Replace Existing | g Loads |
| Load Direction           |        | Gravity |                   | •            | 0             | Delete Existing  | Loads   |
| Load Type                |        | Force   |                   | •            | -Unifor<br>10 | m Load           | √/m     |
| Trapezoidal Loads        |        | 1.      | 2.                | 3.           |               | 4.               |         |
| Relative Distance        | 0      |         | 0.25              | 0.75         |               | 1                |         |
| Loads                    | 0      |         | 0                 | 0            |               | 0                | kN/m    |
| Relative Distance f      | rom E  | nd-I    | 🔘 Absolute 🛛      | istance fror | m End-I       |                  |         |
|                          |        | R<br>OK | eset Form to Defa | ault Values  | oply          |                  |         |

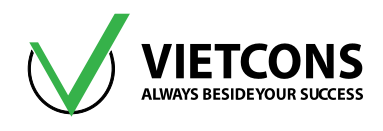

• Khai báo tên tải trọng và những giá trị như ở dưới.

Load Pattern Name : TT Coord Sys: Global Direction: Gravity Uniform Load: 10

• Click **OK** để thoát khỏi hộp thoại.

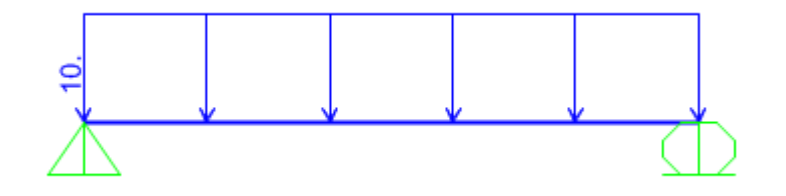

Hình 5.4 – Mô hình sau khi gán tải trọng

#### Bước 10: Khai báo bậc tự do cho phép

- Click vào menu Analyze ⇒ Set Analysis Option. Xuất hiện hộp thoại Analysis Option.
- Click vào Plane Frame. Click OK để thoát khỏi hộp thoại.

| Analysis Options          Available DOFs         UX       UY       UZ       RX       RY       RZ                                                                                                    |                                |
|----------------------------------------------------------------------------------------------------|--------------------------------|
| Fast DOFs         Space Frame       Plane Frame       Plane Grid       Space Truss         Image: Colspan="2">Image: Colspan="2">Plane Grid       Space Truss         Image: Colspan="2">Image: Colspan="2">Image: Colspan="2">Colspan="2">Colspan= Colspan="2">Colspan= Colspan="2"       Colspan="2">Colspan= Colspan="2"       Colspan="2">Colspan= Colspan="2"       Colspan="2">Colspan= Colspan="2"       Colspan="2">Colspan= Colspan="2"       Colspan="2"       Colspa="2"       Colspan="2" <thcolspan="< td=""><td>OK<br/>Cancel<br/>Solver Options</td></thcolspan="<> | OK<br>Cancel<br>Solver Options |
| Database Tables Named Set Group                                                                                                    |                                |

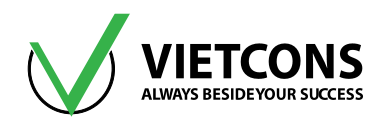

#### Bước 11: Thực hiện tính toán

- Click vào menu Analyze ⇒ Run Analysis.
- Hoặc có thể nhấn phím F5 trên bàn phím hoặc Click biểu tượng 
   trên thanh công cụ.
- Hộp thoại Set Load Cases to Run xuất hiện.

| Case               | Type          | Status  | Action | Click to:               |
|--------------------|---------------|---------|--------|-------------------------|
| DEAD               | Linear Static | Not Run | Run    | Run/Do Not Run Case     |
| IODAL              | Modal         | Not Run | Run    | Show Case               |
| Π                  | Linear Static | Not Run | Run    | Delete Results for Case |
|                    |               |         |        | Run/Do Not Run All      |
|                    |               |         |        | Delete All Results      |
|                    |               |         |        | Show Load Case Tree     |
| alysis Monitor Opt | ons           |         |        | Model-Alive             |
| Always Show        |               |         |        | Run Now                 |
| New Ober           |               |         |        |                         |

- Click chọn MODAL, chọn Run/Do Not Run Case.
- Click **Run Now** để tiến hành phân tích.
- Chọn nơi cần lưu file, chú ý đường dẫn đến nơi lưu file và tên khi lưu file không được có dấu.

#### Bước 12: Xem kết quả

- Xem chuyển vị của kết cấu
- Click vào menu Display ⇒ Show Deformed Shape. Hoặc click biểu tượng n trên thanh công cụ hoặc nhấn phím F6.
- Hộp thoại Display Deformed Shape xuất hiện.
- Tại dòng Case/Combo Name ta chọn TH1.
- Click chọn 🔽 Cubic Curve
- Click **OK** để đóng hộp thoại.
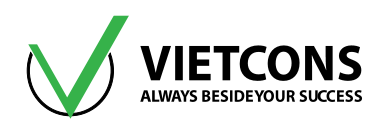

| 🕱 Display Deformed Shape 📃 🗾          |
|---------------------------------------|
| Case/Combo                            |
| Case/Combo Name TH1                   |
|                                       |
| Multivalued Options                   |
| O Envelope (Max or Min)               |
| ◎ Step                                |
|                                       |
| Scaling                               |
| Automatic                             |
| O User Defined                        |
| Contour Options                       |
| Draw Contours on Objects              |
| Contour Component                     |
| Show Continuous Contours              |
| Automatic     User Defined            |
| Minimum Value for User Contour Range  |
| Maximum Value for User Contour Range  |
| Options                               |
| Wire Shadow                           |
| Cubic Curve                           |
| Reset Form to Default Values          |
| Reset Form to Current Window Settings |
| OK Close Apply                        |

### Xem lực cắt, moment uốn

 Click vào menu Display ⇒ Show Force/Stresses ⇒Frame/Cable/Tendon hoặc nhấn phím F8 . Ngoài ra ta có thể Click biểu tượng <sup>™</sup> trên thanh công cụ.

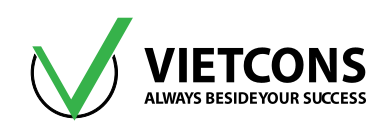

| Disp             | lay Design <u>O</u> ptions <u>T</u> ools <u>I</u> | <u>H</u> elp |         |                               |          |
|------------------|---------------------------------------------------|--------------|---------|-------------------------------|----------|
| П                | Show <u>U</u> ndeformed Shape F4                  |              | ן<br>נע | 1 m 🗖 - 🖾 🖸                   | 1- nd  - |
| ₽¢<br>∔∰         | Show <u>L</u> oad Assigns                         | •            |         |                               |          |
| 2                | Show Misc Assigns                                 | •            |         |                               |          |
| lll <sup>o</sup> | Show P <u>a</u> ths                               |              |         |                               |          |
| 朣                | Show Load Case Tree                               |              |         |                               |          |
| 7                | Show <u>D</u> eformed Shape F6                    |              |         |                               |          |
| 11               | Show Forces/Str <u>e</u> sses                     | •            | 4.      | Joints                        | F7       |
| \$               | Show <u>V</u> irtual Work Diagram                 |              |         | S <u>o</u> il Pressure        |          |
| d'               | Show In <u>f</u> luence Lines                     |              | 14      | <u>F</u> rames/Cables/Tendons | F8       |
| Nº               | Show <u>R</u> esponse Spectrum Curves             |              | 6       | S <u>h</u> ells               | F9       |

- Hộp thoại Display Frame Force/Stresses xuất hiện.
- Tại dòng Case/Combo Name ta chọn TH1.
- Chọn loại nội lực cần xem (Shear 2-2, Moment 3-3)
- Click chọn Show Value.
- Click **OK** để đóng hộp thoại.

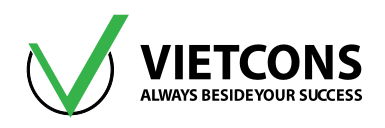

| 💢 Display Frame Forces/Stresses |                           |
|---------------------------------|---------------------------|
| Case/Combo                      |                           |
| Case/Combo Name                 | TH1 •                     |
|                                 |                           |
| Multivalued Options             |                           |
| O Envelope (Max or Min)         |                           |
| Step                            | 1                         |
|                                 |                           |
| Display Type                    |                           |
| Force                           | © Stress                  |
| Component                       |                           |
| Axial Force                     | O Torsion                 |
| 🔘 Shear 2-2                     | C Moment 2-2              |
| 🔘 Shear 3-3                     | Moment 3-3                |
| Scaling for Diagram             |                           |
| Automatic                       |                           |
| User Defined                    |                           |
| Options for Diagram             |                           |
| 🔘 Fill Diagram                  | Show Values               |
| Reset For                       | et Form to Default Values |
| ОК                              | Close Apply               |

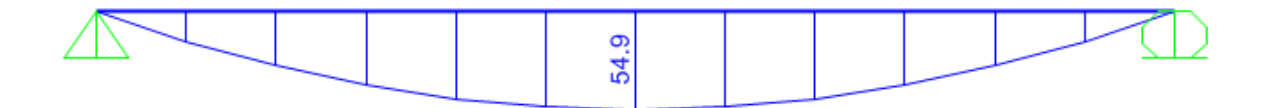

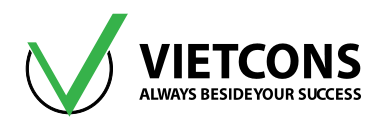

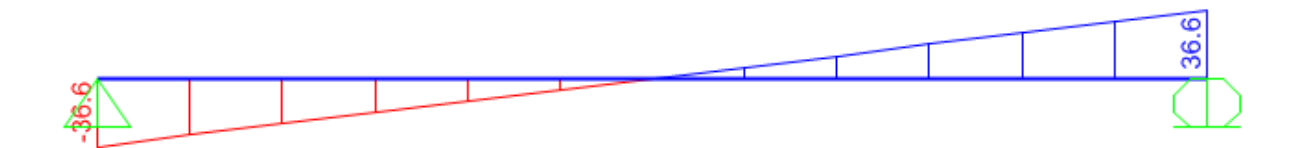

#### Xem phản lực nút

- Click vào menu **Display** ⇒ **Show Force/Stresses** ⇒**Joints** hoặc nhấn phím tắt F7.
- Hộp thoại Joint Reaction Forces xuất hiện.
- Tại dòng Case/Combo Name ta chọn TH1.
- Click **OK** để đóng hộp thoại.

| Disp               | lay Design <u>O</u> ptions <u>T</u> ool | s <u>H</u> | <u>l</u> elp | -  |                        |    |
|--------------------|-----------------------------------------|------------|--------------|----|------------------------|----|
| П                  | Show <u>U</u> ndeformed Shape           | F4         |              |    | 🗄 🔽   📩 - 🚺 [          | nd |
| ₽ <b>0</b> ,<br>I∰ | Show <u>L</u> oad Assigns               |            | ۲            |    |                        |    |
| 2                  | Show Misc Assigns                       |            | ۲            |    |                        |    |
| HP.                | Show P <u>a</u> ths                     |            |              |    |                        |    |
| îĒ                 | Show Load Case Tree                     |            |              |    |                        |    |
| 'n                 | Show <u>D</u> eformed Shape             | F6         |              |    |                        |    |
| M                  | Show Forces/Str <u>e</u> sses           |            | •            | 4. | <u>J</u> oints         | F7 |
| P                  | Show <u>V</u> irtual Work Diagram       |            |              |    | S <u>o</u> il Pressure |    |

| 💢 Display Joint Reaction | s                                     | × |
|--------------------------|---------------------------------------|---|
| Case/Combo               | T114                                  |   |
| Case/Combo Name          | 111                                   |   |
| Multivalued Options      |                                       |   |
| O Envelope (Max or       | Min)                                  |   |
| i Step                   | 1                                     |   |
| Display Types            |                                       |   |
| Arrows                   |                                       |   |
| Tabulated                |                                       |   |
|                          |                                       |   |
|                          | Reset Form to Default Values          |   |
|                          | Reset Form to Current Window Settings |   |
|                          | OK Close Apply                        |   |

# Trung tâm đào tạo xây dựng VIETCONS http://www.vietcons.org

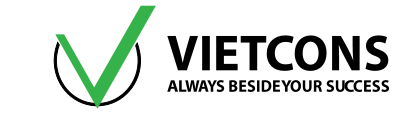

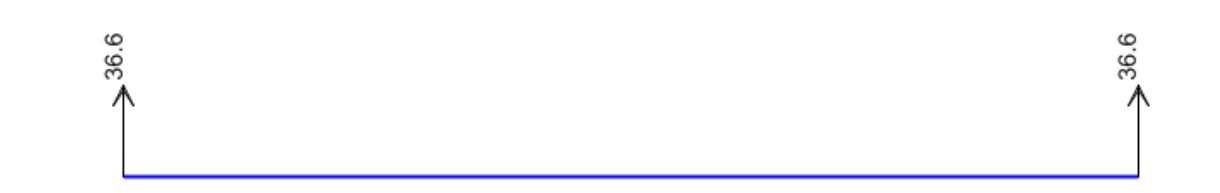

#### Bước 13: Xuất kết quả ra file Excel

- Click vào menu Display ⇒ Show Tables hoặc nhấn phím tắt Ctrl+T.
- Hộp thoại Choose Table for Display xuất hiện.

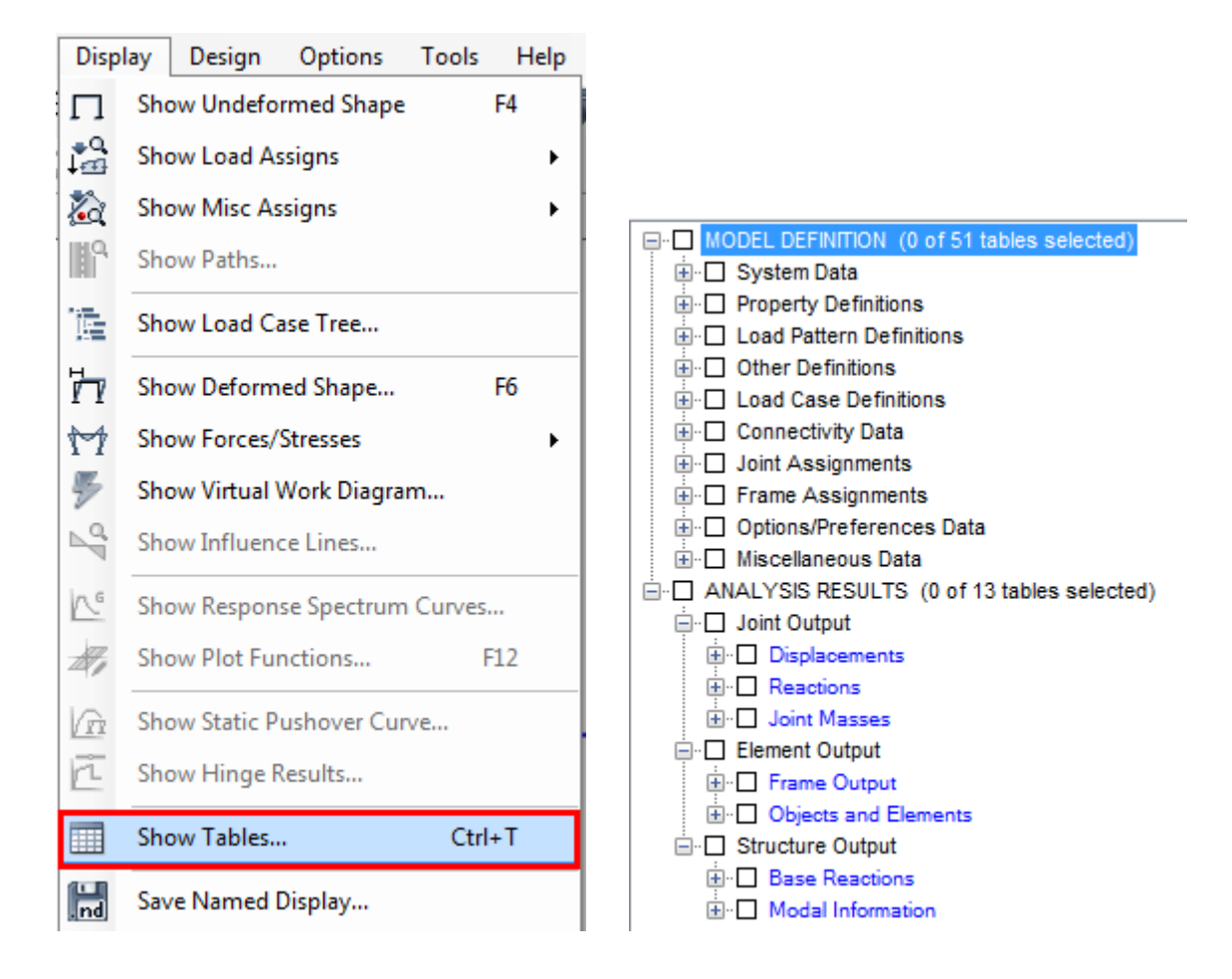

- Chọn loại phần tử cần xuất giá trị. Chú ý kết quả chỉ hiển thị khi ta click vào ô vuông.
- Chọn trường hợp tải trọng cần xuất giá trị ở ô Select Load Cases.

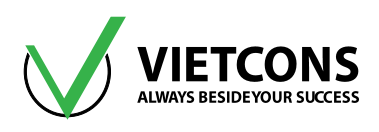

| 🔀 Select Output Cases                |              |
|--------------------------------------|--------------|
| Select<br>DEAD<br>MODAL<br>TH1<br>TT | OK<br>Cancel |
|                                      |              |

- Click **OK** để đóng hộp thoại.
- Xuất hiện bảng giá trị ta đã xuất.
- Để xuất qua Excel ta chọn File ⇒ Export Current Table ⇒To Excel.

| 2 | 🔇 Eler       | ment For           | ces - Frames                |                |                 |   |                  |
|---|--------------|--------------------|-----------------------------|----------------|-----------------|---|------------------|
| ſ | <u>F</u> ile | <u>V</u> iew       | For <u>m</u> at-Filter-Sort | <u>S</u> elect | <u>O</u> ptions |   |                  |
|   |              | Export C           | urrent <u>T</u> able        |                |                 | • | To <u>E</u> xcel |
|   |              | Di <u>s</u> play ( | Current Table               |                |                 | ► |                  |

### Bước 14: Thiết kế kết cấu bê tông cốt thép

Sau khi chạy mô hình xong ta tiến hành tính thép cho dầm.

• Chọn tổ hợp tải trọng để thiết kế:

Vào menu **Design ⇒ Concrete Frame Design ⇒ Select Design Combos**. Xuất hiện hộp thoại **Design Load Combination Selection**. Ở hộp thoại này ta chọn tổ hợp tải cần thiết kế là **COMB1** và nhấn **ADD** để thêm.Nhấn **Remove** nếu muốn bỏ tổ hợp đã chọn. Bỏ dấu tick ở ô **Automatic Design Load Combination**. Nhấn **OK** để kết thúc.

| Desi | gn Options Tools Help          |   |                                          |
|------|--------------------------------|---|------------------------------------------|
| I    | Steel Frame Design             | • | 🖾 • 🔽 🖓 🦙 nd 🔹 I • 🔲 •   •               |
|      | Concrete Frame Design          | • | View/Revise Preferences                  |
| Ľ    | Aluminum Frame Design          | × | View/Revise Overwrites                   |
| J    | Cold-Formed Steel Frame Design | • | Select Design Combos                     |
|      | Lateral Bracing                |   | Start Design/Check of Structure Shift+F6 |

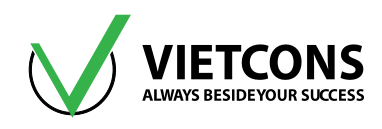

| Load Combinations for Design    |                                           |
|---------------------------------|-------------------------------------------|
| - Select Type of Design Load Co | ombination                                |
| Load Combination Type           | Strength V                                |
| Select Load Combinations        |                                           |
| List of Load Combinations       | Design Load Combinations                  |
|                                 |                                           |
|                                 | Show                                      |
| Automatic Design Load Combinat  | tions<br>e-Based Design Load Combinations |

- Chạy bài toán thiết kế:
- Vào menu Design ⇒ Concrete Frame Design ⇒ Start Design/Check of Structure.
- Sau khi chạy xong ta thấy hiện lên diện tích thép cho dầm. Ta đổi đơn vị từ m về mm để xem rõ hơn diện tích cốt thép.

| Desi | gn Options Tools Help            | _ |                                          |
|------|----------------------------------|---|------------------------------------------|
| I    | Steel Frame Design               |   | - [] ] ] ] · ] · ] I · ] ] ·   ·         |
|      | Concrete Frame Design            |   | View/Revise Preferences                  |
| Ľ    | Aluminum Frame Design            |   | View/Revise Overwrites                   |
| Jol  | Cold-Formed Steel Frame Design   | _ | Select Design Combos                     |
|      | Lateral Bracing                  |   | Shart Davier /Charle of Structure        |
|      |                                  |   | Start Design/Check of Structure Shift+Po |
|      | Overwrite Frame Design Procedure |   | Interactive Concrete Frame Design        |

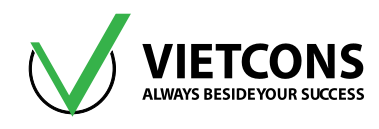

 Để xem các kết quả thiết kế ta vào Design ⇔ Concrete Frame Design⇔ Display info. Để xem các kết quả thiết kế ta chọn các kết quả.

Longitudinal Reinforcing: diện tích thép dọc.

Rebar Percentage: hàm lượng cốt thép.

Shear Reinforcing: cốt thép chịu cắt.

| X Display Concrete Design F                                                                         | Results (BS8110 97)                                                                                                    |  |
|----------------------------------------------------------------------------------------------------|----------------------------------------------------------------------------------------------------|--|
| <ul> <li>Design Output</li> <li>Show Ratio V</li> <li>Select Frame</li> <li>Design Input</li> </ul> | Longitudinal Reinforcing<br>Longitudinal Reinforcing<br>Rebar Percentage<br>Shear Reinforcing<br>Column P-M-M Interaction Ratios<br>Identify P-M Failure<br>Identify Shear Failure<br>Identify All Failures<br>OK Cancel |  |

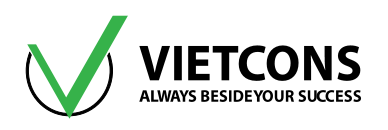

# CHƯƠNG 6: DẦM LIÊN TỤC

# 6.1 DỮ LIỆU BÀI TOÁN

- Dầm gồm 4 nhịp, tổng chiều dài dầm là 27m.
- Tiết diện dầm và tải trọng được thể hiện như hình bên dưới.
- Dùng vật liệu bê tông cấp độ bền B25 có R<sub>b</sub> = 14.5MPa, hệ số Poisson υ =0.2 thép AII có R<sub>s</sub> = 280 MPa, thép AI có R<sub>s</sub> = 225 MPa, R<sub>sw</sub> = 175 MPa.

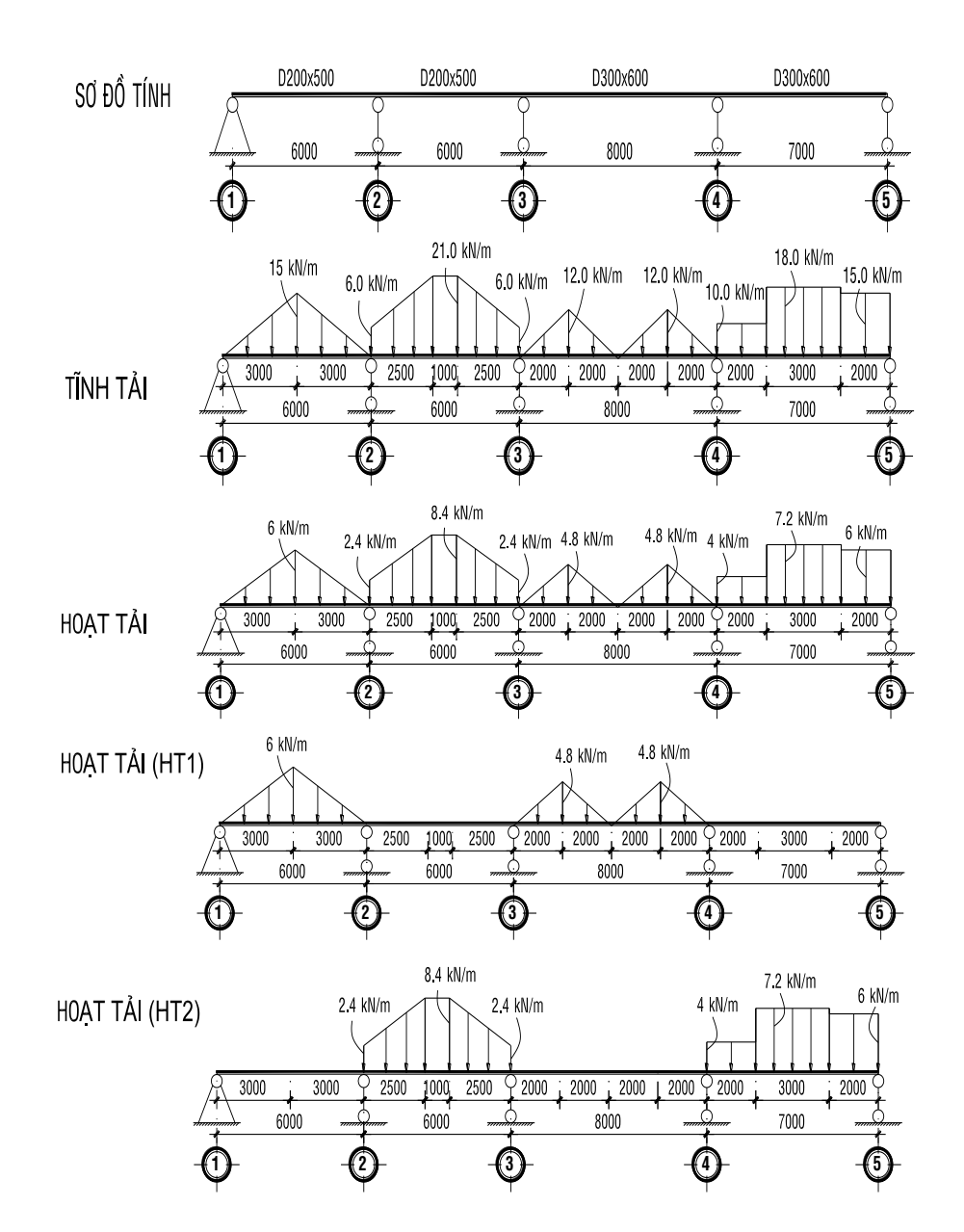

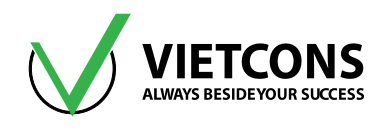

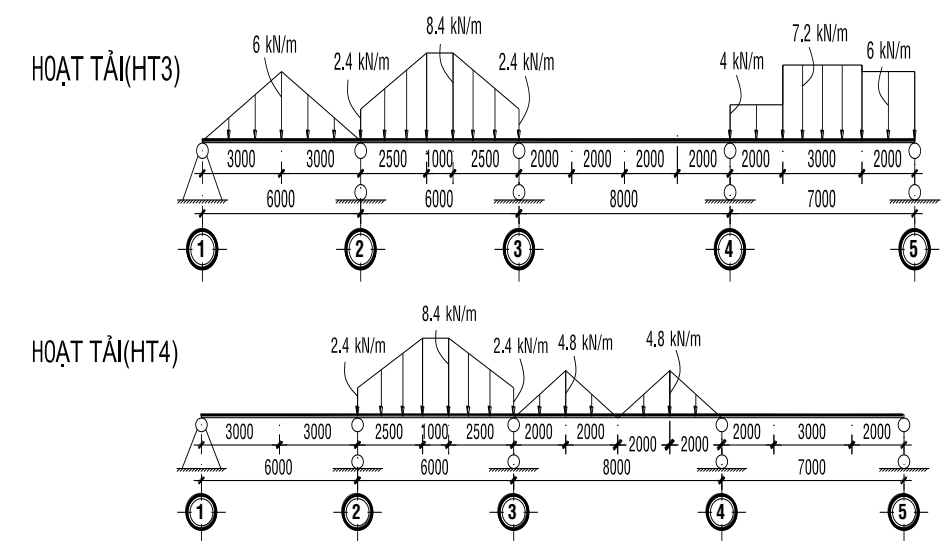

- a. Vẽ biểu đồ momen, lực cắt.
- b. Tính độ võng dầm.
- c. Xác định phản lực gối tựa.
- d. Tính và bố trí thép dọc trong dầm.

#### 6.2 THỰC HIỆN BÀI TOÁN

#### Bước 1: Chọn đơn vị tính

Chọn đơn vị tính là kN, m, C (giống ví dụ 1).

#### Bước 2: Tạo mô hình từ kết cấu mẫu

Thực hiện tương tự ví dụ 1 (Dầm một nhịp). Nhập những thông số như hình sau.

| 💢 Beam      |                                                                                 |
|-------------|---------------------------------------------------------------------------------|
| <u>~~</u> , | Beam Dimensions           Number of Spans         4                             |
|             | Use Custom Grid Spacing and Locate Edit Grid Section Properties Beams Default + |
| Restraints  | OK Cancel                                                                       |

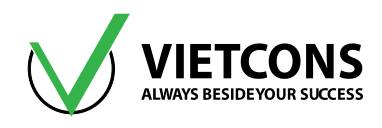

- Click vào ô **Use Custom Grid Spacing and Locate Origin** ⇒ **Edit Grid** để hiệu chỉnh hệ lưới.
- Chọn Spacing để nhập khoảng cách giữa các lưới. Nhập chiều dài nhịp như hình bên dưới.
- Nhấn OK 2 lần để thoát khỏi hộp thoại.

| Sustem Nam  |             | CSV       | C1      |            |            |        | Grid Lines             |
|-------------|-------------|-----------|---------|------------|------------|--------|------------------------|
| system Nan  | ie          | Con       | 51      |            |            |        | QUICK Start            |
| Grid Data   |             |           |         |            |            |        |                        |
| Grid ID     | Spacing (m) | Line Type | Visible | Bubble Loc | Grid Color |        |                        |
| Α           | 6           | Primary   | Yes     | End        |            | Add    |                        |
| В           | 6           | Primary   | Yes     | End        |            |        |                        |
| С           | 8           | Primary   | Yes     | End        |            | Delete | 0                      |
| D           | 7           | Primary   | Yes     | End        |            |        |                        |
| E           | 0           | Primary   | Yes     | End        |            |        |                        |
|             |             |           |         |            |            |        |                        |
|             |             |           |         |            |            |        | ,<br>Display Grids as  |
| Grid Data   |             |           |         |            |            | _      | Ordinates Spacing      |
| Grid ID     | Spacing (m) | Line Type | Visible | Bubble Loc | Grid Color |        | O ordinated O opacing  |
| 1           | 0           | Primary   | Yes     | Start      |            | Add    |                        |
|             |             |           |         |            |            | Delete | Hide All Grid Lines    |
|             |             |           |         |            |            |        | Glue to Grid Lines     |
|             |             |           |         |            |            |        |                        |
|             |             |           |         |            |            |        | Bubble Size 1.5        |
|             |             |           |         |            |            |        |                        |
| Grid Data — |             |           |         |            |            |        | Reset to Default Color |
| Grid ID     | Spacing (n  | n) Line   | Type    | Visible    | Bubble Loc | 1      | Decedes Ordinal        |
| Z1          | 0           | Pri       | many    | Yes        | End        | Add    | Reorder Ordinates      |
|             |             |           | nary    | 103        | Ling       |        | Locate System Origin   |
|             |             |           |         |            |            | Delete | 200ato oyotom origin   |
|             |             |           |         |            |            |        |                        |
|             |             |           |         |            |            |        |                        |

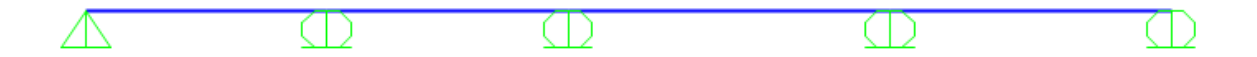

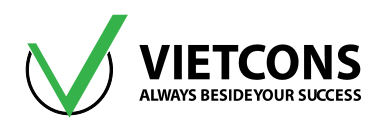

# Bước 3: Chọn tiêu chuẩn thiết kế BTCT

Thực hiện tương tự ví dụ 1.

|    | Item                           | Value         |
|----|--------------------------------|---------------|
| 1  | Design Code                    | BS8110 97 🗸 🗸 |
| 2  | Multi-Response Case Design     | Envelopes     |
| 3  | Number of Interaction Curves   | 24            |
| 4  | Number of Interaction Points   | 11            |
| 5  | Consider Minimum Eccentricity? | Yes           |
| 6  | Gamma (Steel)                  | 1.15          |
| 7  | Gamma (Concrete)               | 1.5           |
| 8  | Gamma (Concrete Shear)         | 1.25          |
| 9  | Pattern Live Load Factor       | 0.            |
| 10 | Utilization Factor Limit       | 1             |

#### Bước 4: Định nghĩa đặc trưng vật liệu

Thực hiện tương tự như ví dụ 1, nhập những thông số vật liệu như hình bên dưới

| General Data                            |                          |
|-----------------------------------------|--------------------------|
| Material Name and Display Color         | B25                      |
| Material Type                           | Concrete 👻               |
| Material Notes                          | Modify/Show Notes        |
| Weight and Mass                         | Units                    |
| Weight per Unit Volume 25               | KN, m, C 🗸               |
| Mass per Unit Volume 2.549              | 3                        |
| Isotropic Property Data                 |                          |
| Modulus of Elasticity, E                | 30E6                     |
| Poisson, U                              | 0.2                      |
| Coefficient of Thermal Expansion, A     | 0                        |
| Shear Modulus, G                        | 12500000.                |
| Other Properties for Concrete Materials | 8                        |
| Specified Concrete Compressive Stre     | ngth, fc 1.5*14.5E3/0.67 |
| Lightweight Concrete                    |                          |
| Shear Strength Reduction Factor         |                          |
| Switch To Advanced Property Displa      | v                        |
|                                         |                          |

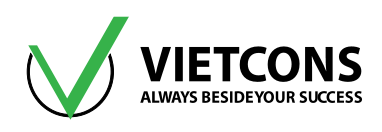

| 🗙 Material Property Data                                                                                                    | <b>—</b> ×                           |
|----------------------------------------------------------------------------------------------------|--------------------------------------|
| General Data<br>Material Name and Display Color<br>Material Type<br>Material Notes<br>Weight and Mass<br>Weight per Unit Volume 78.5<br>Mass per Unit Volume 8.0048 | All<br>Rebar                         |
| Uniaxial Property Data<br>Modulus of Elasticity, E<br>Poisson, U<br>Coefficient of Thermal Expansion, A<br>Shear Modulus, G                                         | 2.1E8<br>0.<br>0<br>0.               |
| Other Properties for Rebar Materials<br>Minimum Yield Stress, Fy<br>Minimum Tensile Stress, Fu<br>Expected Yield Stress, Fye<br>Expected Tensile Stress, Fue        | 322000<br>500000<br>322000<br>500000 |
| Switch To Advanced Property Display                                                                                                    | Cancel                               |

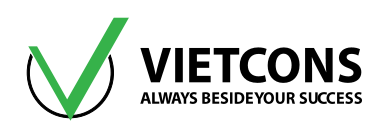

| 🔀 Material Property Data                                                                                                    |                                      |
|----------------------------------------------------------------------------------------------------|--------------------------------------|
| General Data<br>Material Name and Display Color<br>Material Type<br>Material Notes<br>Weight and Mass<br>Weight per Unit Volume<br>78.5<br>Mass per Unit Volume<br>8.0048 | AI<br>Rebar                          |
| Uniaxial Property Data<br>Modulus of Elasticity, E<br>Poisson, U<br>Coefficient of Thermal Expansion, A<br>Shear Modulus, G                                               | 2.100E+08<br>0.<br>0.<br>0.          |
| Other Properties for Rebar Materials<br>Minimum Yield Stress, Fy<br>Minimum Tensile Stress, Fu<br>Expected Yield Stress, Fye<br>Expected Tensile Stress, Fue              | 258750<br>380000<br>258750<br>380000 |
| Switch To Advanced Property Display                                                                                                    | Cancel                               |

#### Bước 5: Định nghĩa các đặc trưng hình học

Đối với ví dụ 2, tiết diện cần khai báo gồm hai loại D200x500 và D300x600.

- Click vào Define ⇒ Section Properties ⇒Frame Section. Hộp thoại Frame Properties xuất hiện.
- Click chọn Add New Property. Hộp thoại Add Frame Section Property xuất hiện.
- Tại mục Frame Section Property Type chọn loại vật liệu là Concrete.
- Do đề bài cho là dầm chữ nhật tiết diện bxh = 200x500 nên ta Click chọn Rectangular.
- Xuất hiện hộp thoại Rectangular Section.
- Nhập tên và các thông số cho tiết diện dầm.

Section Name: D200x500 Material: B25 Dimension: kích thước tiết diện dầm. Depth (t3): 0.5 Width (t2): 0.2

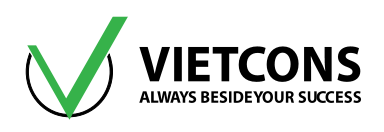

| Section Name                           | D200X500                             | Display Color                                                 |
|----------------------------------------|--------------------------------------|---------------------------------------------------------------|
| Section Notes                          | Modify/Show Notes                    |                                                               |
| Dimensions<br>Depth (t3)<br>Width (t2) | 0.5<br>0.2                           | Section                                                       |
| Material<br>+ B25                      | Property Modifiers     Set Modifiers | Properties<br>Section Properties<br>Time Dependent Properties |
| Concr                                  | ete Reinforcement                    |                                                               |

Chọn Concrete Reinforcement. Hộp thoại Reinforcement data xuất hiện.

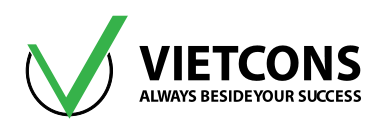

| Rebar Material<br>Longitudinal B<br>Confinement E                                                     | ars + All<br>lars (Ties) + Al |        |  |  |
|----------------------------------------------------------------------------------------------------|-------------------------------|--------|--|--|
| Design Type Column (P-M2-M3 Design) Beam (M3 Design Only) Concrete Cover to Longitudinal Rebar Center |                               |        |  |  |
| Ton                                                                                                   | to Longitudinar Rebar Ci      | 0.06   |  |  |
| Bottom                                                                                                |                               | 0.06   |  |  |
| Reinforcement                                                                                         | Overrides for Ductile Bea     | ams    |  |  |
|                                                                                                    | Left                          | Right  |  |  |
| Тор                                                                                                   | 0.                            | 0.     |  |  |
| Bottom                                                                                                | 0.                            | 0.     |  |  |
|                                                                                                    | ОК                            | Cancel |  |  |

• Nhập các thông số như trên:

Thép dọc: dùng loại All.

Thép đai: dùng loại Al.

Chiều dày vùng bê tông không chịu lực: a =0.06m

Click **OK** 3 lần để đóng các hộp thoại.

Thực hiện tương tự cho dầm D300x600.

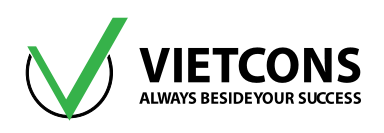

| Section Name                           | D300X600                             | Display Color                                                 |
|----------------------------------------|--------------------------------------|---------------------------------------------------------------|
| Section Notes                          | Modify/Show Notes                    |                                                               |
| Dimensions<br>Depth (t3)<br>Width (t2) | 0.6                                  | Section                                                       |
| Material<br>+ B25                      | Property Modifiers     Set Modifiers | Properties<br>Section Properties<br>Time Dependent Properties |
| Con                                    | OK Cancel                            |                                                               |

#### Bước 6: Gán các đặc trưng hình học

• Chọn hai nhịp dầm 1 và 2.

| <br><u> </u> | ~~~~ |         |
|--------------|------|---------|
| (L)          |      | E C L L |
|              |      |         |
|              |      |         |

• Click vào menu Assign ⇒ Frame ⇒ Frame Section. Hộp thoại Frame Properties xuất hiện.

Hoặc có thể Click vào biểu tượng 📑 trên thanh công cụ.

| <u>A</u> ssig | n A <u>n</u> alyze | Dis <u>p</u> lay | Design | <u>O</u> ptions | <u>T</u> ools      | <u>H</u> elp         |       |
|---------------|--------------------|------------------|--------|-----------------|--------------------|----------------------|-------|
| *             | <u>J</u> oint      |                  |        | •               | 360                | 🛧 🕹 📑 🗹              | 🔁 - 🗖 |
| 1             | <u>F</u> rame      |                  |        | •               | I <sup>*</sup> Fra | ame <u>S</u> ections |       |

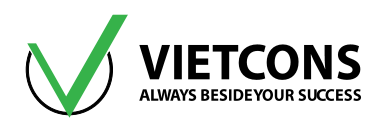

| D200X500<br>D300X600<br>FSEC1<br>None |   |
|---------------------------------------|---|
| D300X600<br>FSEC1<br>None             |   |
| FSEC1<br>None                         |   |
| None                                  |   |
|                                       |   |
|                                       |   |
|                                       | ľ |
|                                       |   |
|                                       |   |
|                                       |   |
|                                       |   |
|                                       |   |
|                                       |   |
|                                       |   |
|                                       |   |
|                                       |   |
|                                       |   |
|                                       |   |
|                                       |   |
| Define Sections                       |   |
| Denne Sections                        |   |
| OK Close Apply                        |   |
|                                       |   |

 Chọn tiến diện dầm cần gán D200x500. Click OK để thoát khỏi hộp thoại. Thực hiện tương tự cho các đoạn dầm còn lại với tiết diện D300x600.

|          | D200X500  | D200X500  | D300X600    | D300X600 |
|----------|-----------|-----------|-------------|----------|
| $\Delta$ | $\square$ | $\square$ | $(\square)$ | ()       |
|          |           |           |             |          |
|          |           |           |             |          |

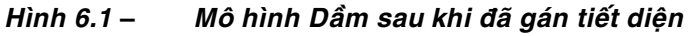

#### Bước 7: Định nghĩa trường hợp tải trọng

- Click vào menu **Define ⇒ Load Pattern**. Hộp thoại **Define Load Pattern** xuất hiện.
- Khai báo tên và những giá trị như bảng bên dưới.

| Load Pattern<br>Name | Туре | Self Weight<br>Multiplier |
|----------------------|------|---------------------------|
| TINHTAI              | DEAD | 1.1                       |
| НТ                   | LIVE | 0                         |
| HT1                  | LIVE | 0                         |
| HT2                  | LIVE | 0                         |

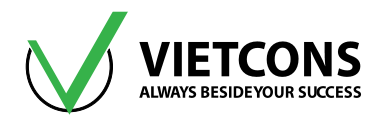

| HT3 | LIVE | 0 |
|-----|------|---|
| HT4 | LIVE | 0 |

• Click **OK** để đóng hộp thoại.

| Load Patterns                                                     |                                              |                              |                              |   | Click To:                                                                     |
|-------------------------------------------------------------------|----------------------------------------------|------------------------------|------------------------------|---|-------------------------------------------------------------------------------|
| Load Pattern Name                                                 | Туре                                         | Self Weight<br>Multiplier    | Auto Lateral<br>Load Pattern |   | Add New Load Pattern                                                          |
| TINHTAI                                                           | DEAD                                         | ▼ 1.1                        |                              | - | Modify Load Pattern                                                           |
| TINHTAI<br>HOATTAI<br>HOATTAI<br>HOATTAI2<br>HOATTAI3<br>HOATTAI4 | DEAD<br>LIVE<br>LIVE<br>LIVE<br>LIVE<br>LIVE | 1.1<br>0<br>0<br>0<br>0<br>0 |                              | • | Modify Lateral Load Pattern<br>Delete Load Pattern<br>Show Load Pattern Notes |
|                                                                   |                                              |                              |                              |   | OK<br>Cancel                                                                  |

### Bước 8: Định nghĩa tổ hợp tải trọng

- Click vào menu Define ⇒ Load Combinations⇒ Add New Combo. Hộp thoại Load Combination Data xuất hiện.
- Khai báo tên và những giá trị như sau.

| Load Combination<br>Name | Load Combination<br>Type | Load Case<br>Name | Scale Factor |
|--------------------------|--------------------------|-------------------|--------------|
| TH1                      |                          | TINH TAI          | 1            |
|                          | LINEAR ADD               | HT                | 1            |
| THO                      |                          | TINHTAI           | 1            |
| TH2                      | LINEAR ADD               | HT1               | 1            |
| THO                      |                          |                   | 1            |
| 1H3                      |                          | HT2               | 1            |
| 7114                     |                          | TINHTAI           | 1            |
| 1 🗖 4                    | LINEAR ADD               | HT3               | 1            |
| THE                      |                          | TINHTAI           | 1            |
| CUI                      | LINEAR ADD               | HT4               | 1            |
|                          |                          | TINHTAI           | 1            |
| iπο                      |                          | HT1               | 0.9          |

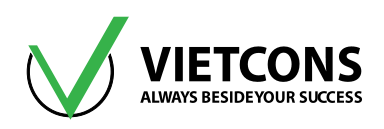

| Load Combination<br>Name | Load Combination<br>Type | Load Case<br>Name | Scale Factor |
|--------------------------|--------------------------|-------------------|--------------|
|                          |                          | HT2               | 0.9          |
|                          |                          | TH1               | 1            |
|                          |                          | TH2               | 1            |
| THRAC                    |                          | TH3               | 1            |
| THEAO                    |                          | TH4               | 1            |
|                          |                          | TH5               | 1            |
| THBAO                    | ENVELOPE                 | TH6               | 1            |

Click **OK** để thoát khỏi hộp thoại.

| Load Combination No.                                                                                | (llass Constant)                                                                                            | THA                                               |
|----------------------------------------------------------------------------------------------------|----------------------------------------------------------------------------------------------------|---------------------------------------------------|
| Load Combination Na                                                                                 | (User-Generated)                                                                                            |                                                   |
| Notes                                                                                               |                                                                                                    | Modify/Show Notes                                 |
| Load Combination Type                                                                               |                                                                                                    | Linear Add                                        |
| Options                                                                                             |                                                                                                    |                                                   |
|                                                                                                    |                                                                                                    |                                                   |
| Convert to User Loa                                                                                 | ad Combo Create Nor                                                                                         | nlinear Load Case from Load Combo                 |
| Convert to User Loa                                                                                 | Id Combo Create Noi                                                                                         | nlinear Load Case from Load Combo                 |
| Convert to User Los<br>Define Combination of Los<br>Load Case Name                                  | ad Combo Create Nor<br>ad Case Results<br>Load Case Type                                                    | nlinear Load Case from Load Combo                 |
| Convert to User Los<br>Define Combination of Los<br>Load Case Name<br>HOATTAI                       | ad Case Results<br>Load Case Type                                                                           | nlinear Load Case from Load Combo<br>Scale Factor |
| Convert to User Loa<br>Define Combination of Loa<br>Load Case Name<br>HOATTAI<br>TINHTAI            | ad Case Results<br>Load Case Type<br>Linear Static<br>Linear Static                                         | nlinear Load Case from Load Combo                 |
| Convert to User Loa<br>Define Combination of Loa<br>Load Case Name<br>HOATTAI<br>TINHTAI<br>HOATTAI | ad Case Results<br>Load Case Type<br>Linear Static<br>Linear Static<br>Linear Static                        | Scale Factor                                      |
| Convert to User Loa<br>Define Combination of Loa<br>Load Case Name<br>HOATTAI<br>TINHTAI<br>HOATTAI | ad Case Results<br>Load Case Type<br>Linear Static<br>Linear Static<br>Linear Static                        | Scale Factor                                      |
| Convert to User Los<br>Define Combination of Los<br>Load Case Name<br>HOATTAI<br>TINHTAI<br>HOATTAI | ad Combo Create Nor<br>ad Case Results<br>Load Case Type<br>Linear Static<br>Linear Static<br>Linear Static | Scale Factor                                      |
| Convert to User Loa<br>Define Combination of Loa<br>Load Case Name<br>HOATTAI<br>TINHTAI<br>HOATTAI | ad Case Results<br>Load Case Type<br>Linear Static<br>Linear Static<br>Linear Static                        | Scale Factor                                      |
| Convert to User Los<br>Define Combination of Lo.<br>Load Case Name<br>HOATTAI<br>TINHTAI<br>HOATTAI | ad Case Results<br>Load Case Type<br>Linear Static<br>Linear Static<br>Linear Static                        | Scale Factor                                      |
| Convert to User Los<br>Define Combination of Lo<br>Load Case Name<br>HOATTAI<br>TINHTAI<br>HOATTAI  | ad Case Results<br>Load Case Type<br>Linear Static<br>Linear Static<br>Linear Static                        | Scale Factor                                      |

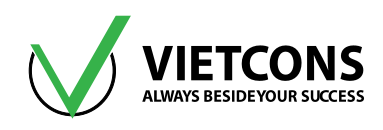

| oad Combination Nan                                                                                                    | me (User-Generated)                                                                                                    | THBAO                                         |                         |
|----------------------------------------------------------------------------------------------------|----------------------------------------------------------------------------------------------------|-----------------------------------------------|-------------------------|
| lotes                                                                                                    |                                                                                                    | Modify/Show No                                | otes                    |
| .oad Combination Type                                                                                                    |                                                                                                    | Envelope                                      | Ŧ                       |
| otions                                                                                                    |                                                                                                    |                                               |                         |
|                                                                                                    |                                                                                                    |                                               |                         |
| Convert to User Load                                                                                                    | d Combo Create No                                                                                                    | nlinear Load Case from Load (                 | Combo                   |
| Convert to User Load                                                                                                    | d Combo Create No                                                                                                    | nlinear Load Case from Load (                 | Combo                   |
| Convert to User Load                                                                                                    | d Combo Create No                                                                                                    | nlinear Load Case from Load (                 | Combo                   |
| Convert to User Load                                                                                                    | d Combo Create No<br>d Case Results<br>Load Case Type                                                                                                    | nlinear Load Case from Load (<br>Scale Factor | Combo                   |
| Convert to User Load                                                                                                    | d Combo Create No<br>d Case Results<br>Load Case Type<br>Combination                                                                                                    | Inlinear Load Case from Load Scale Factor     | Combo                   |
| Convert to User Load<br>fine Combination of Load<br>Load Case Name<br>TH6<br>TH1                                           | d Combo Create No<br>d Case Results<br>Load Case Type<br>Combination<br>Combination                                                                                           | Scale Factor                                  | Combo                   |
| Convert to User Load<br>fine Combination of Load<br>Load Case Name<br>TH6<br>TH1<br>TH2                                    | d Combo Create No<br>d Case Results<br>Load Case Type<br>Combination<br>Combination<br>Combination                                                                            | Scale Factor                                  | Add                     |
| Convert to User Load<br>fine Combination of Load<br>Load Case Name<br>TH6<br>TH1<br>TH2<br>TH3                             | d Combo Create No<br>d Case Results<br>Load Case Type<br>Combination<br>Combination<br>Combination<br>Combination                                                             | Scale Factor                                  | Add Modify              |
| Convert to User Load<br>fine Combination of Load<br>Load Case Name<br>TH6<br>TH6<br>TH1<br>TH2<br>TH3<br>TH4<br>TH5        | d Combo Create No<br>d Case Results<br>Load Case Type<br>Combination<br>Combination<br>Combination<br>Combination<br>Combination<br>Combination                               | Scale Factor                                  | Add Modify              |
| Convert to User Load<br>fine Combination of Load<br>Load Case Name<br>TH6<br>TH6<br>TH1<br>TH2<br>TH3<br>TH4<br>TH5<br>TH5 | d Combo Create No<br>d Case Results<br>Load Case Type<br>Combination<br>Combination<br>Combination<br>Combination<br>Combination<br>Combination                               | Scale Factor                                  | Add<br>Modify           |
| Convert to User Load<br>fine Combination of Loa<br>Load Case Name<br>TH6<br>TH1<br>TH2<br>TH3<br>TH3<br>TH4<br>TH5<br>TH6  | d Combo Create No<br>d Case Results<br>Load Case Type<br>Combination<br>Combination<br>Combination<br>Combination<br>Combination<br>Combination<br>Combination<br>Combination | Scale Factor                                  | Add<br>Modify<br>Delete |

| X Define Load Combinations                                           |                                                                                                    |
|----------------------------------------------------------------------|----------------------------------------------------------------------------------------------------|
| Load Combinations<br>TH1<br>TH2<br>TH3<br>TH4<br>TH5<br>TH6<br>THBAO | Click to:<br>Add New Combo<br>Add Copy of Combo<br>Modify/Show Combo<br>Delete Combo<br>Add Default Design Combos<br>Convert Combos to Nonlinear Cases<br>OK<br>Cancel |

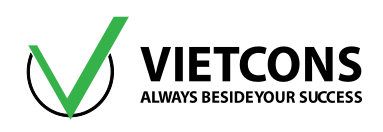

#### Bước 9: Gán tải trọng cho kết cấu

#### Gán tải trọng phân bố tuyến tính theo chiều dài thanh.

- Chọn nhịp dầm số 1.
- Click vào menu Assign ⇒ Frame Load ⇒ Distributed. Hoặc click vào biểu tượng trên thanh công cụ.
- Hộp thoại Frame Distributed Loads xuất hiện.
- Tải trọng ở đây là tải trọng phân bố tuyến tính theo chiều dài dầm (hình thang, tam giác) nên ta nhập tải tại mục **Trapezoidal Loads.**

Relative Distance From End-I:Khoảng cách nhập theo giá trị tương đối.

Absolute Distance From End-I:Khoảng cách nhập theo giá trị tuyệt đối.

<u>Ví dụ</u>: Ở nhịp 1, tải trọng là tĩnh tải, phân bố theo hình tam giác, giá trị lớn nhất tại giữa nhịp là 15kN/m.

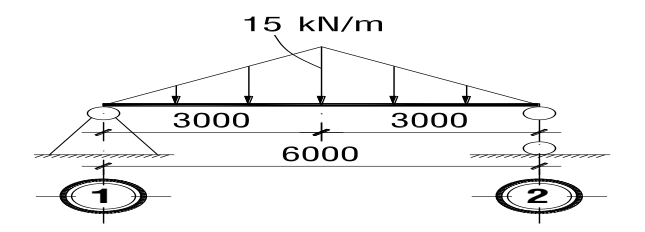

Ta nhập như hình bên dưới.

Load Pattern: Tên trường hợp tải.

Coordinate System: Hệ trục tọa độ.

Load Direction: Hướng của tải trọng.

• Click **OK** để thoát khỏi hộp thoại.

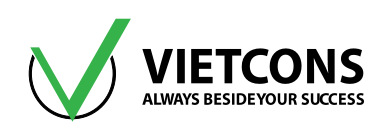

| 🕻 Assign Frame Distribute | d Loads  |                 |                   |                         | ×    |  |
|---------------------------|----------|-----------------|-------------------|-------------------------|------|--|
| General                   |          |                 |                   | Options                 |      |  |
| Load Pattern              | TINHT    | AI              | •                 | O Add to Existing Loads |      |  |
| Coordinate System         | GLOBA    | AL.             | •                 | Replace Existing Loads  |      |  |
| Load Direction            | Gravity  | /               | •                 | O Delete Existing Loads |      |  |
| Load Type                 | Force    |                 | •                 | Uniform Load            |      |  |
| 21                        |          |                 |                   | 0                       | kN/m |  |
| Trapezoidal Loads         |          |                 |                   |                         |      |  |
|                           | 1.       | 2.              | 3.                | 4.                      |      |  |
| Relative Distance         | 0        | 0.5             | 1                 | 0                       |      |  |
| Loads                     | 0        | 15              | 0                 | 0                       | kN/m |  |
| Relative Distance fr      | om End-I | Absolute        | e Distance from E | nd-I                    |      |  |
|                           |          |                 |                   |                         |      |  |
|                           | ſ        | Reset Form to D | efault Values     |                         |      |  |
|                           |          |                 |                   |                         |      |  |
|                           |          | OK Close        | e Apply           |                         |      |  |

| 💢 Assign Frame Distribut | ed Lo  | ads     |                    |             |          |               |            | × |
|--------------------------|--------|---------|--------------------|-------------|----------|---------------|------------|---|
| General                  |        |         |                    |             | Optic    | ons           |            |   |
| Load Pattern             |        | TINHTAI |                    | •           | $\odot$  | Add to Existi | ing Loads  |   |
| Coordinate System        |        | GLOBAL  |                    | •           | ۲        | Replace Exist | ting Loads |   |
| Load Direction           |        | Gravity |                    | •           | $\odot$  | Delete Existi | ng Loads   |   |
| Load Type                |        | Force   |                    | •           | Unifo    | orm Load      | _          |   |
|                          |        |         |                    |             | 0        |               | kN/m       |   |
| Trapezoidal Loads        |        |         |                    |             |          |               |            |   |
|                          |        | 1.      | 2.                 |             | 3.       | 4.            |            | _ |
| Absolute Distance        | 0      |         | 3                  | 0           |          | 0             | m          |   |
| Loads                    | 0      |         | 15                 | 0           |          | 0             | kN/m       |   |
| Relative Distance f      | from I | Ind-I   | Absolute D         | )istance fr | om End-I | ]             |            |   |
|                          |        |         | Reset Form to Defa | ault Values | ;        |               |            |   |
|                          |        | ОК      | Close              |             | Apply    |               |            |   |

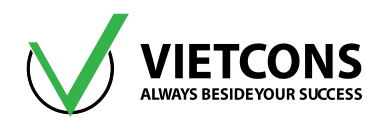

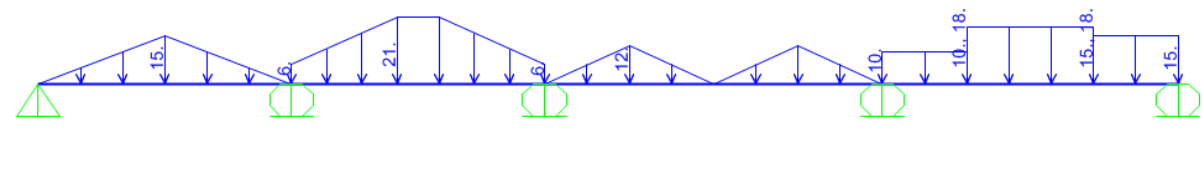

Hình 6.2 - Tĩnh tải

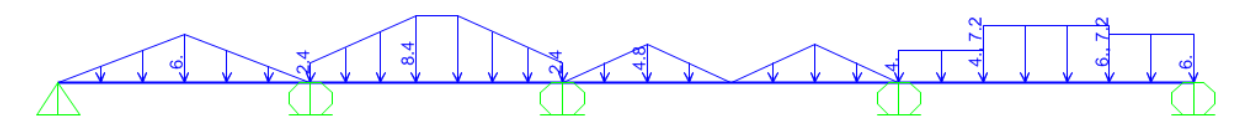

Hình 6.3 -Hoạt tải

#### Bước 10: Khai báo bậc tự do cho phép

Thực hiện tương tự ví dụ 1.

| Analysis Options<br>Available DOFs<br>UX UY UZ RX RY RZ<br>Fast DOFs<br>Space Frame<br>Plane Frame<br>Plane Grid<br>Space Truss<br>Cancel<br>Concel<br>Solver Options |
|----------------------------------------------------------------------------------------------------|
| Automatically save XML, Excel or Microsoft Access tabular file after analysis File name Database Tables Named Set Group                                               |

#### Bước 11:Thực hiện tính toán

- Click vào menu Analyze ⇒ Run Analysis.
- Hoặc có thể nhấn phím F5 trên bàn phím hoặc Click biểu tượng linh trên thanh công cụ.
- Hộp thoại Set Load Cases to Run xuất hiện.
- Click Run Now để tiến hành phân tích.

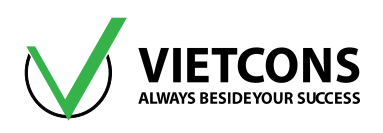

| Case                  | Type          | Status  | Action | Click to:                |
|-----------------------|---------------|---------|--------|--------------------------|
| )EAD                  | Linear Static | Not Run | Run    | Run/Do Not Run Case      |
| IODAL                 | Modal         | Not Run | Run    | Show Case                |
| INHTAI                | Linear Static | Not Run | Run    | Delete Desutte for Cons. |
| IOATTAI               | Linear Static | Not Run | Run    | Delete Results for Case  |
|                       | Linear Static | Not Run | Run    |                          |
| IOATTAI3              | Linear Static | Not Run | Run    | Run/Do Not Run All       |
| IOATTAI4              | Linear Static | Not Run | Run    | Delete All Results       |
|                       |               |         |        |                          |
|                       |               |         |        | Show Load Case Tree      |
|                       |               |         |        |                          |
| aluaia Maaitas Ostiaa | -             |         |        | I Madel Afric            |
| alysis monitor Option | 5             |         |        | Model-Alive              |
| Always Show           |               |         |        | Run Now                  |
| Never Show            |               |         |        |                          |
| Chave Affred          | a a a a a d a |         |        | OK Cancel                |

 Chọn nơi cần lưu file, chú ý đường dẫn đến nơi lưu file và tên khi lưu file không được có dấu.

# Bước 12: Xem kết quả

4 Xem chuyển vị của kết cấu

Thực hiện tương tự ví dụ 1.

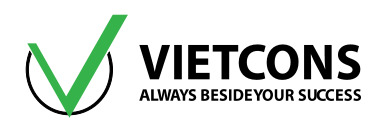

| se/Combo                             |    |
|--------------------------------------|----|
| ase/Combo Name THBAO                 | •  |
| ultivalued Options                   |    |
| Envelope (Max or Min)                |    |
| ) Step                               |    |
| aling                                |    |
| Automatic                            |    |
| User Defined                         |    |
| ntour Options                        |    |
| Draw Contours on Objects             |    |
| ontour Component                     |    |
| Show Continuous Contours             |    |
| Automatic     Ouser Defined          |    |
| Iinimum Value for User Contour Range |    |
| laximum Value for User Contour Range |    |
| otions                               |    |
| Wire Shadow                          |    |
| Cubic Curve                          |    |
|                                      |    |
| Reset Form to Default Values         |    |
| Reset Form to Current Window Settin  | gs |
| OK Close App                         | у  |
|                                      |    |

Hình 6.4 - Đường cong chuyển vị của dầm

### 4 Xem lực cắt, moment uốn

• Click vào menu **Display** ⇒ **Show Force/Stresses** ⇒**Frames/Cables/Tendons** hoặc nhấn phím tắt **F8**.

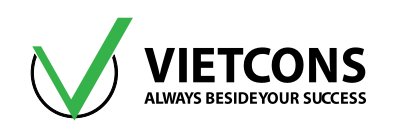

| Disp             | lay Design Options Tools      | He | elp |    |                       |                 |
|------------------|-------------------------------|----|-----|----|-----------------------|-----------------|
| П                | Show Undeformed Shape         | F4 |     |    | 5 🗹 🖾 • 🖾 🖸           | <b>∱-</b> nd  - |
| ₽ <b>Q</b><br>I∰ | Show Load Assigns             |    | ۲   |    |                       |                 |
| 2                | Show Misc Assigns             |    | ۲   |    |                       |                 |
| H٩               | Show Paths                    |    |     |    |                       |                 |
| ÌĒ               | Show Load Case Tree           |    |     |    |                       |                 |
| 7                | Show Deformed Shape           | F6 |     |    |                       |                 |
| 11               | Show Forces/Stresses          |    | ×   | 4. | Joints                | F7              |
| \$               | Show Virtual Work Diagram     |    |     |    | Soil Pressure         |                 |
| 2ª               | Show Influence Lines          |    |     | 14 | Frames/Cables/Tendons | F8              |
| N.G              | Show Response Spectrum Curves |    |     | 6  | Shells                | F9              |

- Hộp thoại Display Frame Force/Stresses xuất hiện..
- Tại dòng Case/Combo Name ta chọn THBAO
- Chọn loại nội lực cần xem (Shear 2-2, Moment 3-3)
- Click chọn Show Value.
- Click **OK** để đóng hộp thoại.

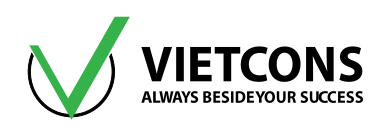

| 💢 Display Frame Forces/Stresse | s 🗾                            |
|--------------------------------|--------------------------------|
| Case/Combo                     |                                |
| Case/Combo Name                | ТНВАО                          |
|                                |                                |
| Multivalued Options            |                                |
| Envelope (Max or Min)          |                                |
| ○ Step                         |                                |
|                                |                                |
| Display Type                   |                                |
| Force                          | © Stress                       |
| Component                      |                                |
| Axial Force                    | O Torsion                      |
| Shear 2-2                      | Moment 2-2                     |
| 🔘 Shear 3-3                    | Moment 3-3                     |
| Scaling for Diagram            |                                |
| Automatic                      |                                |
| User Defined                   |                                |
| Options for Diagram            |                                |
| Fill Diagram                   | Show Values                    |
| Pa                             | sat Form to Default Values     |
|                                | set rom to belault values      |
| Reset Fo                       | orm to Current Window Settings |
| ОК                             | Close Apply                    |

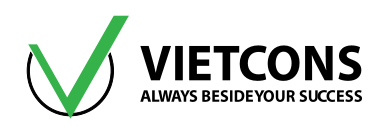

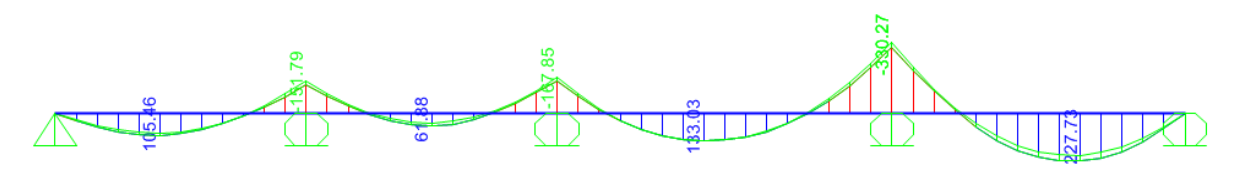

Hình 6.5 – Biểu đồ bao moment

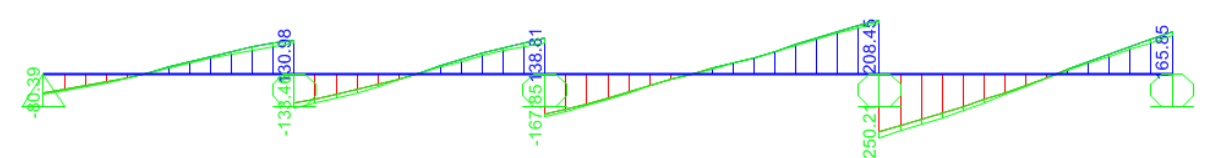

Hình 6.6 – Biểu đồ bao lực cắt

# 4 Xem phản lực nút

- Click vào menu Display ⇔ Show Force/Stresses ⇒Joints hoặc nhấn phím tắt F7.
- Hộp thoại Display Joint Reaction xuất hiện.
- Tại dòng Case/Combo Name ta chọn THBAO.
- Click **OK** để đóng hộp thoại.

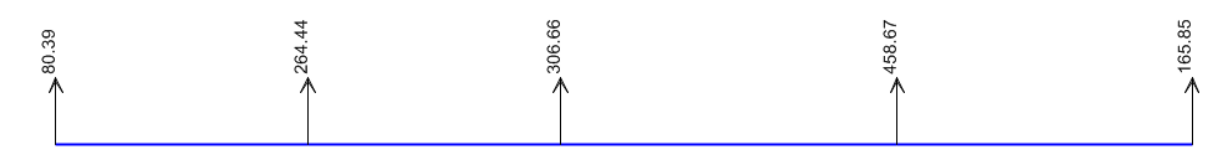

### Bước 13: Xuất kết quả ra file Excel

Thực hiện tương tự ví dụ 1.

### Bước 14: Thiết kế kết cấu bê tông cốt thép

Thực hiện tương tự ví dụ 1.

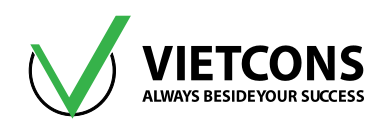

| Load Combinations for Desi                               | gn                                                                                        |
|----------------------------------------------------------|-------------------------------------------------------------------------------------------|
| Select Type of Design Lo                                 | ad Combination                                                                            |
| Load Combination Type                                    | Strength 🗸                                                                                |
| Select Load Combinations                                 | 8                                                                                         |
| List of Load Combinations                                | Design Load Combinations                                                                  |
|                                                          | <- Remove TH5<br>TH6                                                                      |
| Automatic Design Load Com Automatically Generate Set Aut | nbinations<br>Code-Based Design Load Combinations<br>tomatic Design Load Combination Data |
| (                                                        | OK                                                                                        |

Hình 6.7 – Diện tích thép dọc của dầm

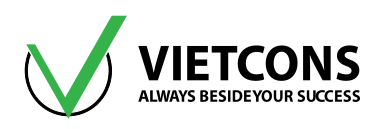

# CHƯƠNG 7: KHUNG PHẨNG

# 7.1 DỮ LIỆU BÀI TOÁN

- Dầm gồm 2 nhịp, 4 tầng, chiều dài nhịp 1-2 là 4m, nhịp 2-3 là 6m. Tổng chiều cao công trình là 11.4m.
- Tiết diện dầm và tải trọng được thể hiện như hình bên dưới.
- Dùng vật liệu bê tông cấp độ bền B20 có R<sub>b</sub> = 14.5MPa, hệ số Poisson υ =0.2 thép AII có R<sub>s</sub> = 280 MPa, thép AI có R<sub>s</sub> = 225 MPa, R<sub>sw</sub> = 175 MPa.
- a. Vẽ biểu đồ momen, lực cắt.
- b. Tính độ võng dầm.
- c. Xác định phản lực gối tựa
- d. Tính và bố trí thép dọc trong dầm, cột

# 7.2 THỰC HIỆN BÀI TOÁN

### Bước 1: Chọn đơn vị tính

Chọn đơn vị tính là kN, m, C (giống ví dụ 1)

### Bước 2: Tạo mô hình từ kết cấu mẫu

• Click vào menu File ⇒ New Model. Click chọn khung phẳng Grid Only.

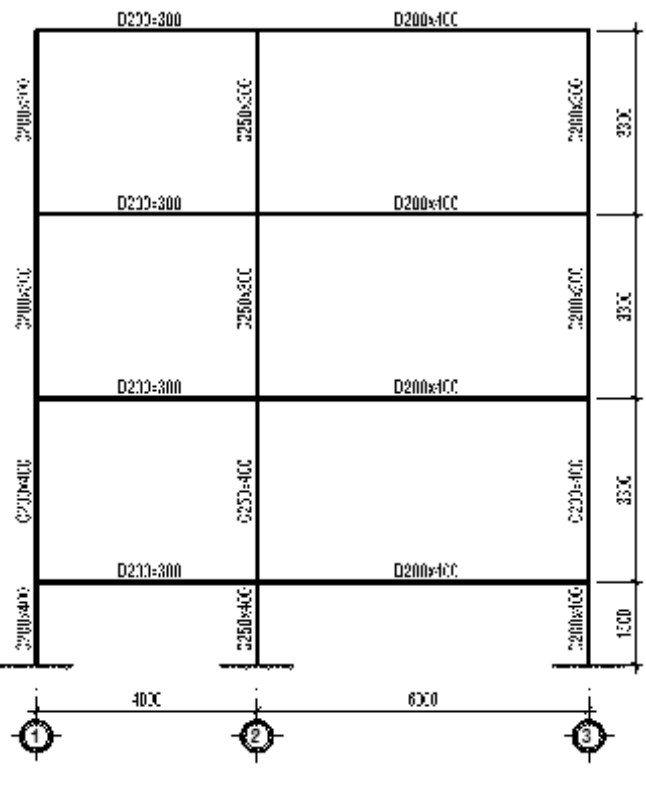

Hình 7.1 – Sơ đồ tính

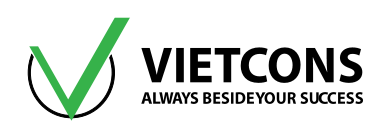

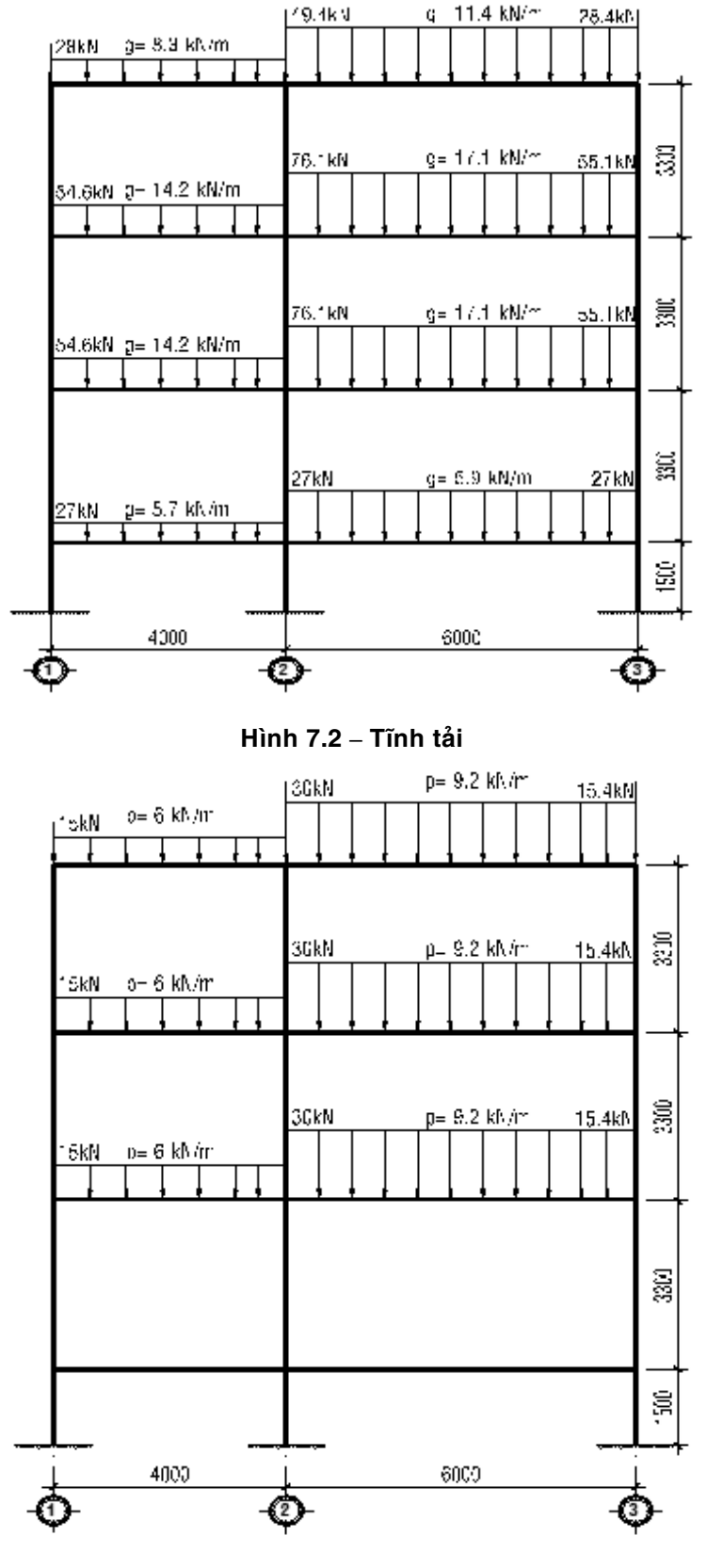

Hình 7.3 – Hoạt tải

# Trung tâm đào tạo xây dựng VIETCONS http://www.vietcons.org

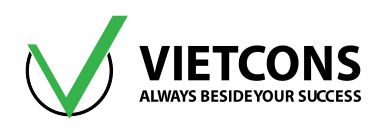

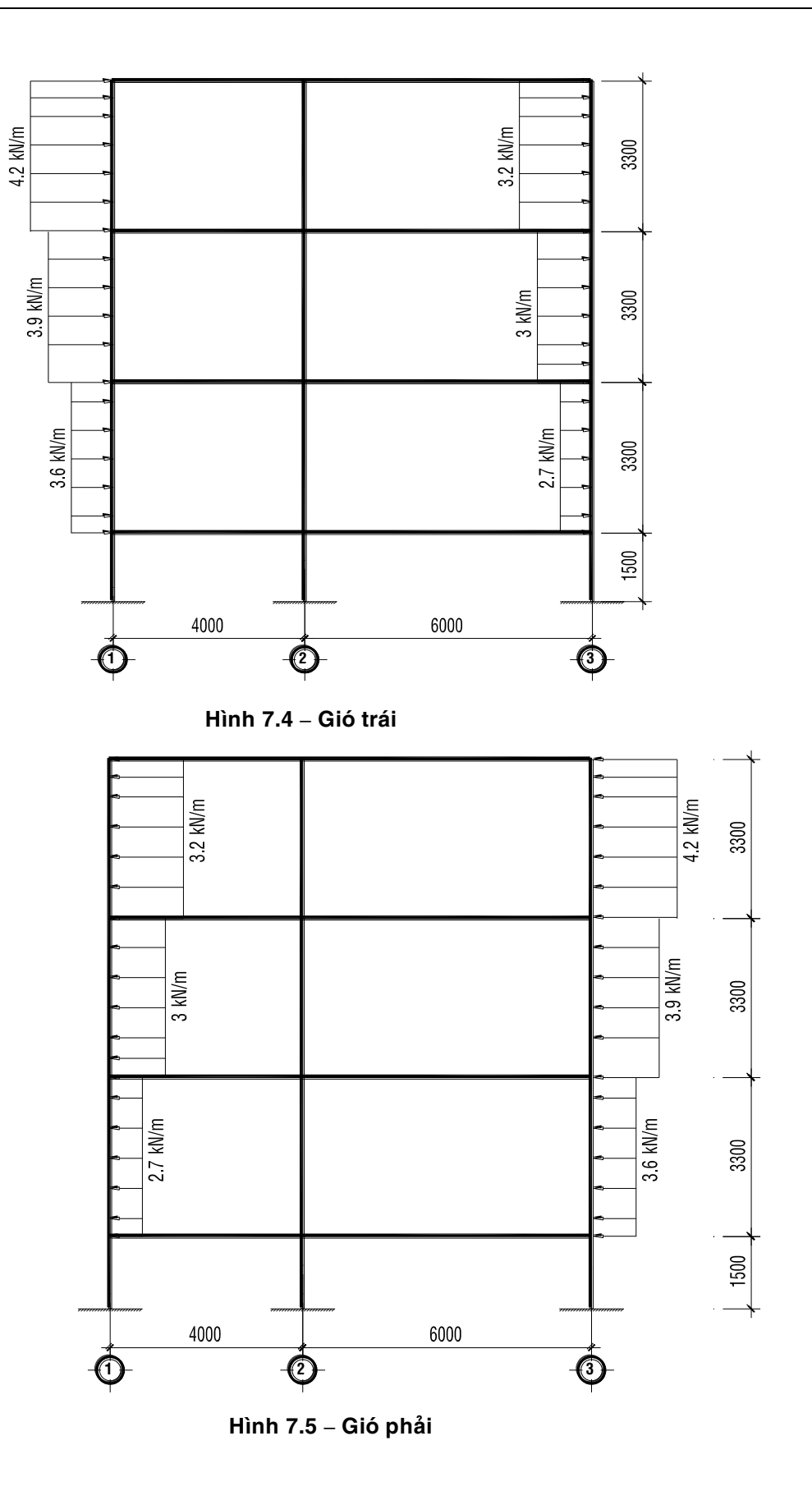

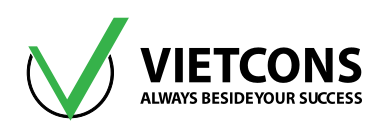

| X New Model                                                                          |                                                       |                         |                      |                                    | ×                                  |
|--------------------------------------------------------------------------------------|-------------------------------------------------------|-------------------------|----------------------|------------------------------------|------------------------------------|
| New Model Initializat <ul> <li>Initialize Model</li> <li>Initialize Model</li> </ul> | ion<br>from Defaults with Ur<br>from an Existing File | nits (KN, m,            | c 🗸                  | Project Information<br>Modify/Show | / Information                      |
| Select Template                                                                      | Grid Only<br>Tạo dựng hệ lược<br>Wall                 | Beam<br>joi<br>Rat Slab | 2D Trusses<br>Shells | 3D Trusses                         | 2D Frames<br>Storage<br>Structures |
| Underground<br>Concrete                                                              | Solid Models                                          | Pipes and Plates        |                      |                                    |                                    |

• Nhập các thông số như hình bên dưới. Click **OK** để đóng hộp thoại.

| 💢 Quick Grid       | l Lines                | ×      |
|--------------------|------------------------|--------|
| Cartesian          | Cylindrical            |        |
| Coordin            | ate System N<br>BAL    | ame    |
| Number<br>X direc  | of Grid Lines<br>ction | 3      |
| Z direc            | ction                  | 5      |
| Grid Sp            | acing                  | 6      |
| Y direc<br>Z direc | ction<br>ction         | 1      |
| - First Gr         | id Line Locatio        | on     |
| X direc            | ction                  | 0.     |
| Y dire             | ction                  | 0.     |
| Z dire             | ction                  | 0.     |
| (                  | ок                     | Cancel |
|                    |                        |        |

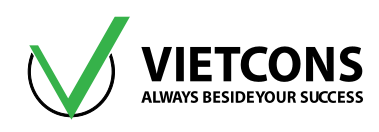

 Nhấn chuột phải, chọn Edit Grid Data 
 ⇒ Modify/Show System. Nhập các thông số như hình bên dưới.

| System Name       GLOBAL       Grid Lines         X Grid Data       Quick Start         Grid ID       Spacing (m)       Line Type       Visible       Bubble Loc       Grid Color       Add         B       6       Primary       Yes       End       Delete       Image: Color       Add         Y Grid Data       Ordinates       Primary       Yes       End       Delete       Image: Color       Add         Y Grid Data       Ordinates       Spacing (m)       Line Type       Visible       Bubble Loc       Grid Color       Add         1       0       Primary       Yes       Start       Add       Delete       Ordinates       Spacing         2 Grid Data       End       Delete       Gue to Grid Lines       Bubble Size       0.8125         Z Grid Data       End       Manay       Yes       End       Delete       Reset to Default Color         2 Grid Data       End       Manay       Yes       End       Delete       Reorder Ordinates         2 Grid Data       End       Manay       Yes       End       Delete       Madd         2 Grid Data       End       Manay       Yes       End       Delete       Madd <t< th=""><th>System Name       GLOBAL       Grid Lines         X Grid Data       Quick Start         Grid D       Spacing (m)       Line Type         Y Grid Data       Primary       Yes         Y Grid Data       Ordinates         Sprid D       Spacing (m)       Line Type         Y Grid Data       Ordinates       Spacing (m)         Y Grid Data       Ordinates       Spacing (m)         1       0       Primary       Yes         Stat       Add       Delete       Ordinates         Spacing (m)       Line Type       Visible       Bubble Loc       Grid Color         1       0       Primary       Yes       Start       Add         Delete       Glue to Grid Lines       Bubble Loc       Glue to Grid Lines         Bubble Size       0.8125       Reset to Default Col         Crid Data       Crid Data       Delete       Reorder Ordinates         Z Grid Data       Crid Data       Delete       Cold         Grid D       Spacing (m)       Line Type       Visible       Bubble Loc         Z Grid Data       Cold       Reorder Ordinates       Reorder Ordinates         Z Grid Data       Ord       Delete       OK<!--</th--><th>efine Grid Syst</th><th>tem Data</th><th></th><th></th><th></th><th></th><th></th><th></th></th></t<> | System Name       GLOBAL       Grid Lines         X Grid Data       Quick Start         Grid D       Spacing (m)       Line Type         Y Grid Data       Primary       Yes         Y Grid Data       Ordinates         Sprid D       Spacing (m)       Line Type         Y Grid Data       Ordinates       Spacing (m)         Y Grid Data       Ordinates       Spacing (m)         1       0       Primary       Yes         Stat       Add       Delete       Ordinates         Spacing (m)       Line Type       Visible       Bubble Loc       Grid Color         1       0       Primary       Yes       Start       Add         Delete       Glue to Grid Lines       Bubble Loc       Glue to Grid Lines         Bubble Size       0.8125       Reset to Default Col         Crid Data       Crid Data       Delete       Reorder Ordinates         Z Grid Data       Crid Data       Delete       Cold         Grid D       Spacing (m)       Line Type       Visible       Bubble Loc         Z Grid Data       Cold       Reorder Ordinates       Reorder Ordinates         Z Grid Data       Ord       Delete       OK </th <th>efine Grid Syst</th> <th>tem Data</th> <th></th> <th></th> <th></th> <th></th> <th></th> <th></th>                                                                                                    | efine Grid Syst | tem Data         |                      |                |                     |            |        |                           |
|----------------------------------------------------------------------------------------------------|----------------------------------------------------------------------------------------------------|-----------------|------------------|----------------------|----------------|---------------------|------------|--------|---------------------------|
| X Grid Data         Grid D       Spacing (m)       Line Type       Visible       Bubble Loc       Grid Color       Add         B       6       Primary       Yes       End       Delete       Image: Color       Add         C       0       Primary       Yes       End       Delete       Image: Color       Add         Y Grid Data       Grid D       Spacing (m)       Line Type       Visible       Bubble Loc       Grid Color       Add         1       0       Primary       Yes       Stat       Add       Delete       Image: Color       Add         2 Grid Data       Primary       Yes       Stat       Add       Delete       Image: Color       Add         C Grid D       Spacing (m)       Line Type       Visible       Bubble Loc       Grid Color       Add         C Grid Data       Spacing (m)       Line Type       Visible       Bubble Loc       Add       Reset to Default Color         Z Grid Data       Spacing (m)       Line Type       Visible       Bubble Loc       Add       Delete       Reorder Ordinates         Z Grid Data       3.3       Primary       Yes       End       Delete       OK       Cance                                                                                                    | X Grid Data         Grid D       Spacing (m)       Line Type       Visible       Bubble Loc       Grid Color       Add         B       6       Primary       Yes       End       Delete       Image: Spacing (m)       Delete         Y Grid Data       Image: Spacing (m)       Line Type       Visible       Bubble Loc       Grid Color       Add         I       0       Primary       Yes       Start       Add       Display Grids as       Ordinates Image: Spacing (m)       Cordinates Image: Spacing (m)       End       Delete       Ordinates Image: Spacing (m)       End       End       Image: Spacing (m)       End       End       Image: Spacing (m)       End       End       Image: Spacing (m)       End       End       Image: Spacing (m)       End       End       Image: Spacing (m)       End       End       Image: Spacing (m)       End       End       Image: Spacing (m)       End       End       Image: Spacing (m)       End       End       Image: Spacing (m)       End       End       Image: Spacing (m)       End       End       Image: Spacing (m)       End       End       Image: Spacing (m)       End       End       Image: Spacing (m)       End       End       Image: Spacing (m)       End       Image: Spacing (m)       End                                                                                                    | System Nam      | ne               | GLO                  | 3AL            |                     |            |        | Grid Lines<br>Quick Start |
| Grid ID       Spacing (m)       Line Type       Visible       Bubble Loc       Grid Color       Add         B       6       Primary       Yes       End       Delete       Image: Color Primary       Add         C       0       Primary       Yes       End       Delete       Image: Color Primary       Add         Y Grid Data       Grid D       Spacing (m)       Line Type       Visible       Bubble Loc       Grid Color       Add         1       0       Primary       Yes       Stat       Add       Delete       Image: Color Primary       Add         Z       Grid D       Spacing (m)       Line Type       Visible       Bubble Loc       Grid Color       Add         Z       Grid D       Spacing (m)       Line Type       Visible       Bubble Loc       Grid Color       Add         Z       Grid D       Spacing (m)       Line Type       Visible       Bubble Loc       Add         Z1       1.5       Primary       Yes       End       Delete       Delete       Reorder Ordinates         Z2       3.3       Primary       Yes       End       Delete       OK       Cance         Z4       3.3       Primary       Ye                                                                                                    | Grid ID       Spacing (m)       Line Type       Visible       Bubble Loc       Grid Color       Add         B       6       Primary       Yes       End       Delete       Delete         C       0       Primary       Yes       End       Delete       Display Grids as         Y Grid Data       Grid D       Spacing (m)       Line Type       Visible       Bubble Loc       Grid Color       Add         1       0       Primary       Yes       Start       Add       Delete       Hide All Grid Lines         Grid D       Spacing (m)       Line Type       Visible       Bubble Loc       Grid Color       Add       Hide All Grid Lines         C       0       Primary       Yes       Start       Add       Delete       Bubble Size       0.8125         Z       Grid Data       Spacing (m)       Line Type       Visible       Bubble Loc       Add       Delete       Reorder Ordinates         Z Grid Data       Spacing (m)       Line Type       Visible       Bubble Loc       Add       Delete       Reorder Ordinates         Z1       1.5       Primary       Yes       End       Delete       OK       Can         Z2       3.3       <                                                                                                    | X Grid Data     |                  |                      |                |                     |            |        |                           |
| A       4       Primary       Yes       End       Add         B       6       Primary       Yes       End       Delete       Image: Constraint of the second of the second of the seco                                                                                                    | A       4       Primary       Yes       End       Add         B       6       Primary       Yes       End       Delete       Image: Constraint of the state of the state of th | Grid ID         | Spacing (m)      | Line Type            | Visible        | Bubble Loc          | Grid Color |        |                           |
| B       6       Primary       Yes       End       Delete         C       0       Primary       Yes       End       Delete       Image: Construction of the second of the second of the                                                                                                    | B       6       Primary       Yes       End       Delete         C       0       Primary       Yes       End       Delete         Y       Grid Data       0       Primary       Yes       Start       Ordinates       Spacing         1       0       Primary       Yes       Start       Add       Itide All Grid Lines       Gide to Grid Lines       Gide to Grid Lines       Bubble Size       0.8125         Z       Grid D       Spacing (m)       Line Type       Visible       Bubble Loc       Add       Itide All Grid Lines       Bubble Size       0.8125         Z       Grid D       Spacing (m)       Line Type       Visible       Bubble Loc       Add       Reset to Default Col         Z       Grid D       Spacing (m)       Line Type       Visible       Bubble Loc       Add       Delete       Reorder Ordinates         Z       Grid D       Spacing (m)       Line Type       Visible       Bubble Loc       Add       Delete       Med       Med       Med       Med       Med       Med       Med       Med       Med       Med       Med       Med       Med       Med       Med       Med       Med       Med       Med       Med                                                                                                    | А               | 4                | Primary              | Yes            | End                 |            | Add    |                           |
| C       O       Primary       Yes       End       Leiete         Y       Grid D       Spacing (m)       Line Type       Visible       Bubble Loc       Grid Color       Add         1       0       Primary       Yes       Start       Add       Itide All Grid Lines       Giue to Grid Lines         2       Grid D       Spacing (m)       Line Type       Visible       Bubble Loc       Grid Lines       Giue to Grid Lines         2       Grid D       Spacing (m)       Line Type       Visible       Bubble Loc       Reset to Default Colo         2       33       Primary       Yes       End       Add       Delete       Reorder Ordinates         2       33       Primary       Yes       End       Delete       OK       Cancer         2       33       Primary       Yes       End       Delete       OK       Cancer                                                                                                    | C       O       Primary       Yes       End       Delete         Y Grid Data       O       Spacing (m)       Line Type       Visible       Bubble Loc       Grid Color       Add         1       0       Primary       Yes       Start       Add       Itelete       Ordinates       Space         1       0       Primary       Yes       Start       Add       Itelete       Ordinates       Space         2 Grid Data       Grid ID       Spacing (m)       Line Type       Visible       Bubble Loc       Glue to Grid Lines         2 Grid Data       Reset to Default Col       Reset to Default Col       Reorder Ordinates         2 Grid Data       Primary       Yes       End       Delete       Reorder Ordinates         2 Grid Data       Primary       Yes       End       Delete       OK       Can         2 Grid Data       O       Primary       Yes       End       Delete       OK       Can                                                                                                    | В               | 6                | Primary              | Yes            | End                 |            |        |                           |
| Y Grid Data       Display Grids as         Grid D       Spacing (m)       Line Type       Visible       Bubble Loc       Grid Color       Add         1       0       Primary       Yes       Start       Add       Hide All Grid Lines       Glue to Grid Lines         2       Grid ID       Spacing (m)       Line Type       Visible       Bubble Loc       Add       Hide All Grid Lines       Bubble Size       0.8125         Z       Grid ID       Spacing (m)       Line Type       Visible       Bubble Loc       Reset to Default Color         21       1.5       Primary       Yes       End       Add       Delete       Reorder Ordinates         22       3.3       Primary       Yes       End       Delete       OK       Cance         23       3.3       Primary       Yes       End       Delete       OK       Cance                                                                                                    | Y Grid Data       Ordinates       Ordinates       Ordinates       Ordinates         I       0       Primary       Yes       Start       Add       I Hide All Grid Lines       Ordinates       Ordinates                                                                                                    | С               | 0                | Primary              | Yes            | End                 |            | Delete | 0                         |
| Z Grid Data       Giue to Grid Lines         Grid ID       Spacing (m)         Line Type       Visible         Bubble Loc       Reset to Default Colo         Z1       1.5         Z2       3.3         Primary       Yes         Z3       3.3         Primary       Yes         Z4       3.3         Primary       Yes         Z5       0         Primary       Yes         End       OK                                                                                                    | Z Grid Data       Grid ID       Spacing (m)       Line Type       Visible       Bubble Loc       Reset to Default Col         Z1       1.5       Primary       Yes       End       Add         Z2       3.3       Primary       Yes       End       Delete       Reorder Ordinates         Z4       3.3       Primary       Yes       End       Delete       OK       Can                                                                                                    | Grid ID         | Spacing (m)<br>O | Line Type<br>Primary | Visible<br>Yes | Bubble Loc<br>Start | Grid Color | Add    | Urdinates Spacing         |
| Grid ID       Spacing (m)       Line Type       Visible       Bubble Loc       Grid Color         1       0       Primary       Yes       Start       Add         Image: Color       1       0       Primary       Yes       Start       Add         Image: Color       1       0       Primary       Yes       Start       Image: Color       Add         Image: Color       1       0       Primary       Yes       Start       Image: Color       Image: Color                                                                                                    | Grid ID       Spacing (m)       Line Type       Visible       Bubble Loc       Grid Color         1       0       Primary       Yes       Start       Add         Image: Start       Image: Start       Image: Start       Add         Image: Start       Image: Start       Image: Start       Image: Start       Image: Start         Image: Start       Image: Start       Image: Start       Image: Start       Image: Start       Image: Start         Image: Start       Image: Start       Image: Start       Image: Start       Image: Start       Image: Start         Image: Start       Image: Start       Image: Start       Image: Start       Image: Start       Image: Start         Image: Start       Image: Start       Image: Start       Image: Start       Image: Start       Image: Start       Image: Start         Image: Start       Image: Start       Image: Sta                                                                                                    | r Grid Data     |                  |                      |                |                     |            | 1      | Ordinates Spacing         |
| i       0       Primary       Yes       Start       Add         Delete       Delete       Glue to Grid Lines       Bubble Size       0.8125         Z Grid Data       Reset to Default Colo       Reset to Default Colo       Reorder Ordinates         Z1       1.5       Primary       Yes       End       Add         Z2       3.3       Primary       Yes       End       Delete         Z3       3.3       Primary       Yes       End       Delete         Z4       3.3       Primary       Yes       End       OK       Cance                                                                                                    | i       0       Pnmary       Yes       Start       Add         i       0       Pnmary       Yes       Start       Delete       I Hide All Grid Lines         i       Glue to Grid Lines       Glue to Grid Lines       Bubble Size       0.8125         Z       Grid ID       Spacing (m)       Line Type       Visible       Bubble Loc       Reset to Default Col         Z1       1.5       Primary       Yes       End       Add       Delete         Z2       3.3       Primary       Yes       End       Delete       OK       Can         Z4       3.3       Primary       Yes       End       OK       Can                                                                                                    | Grid ID         | Spacing (m)      | Line type            | VISIDIË        | BUDDIE LOC          | Grid Color | Add    |                           |
| Z Grid Data       Glue to Grid Lines         Grid ID       Spacing (m)       Line Type       Visible       Bubble Loc         Z1       1.5       Primary       Yes       End         Z3       3.3       Primary       Yes       End         Z4       3.3       Primary       Yes       End         Z5       0       Primary       Yes       End                                                                                                    | Z Grid Data       Glue to Grid Lines         Grid D       Spacing (m)       Line Type       Visible       Bubble Loc         Z1       1.5       Primary       Yes       End         Z2       3.3       Primary       Yes       End         Z4       3.3       Primary       Yes       End         Z5       0       Primary       Yes       End         OK       Can                                                                                                    | 1               | 0                | Primary              | res            | Start               |            | Add    | Hide All Grid Lines       |
| Z Grid Data       Grid D     Spacing (m)     Line Type     Visible     Bubble Loc     Reset to Default Colo       Z1     1.5     Primary     Yes     End       Z2     3.3     Primary     Yes     End       Z4     3.3     Primary     Yes     End       Z5     0     Primary     Yes     End                                                                                                    | Z Grid Data<br>Grid D Spacing (m) Line Type Visible Bubble Loc<br>Z1 1.5 Primary Yes End<br>Z2 0.3 Primary Yes End<br>Z3 3.3 Primary Yes End<br>Z4 3.3 Primary Yes End<br>Z5 0 Primary Yes End<br>OK Can                                                                                                    |                 |                  |                      |                |                     |            | Delete | Glue to Grid Lines        |
| Z Grid Data       Grid D     Spacing (m)     Line Type     Visible     Bubble Loc     Reset to Default Colo       Z1     1.5     Primary     Yes     End       Z2     3.3     Primary     Yes     End       Z4     3.3     Primary     Yes     End       Z5     0     Primary     Yes     End                                                                                                    | Grid D     Spacing (m)     Line Type     Visible     Bubble Loc       Z1     1.5     Primary     Yes     End       Z2     3.3     Primary     Yes     End       Z4     3.3     Primary     Yes     End       Z5     0     Primary     Yes     End                                                                                                    |                 |                  |                      |                |                     |            |        |                           |
| Z Grid Data           Grid ID         Spacing (m)         Line Type         Visible         Bubble Loc         Reset to Default Color           Z1         1.5         Primary         Yes         End         Add           Z2         3.3         Primary         Yes         End         Delete           Z3         3.3         Primary         Yes         End         Delete           Z4         3.3         Primary         Yes         End         OK         Cancer                                                                                                    | Crid Data     Reset to Default Col       Grid D     Spacing (m)     Line Type     Visible     Bubble Loc       Z1     1.5     Primary     Yes     End       Z2     3.3     Primary     Yes     End       Z3     3.3     Primary     Yes     End       Z4     3.3     Primary     Yes     End       Z5     0     Primary     Yes     End                                                                                                    |                 |                  |                      |                |                     |            |        | Bubble Size 0.8125        |
| Reset to Default Colo       Grid ID     Spacing (m)     Line Type     Visible     Bubble Loc       Z1     1.5     Primary     Yes     End       Z2     3.3     Primary     Yes     End       Z3     3.3     Primary     Yes     End       Z4     3.3     Primary     Yes     End       Z5     0     Primary     Yes     End                                                                                                    | Grid ID     Spacing (m)     Line Type     Visible     Bubble Loc     Reset to Default Col       Z1     1.5     Primary     Yes     End     Add       Z2     3.3     Primary     Yes     End       Z3     3.3     Primary     Yes     End       Z4     3.3     Primary     Yes     End       Z5     0     Primary     Yes     End                                                                                                    |                 |                  |                      |                |                     |            |        | Desite Defect 0           |
| Grid IDSpacing (m)Line TypeVisibleBubble LocZ11.5PrimaryYesEndZ23.3PrimaryYesEndZ33.3PrimaryYesEndZ43.3PrimaryYesEndZ50PrimaryYesEnd                                                                                                    | Grid ID     Spacing (m)     Line Type     Visible     Bubble Loc       Z1     1.5     Primary     Yes     End       Z2     3.3     Primary     Yes     End       Z3     3.3     Primary     Yes     End       Z4     3.3     Primary     Yes     End       Z5     0     Primary     Yes     End                                                                                                    | Z Grid Data     |                  |                      |                |                     |            |        | Reset to Default Color    |
| Z11.5PrimaryYesEndAddZ23.3PrimaryYesEndZ33.3PrimaryYesEndZ43.3PrimaryYesEndZ50PrimaryYesEnd                                                                                                    | Z11.5PrimaryYesEndAddZ23.3PrimaryYesEndDeleteZ33.3PrimaryYesEndZ43.3PrimaryYesEndZ50PrimaryYesEnd                                                                                                    | Grid ID         | Spacing (m       | ) Line               | Туре           | Visible             | Bubble Loc |        | Reorder Ordinates         |
| Z2     3.3     Primary     Yes     End       Z3     3.3     Primary     Yes     End       Z4     3.3     Primary     Yes     End       Z5     0     Primary     Yes     End                                                                                                    | Z2     3.3     Primary     Yes     End       Z3     3.3     Primary     Yes     End       Z4     3.3     Primary     Yes     End       Z5     0     Primary     Yes     End                                                                                                    | Z1              | 1.5              | Prin                 | nary           | Yes                 | End        | Add    |                           |
| Z3     3.3     Primary     Yes     End       Z4     3.3     Primary     Yes     End       Z5     0     Primary     Yes     End                                                                                                    | Z3     3.3     Primary     Yes     End       Z4     3.3     Primary     Yes     End       Z5     0     Primary     Yes     End                                                                                                    | Z2              | 3.3              | Prin                 | nary           | Yes                 | End        | Delete |                           |
| Z4     3.3     Primary     Yes     End       Z5     0     Primary     Yes     End     OK                                                                                                    | Z4     3.3     Primary     Yes     End       Z5     0     Primary     Yes     End                                                                                                    | Z3              | 3.3              | Prin                 | nary           | Yes                 | End        |        |                           |
| 25 U Primary Yes End OK Canc                                                                                                    | 25 U Primary Yes End OK Can                                                                                                    | Z4              | 3.3              | Prin                 | nary           | Yes                 | End        |        |                           |
|                                                                                                    |                                                                                                    | Z5              | 0                | Prin                 | nary           | Yes                 | End        |        | OK Cancel                 |

- Nhấn **OK** 2 lần để thoát khỏi hộp thoại. Hệ lưới được tạo thành.
- Dùng lệnh Draw Frame/Cable dể vẽ thanh qua 2 điểm hoặc Quick Draw
   Frame/Cable S
- Gán điều kiện biên cho khung phẳng:
  - Click vào các điểm cần gán điều kiện biên.
  - Vào Menu Assign ⇒ Joint ⇒ Restrains.
  - Chọn liên kết ngàm
  - Click **OK** để đóng hộp thoại.

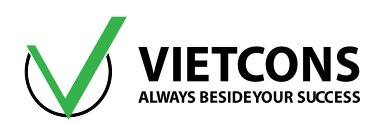

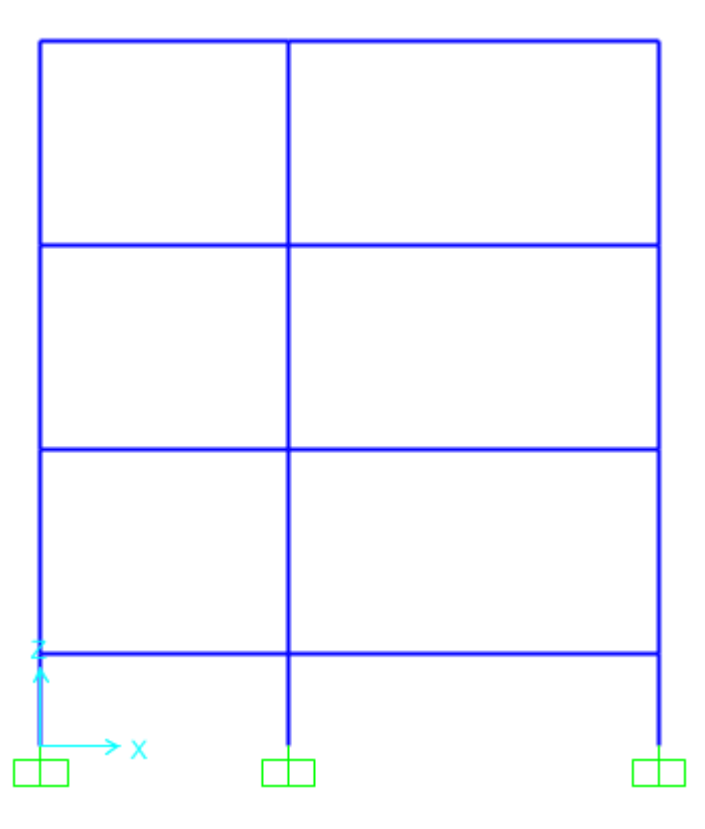

# Bước 3: Chọn tiêu chuẩn thiết kế BTCT

Thực hiện tương tự ví dụ 1.

|    | Item                           | Value       |
|----|--------------------------------|-------------|
| 1  | Design Code                    | BS8110 97 - |
| 2  | Multi-Response Case Design     | Envelopes   |
| 3  | Number of Interaction Curves   | 24          |
| 4  | Number of Interaction Points   | 11          |
| 5  | Consider Minimum Eccentricity? | Yes         |
| 6  | Gamma (Steel)                  | 1.15        |
| 7  | Gamma (Concrete)               | 1.5         |
| 8  | Gamma (Concrete Shear)         | 1.25        |
| 9  | Pattern Live Load Factor       | 0.          |
| 10 | Utilization Factor Limit       | 1           |

### Bước 4: Định nghĩa đặc trưng vật liệu

Thực hiện tương tự như ví dụ 2, nhập những thông số vật liệu như hình bên dưới.
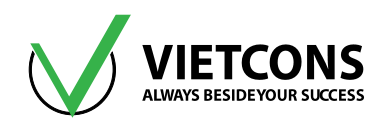

| 🗙 Material Property Data                                                                                                    |                                                                                                    |
|----------------------------------------------------------------------------------------------------|----------------------------------------------------------------------------------------------------|
| General Data<br>Material Name and Display Color<br>Material Type<br>Material Notes<br>Weight and Mass<br>Weight per Unit Volume<br>Mass per Unit Volume<br>Isotropic Property Data<br>Modulus of Elasticity, E<br>Poisson, U<br>Coefficient of Thermal Expansion, A<br>Shear Modulus, G | B20         Concrete         Modify/Show Notes         Units         KN, m, C         KN, m, C         2.7E7         0.2         0         11250000. |
| Other Properties for Concrete Materials<br>Specified Concrete Compressive Streng<br>Lightweight Concrete<br>Shear Strength Reduction Factor                                                                                                    | th, fc                                                                                                    |

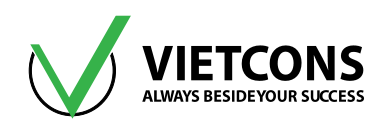

| 🗙 Material Property Data                                                                                                    |                                    |
|----------------------------------------------------------------------------------------------------|------------------------------------|
| General Data<br>Material Name and Display Color<br>Material Type<br>Material Notes<br>Weight and Mass<br>Weight per Unit Volume<br>Mass per Unit Volume<br>8.0048 | All<br>Rebar                       |
| Uniaxial Property Data<br>Modulus of Elasticity, E<br>Poisson, U<br>Coefficient of Thermal Expansion, A<br>Shear Modulus, G                                       | 2.1E8<br>0.<br>0<br>0.             |
| Other Properties for Rebar Materials<br>Minimum Yield Stress, Fy<br>Minimum Tensile Stress, Fu<br>Expected Yield Stress, Fye<br>Expected Tensile Stress, Fue      | 322000<br>500E3<br>322000<br>500E3 |
| Switch To Advanced Property Display                                                                                                    | Cancel                             |

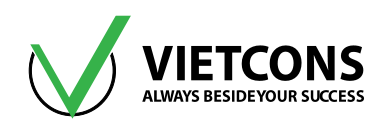

| 🗙 Material Property Data                                                                                                    |                                                 |
|----------------------------------------------------------------------------------------------------|-------------------------------------------------|
| General Data<br>Material Name and Display Color<br>Material Type<br>Material Notes<br>Weight and Mass<br>Weight per Unit Volume<br>Mass per Unit Volume<br>8.0048 | AI<br>Rebar<br>Modify/Show Notes Units KN, m, C |
| Uniaxial Property Data<br>Modulus of Elasticity, E<br>Poisson, U<br>Coefficient of Thermal Expansion, A<br>Shear Modulus, G                                       | 2.100E+08<br>0.<br>0.<br>0.                     |
| Other Properties for Rebar Materials<br>Minimum Yield Stress, Fy<br>Minimum Tensile Stress, Fu<br>Expected Yield Stress, Fye<br>Expected Tensile Stress, Fue      | 258750<br>380E3<br>258750<br>380E3              |
| Switch To Advanced Property Display                                                                                                    | Cancel                                          |

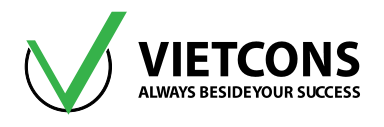

### Bước 5: Định nghĩa các đặc trưng hình học

Đối với ví dụ 3, tiết diện cần khai báo gồm các loại **D200x300, D200x400, C200x400, C200x300, C250x400, C250x300**. Thực hiện tương tự các ví dụ trên cho việc khai báo tiết diện hình chữ nhật.

| X Rectangular Section                  |                                      |                                                               |
|----------------------------------------|--------------------------------------|---------------------------------------------------------------|
| Section Name<br>Section Notes          | D200x400<br>Modify/Show Notes        | Display Color                                                 |
| Dimensions<br>Depth (t3)<br>Width (t2) | 0.4<br>0.2                           | Section                                                       |
| Material<br>+ B20                      | Property Modifiers     Set Modifiers | Properties<br>Section Properties<br>Time Dependent Properties |
| Concre                                 | te Reinforcement OK Cancel           |                                                               |

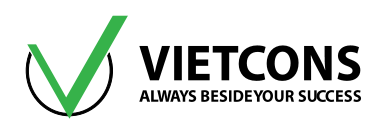

| Kectangular Section                                     | C250X300                                                             | Display Color                                                 |
|---------------------------------------------------------|----------------------------------------------------------------------|---------------------------------------------------------------|
| Section Notes<br>Dimensions<br>Depth (t3)<br>Width (t2) | 0.3<br>0.25                                                          | Section                                                       |
| Material<br>+ B20<br>Con                                | Property Modifiers     Set Modifiers  crete Reinforcement  OK Cancel | Properties<br>Section Properties<br>Time Dependent Properties |

| Properties       Click to:         Find this property:       Import New Property         C250X300       Add New Property         C250X300       Add Copy of Property         C250X300       Add Copy of Property         C250X300       Modify/Show Property         FSEC1       Delete Property | K Frame Properties                                                                                                    |    |                                                                                                    | x |
|----------------------------------------------------------------------------------------------------|----------------------------------------------------------------------------------------------------|----|----------------------------------------------------------------------------------------------------|---|
|                                                                                                    | Properties           Find this property:           C250X300           C200X400           C250X400           C250X400           D200X300           D200X400           FSEC1 |    | Click to:<br>Import New Property<br>Add New Property<br>Add Copy of Property<br>Modify/Show Property<br>Delete Property |   |
| OK Cancel                                                                                                    |                                                                                                    | ОК | Cancel                                                                                                    |   |

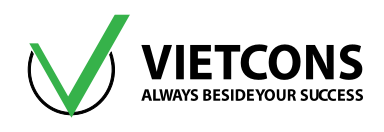

### Bước 6: Gán các đặc trưng hình học

Ta thực hiện tương tự các ví dụ trên.

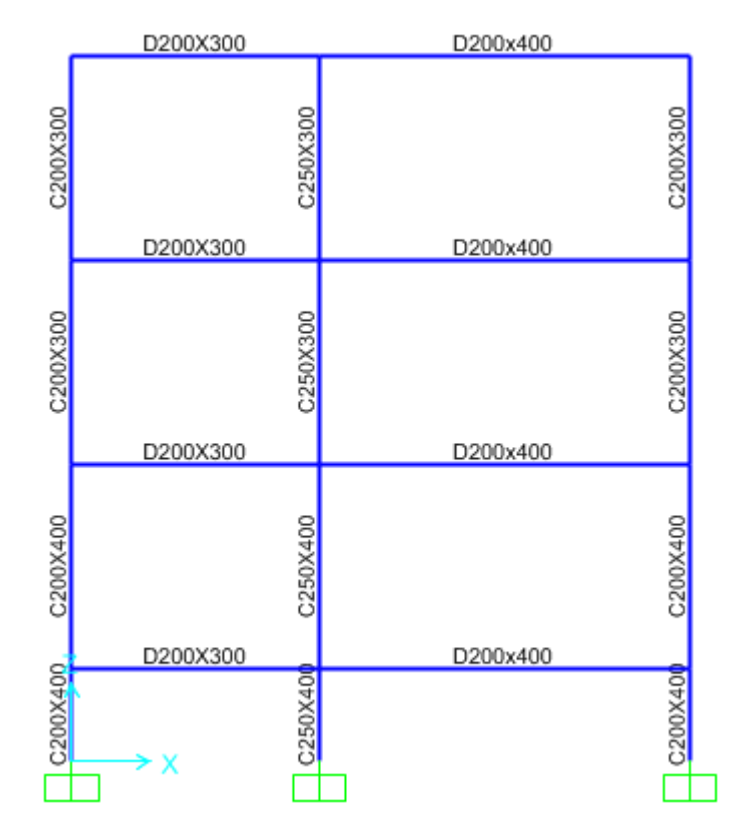

### Bước 7: Khai báo độ lệch trục của các cột biên

- Click chọn các cột cần dịch chuyển tại trục 1.
- Click vào menu Assign ⇒ Frame ⇒ Insertion Point. Hộp thoại Assign Frame Insertion Point xuất hiện.
- Nhập các thông số như hình bên dưới (Nhớ bỏ dấu Tick tại ô **Do not transform frame** stiffness for offsets from centroid).
- Click **OK** để đóng hộp thoại.

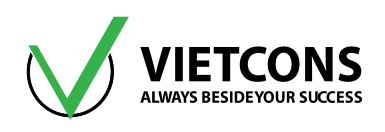

| 💢 Assign Frame In                                          | sertion Poir             | nt     |           |       | × |  |
|------------------------------------------------------------|--------------------------|--------|-----------|-------|---|--|
| Cardinal Point                                             |                          |        |           |       |   |  |
| Cardinal Point                                             |                          | 10 (   | Centroid) | •     |   |  |
| 🔲 Mirror abo                                               | ut Local 2 A             | xis    |           |       |   |  |
| 🔲 Mirror abo                                               | ut Local 3 A             | xis    |           |       |   |  |
| Frame Joint Offs                                           | ets to Cardi             | nal Po | oint      |       |   |  |
| Coordinate Sys                                             | tem                      | Loca   | I         | •     | ] |  |
|                                                            | End-I                    |        |           | End-J |   |  |
| Local 1                                                    | 0                        |        | m         | 0     | m |  |
| Local 2                                                    | -0.05                    |        | m         | -0.05 | m |  |
| Local 3                                                    | 0                        |        | m         | 0     | m |  |
| Stiffness Transfo                                          | Stiffness Transformation |        |           |       |   |  |
| Do Not Transform Frame Stiffness for Offsets from Centroid |                          |        |           |       |   |  |
| Reset Form to Default Values                               |                          |        |           |       |   |  |
| OK Close Apply                                             |                          |        |           |       |   |  |

• Thực hiện tương tự cho các cột trục 3 và dầm mái. Ta có mô hình sau cùng như sau.

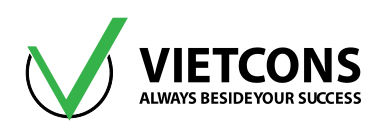

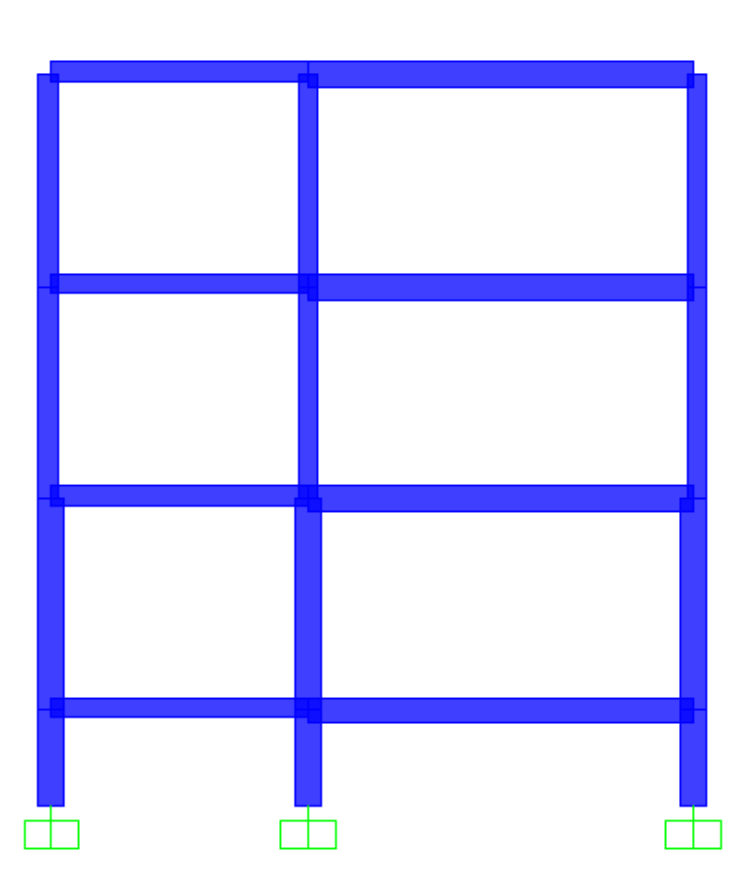

# Bước 8: Khai báo các trường hợp tải trọng

• Ta thực hiên khai báo các trường hợp tải trọng như các ví dụ trước.

| Load Pattern<br>Name | Туре | Self Weight<br>Multiplier |
|----------------------|------|---------------------------|
| TINHTAI              | DEAD | 1.1                       |
| ΗΟΑΤΤΑΙ              | LIVE | 0                         |
| GTRAI                | WIND | 0                         |
| GPHAI                | WIND | 0                         |

• Click **OK** để đóng hộp thoại.

# Bước 9: Định nghĩa tổ hợp tải trọng

- Click vào menu Define ⇒ Load Combinations⇒ Add New Combo. Hộp thoại Load Combination Data xuất hiện.
- Khai báo tên và những giá trị như sau.

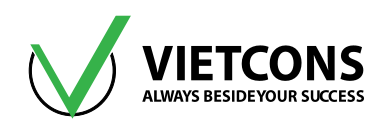

| Load Combination<br>Name | Load Combination<br>Type | Load Case<br>Name | Scale Factor |
|--------------------------|--------------------------|-------------------|--------------|
|                          |                          | TINH TAI          | 1            |
| IH1                      | LINEAR ADD               | ΗΟΑΤΤΑΙ           | 1            |
| THO                      |                          | TINHTAI           | 1            |
| TH2                      | LINEAR ADD               | GTRAI             | 1            |
| TUO                      |                          | TINHTAI           | 1            |
| 1H3                      | LINEAR ADD               | GPHAI             | 1            |
|                          |                          | TINHTAI           | 1            |
| TH4                      | LINEAR ADD               | ΗΟΑΤΤΑΙ           | 0.9          |
|                          |                          | GTRAI             | 0.9          |
|                          |                          | TINHTAI           | 1            |
| TH5                      | LINEAR ADD               | ΗΟΑΤΤΑΙ           | 0.9          |
|                          |                          | GPHAI             | 0.9          |
|                          |                          | TH1               | 1            |
|                          |                          | TH2               | 1            |
| THBAO                    |                          | TH3               | 1            |
|                          |                          | TH4               | 1            |
|                          |                          | TH5               | 1            |

• Click **OK** để thoát khỏi hộp thoại

# Bước 10: Gán tải trọng cho kết cấu

• Việc gán tải trọng lên kết cấu đã được trình bày trong các ví dụ trước.

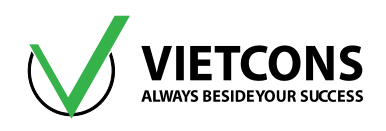

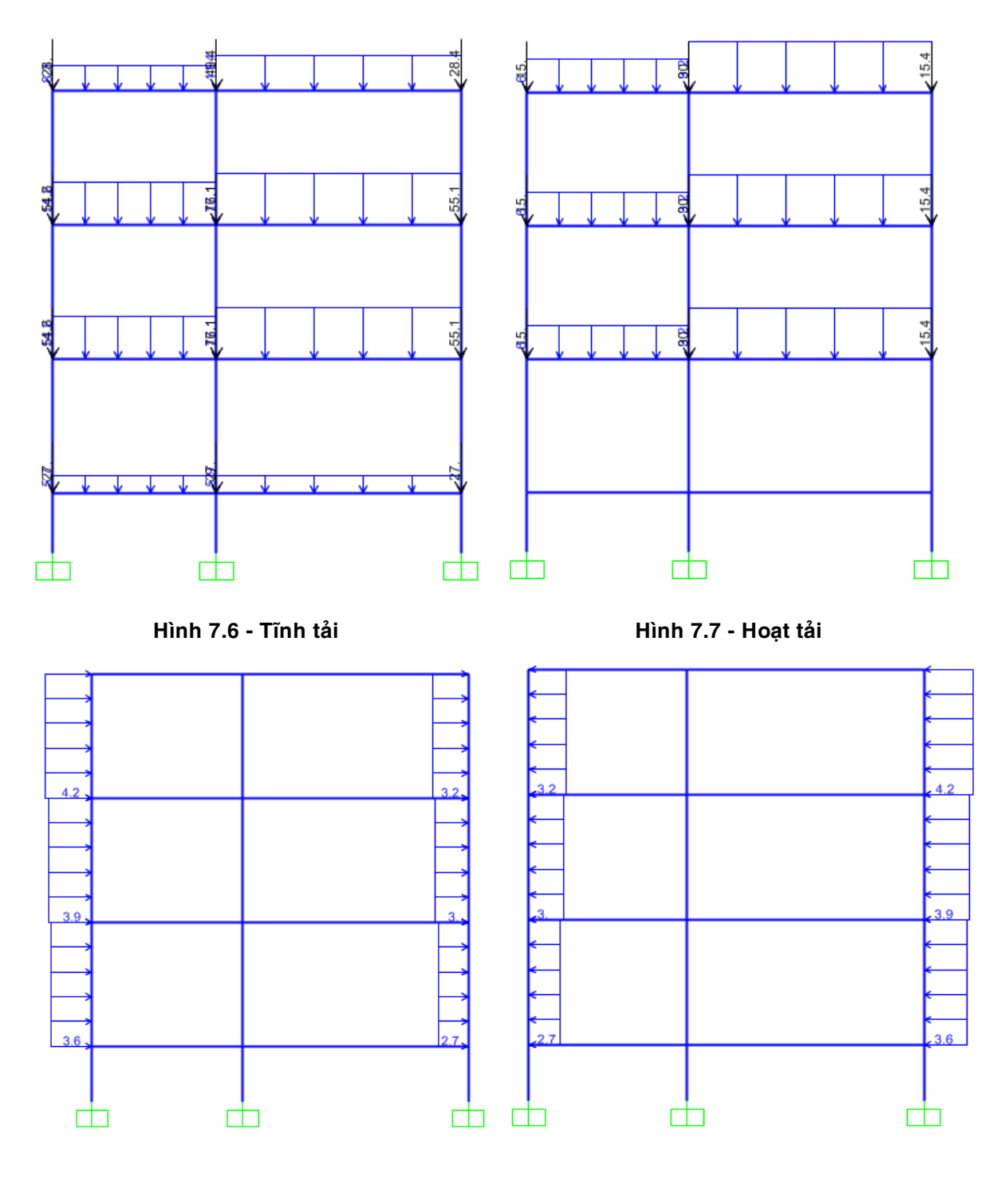

Hình 7.8 - Gió trái

Hình 7.9 - Gió phải

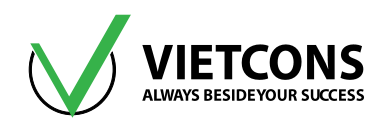

### Bước 11: Khai báo bậc tự do cho phép

Thực hiện tương tự ví dụ 1.

| X Analysis Options                                                                                                    | X              |
|----------------------------------------------------------------------------------------------------|----------------|
| Available DOFs                                                                                                    |                |
| Fast DOFs         Space Frame       Plane Frame       Plane Grid       Space Truss         Image: Construction of the system of the system of th | OK<br>Cancel   |
| XZ Plane XY Plane Tabular File Automatically save XML, Excel or Microsoft Access tabular file af File name                                                                                                    | Solver Options |
| Database Tables Named Set Group                                                                                                    |                |

### Bước 12: Thực hiện tính toán

- Click vào menu Analyze ⇒ Run Analysis.
- Hoặc có thể nhấn phím **F5** trên bàn phím hoặc Click biểu tượng 🕨 trên thanh công cụ.
- Hộp thoại Set Load Cases to Run xuất hiện.
- Click Run Now để tiến hành phân tích.
- Chọn nơi cần lưu file, chú ý đường dẫn đến nơi lưu file và tên khi lưu file không được có dấu.

#### Bước 13: Xem kết quả

Xem chuyển vị của kết cấu

Thực hiện tương tự ví dụ 1.

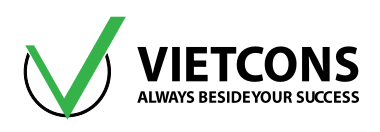

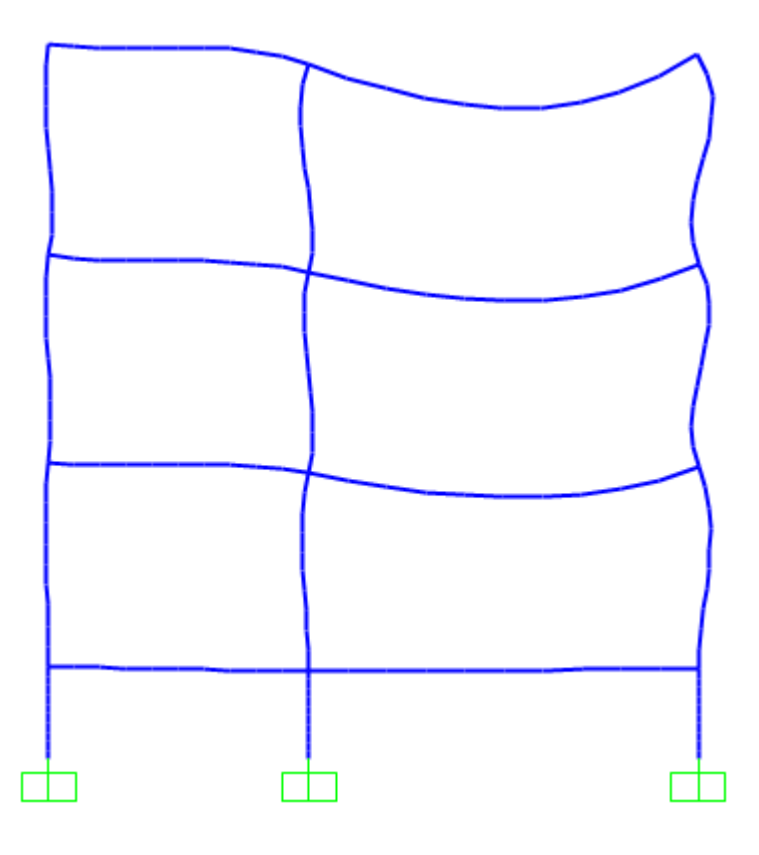

Hình 7.10 - Chuyển vị của khung

- Xem lực cắt, moment uốn
- Click vào menu Display ⇒ Show Force/Stresses ⇒Frame/Cable/Tendon hoặc nhấn phím tắt F8.
- Hộp thoại Display Frame Forces/Stresses xuất hiện.
- Tại dòng Case/Combo Name ta chọn THBAO
- Chọn loại nội lực cần xem (Shear 2-2, Moment 3-3).
- Click chọn Show Value.
- Click **OK** để đóng hộp thoại.

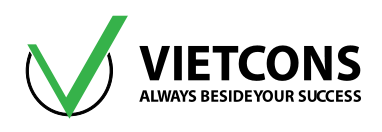

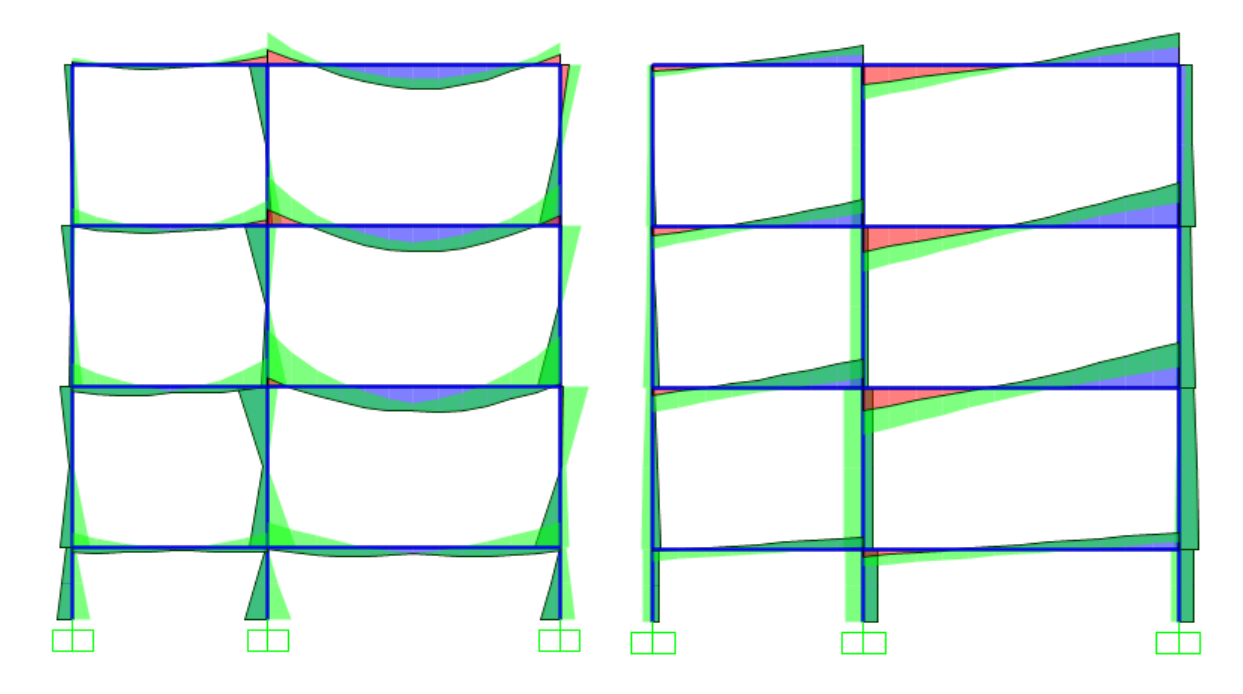

Hình 7.11 - Biểu đồ bao moment

Hình 7.12 - Biểu đồ bao lực cắt

- Xem phản lực nút
- Click vào menu Display ⇒ Show Force/Stresses ⇒Joints hoặc nhấn phím tắt F7.
- Hộp thoại Display Joint Reaction xuất hiện..
- Tại dòng Case/Combo Name ta chọn THBAO.
- Click **OK** để đóng hộp thoại.

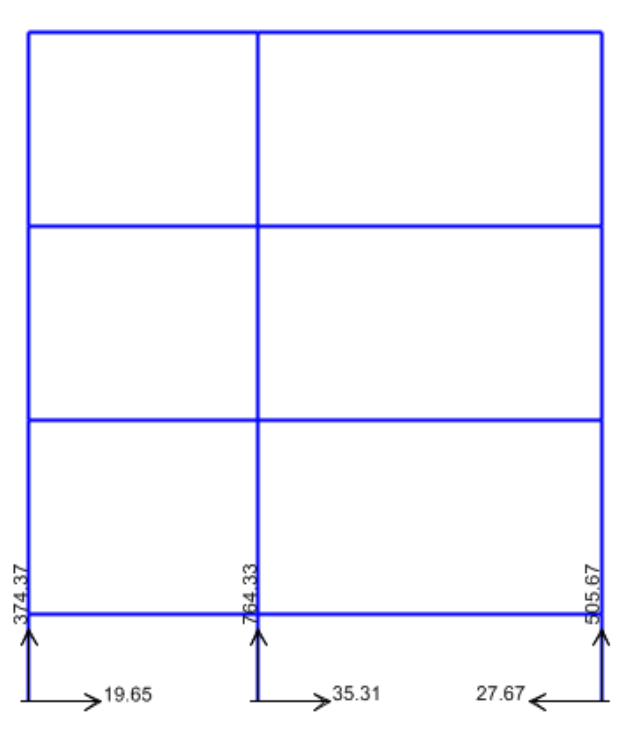

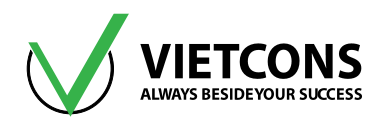

### Bước 13: Xuất kết quả ra file Excel

Thực hiện tương tự ví dụ 1.

# Bước 14: Thiết kế kết cấu bê tông cốt thép

Thực hiện tương tự ví dụ 1.

| Design Load Combinations Selection         | n                                |  |  |  |
|--------------------------------------------|----------------------------------|--|--|--|
| - Load Combinations for Design             |                                  |  |  |  |
| Select Type of Design Load Co              | mbination                        |  |  |  |
| Load Combination Type                      | Strength v                       |  |  |  |
| Select Load Combinations                   |                                  |  |  |  |
| List of Load Combinations                  | Design Load Combinations         |  |  |  |
| THBAO                                      | Add -><br>Remove<br>Show         |  |  |  |
| Automatic Design Load Combinat             | ions                             |  |  |  |
| Automatically Generate Code                | e-Based Design Load Combinations |  |  |  |
| Set Automatic Design Load Combination Data |                                  |  |  |  |
| 0                                          | K Cancel                         |  |  |  |

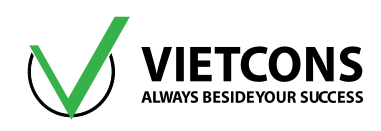

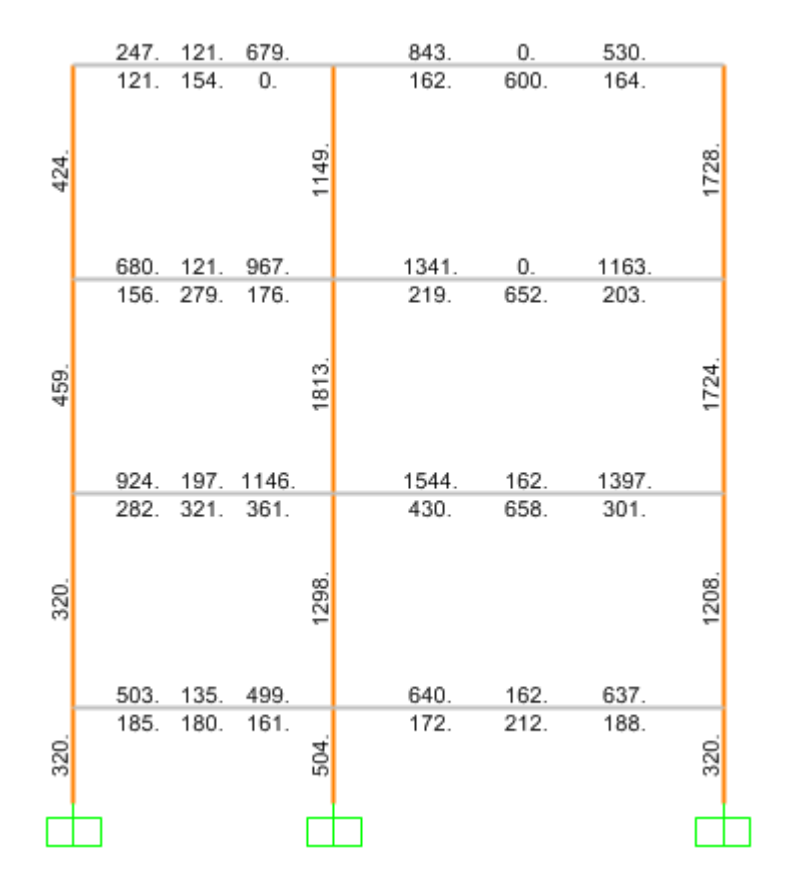

Hình 7.13 - Diện tích thép dọc dầm, cột

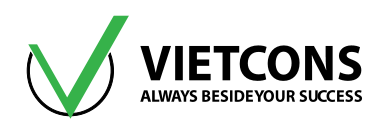

# CHƯƠNG 8: DÀN MÁI THÉP

# 8.1 DỮ LIỆU BÀI TOÁN

- Chiều dài nhịp và tải trọng của dàn được thể hiện như trên hình.
- Tĩnh tải G<sub>1</sub> = 0.58 kN, G<sub>2</sub> = 1.16 kN.
- Hoạt tải P<sub>1</sub> = 1.57 kN, P<sub>2</sub> = 3.14 kN.
- Tải trọng gió Q<sub>1</sub> = 3.05 kN, Q<sub>2</sub> =6.1 kN.
- Vật liệu thép CCT34 có W = 78.5 kN/m<sup>3</sup>, v = 0.3, E = 2.1E8 kN/m<sup>2</sup>, f<sub>y</sub> = 220 MPa, f<sub>u</sub> = 340 MPa.

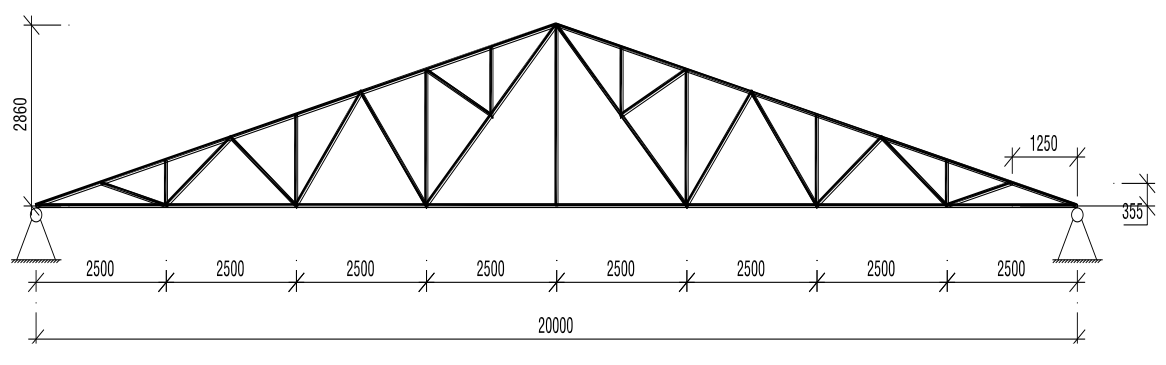

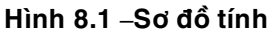

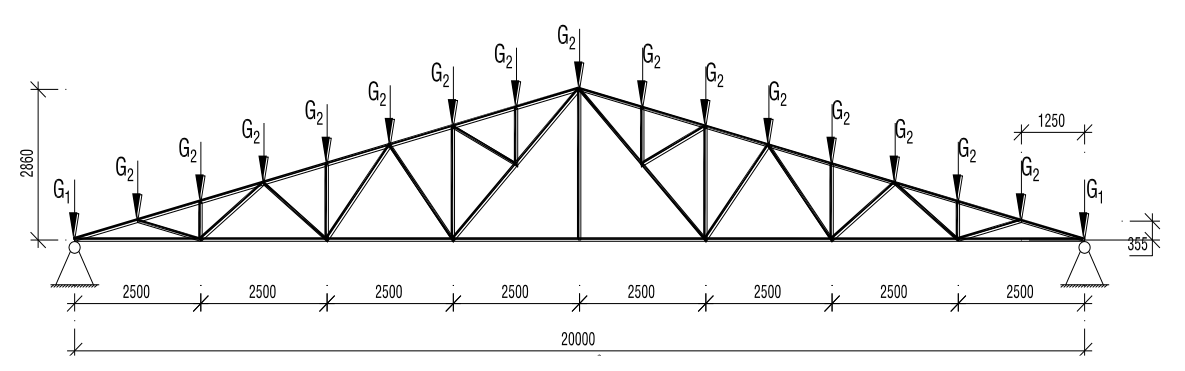

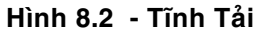

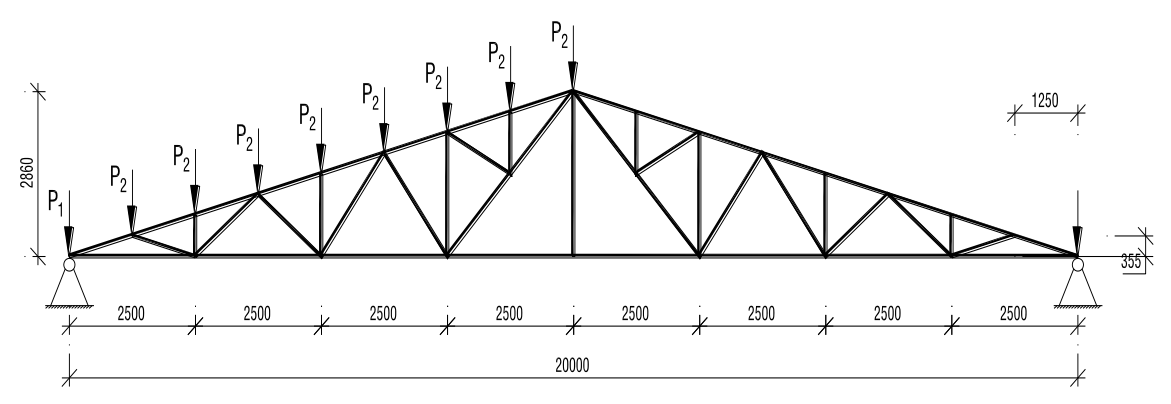

Hình 8.3 – Hoạt tải nửa trái

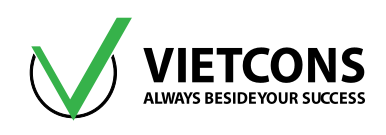

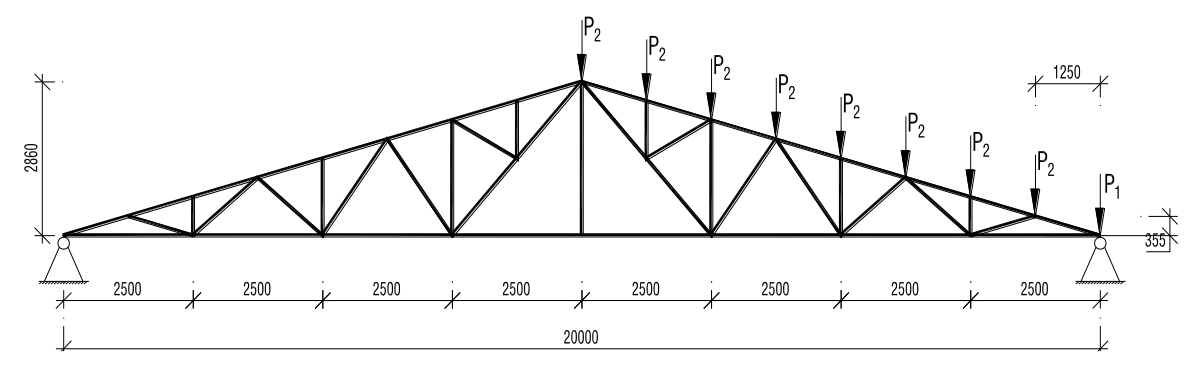

Hình 8.4 – Hoạt tải nửa phải

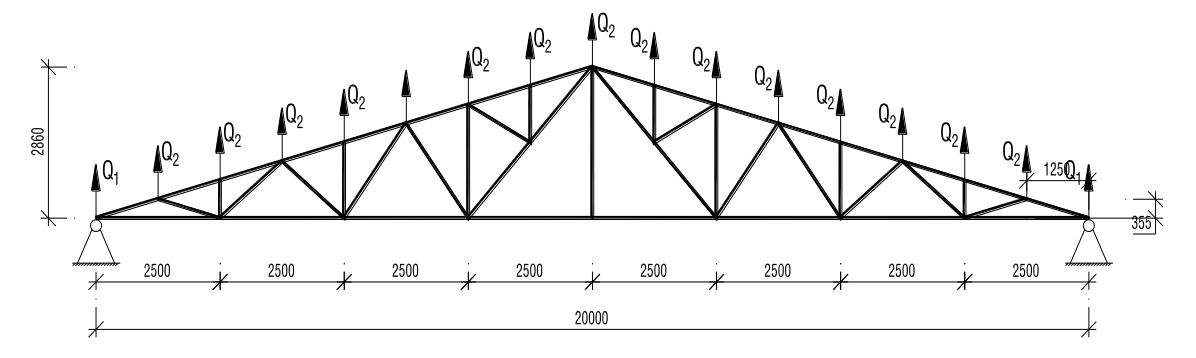

Hình 8.5 – Tải trọng gió

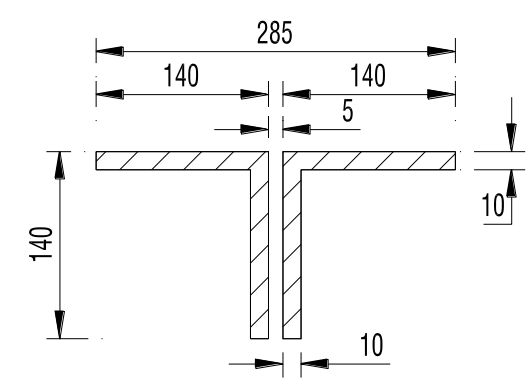

Hình 8.6 – Tiết diện thanh cánh dưới

- a. Vẽ biểu đồ moment, lực cắt, lực dọc.
- b. Tính độ võng dàn mái.
- c. Xác định phản lực gối tựa.
- d. Kiểm tra khả năng chịu lực của thanh nén.

# 8.2 THỰC HIỆN BÀI TOÁN

Bước 1: Chọn đơn vị tính

Chọn đơn vị tính là **kN, m, C**.

Bước 2: Tạo mô hình từ kết cấu mẫu

Trung tâm đào tạo xây dựng VIETCONS http://www.vietcons.org

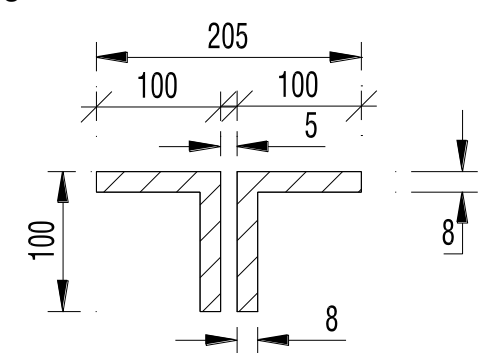

Hình 8.7 – Tiết diện thanh cánh trên và thanh xiên

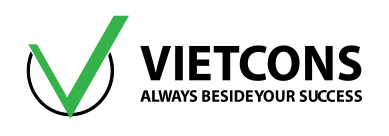

• Click vào menu File ⇒ New Model. Click chọn Grid Only.

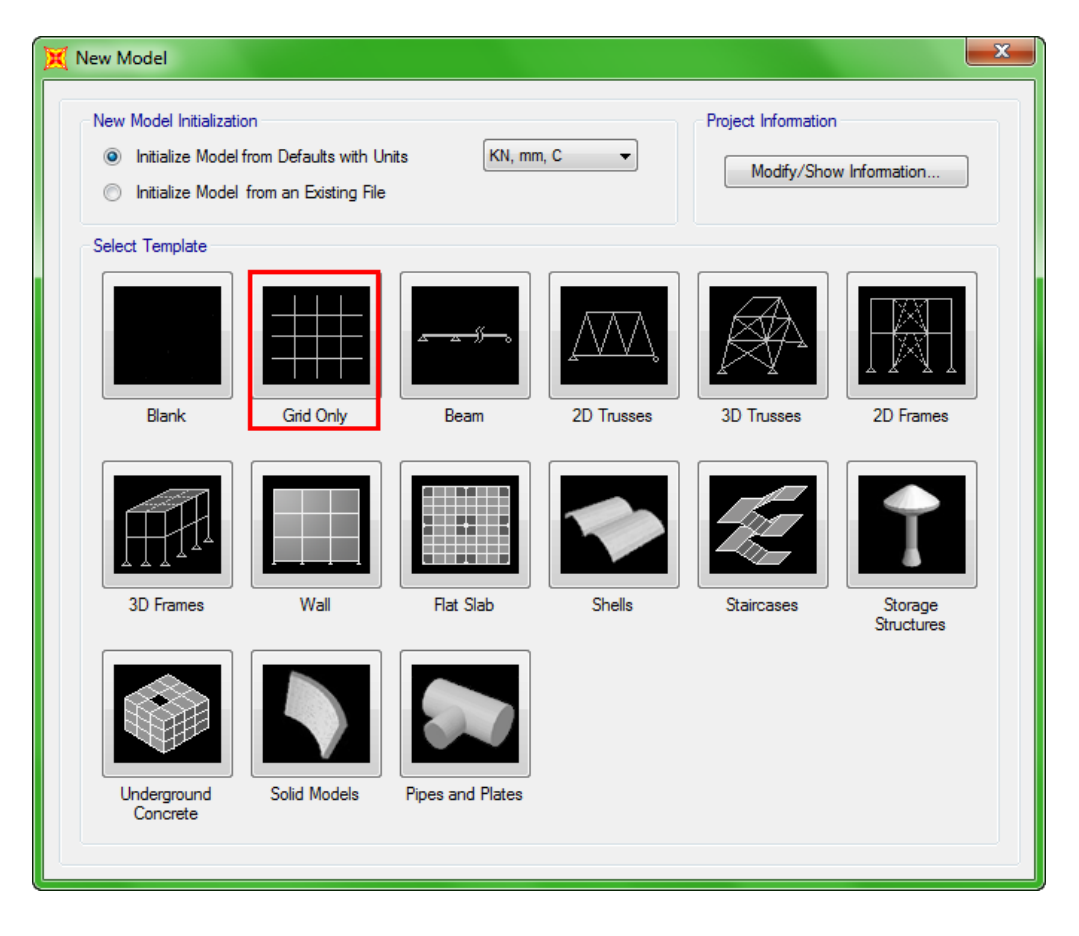

• Nhập các thông số như hình bên dưới.

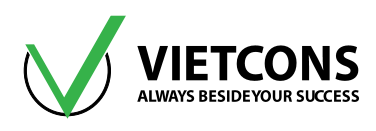

| × | Quick Grid     | d Lines          |        | ×   |  |
|---|----------------|------------------|--------|-----|--|
|   | Cartesian      | Cylindrical      |        |     |  |
|   | Coordin        | ate System Name  |        |     |  |
|   | GLO            | BAL              |        |     |  |
|   | Number         | r of Grid Lines  |        | 511 |  |
|   | X dire         | ction            | 3      |     |  |
|   | Y dire         | ction            | 1      |     |  |
|   | Z dire         | ction            | 2      |     |  |
|   | Grid Sp        | acing            |        | 511 |  |
|   | X direction 10 |                  |        |     |  |
|   | Y dire         | ction            | 6.     |     |  |
|   | Z dire         | ction            | 2.86   |     |  |
|   | First Gr       | id Line Location |        | 511 |  |
|   | X dire         | ction            | 0.     |     |  |
|   | Y dire         | ction            | 0.     |     |  |
|   | Z dire         | ction            | 0.     |     |  |
|   | (              | ОК               | Cancel |     |  |

- Click **OK** để đóng hộp thoại.
- Vẽ các thanh cánh trên, cánh dưới của dàn dùng lệnh 📐.

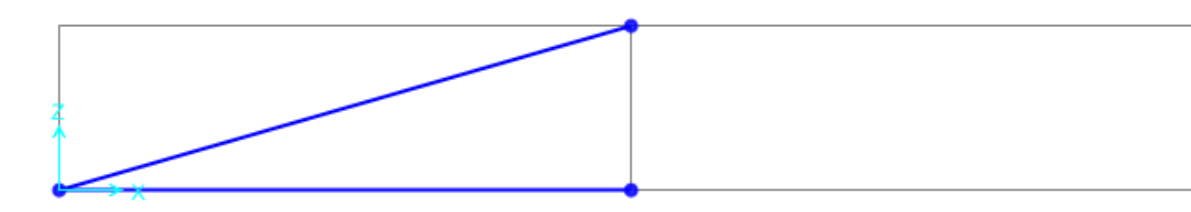

- Chia các thanh xiên và thanh ngang
  - Chọn các thanh xiên. Vào menu Edit ⇒ Edit Lines ⇒ Divide Frames.
  - Nhập số đoạn thanh cần chia và tỷ lệ cần chia. Click **OK** để đóng hộp thoại.

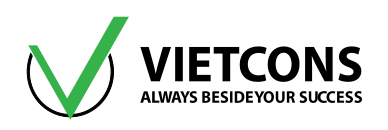

| <ul> <li>Divide Selected Straight Frame Objects</li> <li>Divide into Specified Number of Frames<br/>Number of Frames Số đoạn thanh<br/>Last/First Length Ratio Tỷ lệ chia</li> </ul> | 8<br>1.                      |
|----------------------------------------------------------------------------------------------------|------------------------------|
| Break at intersections with selected Joints, Frames                                                                                                    | , Area Edges and Solid Edges |
| Divide at Specified Distance from Lend of Frame                                                                                                    |                              |
| Distance Type                                                                                                    |                              |
| Distance                                                                                                    |                              |
| Divide at Intersection with a Coordinate Plane in the                                                                                                    | Current Coordinate System    |
| Coordinate Plane                                                                                                    |                              |
| Intersection with Plane at                                                                                                    | ОК                           |
| Divide at Intersection with Visible Grid Planes in the                                                                                                    | Current Coordinate System    |
| Grid Plane                                                                                                    |                              |

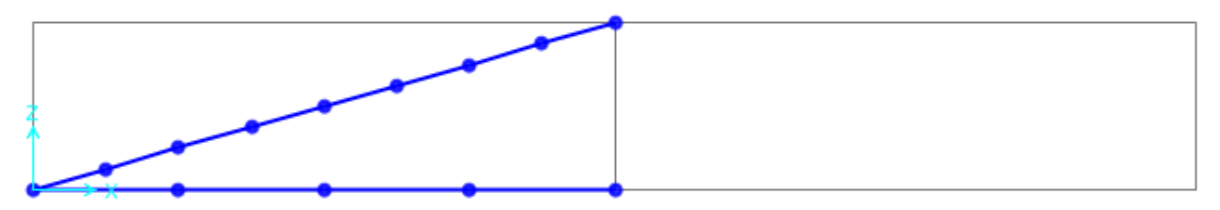

• Vẽ các thanh đứng và thanh xiên.

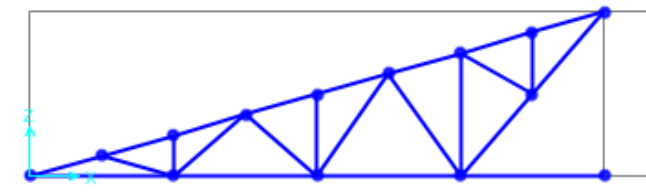

- Lấy đối xứng phần dàn bên trái qua bên phải.
  - Chọn phần dàn bên trái.
  - Vào menu Edit ⇔ Replicate.
  - Chọn thẻ Mirror, nhập các thông số như hình bên dưới.
  - Click **OK** để đóng hộp thoại.

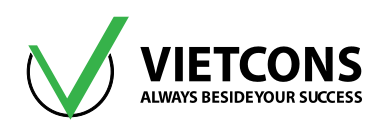

| 🔀 Replicate   |                                                       |  |  |  |  |
|---------------|-------------------------------------------------------|--|--|--|--|
| Linear Radia  | ial Mirror                                            |  |  |  |  |
| - Mirror Abou | put Plane                                             |  |  |  |  |
| Paral         | allel to Z 🔘 Parallel to X 💿 Parallel to Y 🔘 3D Plane |  |  |  |  |
| Intersection  | on of Plane with XZ Plane                             |  |  |  |  |
| x1 10         | D z1 0.                                               |  |  |  |  |
| x2 10         | ) z2 1.                                               |  |  |  |  |
|               |                                                       |  |  |  |  |
| Replicate O   | Options                                               |  |  |  |  |
| Modify/S      | /Show Replicate Options                               |  |  |  |  |
| 10 of 10      | active boxes are selected                             |  |  |  |  |
| Dele          | ete Original Objects                                  |  |  |  |  |
|               | OK Cancel                                             |  |  |  |  |
|               |                                                       |  |  |  |  |

- Gán gối tựa cho dàn
  - Click chọn các điểm cần gán liên kết.
  - Vào menu Assign ⇒ Joint ⇒ Restrains.
  - Click chọn
  - Click **OK** để đóng hộp thoại.

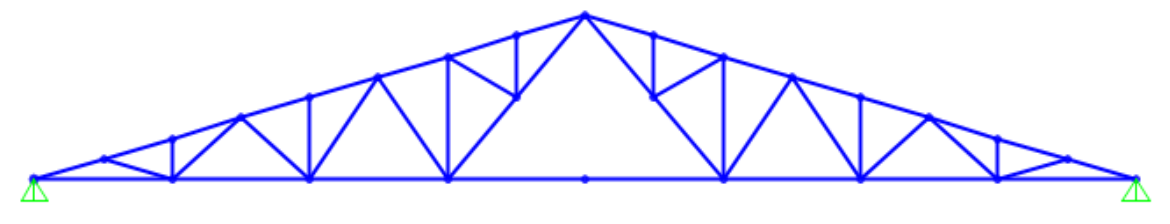

- Giải phóng liên kết tại các nút
  - Chọn các nút cần giải phóng liên kết.
  - Vào menu Assign ⇒ Frame ⇒ Releases/Partial Fixity.
  - Tick vào ô vuông giải phóng moment 3-3 ở cả 2 đầu của các thanh dàn.
  - Click **OK** để đóng hộp thoại.

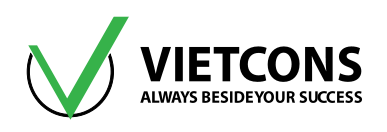

| Assi | gn Analyze | Display | Design | Options | Тос | ols Help                     |
|------|------------|---------|--------|---------|-----|------------------------------|
| *    | Joint      |         |        | •       | 3   | 60   🛧 🐳 I 👫 🗹   📅 •         |
| 1    | Frame      |         |        | •       | I.  | Frame Sections               |
| ٢    | Cable      |         |        | •       | 1.  | Property Modifiers           |
| ~    | Tendon     |         |        | +       | K,  | Material Property Overwrites |
|      | Area       |         |        | •       | ý.  | Releases/Partial Fixity      |
| đ    | Solid      |         |        | •       | 1   | Local Axes                   |

| Tame Neleases              | Release Frame Partial Fixity Springs |     |       |             |     |          |
|----------------------------|--------------------------------------|-----|-------|-------------|-----|----------|
|                            | Start                                | End | Start | Traine Fait | End | ,<br>    |
| Axial Load                 |                                      |     |       |             |     |          |
| Shear Force 2 (Major)      |                                      |     |       |             |     |          |
| Shear Force 3 (Minor)      |                                      |     |       |             |     |          |
| Torsion                    |                                      |     |       |             |     |          |
| Moment 22 (Minor)          |                                      |     |       |             |     |          |
| Moment 33 (Major)          |                                      |     | 0     | kN-m/rad    | 0   | kN-m/rad |
| Clear All Releases in Form |                                      |     |       |             |     |          |

# Bước 3: Chọn tiêu chuẩn thiết kế kết cấu thép

Thực hiện tương tự ví dụ 1. Chọn tiêu chuẩn thiết kế kết cấu thép là tiêu chuẩn Mỹ AISC 360-10.

| Design | Options     | Tools | Help |                         |
|--------|-------------|-------|------|-------------------------|
| I Ste  | el Frame De | esign | •    | View/Revise Preferences |

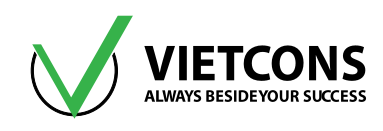

|    | Item                            | Value             |  |
|----|---------------------------------|-------------------|--|
| 1  | Design Code                     | AISC 360-10       |  |
| 2  | Multi-Response Case Design      | Envelopes         |  |
| 3  | Framing Type                    | SMF               |  |
| 4  | Seismic Design Category         | D                 |  |
| 5  | Importance Factor               | 1.                |  |
| 6  | Design System Rho               | 1.                |  |
| 7  | Design System Sds               | 0.5               |  |
| 8  | Design System R                 | 8.                |  |
| 9  | Design System Omega0            | 3.                |  |
| 10 | Design System Cd                | 5.5               |  |
| 11 | Design Provision                | LRFD              |  |
| 12 | Analysis Method                 | Direct Analysis   |  |
| 13 | Second Order Method             | General 2nd Order |  |
| 14 | Stiffness Reduction Method      | Tau-b Fixed       |  |
| 15 | Phi(Bending)                    | 0.9               |  |
| 16 | Phi(Compression)                | 0.9               |  |
| 17 | Phi(Tension-Yielding)           | 0.9               |  |
| 18 | Phi(Tension-Fracture)           | 0.75              |  |
| 19 | Phi(Shear)                      | 0.9               |  |
| 20 | Phi(Shear-Short Webed Rolled I) | 1.                |  |
| 21 | Phi(Torsion)                    | 0.9               |  |
| 22 | Ignore Seismic Code?            | No                |  |
| 23 | Ignore Special Seismic Load?    | No                |  |

# Bước 4: Định nghĩa đặc trưng vật liệu

Thực hiện tương tự các ví dụ trên, nhập những thông số vật liệu như hình bên dưới.

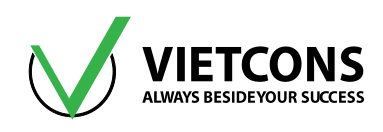

| K Material Property Data             | X                 |
|--------------------------------------|-------------------|
| General Data                         |                   |
| Material Name and Display Color      | CCT34             |
| Material Type                        | Steel 👻           |
| Material Notes                       | Modify/Show Notes |
| Weight and Mass                      | Units             |
| Weight per Unit Volume 78.5          | KN, m, C 👻        |
| Mass per Unit Volume 8.0048          |                   |
| Isotropic Property Data              |                   |
| Modulus of Elasticity, E             | 2.100E+08         |
| Poisson, U                           | 0.3               |
| Coefficient of Thermal Expansion, A  | 0                 |
| Shear Modulus, G                     | 80769231.         |
| Other Properties for Steel Materials |                   |
| Minimum Yield Stress, Fy             | 220e3             |
| Minimum Tensile Stress, Fu           | 340e3             |
| Effective Yield Stress, Fye          | 220e3             |
| Effective Tensile Stress, Fue        | 340e3             |
| Switch To Advanced Property Display  | Cancel            |

#### Bước 5: Định nghĩa các đặc trưng hình học

- Vào menu Define ⇒ Section Properties ⇒ Frame Sections.
- Chọn Add New Properties. Chọn loại tiết diện là thép Steel, chọn Double Angle.

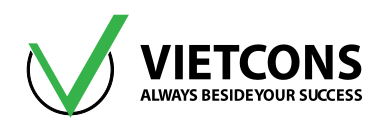

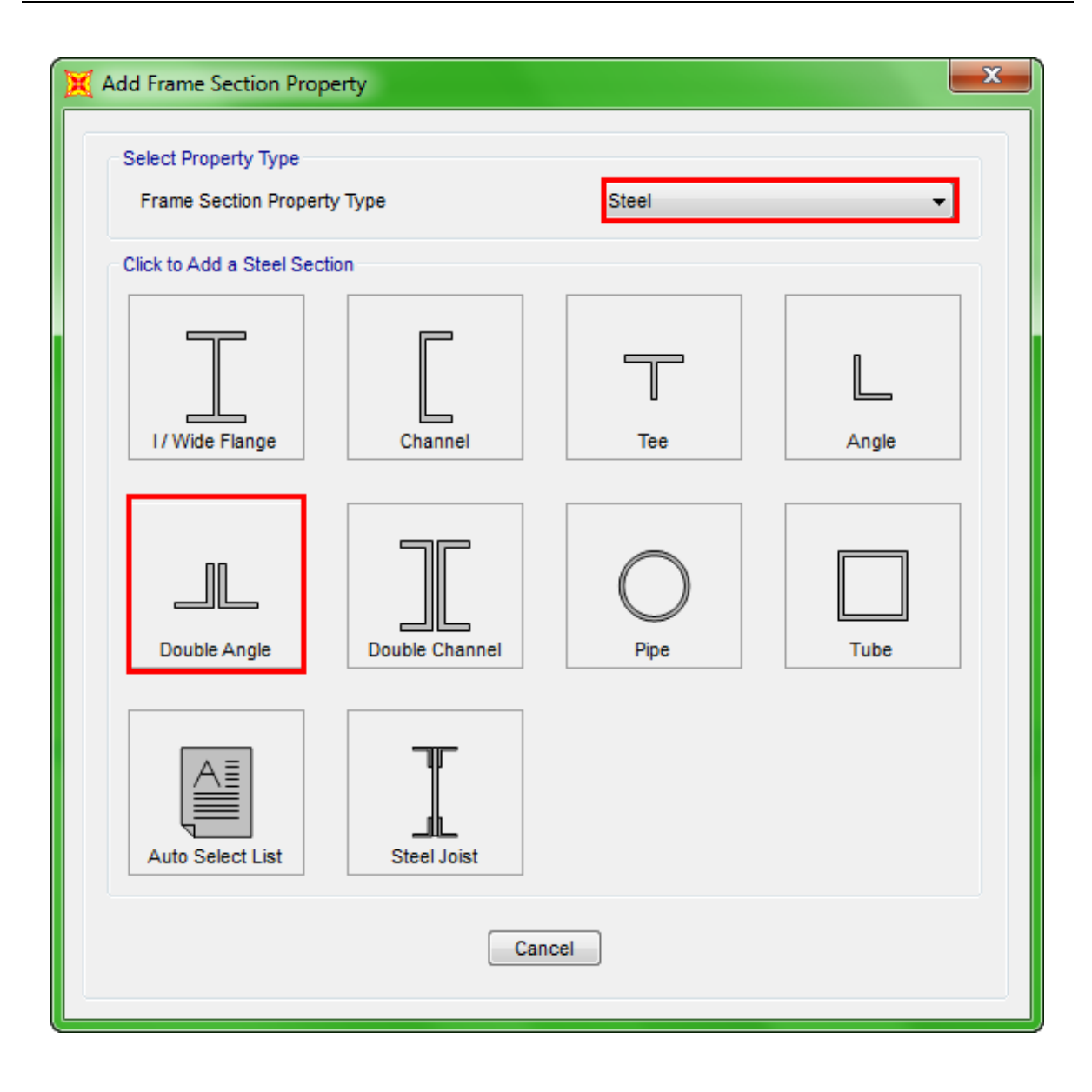

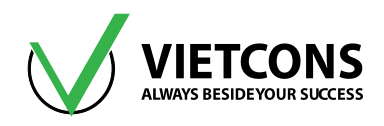

- Nhập các thông số như hình bên dưới.
- Click **OK** để đóng hộp thoại.

| Section Name 2                                                                                                    | L140X140X10X10                                   | Display Color                                                 |
|----------------------------------------------------------------------------------------------------|--------------------------------------------------|---------------------------------------------------------------|
| Section Notes                                                                                                    | Modify/Show Notes                                |                                                               |
| Dimensions<br>Outside depth (t3)<br>Outside width (t2)<br>Horizontal leg thickness (tf)<br>Vertical leg thickness (tw)<br>Back to back distance (dis) | 0.285<br>0.14<br>0.01<br>0.01<br>5.000E-03       | Section                                                       |
| Material<br>+ CCT34 •                                                                                                    | Property Modifiers<br>Set Modifiers<br>OK Cancel | Properties<br>Section Properties<br>Time Dependent Properties |

# Bước 6: Gán các đặc trưng hình học

Ta thực hiện tương tự các ví dụ trên.

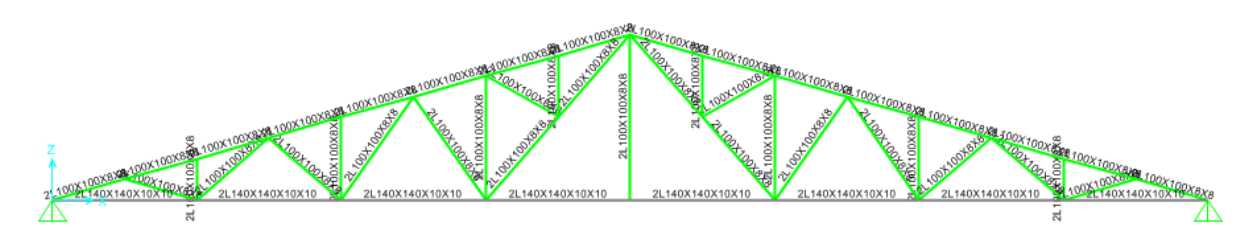

# Bước 7: Khai báo các trường hợp tải trọng

• Ta thực hiên khai báo các trường hợp tải trọng như các ví dụ trước.

| Load Pattern<br>Name | Туре | Self Weight<br>Multiplier |
|----------------------|------|---------------------------|
| ТТ                   | DEAD | 1.1                       |
| HTTRAI               | LIVE | 0                         |

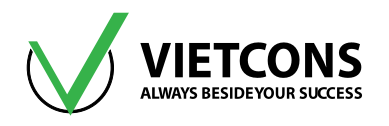

| HTPHAI | LIVE | 0 |
|--------|------|---|
| GIO    | WIND | 0 |

• Click OK để đóng hộp thoại.

# Bước 8: Định nghĩa tổ hợp tải trọng

- Click vào menu Define ⇒ Load Combinations⇒ Add New Combo. Hộp thoại Load Combination Data xuất hiện.
- Khai báo tên và những giá trị như sau.

| Load Combination<br>Name | Load Combination<br>Type | Load Case<br>Name | Scale Factor |
|--------------------------|--------------------------|-------------------|--------------|
| 7114                     |                          | TT                | 1            |
| IHI                      | LINEAR ADD               | HTTRAI            | 1            |
| TH2                      |                          | TT                | 1            |
|                          | LINEAR ADD               | HTPHAI            | 1            |
| 7110                     |                          | TT                | 1            |
| TH3                      | LINEAR ADD               | GIO               | 1            |
| TH4                      |                          | TT                | 1            |
|                          | LINEAR ADD               | HTTRAI            | 0.9          |
|                          |                          | HTPHAI            | 0.9          |
| TH5                      |                          | TT                | 1            |
|                          | LINEAR ADD               | HTTRAI            | 0.9          |
|                          |                          | GIO               | 0.9          |
|                          |                          | TT                | 1            |
| TH6                      | LINEAR ADD               | HTPHAI            | 0.9          |
|                          |                          | GIO               | 0.9          |
|                          |                          | TH1               | 1            |
| TUDAO                    |                          | TH2               | 1            |
| THBAO                    |                          | TH3               | 1            |
|                          |                          | TH4               | 1            |

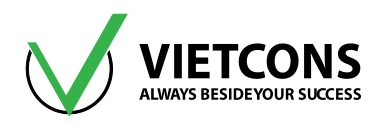

| Load Combination<br>Name | Load Combination<br>Type | Load Case<br>Name | Scale Factor |
|--------------------------|--------------------------|-------------------|--------------|
|                          |                          | TH5               | 1            |
|                          |                          | TH6               | 1            |

• Click **OK** để thoát khỏi hộp thoại.

# Bước 9: Gán tải trọng cho kết cấu

Việc gán tải trọng lên kết cấu đã được trình bày trong các ví dụ trước.

### Bước 10: Khai báo bậc tự do cho phép

Thực hiện tương tự các ví dụ trước.

#### Bước 11:Thực hiện tính toán

Thực hiên tương tự các ví dụ trên.

### Bước 12: Xem kết quả

4 Xem chuyển vị của kết cấu

Thực hiện tương tự ví dụ 1.

### Xem lực dọc trong thanh

Thực hiện tương tự các ví dụ trên.

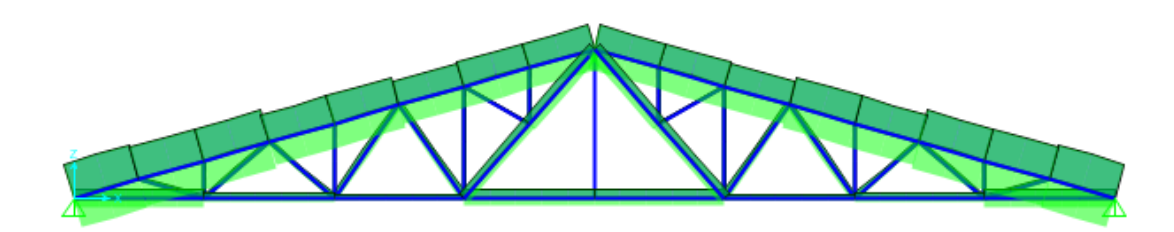

Kiểm tra khả năng chịu lực của thanh nén

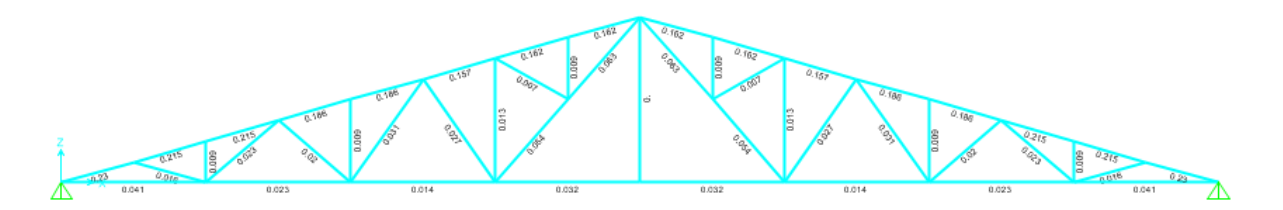

### Các hệ số trên thanh biểu thị khả năng chịu lực của tiết diện

### Bước 13: Xuất kết quả ra file Excel

Thực hiện tương tự các ví dụ trên.

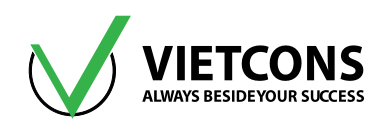

# CHƯƠNG 9: KHUNG NHÀ THÉP CÔNG NGHIỆP

# 9.1 DỮ LIỆU BÀI TOÁN

- Kích thước khung được thể hiện như hình dưới.
- Tải trọng trên khung trình bày trong File Autocad bài tập.
- Vật liệu thép CCT34 có W = 78.5 kN/m<sup>3</sup>, v = 0.3, E = 2.1E8 kN/m<sup>2</sup>, f<sub>y</sub> = 220 MPa, f<sub>u</sub> = 340 MPa.

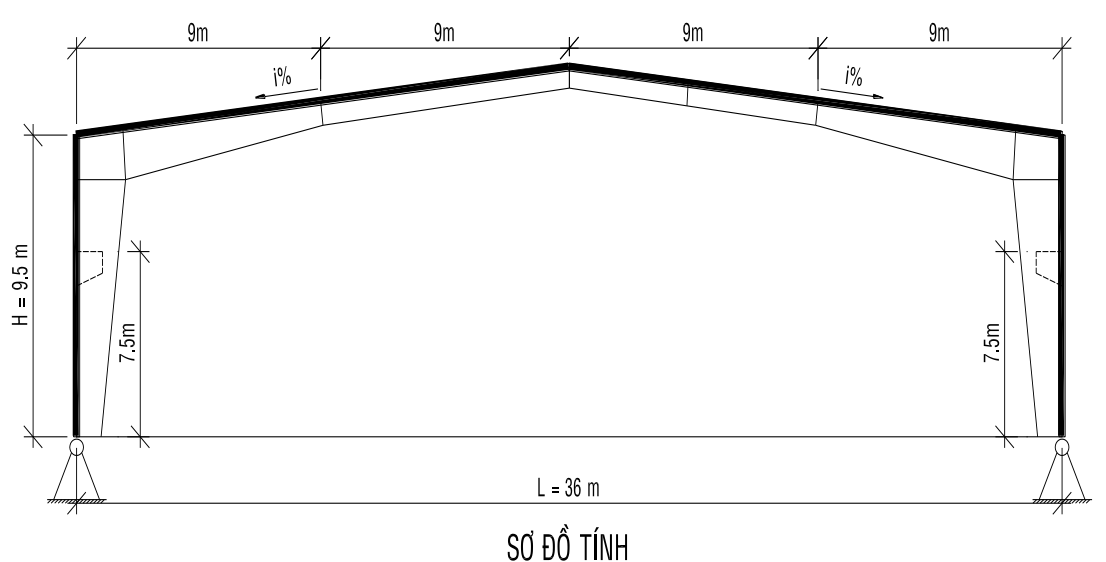

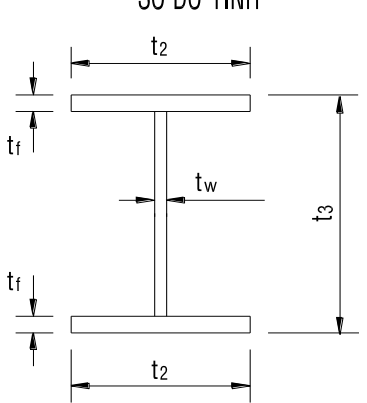

| t <sub>3</sub> | t <sub>2</sub>                              | tf                                                                                                    | tw                                                                                                    |
|----------------|---------------------------------------------|----------------------------------------------------------------------------------------------------|----------------------------------------------------------------------------------------------------|
| mm             | mm                                          | mm                                                                                                    | mm                                                                                                    |
| 500            | 400                                         | 14                                                                                                    | 10                                                                                                    |
| 800            | 400                                         | 14                                                                                                    | 10                                                                                                    |
| 800            | 400                                         | 14                                                                                                    | 10                                                                                                    |
| 600            | 400                                         | 14                                                                                                    | 10                                                                                                    |
| 600            | 400                                         | 14                                                                                                    | 10                                                                                                    |
|                | t₃<br>mm<br>500<br>800<br>800<br>600<br>600 | t <sub>3</sub> t <sub>2</sub> mm     mm       500     400       800     400       800     400       600     400       600     400 | t <sub>3</sub> t <sub>2</sub> t <sub>f</sub> mm         mm         mm           500         400         14           800         400         14           800         400         14           600         400         14           600         400         14 |

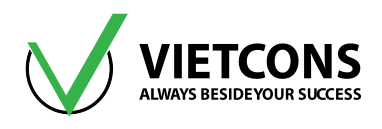

- a. Vẽ biểu đồ moment, lực cắt, lực dọc.
- b. Tính độ võng của khung.
- c. Xác định phản lực gối tựa.

### 9.2 THỰC HIỆN BÀI TOÁN

### Bước 1: Chọn đơn vị tính

Chọn đơn vị tính là **kN, m, C** (giống ví dụ 1).

### Bước 2: Tạo mô hình từ kết cấu mẫu

- Click vào menu File ⇒ New Model. Click chọn Grid Only.
- Nhập các thông số như hình bên dưới.

| X Quick Grid | Lines            |        | x     |
|--------------|------------------|--------|-------|
| Cartesian    | Cylindrical      |        |       |
| Coordin      | ate System Nar   | ne     |       |
| GLO          | BAL              |        |       |
| Number       | of Grid Lines    |        | =     |
| X dire       | ction            | 3      |       |
| Y dire       | ction            | 1      |       |
| Z direc      | ction            | 3      |       |
| Grid Sp      | acing            |        | F I I |
| X direc      | ction            | 18     |       |
| Y dire       | ction            | 1      |       |
| Z dire       | ction            | 9.5    |       |
| - First Gr   | id Line Location |        | 511   |
| X direc      | ction            | 0.     |       |
| Y dire       | ction            | 0.     |       |
| Z diree      | ction            | 0.     |       |
| (            | ОК               | Cancel |       |

- Click **OK** để đóng hộp thoại.
- Nhấn chuột phải, chọn Edit Grid Data. Hộp thoại Coordinate/Grid System.
- Nhập các thông số như hình bên dưới.
- Click **OK** để đóng các hộp thoại.

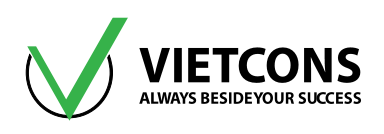

|                                        | ne                            | GLO                             | BAL                                  |                              |                                 |            | Quick Start                            |
|----------------------------------------|-------------------------------|---------------------------------|--------------------------------------|------------------------------|---------------------------------|------------|----------------------------------------|
| Grid Data                              |                               |                                 |                                      |                              |                                 |            |                                        |
| Grid ID                                | Spacing (m)                   | Line Type                       | Visible                              | Bubble Loc                   | Grid Color                      |            |                                        |
| A                                      | 18                            | Primary                         | Yes                                  | End                          |                                 | Add        |                                        |
| В                                      | 18                            | Primary                         | Yes                                  | End                          |                                 | Dalata     |                                        |
| С                                      | 0                             | Primary                         | Yes                                  | End                          |                                 | Delete     | 0                                      |
|                                        |                               |                                 |                                      |                              |                                 | Delete     | Hide All Grid Lines Glue to Grid Lines |
|                                        |                               |                                 |                                      |                              |                                 | Delete     | Glue to Grid Lines                     |
|                                        |                               |                                 |                                      |                              |                                 |            | Reset to Default Color                 |
| Grid Data                              |                               |                                 |                                      |                              |                                 |            |                                        |
| Grid Data Grid ID                      | Spacing (n                    | 1) Line                         | Туре                                 | Visible                      | Bubble Loc                      |            | Rearder Ordinates                      |
| Grid Data<br>Grid ID<br>Z1             | Spacing (n<br>9.5             | n) Line<br>Prir                 | Type                                 | Visible<br>Yes               | Bubble Loc                      | Add        | Reorder Ordinates                      |
| Grid Data<br>Grid ID<br>Z1<br>Z2       | Spacing (n<br>9.5<br>2.7      | n) Line<br>Prir<br>Prir         | Type<br>nary<br>nary                 | Visible<br>Yes<br>Yes        | Bubble Loc<br>End               | Add        | Reorder Ordinates                      |
| Grid Data<br>Grid ID<br>Z1<br>Z2<br>Z3 | Spacing (m<br>9.5<br>2.7<br>0 | 1) Line<br>Prir<br>Prir<br>Prir | Type<br>nary<br>nary<br>nary<br>nary | Visible<br>Yes<br>Yes<br>Yes | Bubble Loc<br>End<br>End<br>End | Add Delete | Reorder Ordinates                      |

# Bước 3: Chọn tiêu chuẩn thiết kế BTCT

Thực hiện tương tự ví dụ 4A. Chọn tiêu chuẩn thiết kế kết cấu thép là tiêu chuẩn Mỹ AISC 360-10.

### Bước 4: Định nghĩa đặc trưng vật liệu

Thực hiện tương tự các ví dụ trên, nhập những thông số vật liệu như hình bên dưới.

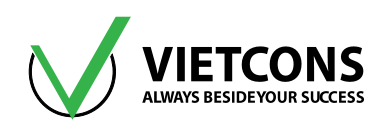

| K Material Property Data                                                                                                    | ×                                            |
|----------------------------------------------------------------------------------------------------|----------------------------------------------|
| General Data<br>Material Name and Display Color<br>Material Type<br>Material Notes<br>Weight and Mass<br>Weight per Unit Volume<br>Mass per Unit Volume<br>8.0048 | CCT42 Steel Modify/Show Notes Units KN, m, C |
| Isotropic Property Data<br>Modulus of Elasticity, E<br>Poisson, U<br>Coefficient of Thermal Expansion, A<br>Shear Modulus, G                                      | 2.100E+08<br>0.3<br>1.170E-05<br>80769231.   |
| Other Properties for Steel Materials<br>Minimum Yield Stress, Fy<br>Minimum Tensile Stress, Fu<br>Effective Yield Stress, Fye<br>Effective Tensile Stress, Fue    | 260000.<br>420000.<br>260000.<br>420000.     |
| Switch To Advanced Property Display                                                                                                    | Cancel                                       |

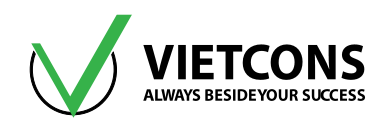

# Bước 5: Định nghĩa các đặc trưng hình học

- Vào menu Define ⇒ Section Properties ⇒ Frame Sections.
- Chọn Add New Properties. Chọn loại tiết diện là thép Steel, chọn I/Wide Flange.

| 💢 Add Frame Section Pro                     | operty         |       | ×     |
|---------------------------------------------|----------------|-------|-------|
| Select Property Type<br>Frame Section Prope | erty Type      | Steel | -     |
| Click to Add a Steel Se                     | ction          |       |       |
| I / Wide Flange                             | Channel        | Tee   | Angle |
| Double Angle                                | Double Channel | Pipe  | Tube  |
| Auto Select List                            | Steel Joist    |       |       |
|                                             | Can            | icel  |       |

- Khai báo các loại tiết diện **1800, 1600, 1500.**
- Nhập các thông số như hình bên dưới.
- Click **OK** để đóng hộp thoại.

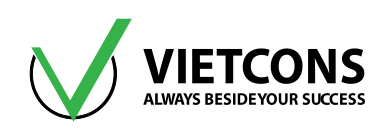

| Section Name                  | 800x400x14x10      | Display Color             |  |  |
|-------------------------------|--------------------|---------------------------|--|--|
| Section Notes                 | Modify/Show Notes  |                           |  |  |
| Dimensions                    |                    | Section                   |  |  |
| Outside height (t3)           | 0.8                | 2                         |  |  |
| Top flange width (t2)         | 0.4                |                           |  |  |
| Top flange thickness (tf)     | 0.014              | 3                         |  |  |
| Web thickness (tw)            | 0.01               |                           |  |  |
| Bottom flange width (t2b)     | 0.4                |                           |  |  |
| Bottom flange thickness (tfb) | 0.014              |                           |  |  |
| ( )                           |                    | Properties                |  |  |
| laterial                      | Property Modifiers | Section Properties        |  |  |
| + CCT42 •                     | Set Modifiers      | Time Dependent Properties |  |  |

- Khai báo thanh có tiết diện thay đổi.
  - Ở đây có hai loại tiết diện thay đổi là cột có chiều dài 9.5m tiết diện thay đổi từ 1500 thành 1800, đoạn xà ngang thứ nhất tiết diện thay đổi từ 1800 về 1600.
  - Vào menu Define ⇒ Section Properties ⇒ Frame Sections ⇒ Add New Properties.
  - Click chọn **Other**  $\Rightarrow$  **Nonprismatic**. Nhập các thông số như hình bên dưới.

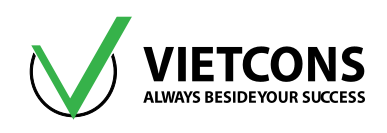

| C Add Frame Section Property                                                   |
|--------------------------------------------------------------------------------|
| Select Property Type                                                           |
| Frame Section Property Type Other                                              |
| Click to Add a Section                                                         |
| General Finance Section Designer                                               |
| Cancel Nonprismatic Section Definition                                         |
| Nonprismatic Section Name COT Display Color                                    |
| Section Notes Modify/Show Notes                                                |
|                                                                                |
| Start Section End Section Length Length Type EI33 Variation EI22 Variation     |
| IS00x400x14x10     I800x400x14x10     I.     Variable     Parabolic     Linear |
|                                                                                |
| Add Insert Modify Delete                                                       |
| Add Insert Modify Delete                                                       |

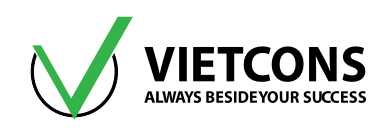

| Nonprismatic Section Name<br>Section Notes |                                  | XA NGANG<br>Modify/Show Notes |                      | Display Color          |                  |
|--------------------------------------------|----------------------------------|-------------------------------|----------------------|------------------------|------------------|
| Start Section                              | End Section                      | Length                        | Length Type          | EI33 Variation         | El22 Variation   |
| 1600x400x14x11 👻                           | [600x400x14x11 →                 | 0.5                           | Variable 👻           | Parabolic 👻            | Linear           |
| 1800x400x14x10<br>1600x400x14x10           | 1600x400x14x10<br>1600x400x14x10 | 0.5                           | Variable<br>Variable | Parabolic<br>Parabolic | Linear<br>Linear |
|                                            | Add                              | Insert                        | Modify               | Delete                 |                  |

### Bước 6: Vẽ cột và xà ngang cho khung

- Ta vẽ cột và xà ngang cho khung giống như vẽ phần tử thanh. Chú ý với xà ngang bên phải trục C-E ta phải vẽ từ trục E tại đỉnh cột về trục C tại đỉnh mái.
- Gán liên kết cho chân cột: thực hiện gán liên kết gối cố định như ví dụ 4A.

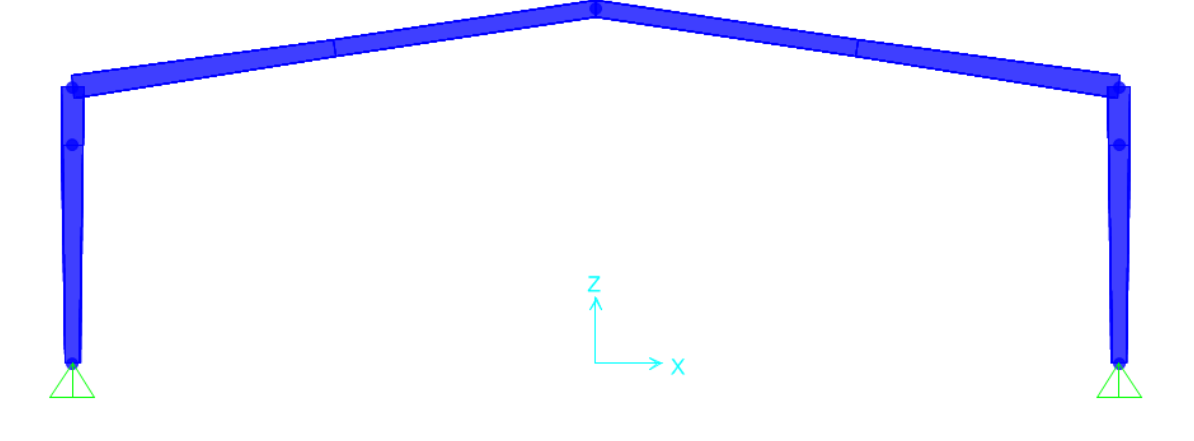
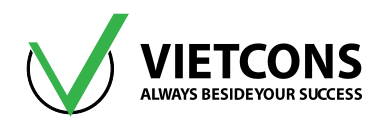

## Bước 7: Khai báo các trường hợp tải trọng

• Ta thực hiên khai báo các trường hợp tải trọng như các ví dụ trước.

| Load Pattern<br>Name | Туре | Self Weight<br>Multiplier |
|----------------------|------|---------------------------|
| TINHTAI              | DEAD | 1.1                       |
| HOATTAITRAI          | LIVE | 0                         |
| HOATTAIPHAI          | LIVE | 0                         |
| GIOTRAI              | WIND | 0                         |
| GIOPHAI              | WIND | 0                         |
| CAUTRUCTRAI          | LIVE | 0                         |
| CAUTRUCPHAI          | LIVE | 0                         |
| LUCHAMTRAI           | LIVE | 0                         |
| LUCHAMPHAI           | LIVE | 0                         |

• Click **OK** để đóng hộp thoại.

## Bước 8: Định nghĩa tổ hợp tải trọng

- Click vào menu Define ⇒ Load Combinations⇒ Add New Combo. Hộp thoại Load Combination Data xuất hiện.
- Khai báo tên và những giá trị như sau.

| Load Combination<br>Name | Load Combination<br>Type | Load Case<br>Name | Scale Factor |
|--------------------------|--------------------------|-------------------|--------------|
| TU4                      |                          | TINHTAI           | 1            |
|                          |                          | HOATTAITRAI       | 1            |
| THO                      | TINHTAI                  |                   | 1            |
| IH2                      |                          | ΗΟΑΤΤΑΙΡΗΑΙ       | 1            |
| THO                      |                          | TINHTAI           | 1            |
| IH3                      |                          | GIOTRAI           | 1            |
|                          |                          | TINHTAI           | 1            |
| 1H4                      |                          | GIOPHAI           | 1            |
| TH5                      | LINEAR ADD               | TINHTAI           | 1            |
|                          |                          |                   |              |

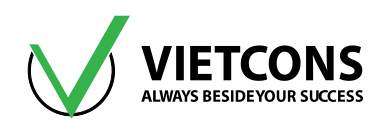

| Load Combination Load Combination<br>Name Type |            | Load Case<br>Name | Scale Factor |
|------------------------------------------------|------------|-------------------|--------------|
|                                                |            | HOATTAITRAI       | 0.9          |
|                                                |            | ΗΟΑΤΤΑΙΡΗΑΙ       | 0.9          |
|                                                |            | TINHTAI           | 1            |
| TH6                                            | LINEAR ADD | HOATTAITRAI       | 0.9          |
|                                                |            | GIOTRAI           | 0.9          |
|                                                |            | TINHTAI           | 1            |
| TH7                                            | LINEAR ADD | HOATTAITRAI       | 0.9          |
|                                                |            | GIOPHAI           | 0.9          |
|                                                |            | TINHTAI           | 1            |
| TH8                                            | LINEAR ADD | ΗΟΑΤΤΑΙΡΗΑΙ       | 0.9          |
|                                                |            | GIOTRAI           | 0.9          |
|                                                |            | TINHTAI           | 1            |
| TH9                                            | LINEAR ADD | ΗΟΑΤΤΑΙΡΗΑΙ       | 0.9          |
|                                                |            | GIOPHAI           | 0.9          |
|                                                |            | TINHTAI           | 1            |
| TH10                                           | LINEAR ADD | CAUTRUCTRAI       | 0.9          |
|                                                |            | LUCHAMTRAI        | 0.9          |
|                                                |            | TINHTAI           | 1            |
| TH11                                           | LINEAR ADD | CAUTRUCPHAI       | 0.9          |
|                                                |            | LUCHAMPHAI        | 0.9          |
|                                                |            | TINHTAI           | 1            |
| <b>T</b> 1140                                  |            | HOATTAITRAI       | 0.9          |
| IH12                                           |            | CAUTRUCTRAI       | 0.9          |
|                                                |            | LUCHAMTRAI        | 0.9          |
| TH13                                           | LINEAR ADD | TINHTAI           | 1            |

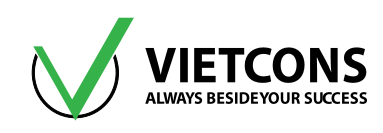

| Load Combination<br>Name | Load Combination<br>Type | Load Case<br>Name | Scale Factor |
|--------------------------|--------------------------|-------------------|--------------|
|                          |                          | HOATTAITRAI       | 0.9          |
|                          |                          | CAUTRUCPHAI       | 0.9          |
|                          |                          | LUCHAMPHAI        | 0.9          |
|                          |                          | TINHTAI           | 1            |
|                          |                          | ΗΟΑΤΤΑΙΡΗΑΙ       | 0.9          |
| IH14                     | LINEAR ADD               | CAUTRUCTRAI       | 0.9          |
|                          |                          | LUCHAMTRAI        | 0.9          |
|                          |                          | TINHTAI           | 1            |
| <b>T</b> 114 <b>F</b>    |                          | ΗΟΑΤΤΑΙΡΗΑΙ       | 0.9          |
| IH15                     |                          | CAUTRUCPHAI       | 0.9          |
|                          |                          | LUCHAMPHAI        | 0.9          |
| ТНВАО                    | ENVELOPE                 | TH1 -> TH15       | 1            |

• Click **OK** để thoát khỏi hộp thoại.

# Bước 9: Gán tải trọng cho kết cấu

Việc gán tải trọng lên kết cấu đã được trình bày trong các ví dụ trước.

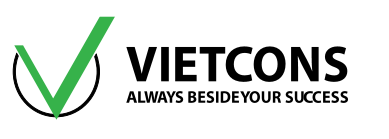

| 💢 Assign Frame Distribute                                 | ed Loads |      |      |                        |                         | ×    |
|-----------------------------------------------------------|----------|------|------|------------------------|-------------------------|------|
| General                                                   |          |      |      | Options                |                         |      |
| Load Pattern                                              | GIO      | FRAI | •    | Add to Existing Loads  |                         |      |
| Coordinate System                                         | Local    |      | •    | Replace Existing Loads |                         |      |
| Load Direction                                            | 2        | 2 🗸  |      |                        | O Delete Existing Loads |      |
| Load Type                                                 | Force    | 2    | •    | Uniform Lo<br>2.7      | adkN/r                  | m    |
| Trapezoidal Loads                                         | 1.       | 2.   | 3.   | -                      | 4.                      |      |
| Relative Distance                                         | 0        | 0.25 | 0.75 | 1                      |                         |      |
| Loads                                                     | 0        | 0    | 0    | 0                      |                         | kN/m |
| Relative Distance from End-I Absolute Distance from End-I |          |      |      |                        |                         |      |
| Reset Form to Default Values       OK     Close           |          |      |      |                        |                         |      |

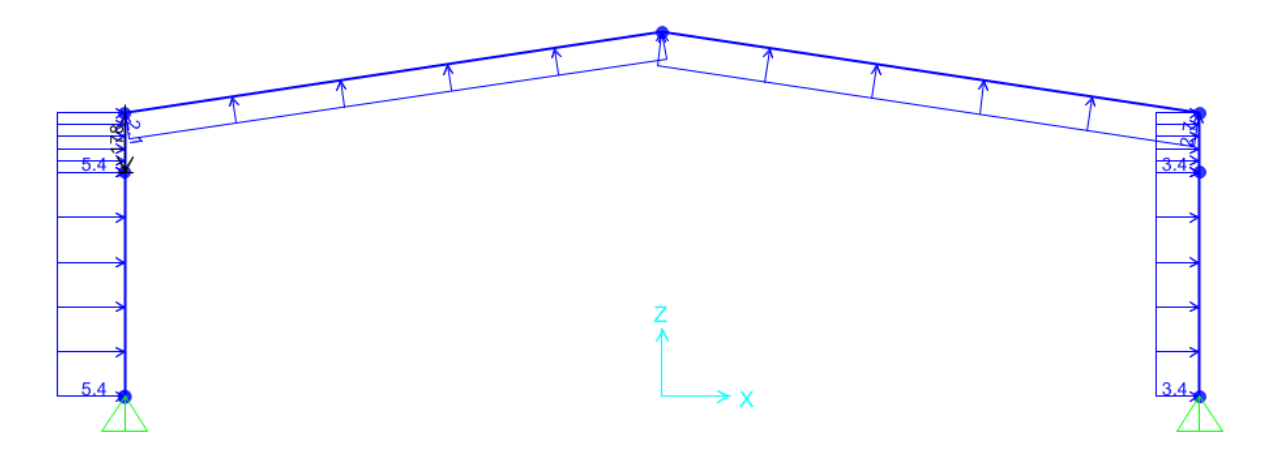

## Bước 10: Khai báo bậc tự do cho phép

Thực hiện tương tự các ví dụ trên.

## Bước 11: Thực hiện tính toán

Thực hiên tương tự các ví dụ trên.

# Bước 12: Xem kết quả

 Xem chuyển vị của kết cấu

Thực hiện tương tự các ví dụ trên.

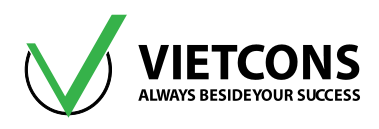

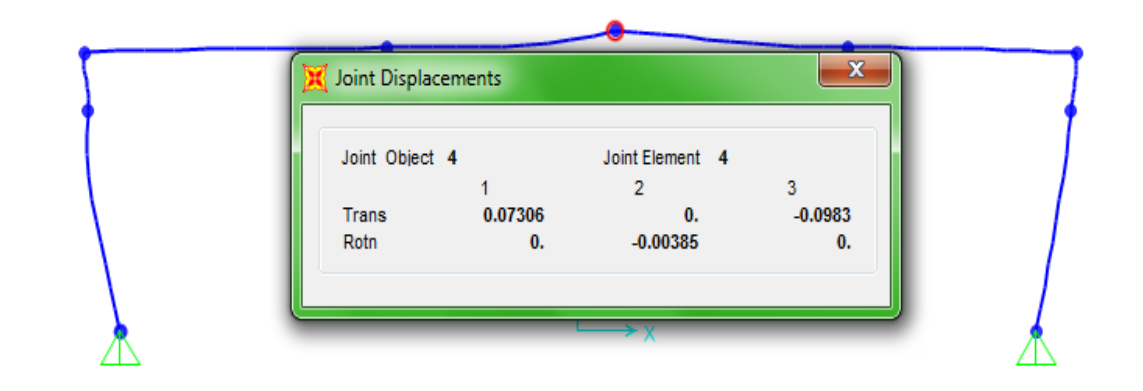

# Xem moment trong khung

Thực hiện tương tự các ví dụ trên.

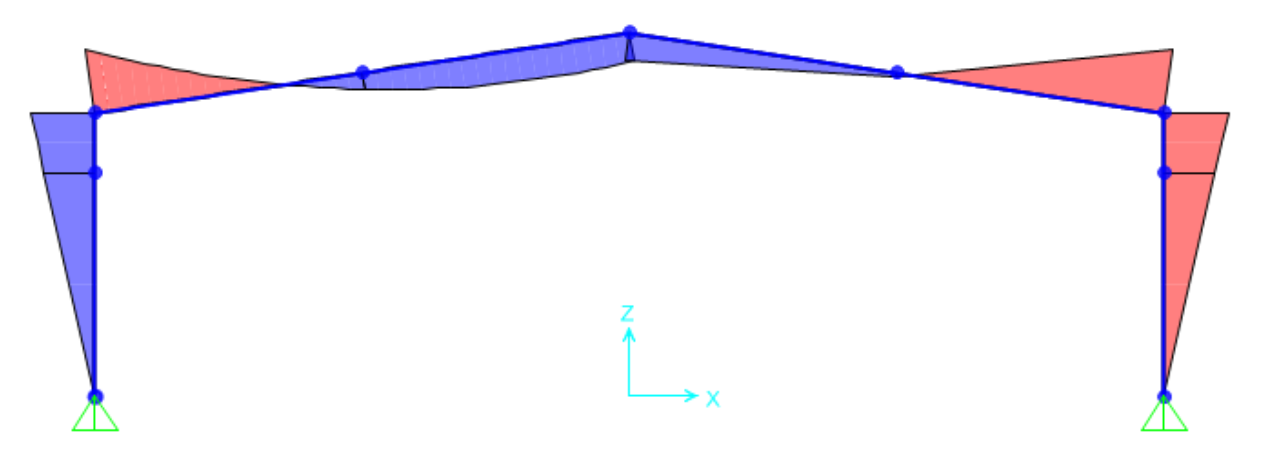

## Bước 13: Xuất kết quả ra file Excel

Thực hiện tương tự các ví dụ trên.

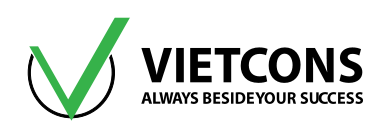

# CHƯƠNG 10: THIẾT KẾ CẦU THANG BÊ TÔNG CỐT THÉP

# 10.1 DỮ LIỆU BÀI TOÁN

- Cầu thang dạng bản gồm 2 vế, thông số kích thước và tải trọng được thể hiện như hình bên dưới.
- Dùng vật liệu bê tông cấp độ bền B20 có R<sub>b</sub> = 11.5MPa, hệ số Poisson υ =0.2 thép AII có R<sub>s</sub> = 280 MPa, thép AI có R<sub>s</sub> = 225 MPa, R<sub>sw</sub> = 175 MPa.

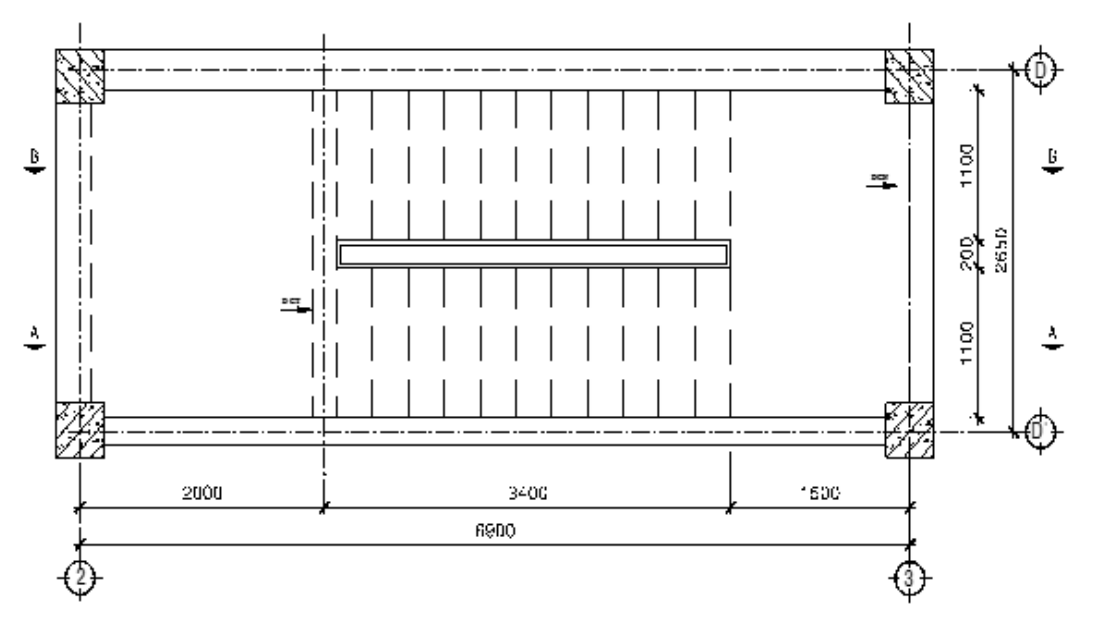

Hình 10.1 – Mặt bằng cầu thang

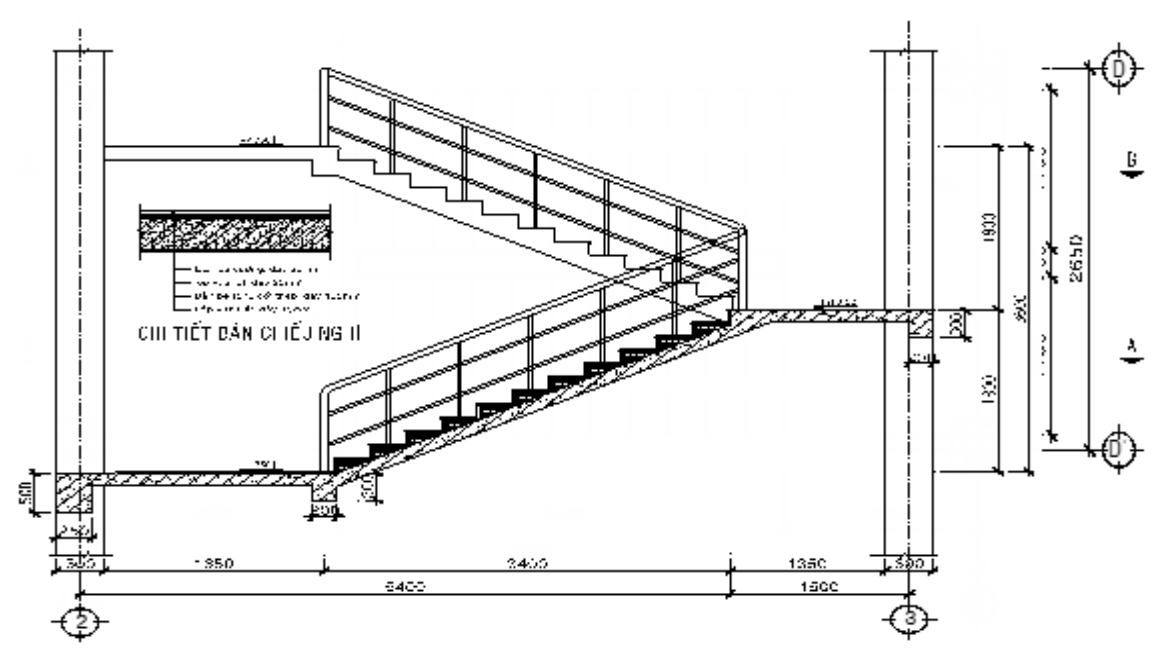

Hình 10.2 – Mặt cắt cầu thang

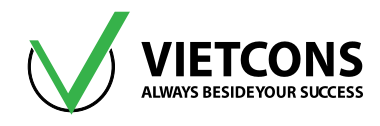

- a. Vẽ biểu đồ momen, lực cắt.
- b. Tính độ võng bản thang.
- c. Tính và bố trí thép dọc cho bản thang.

# 10.2 THỰC HIỆN BÀI TOÁN

## Bước 1: Chọn đơn vị tính

Chọn đơn vị tính là kN, m, C (giống ví dụ 1).

## Bước 2: Tạo mô hình từ kết cấu mẫu

• Tạo lưới tương tự các ví dụ trước. Nhập các thông số như hình bên dưới.

| 🔀 Quick Grid | d Lines           |     | ×     |  |  |  |
|--------------|-------------------|-----|-------|--|--|--|
| Cartesian    | Cylindrical       |     |       |  |  |  |
| Coordin      | nate System Nar   | ne  |       |  |  |  |
| GLO          | DBAL              |     |       |  |  |  |
| Numbe        | r of Grid Lines   |     | 511   |  |  |  |
| X dire       | ction             | 4   |       |  |  |  |
| Y dire       | ection            | 4   |       |  |  |  |
| Z dire       | ction             | 3   |       |  |  |  |
| Grid Sp      | Grid Spacing      |     | F I I |  |  |  |
| X dire       | ction             | 3.4 |       |  |  |  |
| Y dire       | ection            | 1.1 |       |  |  |  |
| Z dire       | ction             | 1.8 |       |  |  |  |
| - First G    | rid Line Location |     | 511   |  |  |  |
| X dire       | ction             | 0.  |       |  |  |  |
| Y dire       | ection            | 0.  |       |  |  |  |
| Z dire       | ction             | 0.  |       |  |  |  |
| OK Cancel    |                   |     |       |  |  |  |

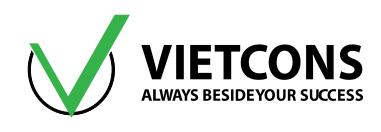

Nhấp chuột phải, chọn Edit Grid Data 
 → Modify/Show System. Nhập các thông số như
 hình bên dưới.

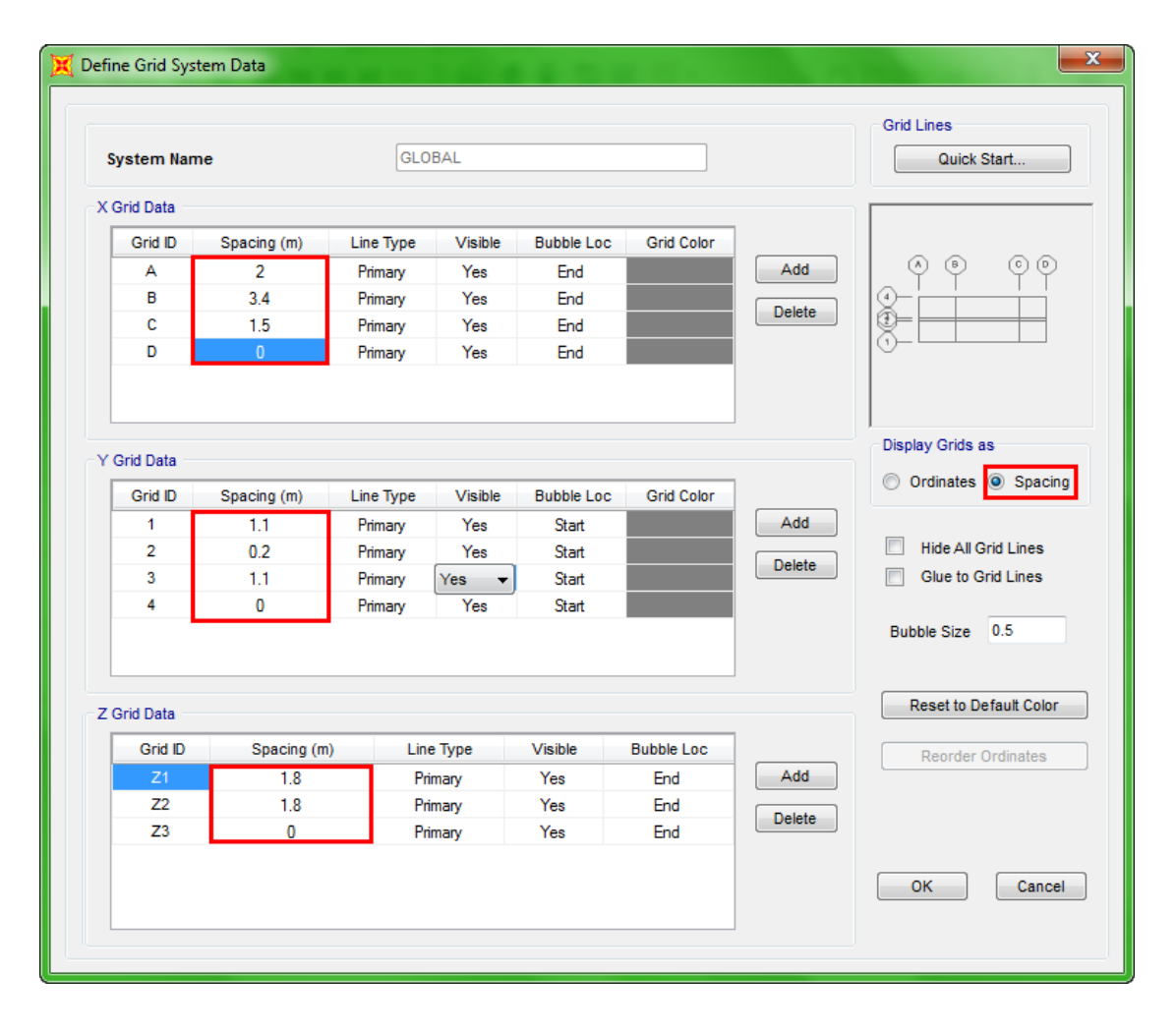

# Bước 3: Chọn tiêu chuẩn thiết kế BTCT

Thực hiện tương tự ví dụ 1.

## Bước 4: Định nghĩa đặc trưng vật liệu

Thực hiện tương tự như các ví dụ trên.

## Bước 5: Định nghĩa các đặc trưng hình học

- Ở đây có các tiết diện cần khai báo là cột 400x400, dầm chiếu nghỉ 200x300, dầm chiếu tới 250x500, bản thang dày 130.
- Thực hiện khai báo các tiết diện như các ví dụ trên.

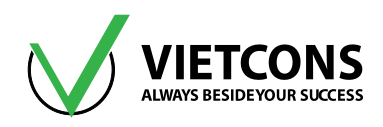

| Defi | ne Draw Select Assign Ar | alyze | Display Design Options To |
|------|--------------------------|-------|---------------------------|
| Ĭ£,  | Materials                | Ð,    | 🔍 🖓 🛛 3-d xy xz yz nv 🧿   |
| Ŀ    | Section Properties       | I     | Frame Sections            |
| •?   | Mass Source              | ~     | Tendon Sections           |
|      | Coordinate Systems/Grids | C     | Cable Sections            |
| ÷    | Joint Constraints        |       | Area Sections             |
|      | Joint Patterns           |       | Solid Properties          |

| Section Name \$130<br>Section Notes Modify/S                                                                                   | ihow                                                                                                    | Display Color                                            |
|----------------------------------------------------------------------------------------------------|----------------------------------------------------------------------------------------------------|----------------------------------------------------------|
| Spell - Thin         Shell - Thick         Plate - Thin         Plate Thick         Membrane         Shell - Layered/Nonlinear | Thickness<br>Membrane<br>Bending<br>Material<br>Material Name<br>Material Angle<br>Time Dependent Propertie<br>Set Time Dep | 0.13<br>0.13<br>+ ] B20<br>0.<br>es<br>endent Properties |
| Concrete Shell Section Design Parameters<br>Modify/Show Shell Design Parameters                                                | Stiffness Modifiers<br>Set Modifiers                                                                                        | Temp Dependent Properties                                |

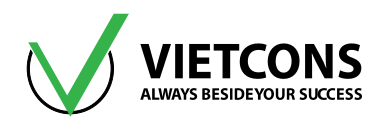

## Bước 6: Mô hình cầu thang

• Vẽ cột, dầm chiếu nghỉ và chiếu tới giống các ví dụ trên.

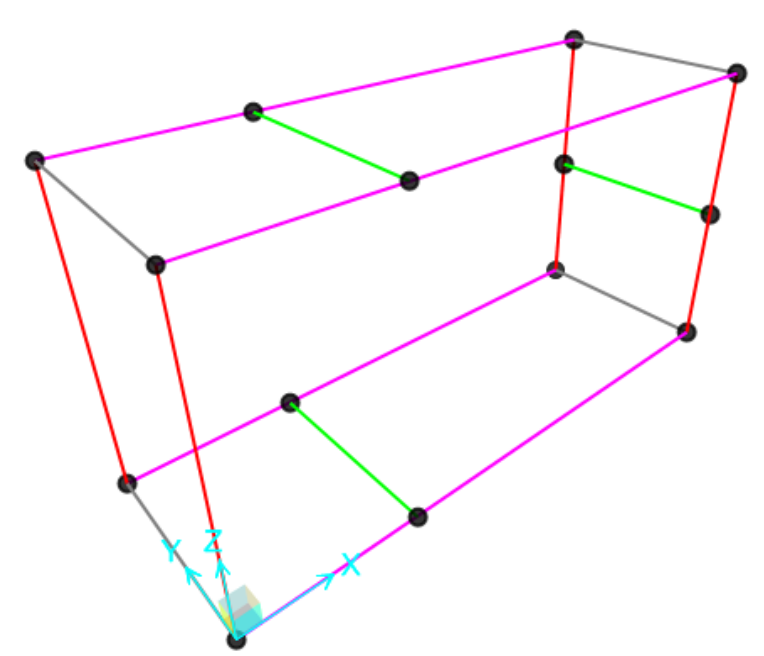

- Vẽ bản thang nghiêng:
  - Chọn mặt phẳng XZ, dùng lệnh Draw Frames vẽ thanh dầm xiên theo phương của bản thang.
  - Chọn các phần tử thanh vừa vẽ. Vào menu Edit ⇔ Extrude ⇔ Extrude Lines to Areas.
  - Nhập các thông số như hình bên dưới.
  - Click **OK** để đóng hộp thoại.

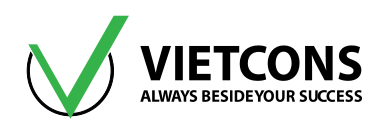

| Edit          | View Define      | e Draw        | Select | Assign | n A                       | nalyze      | Display       | Design          | Options   |
|---------------|------------------|---------------|--------|--------|---------------------------|-------------|---------------|-----------------|-----------|
| 2             | Undo             |               | Ctrl+  | Z      | ۹                         | ) Ð         | Q 💓           | 3-d <b>xy x</b> | z yz nv 🗧 |
| 6             | Redo             |               | Ctrl+  | γ      | I,                        | <u>ي</u> کې | 7%X           | 11 %            | ×. 1. 1/  |
| ¥             | Cut              |               | Ctrl+  | х      |                           |             |               |                 |           |
|               | Сору             |               | Ctrl+  | с      |                           |             |               |                 |           |
| ß             | Paste            |               | Ctrl+  | V      |                           |             |               |                 |           |
| ×             | Delete           |               | Delet  | te     |                           |             |               |                 |           |
| Ę.            | Add to Model Fr  | rom Templa    | te     |        |                           |             |               |                 |           |
| -o            | Interactive Data | base Editing. | Ctrl+  | E      |                           |             |               |                 |           |
| <b>ו</b> וֹיָ | Replicate        |               | Ctrl+  | R      |                           |             |               |                 |           |
| ſ             | Extrude          |               |        | •      | $\mathbb{X}_{\mathrm{s}}$ | Extru       | de Points to  | Frames/Ca       | ables     |
| +‡+           | Move             |               | Ctrl+N | N      | $\otimes$                 | Extru       | de Lines to / | Areas           |           |
| e             | Edit Points      |               |        | F      | ¢,                        | Conv        | ert Lines To  | Areas           |           |

| 🔀 Extru                    | de Line | s to Areas |        | x |  |  |
|----------------------------|---------|------------|--------|---|--|--|
| Linear                     | Radial  | Advanced   |        |   |  |  |
| Property For Added Objects |         |            |        |   |  |  |
|                            | + S1    | 30         | -      |   |  |  |
| - Inc                      | crement | Data       |        | 5 |  |  |
|                            | dx      |            | 0.     |   |  |  |
| dy 1.1                     |         |            |        |   |  |  |
| dz 0.                      |         |            |        |   |  |  |
| Number 1                   |         |            |        |   |  |  |
|                            |         |            |        |   |  |  |
|                            |         |            |        |   |  |  |
| Delete Source Objects      |         |            |        |   |  |  |
|                            | ОК      |            | Cancel |   |  |  |

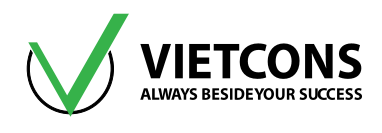

- Thực hiện tương tự cho vế thang thứ hai.

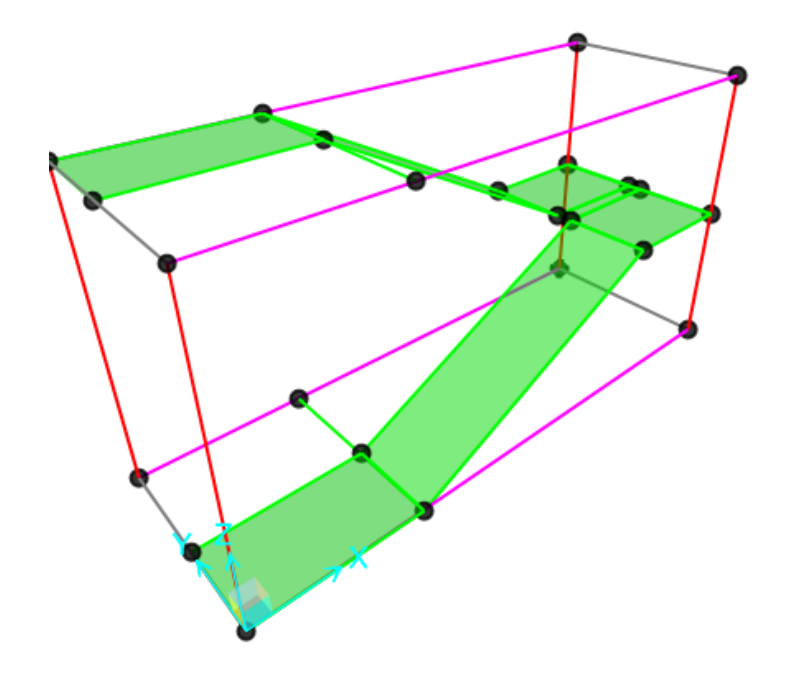

• Gán liên kết khớp cho các đỉnh cột tương tự các ví dụ trên.

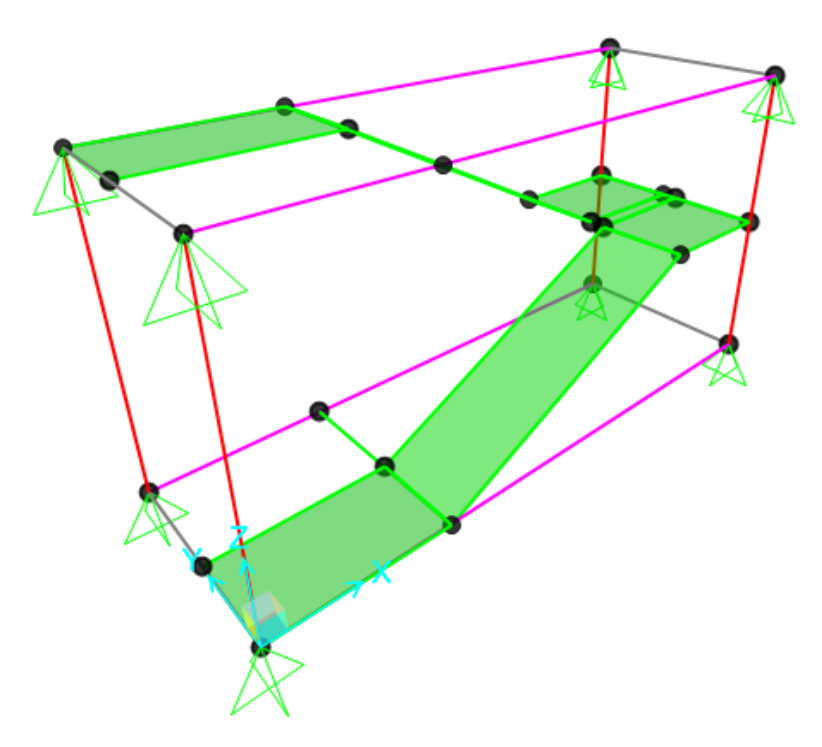

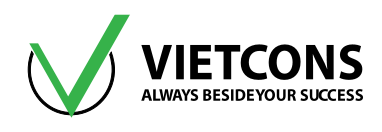

- Chia ảo sàn:
  - Click chọn bản thang.
  - Vào menu Assign ⇔ Area ⇔ Automatic Area Mesh.
  - Click Mesh Area Into This Number of Object:
    - Along Edge from Point 1 to 2: 0.5
    - Along Edge from Point 1 to 3: 0.5
  - Click OK để đóng hộp thoại.

| <u>A</u> ssi | gn A <u>n</u> alyze Dis <u>p</u> lay Design | <u>Options</u> <u>T</u> ools <u>H</u> elp                    |
|--------------|---------------------------------------------|--------------------------------------------------------------|
| *            | Joint                                       | > 🕑 👉 📥 🏪 🖳 🔀 -                                              |
| 1            | <u>F</u> rame                               | ► // -                                                       |
| 5            | <u>C</u> able                               | > <sup>*</sup>                                               |
| ~            | <u>T</u> endon                              | •                                                            |
|              | <u>A</u> rea                                | Sections                                                     |
| đ            | <u>S</u> olid                               | <ul> <li>Area Stiffness Modifiers (Shell)</li> </ul>         |
| ×            | Lin <u>k</u> /Support                       | <ul> <li>Area Material Property Over<u>w</u>rites</li> </ul> |
| 3:           | J <u>o</u> int Loads                        | Area Thickness Overwrites (Shells)                           |
| in,          | Fra <u>m</u> e Loads                        | Local <u>A</u> xes                                           |
| E.           | Ca <u>b</u> le Loads                        | <u>R</u> everse Local 3                                      |
| ~            | Tendon <u>L</u> oads                        | Area Springs                                                 |
| <u>i</u>     | Ar <u>e</u> a Loads                         | Area Mass                                                    |
| #            | Soli <u>d</u> Loads                         | Material Temperaturer                                        |
|              | Link/S <u>u</u> pport Loads                 |                                                              |
|              | Joint <u>P</u> atterns                      | Automatic Area Mesh                                          |
| <b>P</b>     | Assian to Group Shift+C                     | Trl+G                                                        |

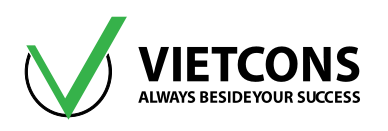

| 💢 Assign Automatic Area Mesh                                      | 6 m.           |   |
|-------------------------------------------------------------------|----------------|---|
| Mesh Option                                                       |                |   |
| © None                                                            |                |   |
| O Auto Mesh Area Into This Number of Objects (Quads and Triangle) | es Only)       |   |
| Along Edge from Point 1 to 2                                      |                |   |
| Along Edge from Point 1 to 3                                      |                |   |
| Auto Mesh Area Into Objects of This Maximum Size (Quads and T     | riangles Only) |   |
| Along Edge from Point 1 to 2                                      | 0.5            | m |
| Along Edge from Point 1 to 3                                      | 0.5            | m |

## Bước 7: Định nghĩa trường hợp tải trọng

- Click vào menu **Define ⇒ Load Pattern**. Hộp thoại **Define Load Pattern** xuất hiện.
- Khai báo tên và những giá trị như bảng bên dưới.

| Load Pattern<br>Name | Туре | Self Weight<br>Multiplier |
|----------------------|------|---------------------------|
| TINHTAI              | DEAD | 1.1                       |
| НТ                   | LIVE | 0                         |
| HT1                  | LIVE | 0                         |
| HT2                  | LIVE | 0                         |
| НТ3                  | LIVE | 0                         |
| HT4                  | LIVE | 0                         |

• Click **OK** để đóng hộp thoại.

## Bước 8: Định nghĩa tổ hợp tải trọng

- Click vào menu Define ⇒ Load Combinations⇒ Add New Combo. Hộp thoại Load Combination Data xuất hiện.
- Khai báo tên và những giá trị như sau.

| Load Combination<br>Name | Load Combination<br>Type | Load Case<br>Name | Scale Factor |
|--------------------------|--------------------------|-------------------|--------------|
| 7114                     |                          | TINH TAI          | 1            |
|                          |                          | HT                | 1            |
| TH2                      | LINEAR ADD               | TINHTAI           | 1            |

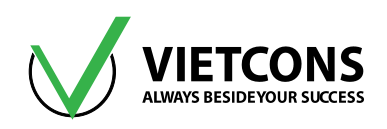

| Load Combination<br>Name | Load Combination<br>Type | Load Case<br>Name | Scale Factor |
|--------------------------|--------------------------|-------------------|--------------|
|                          |                          | HT1               | 1            |
|                          |                          | TINHTAI           | 1            |
| TH3                      | LINEAR ADD               | HT2               | 1            |
|                          |                          | TINHTAI           | 1            |
| IH4                      | LINEAR ADD               | HT3               | 1            |
|                          |                          | TINHTAI           | 1            |
| TH5                      | LINEAR ADD               | HT4               | 1            |
| TH6                      |                          | TINHTAI           | 1            |
|                          | LINEAR ADD               | HT1               | 0.9          |
|                          |                          | HT2               | 0.9          |
|                          |                          | TH1               | 1            |
|                          |                          | TH2               | 1            |
|                          |                          | TH3               | 1            |
| THBAO                    | ENVELOPE                 | TH4               | 1            |
|                          |                          | TH5               | 1            |
|                          |                          | TH6               | 1            |

• Click **OK** để thoát khỏi hộp thoại.

## Bước 9: Gán tải trọng cho kết cấu

- Chọn phần bản thang nghiêng.
- Vào menu Assign ⇒ Area Loads ⇒ Uniform Loads.
- Nhập giá trị tải trọng vào ô Load: 11.29 kN/m<sup>2</sup>
- Click **OK** để đóng hộp thoại.
- Thực hiện tương tự cho phần chiếu nghỉ.

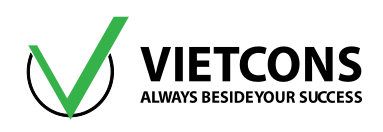

| 💢 Assign Area Uniform Loads |                                         |
|-----------------------------|-----------------------------------------|
| General                     |                                         |
| Load Pattern                | DEAD 🗸                                  |
| Coordinate System           | GLOBAL                                  |
| Load Direction              | Gravity                                 |
| Uniform Load                |                                         |
| Load                        | 11.29 kN/m <sup>2</sup>                 |
| Options                     |                                         |
| Add to Existing Loads       |                                         |
| Replace Existing Loads      |                                         |
| Oelete Existing Loads       |                                         |
| Reset<br>OK                 | t Form to Default Values<br>Close Apply |

# Bước 10: Khai báo bậc tự do cho phép

Thực hiện tương tự ví dụ 1.

| Analysis Options                                                                                                    |                |
|----------------------------------------------------------------------------------------------------|----------------|
| Available DOFs                                                                                                    |                |
| VUX VUY VUZ RX VRY RZ                                                                                                    |                |
| Fast DOFs                                                                                                    |                |
| Space Frame Plane Frame Plane Grid Space Truss                                                                                                    | UK             |
|                                                                                                    | Cancel         |
|                                                                                                    | Solver Options |
| XZ Plane XY Plane                                                                                                    |                |
| Tabular File                                                                                                    |                |
| Automatically save XML, Excel or Microsoft Access tabular file at<br>A ccess tabular file at<br>A ccess tab<br>A ccess tabular file at<br>A ccess tabular file | fter analysis  |
| File name                                                                                                    |                |
|                                                                                                    |                |
| Database Tables Named Set Group                                                                                                    |                |
|                                                                                                    |                |

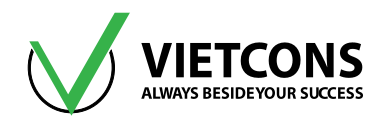

## Bước 11:Thực hiện tính toán

- Click vào menu Analyze ⇒ Run Analysis.
- Hoặc có thể nhấn phím **F5** trên bàn phím hoặc Click biểu tượng 🕨 trên thanh công cụ.
- Hộp thoại Set Load Cases to Run xuất hiện.
- Click Run Now để tiến hành phân tích.

## Bước 12: Xem kết quả

Xem chuyển vị của kết cấu

Thực hiện tương tự ví dụ 1.

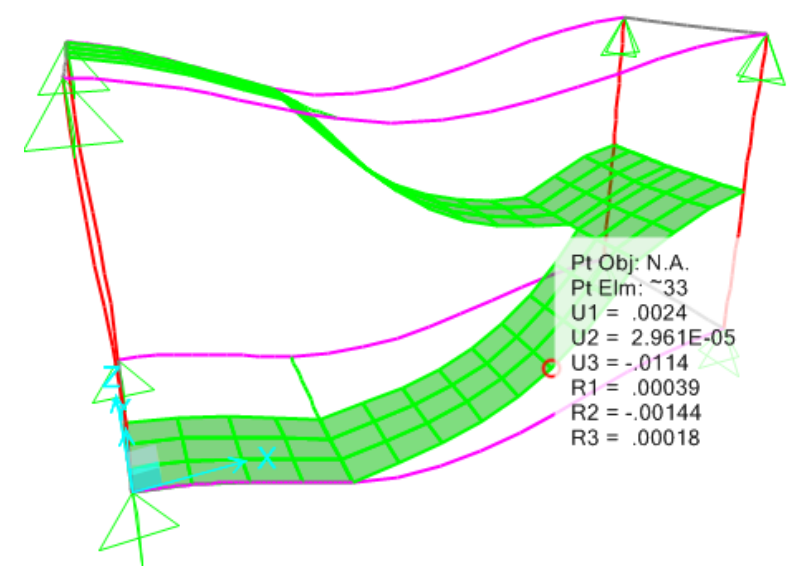

- Xem lực cắt, moment uốn
- Click vào menu **Display** ⇒ **Show Force/Stresses** ⇒ **Shells** hoặc nhấn phím tắt F9.

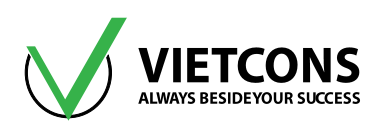

| Case/Combo          |         | Component Type                                                   |
|---------------------|---------|------------------------------------------------------------------|
| Case/Combo Name     | COMB1 - | Resultant Forces     Normalize stresses     by material strength |
|                     |         | Shell Stresses     (Fy and fc)                                   |
|                     |         | Shell Layer Stresses                                             |
|                     |         | Concrete Design                                                  |
| Multivalued Options |         | Component                                                        |
| Envelope Max        |         | F11                                                              |
| Envelope Min        | _       | ○ F22 ○ M22 ○ V23                                                |
| Step                | 1       | F12                                                              |
|                     |         | 🔘 FMax 💿 MMax                                                    |
|                     |         | C EMin MMin                                                      |

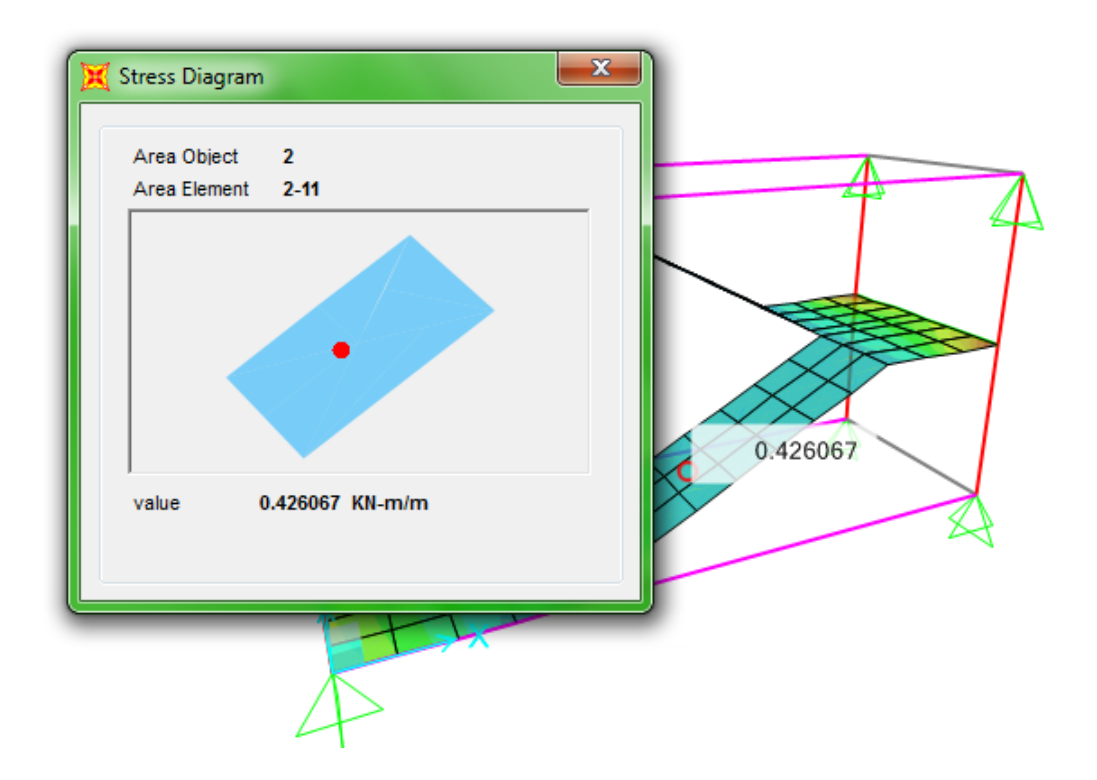

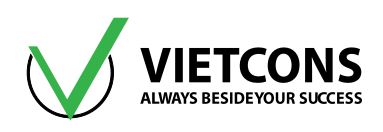

# CHƯƠNG 11: THIẾT KẾ BỂ NƯỚC MÁI

# 11.1 DỮ LIỆU BÀI TOÁN

- Bể nước mái bằng bê tông cốt thép, được đặt trên mái, cung cấp nước sinh hoạt cho công trình.
- Thông số kích thước bể nước được thể hiện như trên hình.
- Tải trọng tác dụng lên bể gồm tĩnh tải các lớp vật liệu, hoạt tải sữa chữa trên bản nắp, tải trọng nước và tải trọng gió.
- Tĩnh tải các lớp vật liệu:
  - Bản nắp: 0.82 kN/m².
  - Bản đáy: 1.05 kN/m².
- Hoạt tải sửa chữa: 0.975 kN/m².
- Tải trọng gió:
  - Gió đẩy: 0.8 kN/m<sup>2</sup>.
  - Gió hút: 0.6 kN/m<sup>2</sup>.
- Dùng vật liệu bê tông cấp độ bền B25 có  $R_b$  = 14.5MPa, hệ số Poisson v =0.2 thép All có  $R_s$  = 280 MPa, thép Al có  $R_s$  = 225 MPa,  $R_{sw}$  = 175 MPa.

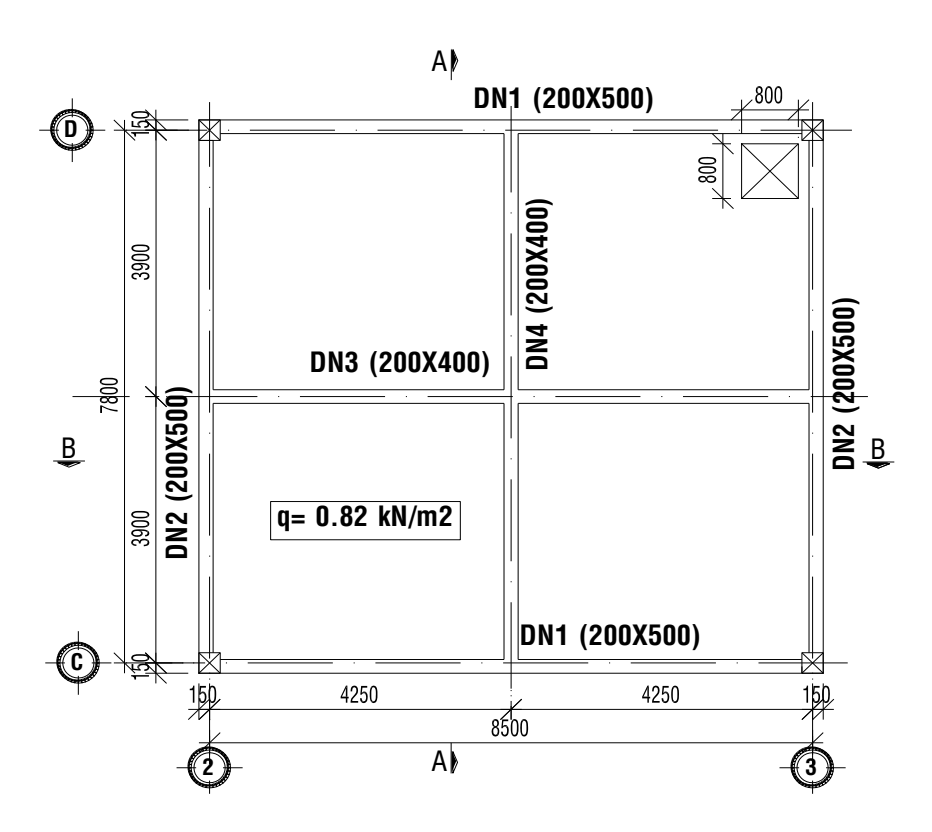

Hình 11.1 - Mặt bằng bản nắp

# Trung tâm đào tạo xây dựng VIETCONS http://www.vietcons.org

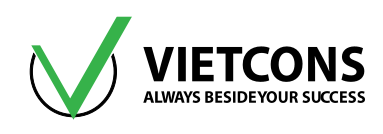

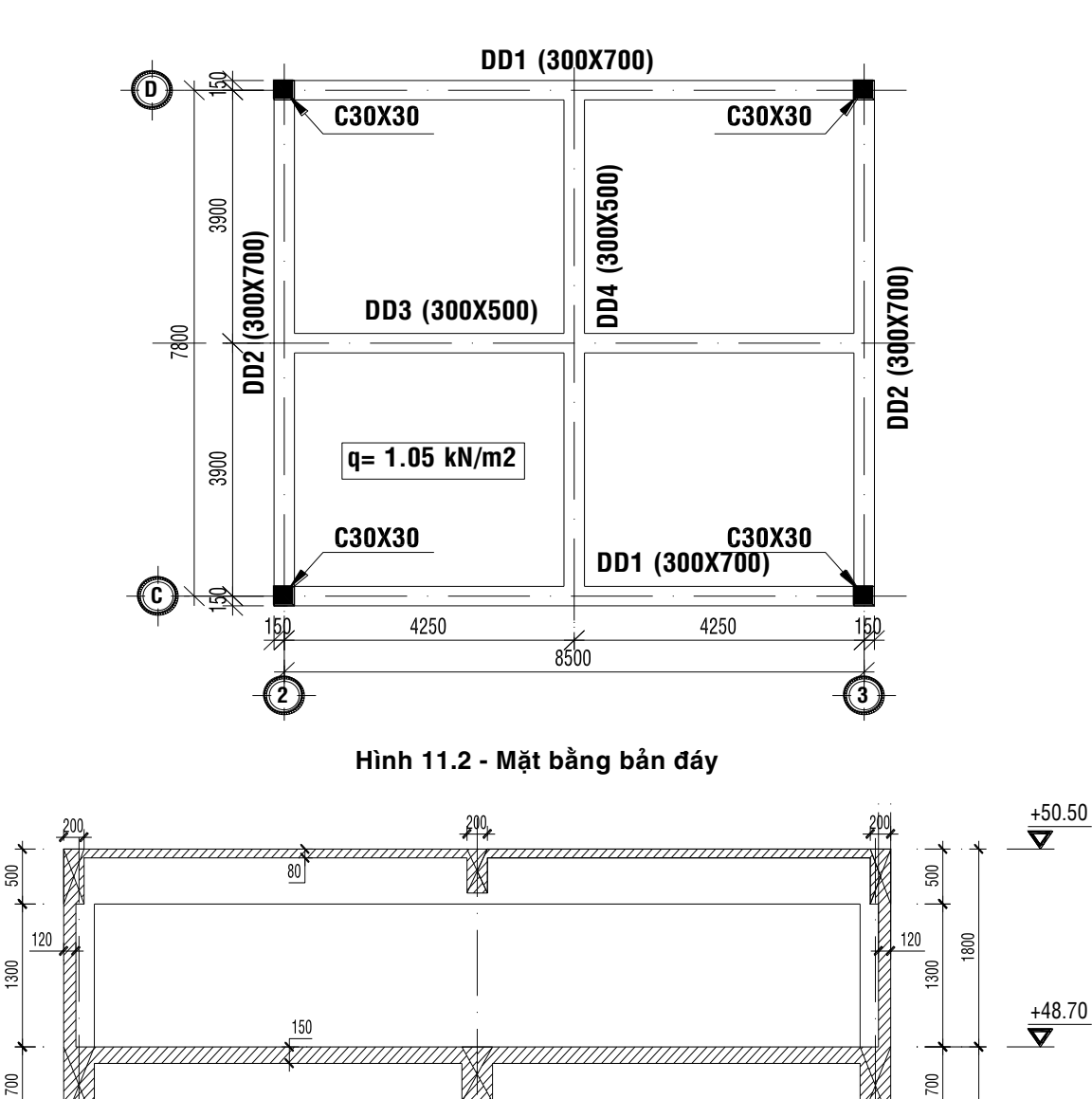

3900

300

7800

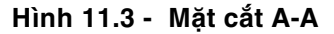

a. Vẽ biểu đồ momen, lực cắt.

8

M5(

Ć

b. Tính độ võng cho bản nắp, bản đáy.

3900

## 11.2 THỰC HIỆN BÀI TOÁN

Bước 1: Chọn đơn vị tính

Chọn đơn vị tính là kN, m, C.

## Bước 2: Tạo mô hình từ kết cấu mẫu

• Tạo lưới tương tự các ví dụ trước. Nhập các thông số như hình bên dưới.

Trung tâm đào tạo xây dựng VIETCONS http://www.vietcons.org **-**

+47.00 **V** 

1000

50

 $\overline{\mathbf{0}}$ 

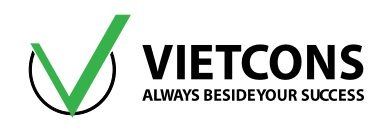

• Sau khi tạo lưới ta hiệu chỉnh các giá trị như hình bên dưới.

| 💢 Quick Grid L | Lines          |       | × |
|----------------|----------------|-------|---|
| Cartesian (    | Cylindrical    |       |   |
| Coordinat      | te System Name |       |   |
| GLOB           | AL             |       |   |
| -Number o      | f Grid Lines   |       | 1 |
| X directi      | ion            | 3     |   |
| Y directi      | ion            | 3     |   |
| Z directi      | ion            | 3     |   |
| Grid Spac      | cing           |       |   |
| X directi      | ion            | 4.25  |   |
| Y directi      | ion            | 3.9   |   |
| Z directi      | ion            | 1.8   |   |
| - First Grid   | Line Location  |       |   |
| X directi      | ion            | 0.    |   |
| Y directi      | ion            | 0.    |   |
| Z directi      | ion            | 0.    |   |
|                |                |       |   |
|                | ОК             | Cance |   |
|                |                |       |   |

Nhấp chuột phải, chọn Edit Grid Data 
 ⇒ Modify/Show System. Nhập các thông số như
 hình bên dưới. Click OK để đóng hộp thoại.

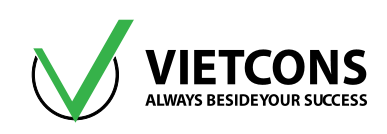

| System Nam | e           | GLO       | BAL     |            |            |        | Grid Lines Quick Start |
|------------|-------------|-----------|---------|------------|------------|--------|------------------------|
| Grid Data  |             |           |         |            |            |        |                        |
| Grid ID    | Spacing (m) | Line Type | Visible | Bubble Loc | Grid Color |        | A B C                  |
| A          | 4 25        | Primary   | Yes     | End        |            | Add    | 3                      |
| В          | 4.25        | Primary   | Yes     | End        |            |        |                        |
| С          | 0           | Primary   | Yes     | End        |            | Delete | 2                      |
|            |             |           |         |            |            |        |                        |
| Grid Data  |             |           |         |            |            |        | Display Grids as       |
| Grid ID    | Spacing (m) | Line Type | Visible | Bubble Loc | Grid Color |        | Ordinates Spacing      |
| 1          | 3.9         | Primary   | Yes     | Start      |            | Add    |                        |
| 2          | 3.9         | Primary   | Yes     | Start      |            | Datata | Hide All Grid Lines    |
| 3          | 0           | Primary   | Yes     | Start      |            | Delete | Glue to Grid Lines     |
|            |             |           |         |            |            |        | Bubble Size 0.8125     |
| Grid Data  |             |           |         |            |            |        | Reset to Default Color |
| Grid ID    | Spacing (m  | n) Line   | Туре    | Visible    | Bubble Loc |        | Reorder Ordinates      |
| Z1         | 1.7         | Prir      | nary    | Yes        | End        | Add    |                        |
| Z2         | 1.8         | Prir      | nary    | Yes        | End        | Delete |                        |
| Z3         | 0           | Prir      | nary    | Yes        | End        |        |                        |
|            |             |           |         |            |            |        |                        |

## Bước 3: Chọn tiêu chuẩn thiết kế BTCT

Thực hiện tương tự các ví dụ trên.

## Bước 4: Định nghĩa đặc trưng vật liệu

Thực hiện tương tự như các ví dụ trên.

## Bước 5: Định nghĩa các đặc trưng hình học

- Các tiết diện dầm cần định nghĩa là DN200x400, DN200x500, DD300x500, DD300x700.
- Các tiết diện sàn là **BANNAP80, BANTHANH120, BANDAY 150.**

## Bước 6: Mô hình bể nước

- Di chuyển đến các mặt phẳng X-Z (Y=0) và (Y=7.8) ta vẽ cột.
- Di chuyển đến các mặt phẳng X-Y (Z= 1.7) vẽ dầm đáy và (Z = 3.5) vẽ dầm nắp.
- Di chuyển đến mặt phẳng X-Z (Y =0 và Y = 7.8) và mặt phẳng Y Z (X=0 và X = 8.5) để vẽ bàn nắp.
- Di chuyển tới mặt phẳng X-Y (Z = 1.7) vẽ bản đáy, tới (Z = 3.5) để vẽ bản nắp.
- Dùng lệnh Draw Rectangular Area 🔲 để vẽ.
- Vẽ lỗ thăm cho cho bản nắp. Chọn lệnh vẽ điểm Draw Special Joint [!]

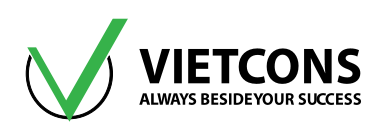

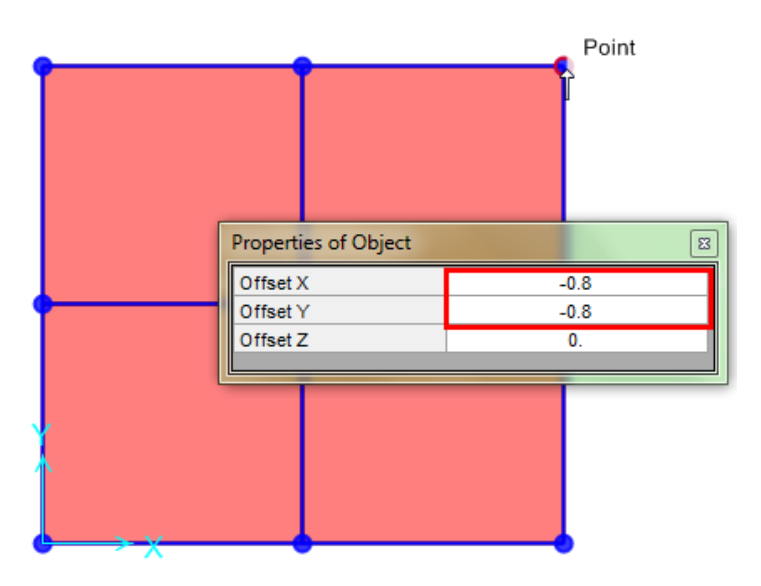

- Thêm lưới tại vị trí nút:
  - Chọn điểm nút vừa tạo. Vào menu Edit ⇔ Edit Joints ⇔ Add Grid at Selected Points.

| Undo     Ctrl+Z                     |
|-------------------------------------|
| O Dela Chi V                        |
| Kedo Ctri+Y                         |
| Cut Ctrl+X                          |
| Copy Ctrl+C                         |
| Paste Ctrl+V                        |
| Delete Delete                       |
| Add to Model From Template          |
| Interactive Database Editing Ctrl+E |
| ີ້ [[ Replicate Ctrl+R              |
| Extrude                             |
| +t+ Move Ctrl+M                     |
| 🐣 Edit Points 🔹 🕨                   |

Click chọn Constant X (nếu tạo lưới vuông góc với X) hoặc Constant Y ( vuông góc với Y).

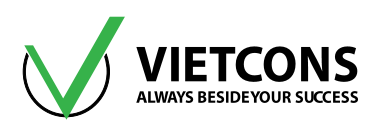

| X Add Grid Lines at Selected Point |
|------------------------------------|
| Coord System GLOBAL -              |
| Orientation<br>Constant X          |
| Constant Y                         |
| OK Cancel                          |

- Chia thật ô sàn tại phần có lỗ thăm
  - Click chọn ô sàn. Vào menu Edit ⇔ Edit Areas ⇔ Divide Areas.

| Edit                     | View      | Define     | Draw       | Select  | Assigr |
|--------------------------|-----------|------------|------------|---------|--------|
| 2                        | Undo      |            |            | Ctrl+   | Z      |
| 0                        | Redo      |            |            | Ctrl+   | Y      |
| 8                        | Cut       |            |            | Ctrl+   | Х      |
|                          | Сору      |            |            | Ctrl+   | с      |
| ß                        | Paste     |            |            | Ctrl+   | V      |
| ×                        | Delete    |            |            | Delet   | te     |
| <b>B</b>                 | Add to N  | Model Fror | n Templ    | ate     |        |
| -o                       | Interacti | ve Databa  | se Editing | g Ctrl+ | E      |
| <b>֛</b> ׀֛֢֢֢֢֢֕֬֕֬֕֬֕֬ | Replicat  | e          |            | Ctrl+   | R      |
| Ð                        | Extrude   |            |            |         | •      |
| +‡+                      | Move      |            |            | Ctrl+1  | М      |
| •                        | Edit Poir | nts        |            |         | Þ      |
| 1.                       | Edit Line | 25         |            |         | ►      |
| Dî.                      | Edit Area | as         |            |         | •      |
| Ø                        | Divide S  | olids      |            |         |        |

- Chọn các mục như hình bên dưới. Click **OK** để đóng hộp thoại.

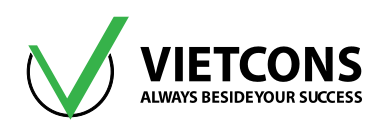

| 🔘 Di                    | vide Area Into This Number of Objects                        | (Quads and Triangles O | nly)       |              |
|-------------------------|--------------------------------------------------------------|------------------------|------------|--------------|
|                         | Along Edge from Point 1 to 2                                 |                        |            | IXIN, III, C |
|                         | Along Edge from Point 1 to 3                                 |                        |            |              |
| 🔘 Di                    | vide Area Into Objects of This Maximum                       | Size (Quads and Trian  | gles Only) |              |
|                         | Along Edge from Point 1 to 2<br>Along Edge from Point 1 to 3 |                        |            |              |
| <ul> <li>Dir</li> </ul> | vide Area Based On Points On Area Ed                         | ges (Quads and Triangl | es Only)   |              |

• Xóa ô sàn tại vị trí lỗ thăm.

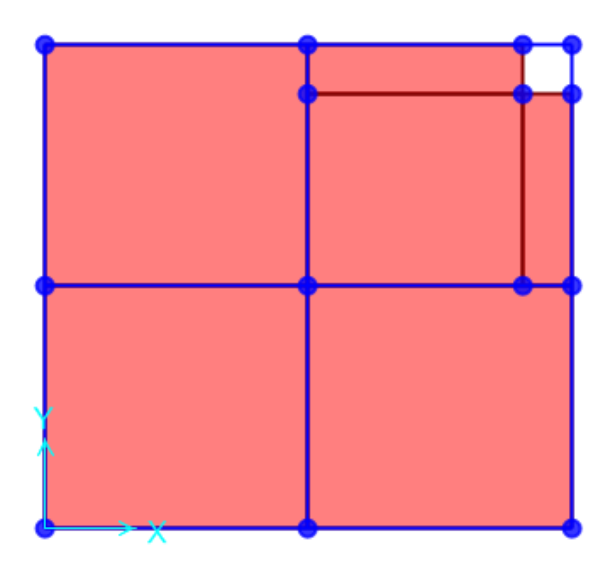

Gán các điều kiện biên tại chân cột. (Gán liên kết ngàm cho chân cột như các ví dụ trước).
 <u>Chú ý</u>: Đối với các ô sàn trong Sap2000 ta phải chia sàn tại vị trí giao với dầm, không được vẽ 1 ô sàn lớn không chia tại vị trí dầm trực giao.

## Để chia ô sàn tại vị trí giao với các dầm ta thực hiện như sau:

Chọn các ô sàn và các dầm.

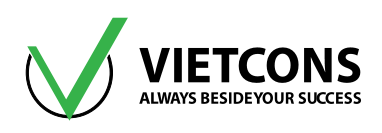

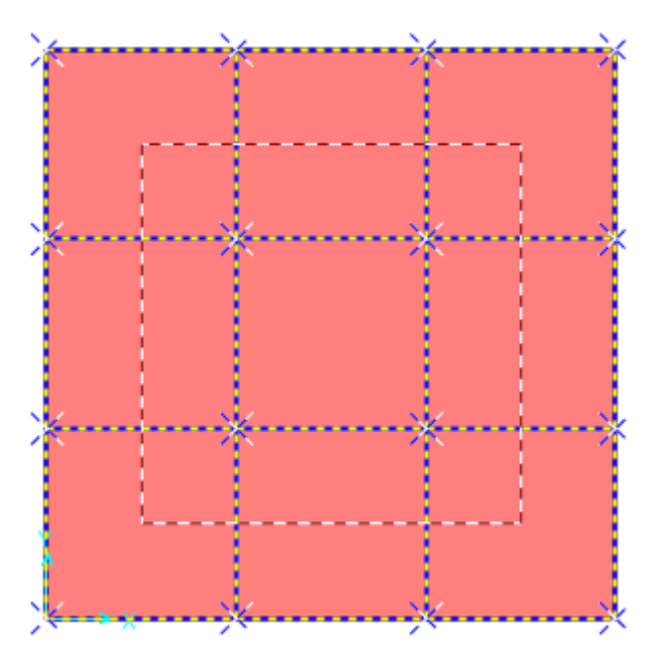

↓ Vào menu Edit ⇒ Edit Areas ⇒ Divide Areas.

| Edit                        | View       | Define     | Draw        | Select | Assig | h A       | nalyze | Display  | Design        | C  | Opti |
|-----------------------------|------------|------------|-------------|--------|-------|-----------|--------|----------|---------------|----|------|
| 2                           | Undo       |            |             | Ctrl+) | Z     | Q @       | Ð      | 9        | 3-d <b>Xy</b> | xz | yz   |
| 6                           | Redo       |            |             | Ctrl+  | Y     |           |        |          |               |    |      |
| ¥                           | Cut        |            |             | Ctrl+) | x     |           |        |          |               |    |      |
|                             | Сору       |            |             | Ctrl+( | 0     |           |        |          |               |    |      |
| ß                           | Paste      |            |             | Ctrl+  | V     |           |        |          |               |    |      |
| ×                           | Delete     |            |             | Delet  | e     |           |        |          |               |    |      |
| B                           | Add to N   | Aodel Fror | n Templat   | te     |       |           |        |          |               |    |      |
| o                           | Interactiv | ve Databa  | se Editing. | Ctrl+  | E     |           |        |          |               |    |      |
| <b>֛</b> ׀֛֢֢֢֢֢֢֢֕֕֬֕֬֕֬֕֬ | Replicate  | 2          |             | Ctrl+  | R     |           |        |          |               |    |      |
| T                           | Extrude    |            |             |        | •     |           |        |          |               |    |      |
| +‡+                         | Move       |            |             | Ctrl+N | 1     |           |        |          |               |    |      |
| •                           | Edit Poin  | its        |             |        | •     |           |        |          |               |    |      |
| 1                           | Edit Line  | s          |             |        | •     |           |        |          |               |    |      |
| L,                          | Edit Area  | IS         |             |        | •     | $\otimes$ | Divid  | de Areas |               |    |      |
| Ø                           | Divide So  | olids      |             |        |       | 2         | Mer    | ge Areas |               |    |      |

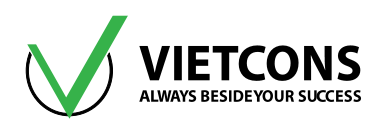

| ivide Selected Areas                                                                                                    |           |
|----------------------------------------------------------------------------------------------------|-----------|
|                                                                                                    | linite    |
| Divide Area Into This Number of Objects (Quads and Triangles Only)                                                                                                  |           |
| Along Edge from Point 1 to 2                                                                                                    | rxn, m, c |
| Along Edge from Point 1 to 3                                                                                                    |           |
| Divide Area Into Objects of This Maximum Size (Quads and Triangles Only)                                                                                            |           |
| Along Edge from Point 1 to 2                                                                                                    |           |
| Along Edge from Point 1 to 3                                                                                                    |           |
| Divide Area Based On Points On Area Edges (Quads and Triangles Only)                                                                                                |           |
| Points Determined From:                                                                                                    |           |
|                                                                                                    |           |
| Intersections of Selected Straight Line Objects with Area Edges                                                                                                    |           |
| Selected Point Objects on Area Edges                                                                                                    |           |
| Divide Area Using Cookie Cut Based On Selected Straight Line Objects     Extend All Lines To Intersect Area Edges                                                   |           |
| Divide Area Using Cookie Cut Based On Selected Point Objects                                                                                                    |           |
| Rotation of Cut Lines From Area Local Axes (Deg)                                                                                                    |           |
| Divide Area Using General Divide Tool Based On Selected Points and Lines                                                                                            |           |
| Maximum Size of Divided Object                                                                                                    |           |
| Local Axes For Added Points                                                                                                    |           |
| Make same on Edge if adjacent corners have same local axes definition                                                                                               |           |
| Make same on Face if all corners have same local axes definition                                                                                                    |           |
| Restraints and Constraints For Added Points                                                                                                    | ОК        |
| Add on Edge when restraints/constraints exist at adjacent corner points<br>(Applies if added edge point and adjacent corner points have same local axes definition) | Cancel    |
| Add on Face when restraints/constraints exist at all corner points<br>(Applies if added face point and all corner points have same local axes definition)           |           |
|                                                                                                    |           |

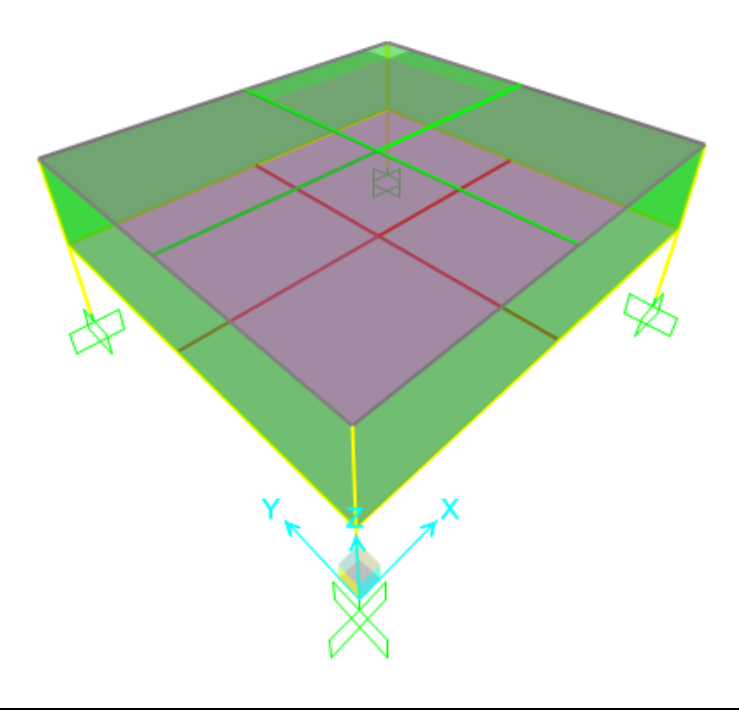

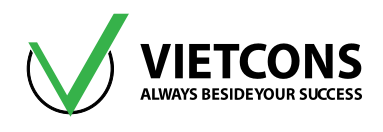

## Bước 7: Định nghĩa trường hợp tải trọng

- Click vào menu Define ⇒ Load Pattern. Hộp thoại Define Load Pattern xuất hiện
- Khai báo tên và những giá trị như bảng bên dưới.

| Load Pattern<br>Name | Туре | Self Weight<br>Multiplier |
|----------------------|------|---------------------------|
| TINHTAI              | DEAD | 1.1                       |
| ΗΟΑΤΤΑΙ              | LIVE | 0                         |
| GIOX                 | WIND | 0                         |
| GIOXX                | WIND | 0                         |
| GIOY                 | WIND | 0                         |
| GIOYY                | WIND | 0                         |
| NUOC                 | LIVE | 0                         |

- Click **OK** để đóng hộp thoại.
- Để định nghĩa tải trọng nước, ta làm như sau:
  - Vào menu Define ⇒ Joint Patterns.
  - Nhập tên tải trọng: THUYTINH. Nhấn Add New Pattern Name.
  - Click **OK** để đóng hộp thoại.

| X Define Pattern Names |                      |
|------------------------|----------------------|
| Patterns               | Click to:            |
| THUY TINH              | Add New Pattern Name |
| THUY TINH              | Change Pattern Name  |
|                        | Delete Pattern       |
|                        | ОК                   |
|                        | Cancel               |
|                        |                      |

## Bước 8: Định nghĩa tổ hợp tải trọng

- Click vào menu Define ⇒ Load Combinations ⇒ Add New Combo. Hộp thoại Load Combination Data xuất hiện.
- Khai báo tên và những giá trị như sau.

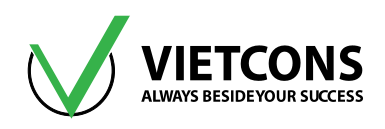

| Load Combination<br>Name | Load Combination<br>Type | Load Case<br>Name | Scale Factor |
|--------------------------|--------------------------|-------------------|--------------|
|                          |                          | TINH TAI          | 1            |
| TH1                      | LINEAR ADD               | ΗΟΑΤΤΑΙ           | 1            |
| TUO                      |                          | TINH TAI          | 1            |
| IH2                      | LINEAR ADD               | NUOC              |              |
|                          |                          | TINHTAI           | 1            |
| ТНЗ                      | LINEAR ADD               | ΗΟΑΤΤΑΙ           | 0.9          |
|                          |                          | NUOC              | 0.9          |
|                          |                          | TINHTAI           | 1            |
| TH4                      | LINEAR ADD               | NUOC              | 0.9          |
|                          |                          | GIOX              | 0.9          |
|                          |                          | TINHTAI           | 1            |
| TH5                      | LINEAR ADD NUOC          |                   | 0.9          |
|                          |                          | GIOXX             | 0.9          |
|                          |                          | TINHTAI           | 1            |
| TH6                      | LINEAR ADD NUOC          | 0.9               |              |
|                          |                          | GIOY              |              |
|                          |                          | TINHTAI           | 1            |
| TH7                      | LINEAR ADD               | NUOC              | 0.9          |
|                          |                          | GIOYY             | 0.9          |
|                          |                          | TH1               | 1            |
|                          |                          | TH2               | 1            |
|                          |                          | TH3               | 1            |
| ТНВАО                    | ENVELOPE                 | TH4               | 1            |
|                          |                          | TH5               | 1            |
|                          |                          | TH6               | 1            |
|                          |                          | TH7               | 1            |

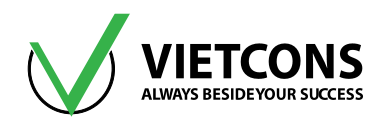

• Click **OK** để thoát khỏi hộp thoại.

## Bước 9: Gán tải trọng cho kết cấu

- Đối với các tải trọng tĩnh tải, hoạt tải, tải gió thực hiện như các ví dụ trước. Ở đây chỉ trình bày cách gán tải trọng nước phân bố trên chiều cao bản thành.
- Xoay trục 3-3 của bản thành hướng ra ngoài:
  - Chọn các bản thành có trục 3 hướng vào trong bể.
  - Vào menu Assign ⇒ Area ⇒ Reverse Local 3.
  - Click chon Keep Assigns in Same Global Orientation. .
  - Click **OK** để đóng hộp thoại.

| Assi       | gn Analyze   | Display | Design | Options | Tool     | s Help       |            |                   |
|------------|--------------|---------|--------|---------|----------|--------------|------------|-------------------|
| *          | Joint        |         |        | •       | 36       | ଧ   🛧 🤻      |            | ✓                 |
| 1          | Frame        |         |        | •       | 0-       |              |            |                   |
| ٢          | Cable        |         |        | •       |          |              | <b>-</b> × | 📜 3-D View        |
| ~          | Tendon       |         |        | •       |          |              |            |                   |
|            | Area         |         |        | •       | -        | Sections     |            |                   |
| đ          | Solid        |         |        | •       |          | Area Stiffne | ss Mod     | ifiers (Shell)    |
| ×          | Link/Support |         |        | •       | <b>E</b> | Area Materi  | ial Prop   | erty Overwrites   |
| <b>š</b> : | Joint Loads  |         |        | •       | æ        | Area Thickr  | ness Ove   | erwrites (Shells) |
| 1 m        | Frame Loads  |         |        | •       | ≈;       | Local Axes   |            |                   |
| E.         | Cable Loads  |         |        | +       | <b>*</b> | Reverse Loo  | :al 3      |                   |

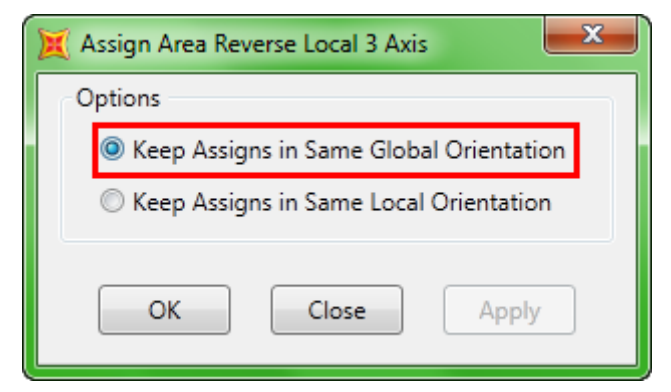

- Định nghĩa hàm của tải trọng nước:
  - Chọn các bản thành (bao gồm các nút góc bản thành).
  - Vào menu Assign ⇒Joint Patterns.
  - Nhập các thông số như hình bên dưới.
  - Click **OK** để đóng hộp thoại.

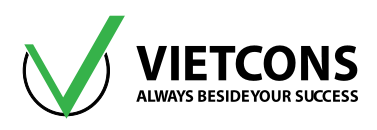

| Assig     | jn – | Analyze      | Display | Design   | Options |
|-----------|------|--------------|---------|----------|---------|
| *         | Joi  | nt           |         |          | +       |
| 1         | Fra  | ime          |         |          | •       |
| ٢         | Ca   | ble          |         |          | •       |
| ~         | Te   | ndon         |         |          | •       |
|           | Ar   | ea           |         |          | •       |
| đ         | So   | lid          |         |          | •       |
| ×         | Lir  | k/Support    |         |          | •       |
| 3:        | Joi  | nt Loads     |         |          | •       |
| <u>in</u> | Fra  | ime Loads    |         |          | •       |
| Y.        | Ca   | ble Loads    |         |          | •       |
| ~         | Te   | ndon Loads   |         |          | •       |
| <u>u</u>  | Ar   | ea Loads     |         |          | •       |
| #         | So   | lid Loads    |         |          | •       |
|           | Lir  | nk/Support I | Loads   |          | +       |
|           | Joi  | nt Patterns. |         |          |         |
| 7         | As   | sign to Grou | qu      | Shift+Ct | rl+G    |

| 💢 Assign Joint Pattern Data                     |                                    |  |  |  |  |  |  |  |
|-------------------------------------------------|------------------------------------|--|--|--|--|--|--|--|
| General                                         |                                    |  |  |  |  |  |  |  |
| Joint Pattern Name THUY TINH •                  |                                    |  |  |  |  |  |  |  |
| Pattern Assignment Type                         |                                    |  |  |  |  |  |  |  |
| X, Y, Z Multipliers (Pattern Value :            | = Ax + By + Cz + D)                |  |  |  |  |  |  |  |
| Z Coordinate at Zero Pressure and               | l Weight per Unit Volume           |  |  |  |  |  |  |  |
| Pattern Value = Ax + By + Cz + D                |                                    |  |  |  |  |  |  |  |
| Constant A                                      | 0 1/m                              |  |  |  |  |  |  |  |
| Constant B                                      | 0 1/m                              |  |  |  |  |  |  |  |
| Constant C                                      | -10 1/m                            |  |  |  |  |  |  |  |
| Constant D                                      | 35                                 |  |  |  |  |  |  |  |
|                                                 |                                    |  |  |  |  |  |  |  |
| Restrictions                                    | Options                            |  |  |  |  |  |  |  |
| Ose All Values                                  | Add to Existing Values             |  |  |  |  |  |  |  |
| Zero Negative Values                            | $\bigcirc$ Replace Existing Values |  |  |  |  |  |  |  |
| Zero Positive Values                            | O Delete Existing Values           |  |  |  |  |  |  |  |
| Reset Form to Default Values       OK     Close |                                    |  |  |  |  |  |  |  |

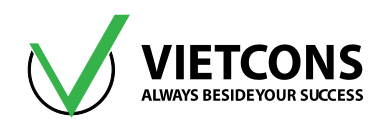

- Nhập giá trị của tải trọng nước:
  - Chọn các bản thành.
  - Vào menu Assign ⇔ Area Loads⇒ Surface Pressure.
  - Chọn các thông số như hình bên dưới.
  - Click **OK** để đóng hộp thoại.

| Assi        | gn Analyze     | Display | Design | Options | Tools | Help             |            |
|-------------|----------------|---------|--------|---------|-------|------------------|------------|
| *           | Joint          |         |        |         | 360   | 1 🛧 🐳 🔤          | ✓          |
| <*          | Frame          |         |        | •       | 0-    |                  |            |
| ٢           | Cable          |         |        |         | σ     | • X              | 📜 3-D View |
| ~*          | Tendon         |         |        |         |       |                  |            |
|             | Area           |         |        | •       |       |                  |            |
| đ           | Solid          |         |        | •       |       |                  |            |
| *           | Link/Support   |         |        | •       |       |                  |            |
| ٠.          | Joint Loads    |         |        | •       |       |                  |            |
| <u>in</u>   | Frame Loads    |         |        |         |       |                  |            |
| €+ <b>*</b> | Cable Loads    |         |        |         |       |                  |            |
| ~*          | Tendon Loads   |         |        | •       |       |                  |            |
| <u>j</u>    | Area Loads     |         |        | •       | Grav  | vity (All)       |            |
| <b>44</b>   | Solid Loads    |         |        | •       | Unit  | form (Shell)     | Alt+D3     |
|             | Link/Support L | oads    |        | •       | Unit  | form to Frame (  | (Shell)    |
|             | Joint Patterns |         |        |         | Surf  | ace Pressure (A  | ll)        |
|             |                |         |        |         | Por   | e Pressure (Plan | e Asolid)  |

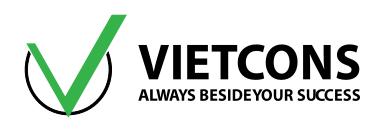

| 🐹 Assign Area Surface Pressure Loads 🛛 🗾 |
|------------------------------------------|
| Load Pattern                             |
| Load Pattern                             |
| Coaded Face                              |
| © Тор                                    |
| Bottom                                   |
| © Edge                                   |
| Edge Face Number                         |
| Pressure                                 |
| O By Element                             |
| Pressure                                 |
| By Joint Pattern                         |
| Joint Pattern THUY TINH 🔹                |
| Multiplier 1 kN/m²                       |
| Options                                  |
| Add to Existing Loads                    |
| Replace Existing Loads                   |
| Delete Existing Loads                    |
| Reset Form to Default Values             |
|                                          |
| OK Close Apply                           |

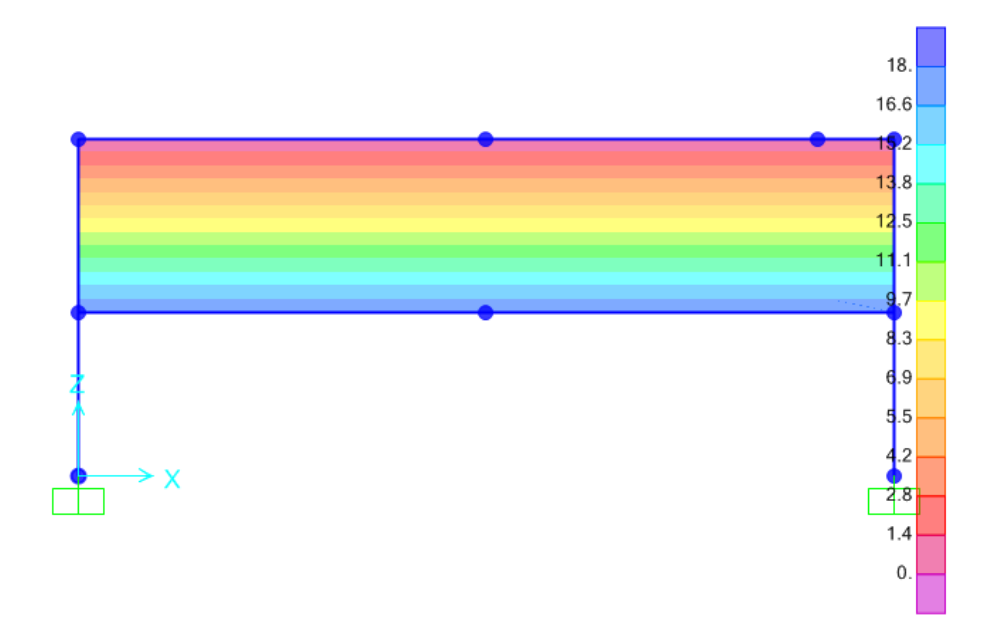

# Trung tâm đào tạo xây dựng VIETCONS http://www.vietcons.org

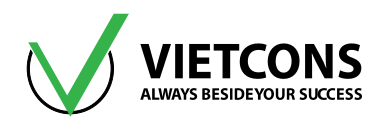

## Bước 10: Khai báo bậc tự do cho phép

| X Analysis Options                                                                                                    |  |
|----------------------------------------------------------------------------------------------------|--|
| Available DOFs<br>V UX V UY V UZ V RX V RY RZ<br>Fast DOFs<br>Space Frame Plane Frame Plane Grid Space Truss<br>Cancel                                |  |
| XZ Plane       XY Plane       Solver Options         Tabular File       Automatically save XML, Excel or Microsoft Access tabular file after analysis |  |
| File name                                                                                                    |  |
| Database Tables Named Set Group                                                                                                    |  |

## Bước 11: Thực hiện tính toán

- Click vào menu Analyze ⇒ Run Analysis.
- Hoặc có thể nhấn phím F5 trên bàn phím hoặc Click biểu tượng 🕨 trên thanh công cụ.
- Hộp thoại Set Load Cases to Run xuất hiện.
- Click **Run Now** để tiến hành phân tích.

## Bước 12: Xem kết quả

Xem chuyển vị của kết cấu

Thực hiện tương tự các ví dụ trước.

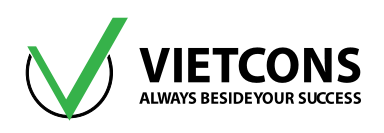

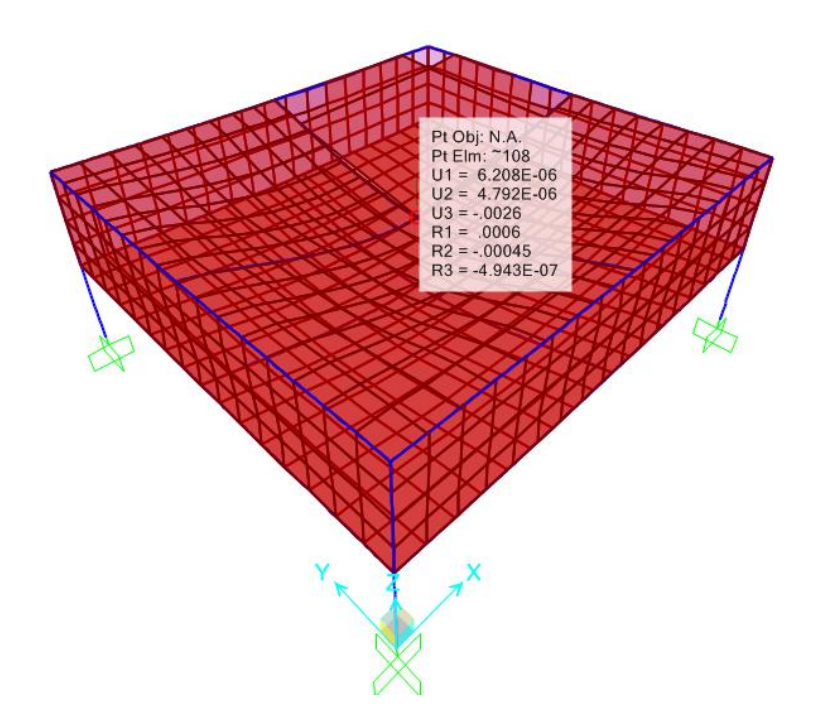

# Xem lực cắt, moment uốn

• Click vào menu **Display** ⇒ **Show Force/Stresses** ⇒ **Shells** hoặc bấm phím tắt F9.

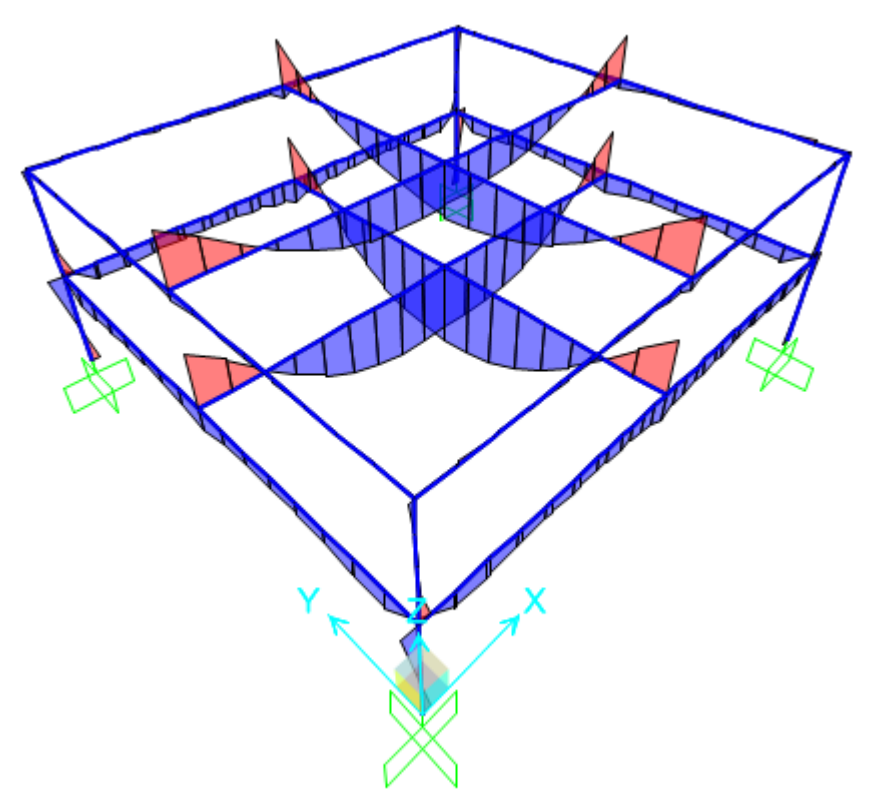

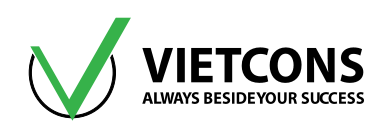

# CHƯƠNG 12: GIÀN MÁI TINH THỂ CUPON

# 12.1 DỮ LIỆU BÀI TOÁN

- Kích thước mặt cắt giàn mái được thể hiện như hình vẽ.
- Tải trọng trên khung trình bày trong File Autocad bài tập.
- Vật liệu thép CCT34 có W = 78.5 kN/m³, v = 0.3, E = 2.1E8 kN/m², f<sub>y</sub> = 220 MPa, f<sub>u</sub> = 340 MPa.

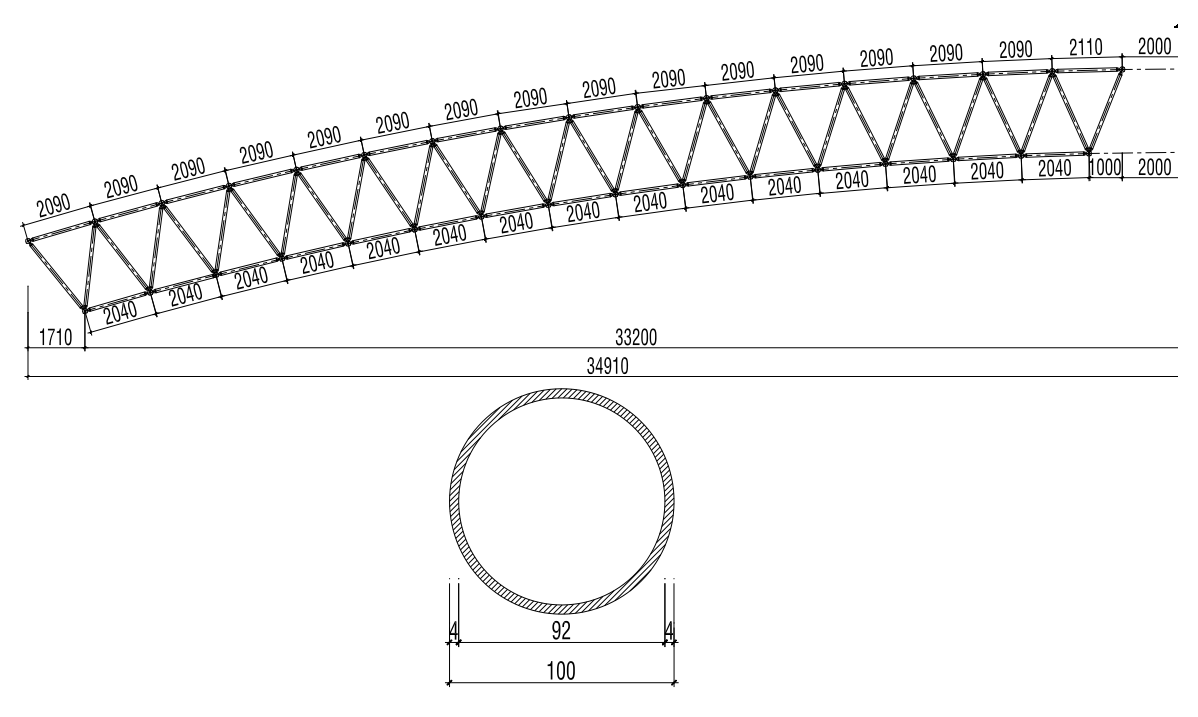

## Hình 12.1 -Tiết diện thanh

- a. Vẽ biểu đồ moment, lực cắt, lực dọc.
- b. Tính độ võng của khung.
- c. Xác định phản lực gối tựa.

## 12.2 THỰC HIỆN BÀI TOÁN

Bước 1: Chuẩn bị bản vẽ mặt cắt bên AutoCad để import vào SAP2000

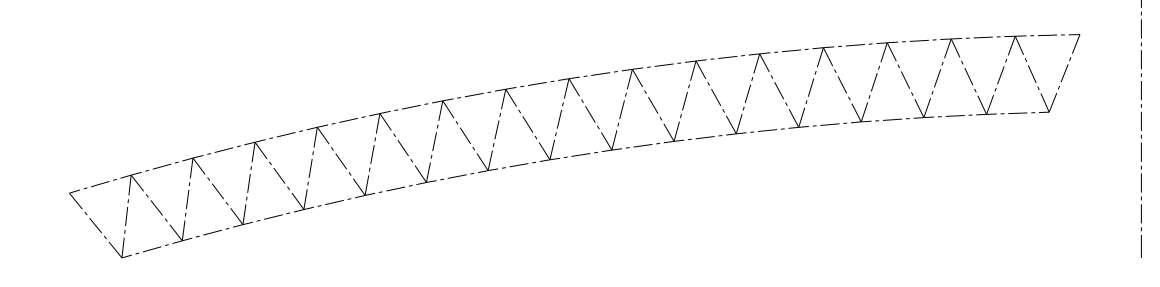
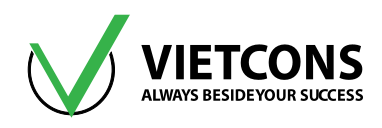

- Dựng trục của các thanh như hình vẽ trong Autocad, chọn tấc cả về cùng một layer (vd: gán layer TRUC).
- Gõ lệnh wblock sẽ hiện ra bản sau và thực hiện theo các hướng dẫn:

| An Write Block                                                                                                    | x                                                                                                    |
|----------------------------------------------------------------------------------------------------|----------------------------------------------------------------------------------------------------|
| Source<br>Block:<br>Entire drawing<br>Objects<br>Base point<br>Pick point<br>X: 0.0000<br>Y: 0.0000<br>Z: 0.0000        | Objects         Chọn đối tượng         Select objects         Image: Select objects         Image: Select object objects         Image: Select object object |
| Destination<br>File name and path: Chọn nơi I<br>C:\Users\HONG THAI\Desktop<br>Chọn hệ đơn<br>Insert units: Millimeters | luru File<br>Nnew block.dxf                                                                                                    |

- Mở file có định dạng **.dwg** mới được tạo lên.
- Di chuyển toàn bộ hình về gốc tọa độ (0;0) trong Autocad.

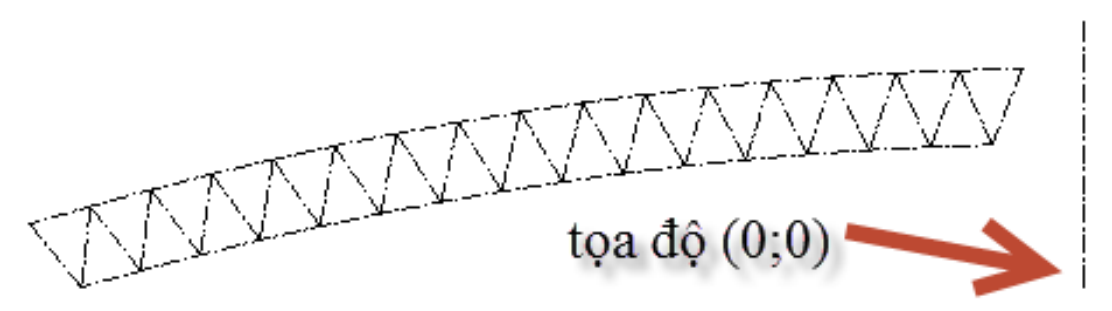

• Lưu file này lại với định dạng là .dxf

## Bước 2: Vào Sap2000 chọn đơn vị tính

Chọn đơn vị tính là kN, mm, C (giống ví dụ 1).

## Bước 3: Tạo mô hình từ kết cấu mẫu

• Click vào menu **File** ⇒ **NewModel**. Click chọn **Blank** (ta import cấu kiện từ AutoCAD sang SAP2000 nên không cần dựng hệ lưới trục).

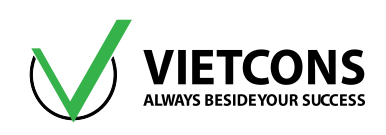

| 🔀 New Model              |                                                      |                                                    |            |                                    | ×                     |
|--------------------------|------------------------------------------------------|----------------------------------------------------|------------|------------------------------------|-----------------------|
| New Model Initialization | on<br>from Defaults with Ur<br>from an Existing File | nits (KN, m,                                       | c •        | Project Information<br>Modify/Shov | v Information         |
| Select Template          | Grid Only                                            | کے ایک میں اور اور اور اور اور اور اور اور اور اور | 2D Trusses | 3D Trusses                         | 2D Frames             |
| 3D Frames                | Wall                                                 | Flat Slab                                          | Shells     | Staircases                         | Storage<br>Structures |
| Underground<br>Concrete  | Solid Models                                         | Pipes and Plates                                   |            |                                    |                       |

• Click **OK** để đóng hộp thoại.

# Bước 4: Chọn tiêu chuẩn thiết kế kết cấu thép

Thực hiện tương tự ví dụ 8. Chọn tiêu chuẩn thiết kế kết cấu thép là tiêu chuẩn Mỹ AISC 360-10

## Bước 5: Định nghĩa đặc trưng vật liệu

Thực hiện tương tự các ví dụ trên, nhập những thông số vật liệu như hình bên dưới.

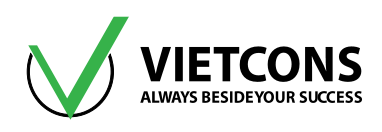

| Material Property Data                                                                                                    | <b>—</b> ×                                               |
|----------------------------------------------------------------------------------------------------|----------------------------------------------------------|
| General Data<br>Material Name and Display Color<br>Material Type<br>Material Notes<br>Weight and Mass<br>Weight per Unit Volume<br>T8.5<br>Mass per Unit Volume<br>8 0048 | CCT34<br>Steel<br>Modify/Show Notes<br>Units<br>KN, m, C |
| Isotropic Property Data<br>Modulus of Elasticity, E<br>Poisson, U<br>Coefficient of Thermal Expansion, A<br>Shear Modulus, G                                              | 2.1E+08<br>0.3<br>0<br>80769231.                         |
| Other Properties for Steel Materials<br>Minimum Yield Stress, Fy<br>Minimum Tensile Stress, Fu<br>Effective Yield Stress, Fye<br>Effective Tensile Stress, Fue            | 220E3<br>340E3<br>220E3<br>340E3                         |
| Switch To Advanced Property Display                                                                                                    | Cancel                                                   |

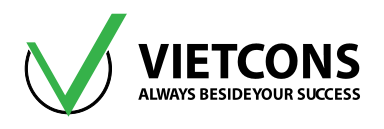

## Bước 6: Định nghĩa các đặc trưng hình học

- Vào menu Define⇔Section Properties⇔FrameSections.
- Chọn Add New Properties. Chọn loại tiết diện là thép Steel, chọn Pipe.

| X Add Frame Section Property                      | y              | a particular | ×     |
|---------------------------------------------------|----------------|--------------|-------|
| Select Property Type<br>Frame Section Property Ty | /pe            | Steel        | •     |
| Click to Add a Steel Section                      |                |              |       |
| I / Wide Flange                                   | Channel        | Tee          | Angle |
| Double Angle                                      | Double Channel | Pipe         | Tube  |
|                                                   | Steel Joist    |              |       |
|                                                   | Ca             | ncel         |       |

- Khai báo các loại tiết diện thanh trên, thanh dưới, và thanh xiên đều cùng chung một tiết diện. ( ta khai báo làm 3 loại thanh để dễ cho việc quản lí).
- Nhập các thông số như hình bên dưới.
- Click **OK** để đóng hộp thoại.

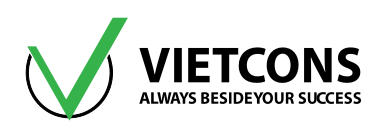

| Pipe Section                                               |                                      |                                              |
|------------------------------------------------------------|--------------------------------------|----------------------------------------------|
| Section Name                                               | Thanh canh duoi D100                 | Display Color                                |
| Section Notes                                              | Modify/Show Notes                    |                                              |
| Dimensions<br>Outside diameter (t3)<br>Wall thickness (tw) | 0.1 <br>0.004                        | Section                                      |
| Material<br>+ CCT34                                        | Property Modifiers     Set Modifiers | Section Properties Time Dependent Properties |
|                                                            | OK Cancel                            | ]                                            |

• Tương tự ta khai báo cho 3 tiết diện thanh:

| K Frame Properties                                                                                |                                                                                                    |
|---------------------------------------------------------------------------------------------------|----------------------------------------------------------------------------------------------------|
| Properties<br>Find this property:<br>FSEC1<br>Thanh duoi D100<br>Thanhtren D100<br>Thanhxien D100 | Click to:<br>Import New Property<br>Add New Property<br>Add Copy of Property<br>Modify/Show Property<br>Delete Property |
|                                                                                                   | OK Cancel                                                                                                    |

## Bước 7: Import từ Autocad sang SAP2000

 Click vào menu File ⇒ Import ⇒ AutoCad .dxf file. Hộp thoại Import DXF file xuất hiện, ta chọn file .dxf vừa mới tạo trước đó ⇒ Open.

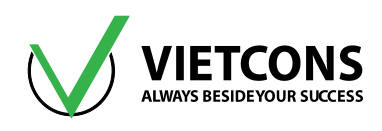

 Hộp thoại Import information hiện ra, ta chọn như hướng dẫn (ở vd này ta chọn trục Y vì mặt cắt ta đang vuông góc với trục Y) :

| File | Edit View         | Define   | Draw | Select | Assign  | A | nalyze | Display     | Design        | Options       | Tools   | Helj |
|------|-------------------|----------|------|--------|---------|---|--------|-------------|---------------|---------------|---------|------|
|      | New Model         |          |      |        | Ctrl+N  |   | Ð      | ର୍ 💓        | 3-d <b>XY</b> | xz yz nv      | 36      |      |
|      | Open              |          |      |        | Ctrl+0  |   | ¢с Г.  | 1%%         | 1.            | 12.00         | 1-      |      |
| H    | Save              |          |      |        | Ctrl+S  |   |        |             |               |               |         |      |
| M    | Save As           |          |      | Shift  | +Ctrl+S |   |        |             |               |               |         |      |
| to a | Import            |          |      |        |         | ۲ |        | SAP2000 N   | /IS Access    | Database .m   | db File |      |
| -    | Export            |          |      |        |         | ۲ | XLS    | SAP2000 N   | /IS Excel Sp  | oreadsheet .x | ls File |      |
|      | Batch File Contr  | ol       |      |        |         |   | SEK    | SAP2000 .s  | 2k Text Fil   | e             |         |      |
|      | Create Video      |          |      |        |         | F |        | SAP2000 .)  | KML File      |               |         |      |
| a*   | Print Setup for ( | Graphics |      |        |         |   |        | CIS/2 STEP  | P File        |               |         |      |
| æ    | Print Graphics    |          |      |        | Ctrl+P  |   | SONF   | Steel Detai | iling Neutr   | al File       |         |      |
|      | Print Tables      |          |      | Shift  | +Ctrl+T |   |        | FrameWor    | rks Plus Fil  | e             |         |      |
| 猵    | Report Setup      |          |      |        |         |   | ERR    | Revit Struc | ture .exr F   | ile           |         |      |
| Ш    | Create Report     |          |      | Shift  | +Ctrl+R |   | DSF    | AutoCAD     | .dxf File     |               |         |      |

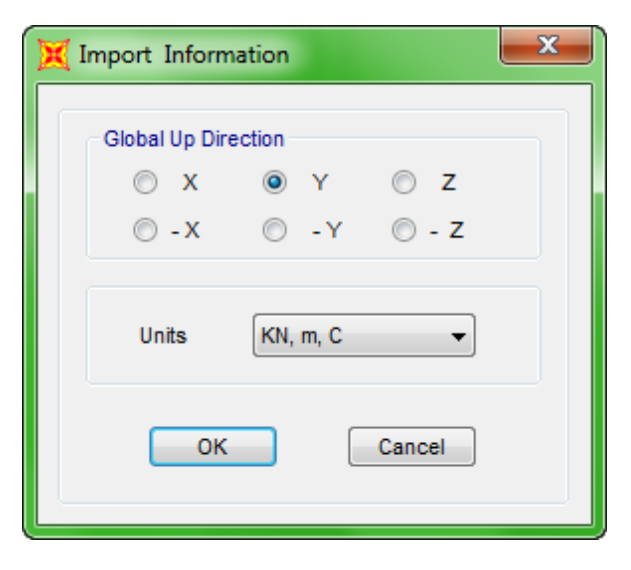

- Click **OK** để đóng hộp thoại.
- Hộp thoại **DXF Import** xuất hiện, chọn layer ta khai báo bên Autocad trong ô Frame.

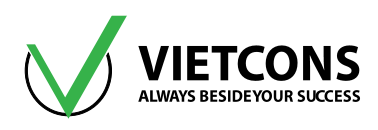

| 💢 DXF Import   | <b>×</b> |
|----------------|----------|
| Assign Layers  |          |
| Special Joints | NONE     |
| Frames         | TRUC     |
| NL Links       | NONE     |
| Shells         | NONE     |
| Solid          | NONE     |
| ОК             | Cancel   |

• Click OK để đóng hộp thoại.

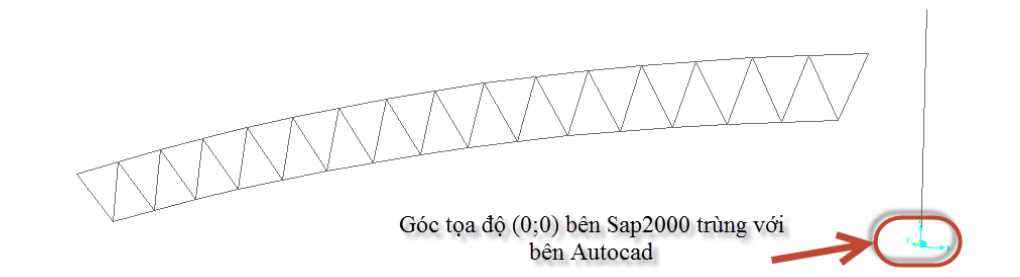

• Ta xóa các thanh xiên đi và cho hiện các nút của thanh lên như hình bên dưới:

| loints      | Frames/Cables/Tendons | General             | View by Colors of                    |
|-------------|-----------------------|---------------------|--------------------------------------|
| Labels      | Labels                | Shrink Objects      | Objects                              |
| Restraints  | Sections              | Fill Objects        | Sections                             |
| Springs     | Releases              | Show Edges          | Materials                            |
| Local Axes  | LocalAxes             | Show Ref. Lines     | Color Printer                        |
| Invisible   | Frames Not in View    | Show Bounding Boxes | White Background, Black Objects      |
| Not in View | Cables Not in View    |                     | Selected Groups Select Groups        |
|             | Tendons Not in View   |                     |                                      |
| Areas       | Solids                | Links               | Miscellaneous                        |
| Labels      | Labels                | Labels              | Show Analysis Model (If Available)   |
| Sections    | Sections              | Properties          | Show Joints Only For Objects In View |
| Local Axes  | LocalAxes             | Local Axes          |                                      |
| Not in View | Not in View           | Not in View         | View Type                            |
|             |                       |                     | Standard Offset Extrude              |
|             | _                     |                     | Apply to All Windows                 |

Click **OK** để đóng hộp thoại.

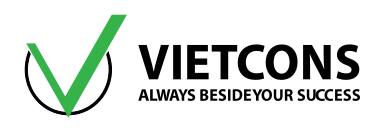

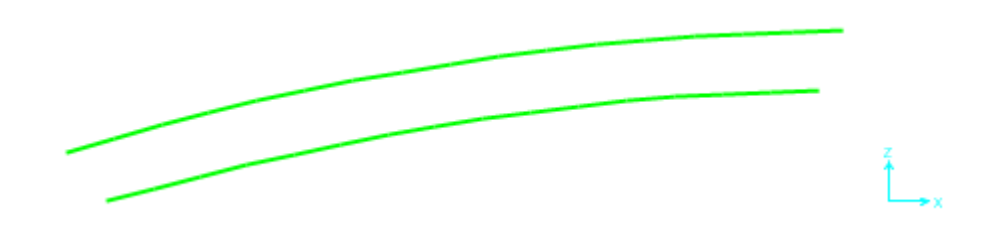

## Bước 8: Gán tiết diện

Chọn Ctrl+A, vào menu Assign ⇒ Frame ⇒ Frame sections.. gán tiết diện thanh đã khai báo.

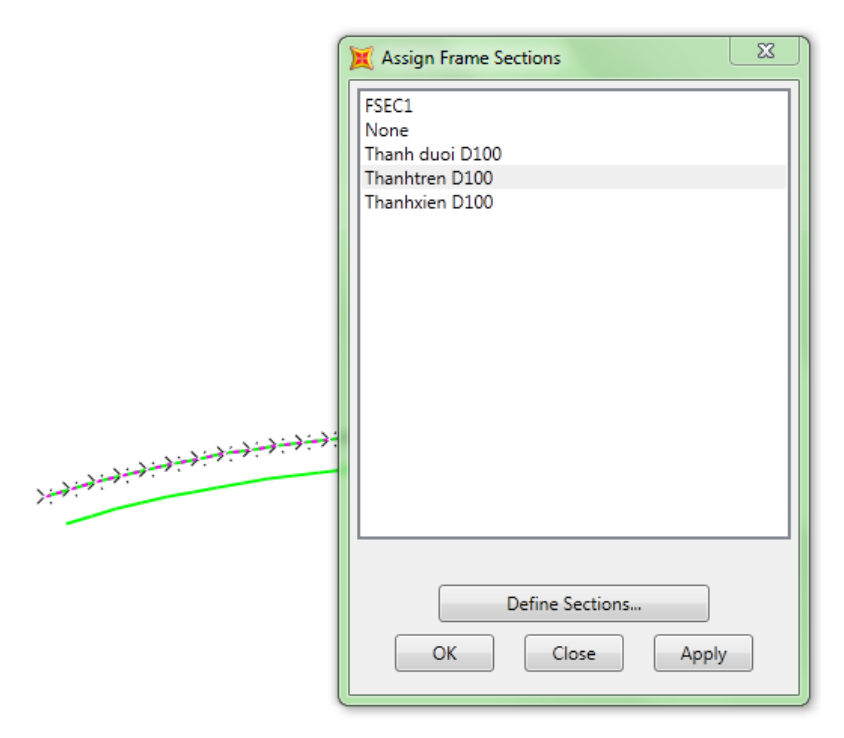

Click **OK** để đóng hộp thoại.

## Bước 9: Gán tải trọng

• Vào menu **Define** ⇒ **Load patterns** sau đó khai báo trường hợp tải trọng như hình:

| udu Fallerns      |              | Self Weight | Auto Lateral |   | Click To.                   |
|-------------------|--------------|-------------|--------------|---|-----------------------------|
| Load Pattern Name | Туре         | Multiplier  | Load Pattern |   | Add New Load Pattern        |
| GIO               | WIND         | <b>↓</b> 0  | None         | - | Modify Load Pattern         |
| Π<br>HT           | DEAD<br>LIVE | 1.1         |              |   | Modify Lateral Load Pattern |
| GIO               | WIND         | 0           | None         |   | Delete Load Pattern         |
|                   |              |             |              |   | Show Load Pattern Notes     |
|                   |              |             |              |   | ОК                          |

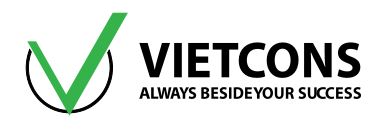

- Click **OK** để đóng hộp thoại.
- Chọn các nút của thanh trên và gán tải theo như đề bài.

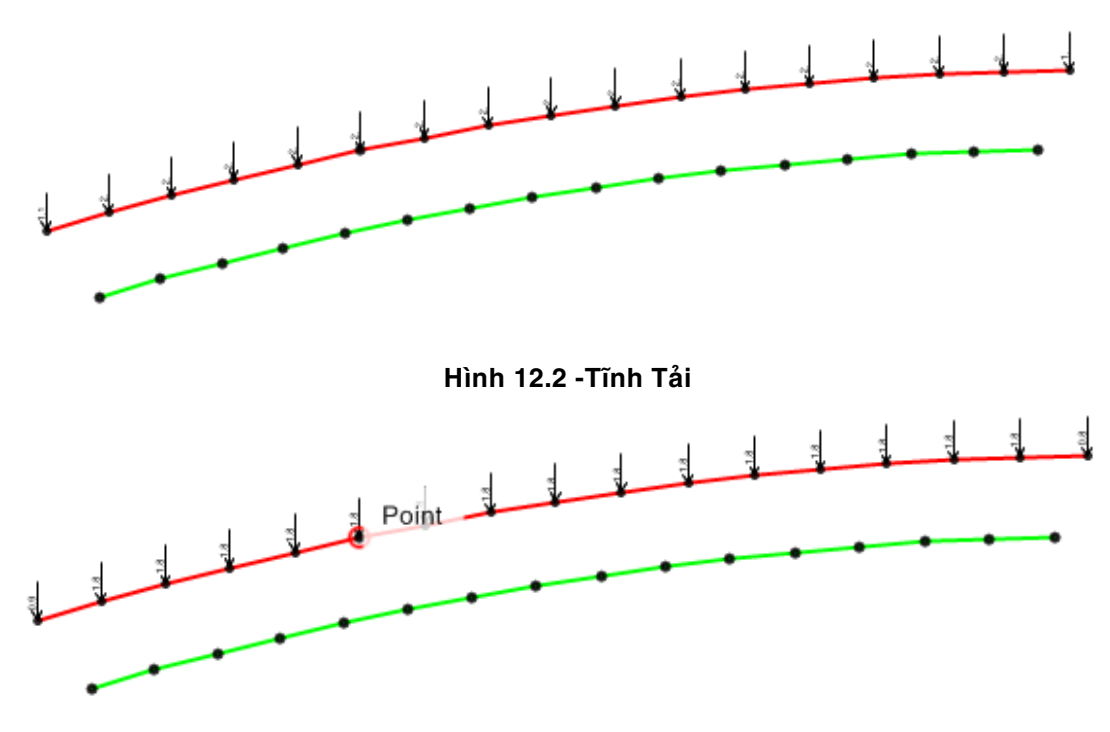

Hình 12.3 - Hoạt Tải

 Tải trọng gió gán theo từng đới (giá trị của các đới khác nhau nên sau khi ta mô hình xong toàn bộ hệ mái sẽ gán tải trọng gió sau).

# Bước 10: Dựng mô hình

Theo mặt bằng ta thấy 1 thanh dưới sẽ nằm giữa 2 thanh trên (2 thanh trên hợp với nhau góc 5 độ) => Vậy ta di chuyển thanh trên sang bên trái 2.5 độ rồi sau đó coppy sang phải 5 độ thì sẽ được cấu kiện ta mong muốn.

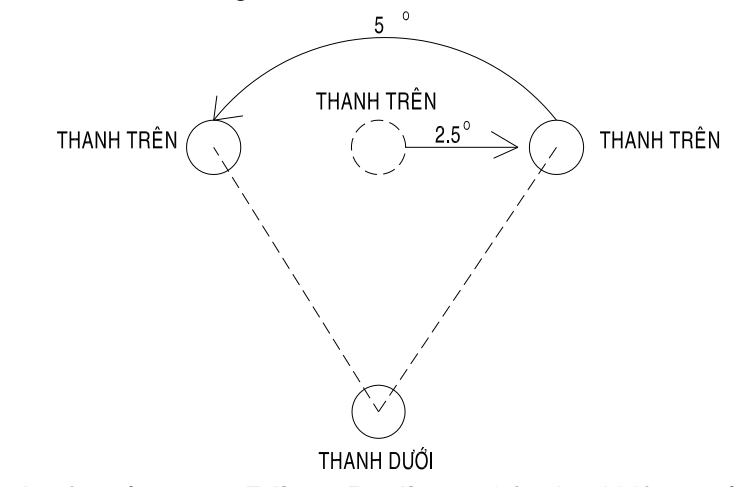

Quét chọn thanh trên, vào menu Edit ⇒ Replicate... hộp thoại hiện ra và làm theo hướng dẫn.

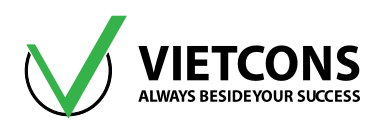

| 🔀 Replicat                | te                              |                                                                                                    | x |
|---------------------------|---------------------------------|----------------------------------------------------------------------------------------------------|---|
| Linear                    | Radial Mirror                   |                                                                                                    |   |
| Rotate                    | About Line<br>Parallel to X 🔘 F | rallel to Y 💿 Parallel to Z 🏮 3D Line                                                                                         |   |
| Coord                     | inates of 2 Points De           | ining Line                                                                                                    |   |
| x1                        | 0.                              | y1 0. z1 0.                                                                                                    |   |
| x2                        | 0.                              | y2 0. z2 5                                                                                                    |   |
| - Incren<br>Numb<br>Angle | ent Data<br>e 2.5               | Replicate Options<br>Modify/Show Replicate Options<br>11 of 12 active boxes are selected<br>Delete Original Objects<br>Cancel |   |

- Click **OK** để đóng hộp thoại.
- Chọn lại thanh trên đã tạo ta vào menu Edit ⇒ Replicate... và làm theo hướng dẫn.

| 🗙 Replicate                                                                                           |
|----------------------------------------------------------------------------------------------------|
| Linear Radial Mirror                                                                                  |
| Rotate About Line         Parallel to X       Parallel to Y         Parallel to X       Parallel to Y |
| Coordinates of 2 Points Defining Line                                                                 |
| x1 0. y1 0. z1 0.                                                                                     |
| x2 0. y2 0. z2 5.                                                                                     |
| Increment Data Replicate Options                                                                      |
| Angle -5. 11 of 12 active boxes are selected                                                          |
| Delete Original Objects                                                                               |
| OK Cancel                                                                                             |

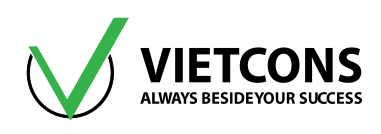

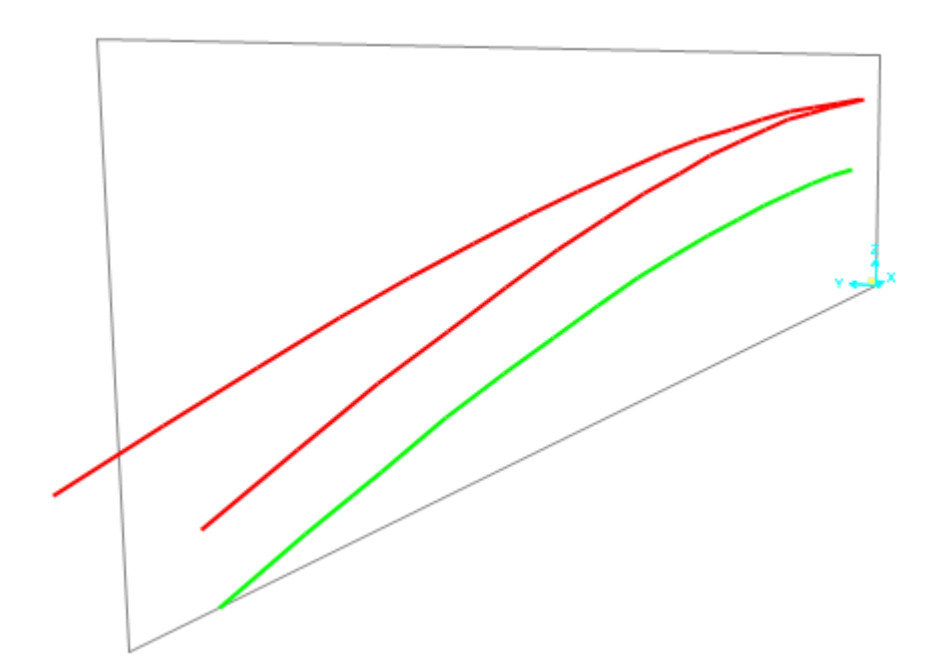

 Tương tự ta chọn lại thanh trên, dưới vào menu Edit ⇒ Replicate... ta dựng được 1/9 giàn mái như hình:

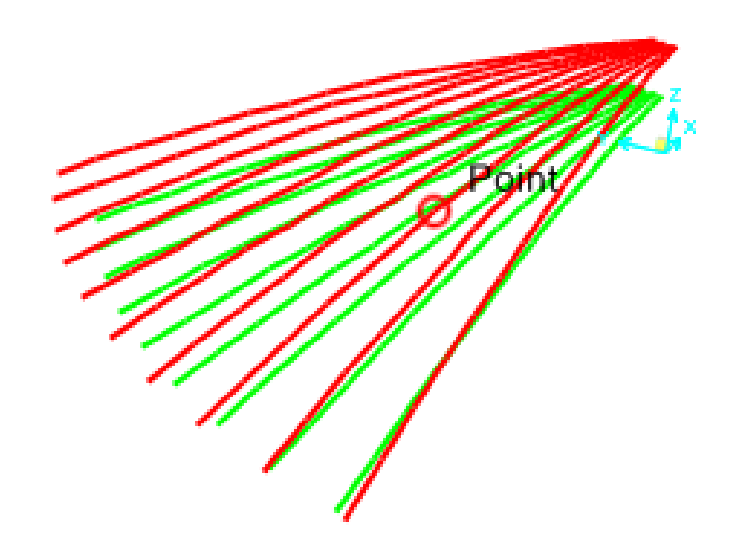

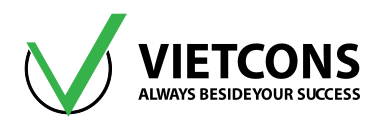

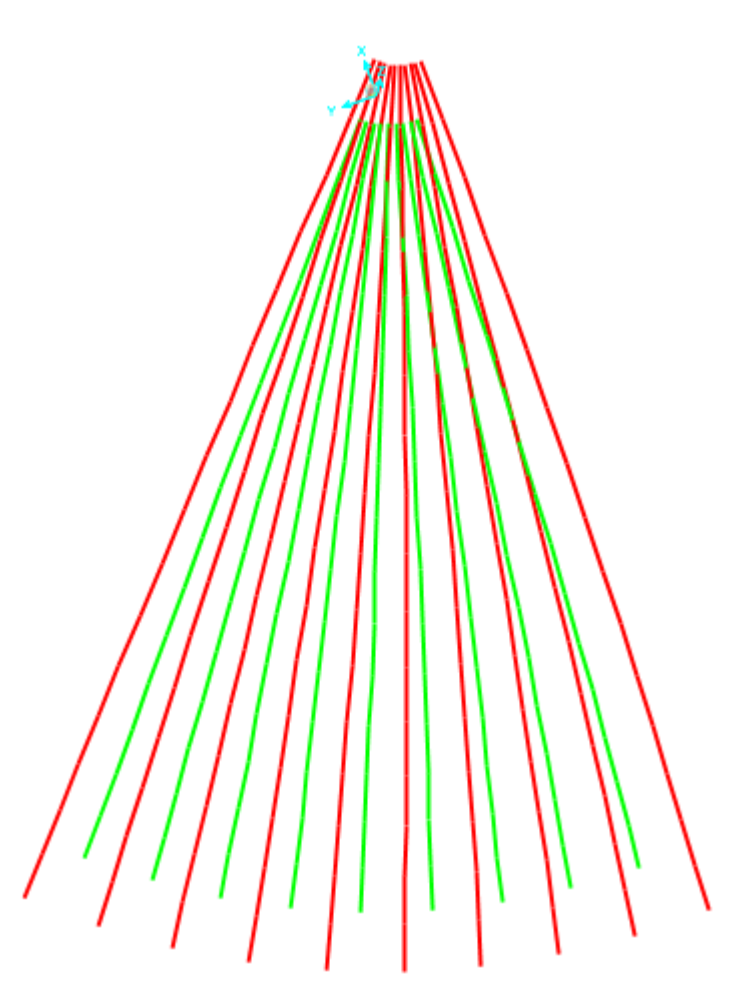

Ta vào menu Select ⇒ Select ⇒ Properties ⇒ Frame sections..., chọn tiết diện thanh trên
 ⇒ OK, sau đó ta vào View ⇒ Show Selection Only (Mục đích để chỉ hiện thanh trên để dễ dàng mô hình).

| Selec            | t Assign Analyze       | Display |   | Design           | Options        | Tools   | : Help       |   |        |                                     |
|------------------|------------------------|---------|---|------------------|----------------|---------|--------------|---|--------|-------------------------------------|
| *⊳               | Select                 |         | × | C,               | Pointer/Wind   | low     |              |   |        | 🖥 • 🔲 🏹 🦙 nd  • I • 🔲               |
| ×                | Deselect               |         | F |                  | Poly           | :       | Shift+Ctrl+O |   | -      |                                     |
|                  | Select Using Tables    |         |   | $\mathbb{Z}^{2}$ | Intersecting F | oly     | Shift+Ctrl+P |   |        | 3-D View                            |
| D.               | Invert Selection       | Ctrl+K  |   | N\$              | Intersecting l | .ine    | Shift+Ctrl+L |   | Γ      |                                     |
| al a             | Get Previous Selection | Ctrl+J  |   | 1 <u>0</u> \$    | Coordinate S   | pecific | ation        | ۲ |        |                                     |
| ele <sup>R</sup> | Clear Selection        | Ctrl+Q  |   | 1                | Select Lines P | aralle  | То           | ۲ |        |                                     |
| - Con            |                        |         | - | Р₿               | Properties     |         |              | • | 12     | Material Properties                 |
|                  |                        |         |   | *                | Assignments    |         |              | • | I₿     | Frame Sections                      |
|                  |                        |         |   | -                | Groups         |         | Ctrl+G       |   | E.     | Cable Properties                    |
|                  |                        |         |   | R B              | Labels         |         | Ctrl+B       |   | $\sim$ | Tendon Properties                   |
|                  |                        |         |   | all              | All            |         | Ctrl+A       |   | 0B     | Area Sections                       |
|                  |                        |         |   | Gill             |                |         |              | _ |        | Solid Properties                    |
|                  |                        |         |   |                  |                |         |              |   | ×      | Link Properties                     |
|                  |                        |         |   |                  |                |         |              |   | HZ     | Frequency Dependent Link Properties |

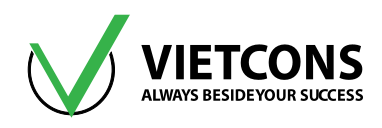

| 💢 Select by Frame Section Properties 🧮 |   |  |  |  |  |  |  |  |  |  |
|----------------------------------------|---|--|--|--|--|--|--|--|--|--|
| Filter                                 | ר |  |  |  |  |  |  |  |  |  |
| Clear Filter                           |   |  |  |  |  |  |  |  |  |  |
| Frame Section Properties               |   |  |  |  |  |  |  |  |  |  |
| FSEC1                                  |   |  |  |  |  |  |  |  |  |  |
| Thanh duoi D100                        |   |  |  |  |  |  |  |  |  |  |
| Thanhtren D100                         |   |  |  |  |  |  |  |  |  |  |
| Thanhxien D100                         |   |  |  |  |  |  |  |  |  |  |
|                                        |   |  |  |  |  |  |  |  |  |  |
|                                        |   |  |  |  |  |  |  |  |  |  |
|                                        |   |  |  |  |  |  |  |  |  |  |
|                                        |   |  |  |  |  |  |  |  |  |  |
|                                        |   |  |  |  |  |  |  |  |  |  |
|                                        |   |  |  |  |  |  |  |  |  |  |
|                                        |   |  |  |  |  |  |  |  |  |  |
|                                        |   |  |  |  |  |  |  |  |  |  |
|                                        |   |  |  |  |  |  |  |  |  |  |
| Select Deselect Close                  |   |  |  |  |  |  |  |  |  |  |

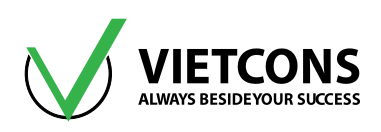

| View | Define Draw                        | Select  | Assign   | A |  |  |  |  |
|------|------------------------------------|---------|----------|---|--|--|--|--|
| 3-d  | Set 3D View                        | Shift+  | Ctrl+F3  |   |  |  |  |  |
| 2-d  | Set 2D View                        | Ctrl+F2 |          |   |  |  |  |  |
| Xa   | Set Limits                         |         |          |   |  |  |  |  |
|      | Set Display Options Ctrl+W         |         |          |   |  |  |  |  |
| Q    | Rubber Band Zoom                   | F2      |          |   |  |  |  |  |
| Q    | Restore Full View                  |         | F3       |   |  |  |  |  |
| Q    | Previous Zoom                      |         |          |   |  |  |  |  |
| Ð,   | Zoom In One Step                   | S       | hift+F2  |   |  |  |  |  |
| Q    | Zoom Out One Step                  | S       | Shift+F3 |   |  |  |  |  |
| 9    | Pan                                | S       | hift+F4  |   |  |  |  |  |
| Q    | Show Grid                          |         | Ctrl+D   |   |  |  |  |  |
| Ľª   | Show Axes                          |         |          |   |  |  |  |  |
|      | Show Selection Only                | Shift   | +Ctrl+J  |   |  |  |  |  |
| Х    | Invert View Selection              |         |          |   |  |  |  |  |
| 6    | Remove Selection From View         |         |          |   |  |  |  |  |
|      | Restore Previous Selection To View |         |          |   |  |  |  |  |
| áll  | Show All                           | Shift+  | Ctrl+A   |   |  |  |  |  |
| P    | Refresh Window                     | Shift+  | Ctrl+W   |   |  |  |  |  |
| I    | Refresh View                       | Shift+  | -Ctrl+V  |   |  |  |  |  |

• Dựa vào mặt bằng ta vẽ được hệ thanh cánh trên như hình bên dưới:

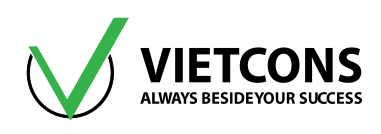

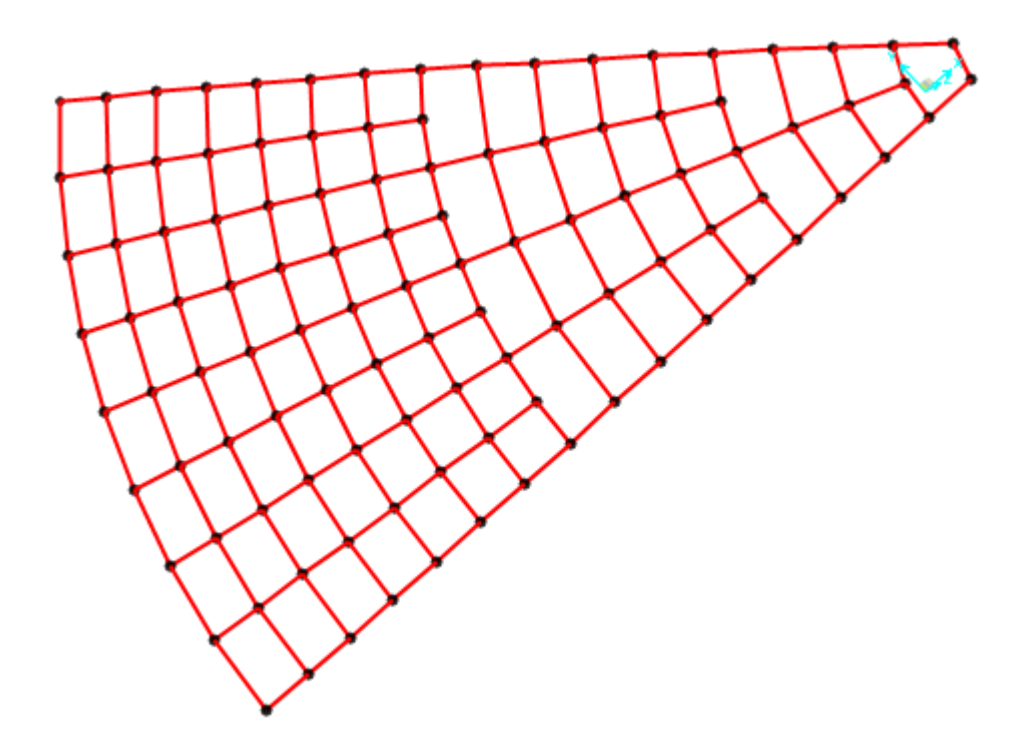

• Tương tự dựa vào mặt bằng ta dựng được thanh dưới như hình:

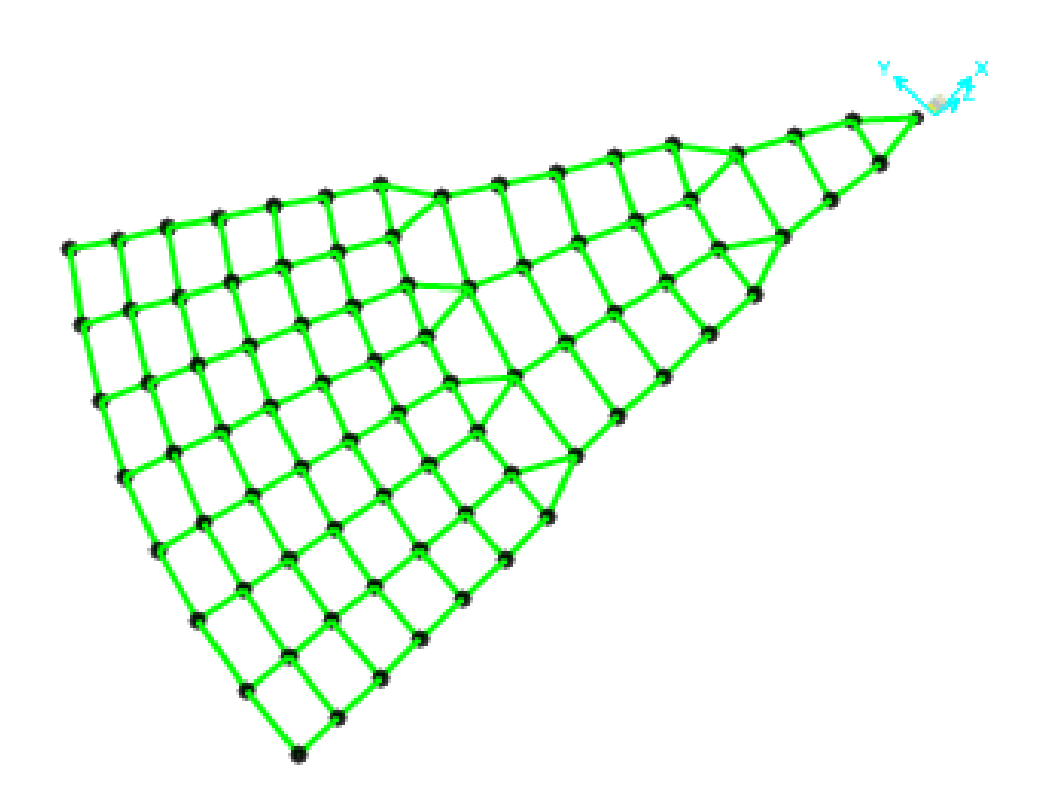

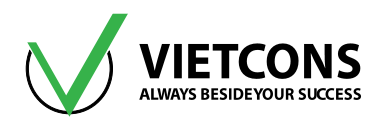

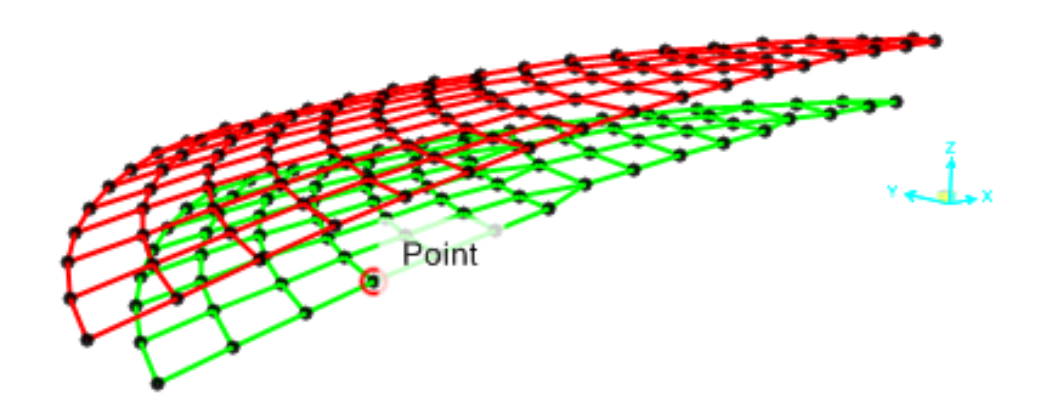

 Ta bật chế độ khung nhìn 3D để vẽ thanh xiên, dung công cụ vẽ dầm vẽ lần lượt các thanh xiên.

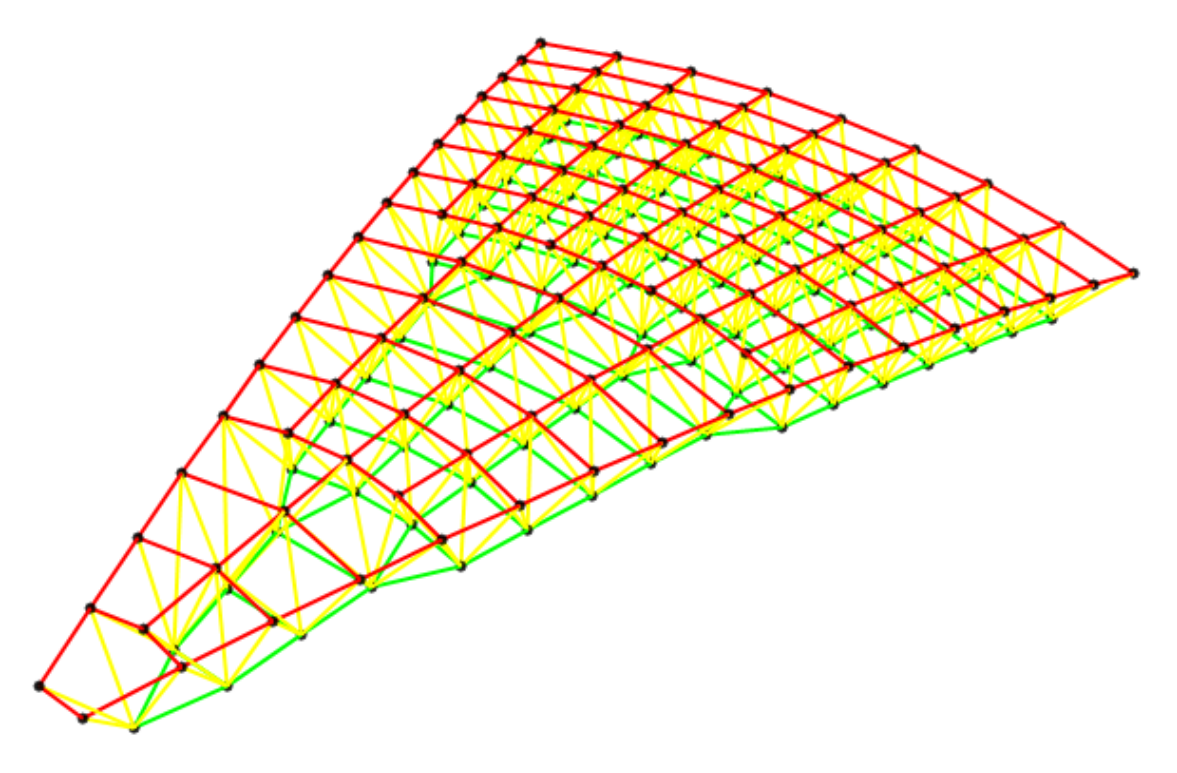

• Tương tự ta mô hình cho hết khung giàn.

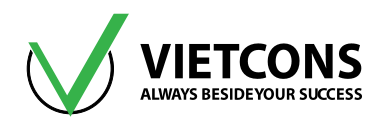

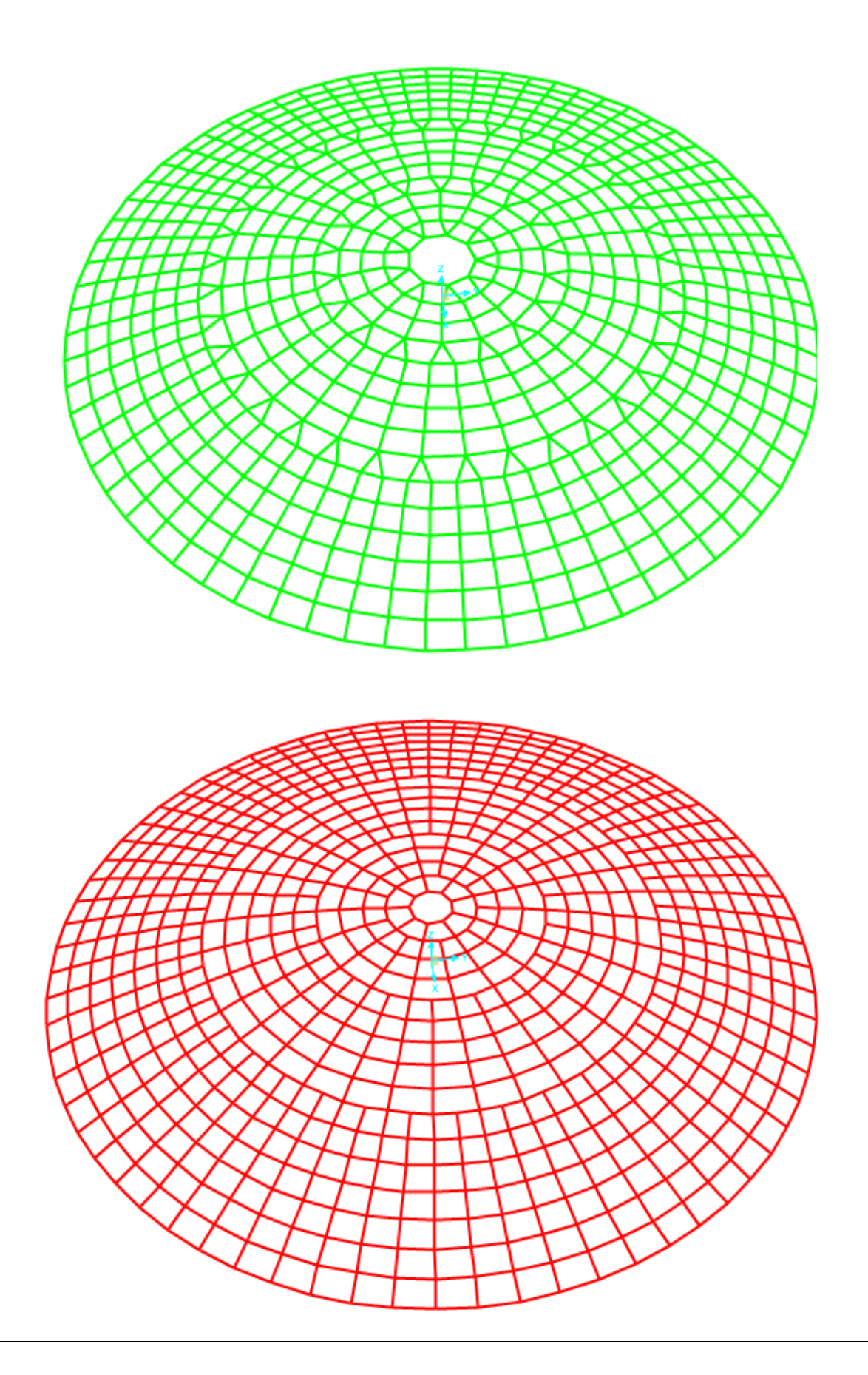

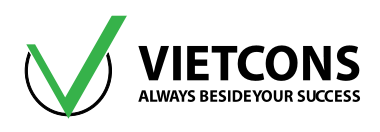

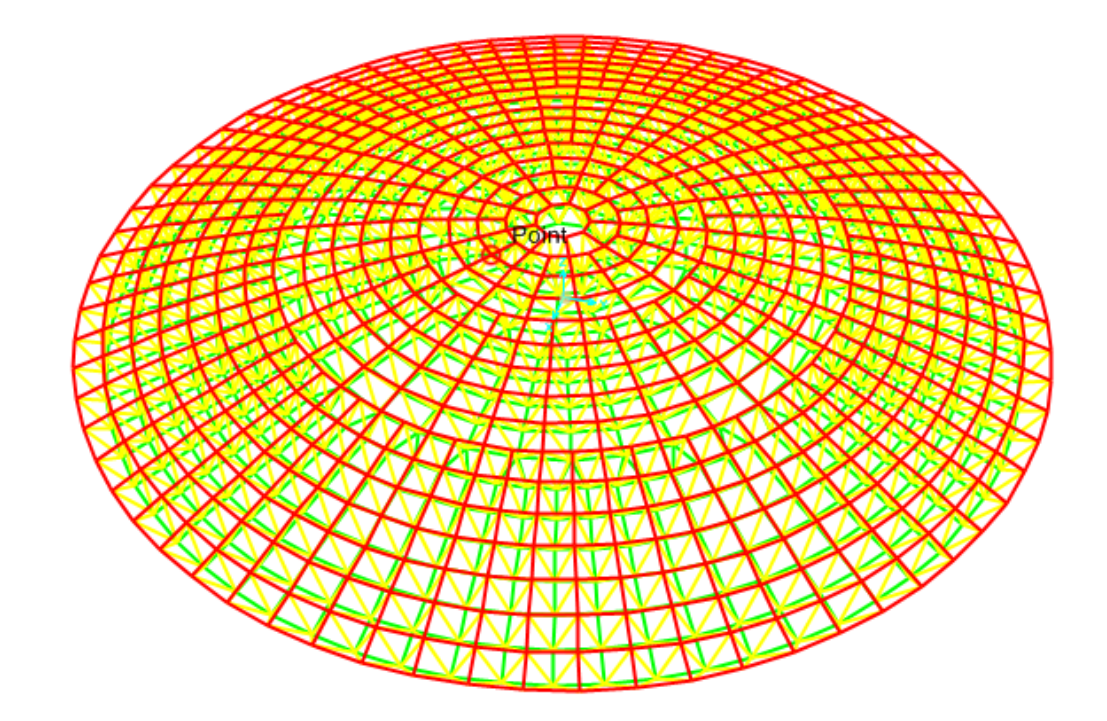

## Bước 11: Gán tải trọng gió

• Ta chia giàn mái ra thành 4 đới, sau đó chọn các nút rồi gán tải theo hình bên dưới:

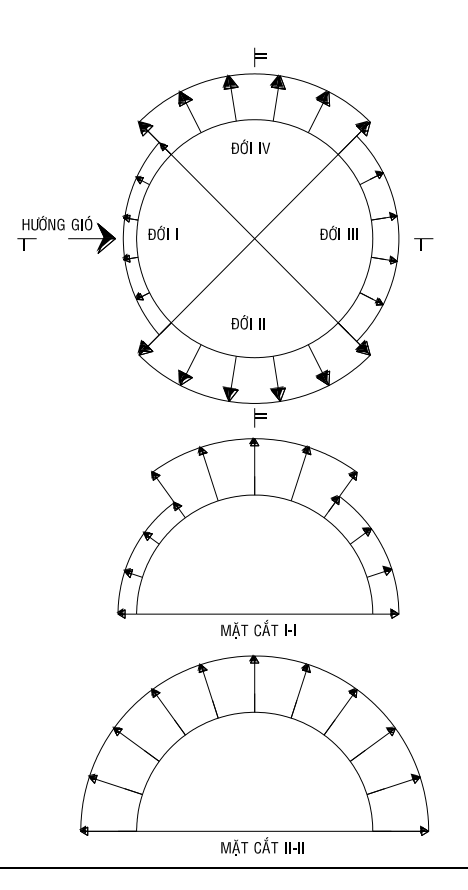

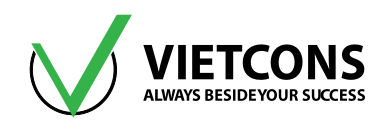

## Bước 12: Tổ hợp tải trọng

- Click vào menu Define ⇒ Load Combinations ⇒ Add New Combo. Hộp thoại Load Combination Data xuất hiện.
- Khai báo tên và những giá trị như sau.

| Load Combination<br>Name | Load Combination<br>Type | Load Case<br>Name | Scale Factor |
|--------------------------|--------------------------|-------------------|--------------|
| TU 4                     |                          | TINHTAI           | 1            |
|                          | LINEAR ADD               | ΗΟΑΤΤΑΙ           | 1            |
| THO                      |                          | TINHTAI           | 1            |
| TH2                      | LINEAR ADD               | GIO               | 1            |
|                          |                          | TINHTAI           | 1            |
| ТНЗ                      | LINEAR ADD               | ΗΟΑΤΤΑΙ           | 0.9          |
|                          |                          | GIO               | 0.9          |
| ТНВАО                    | ENVELOPE                 | TH1 -> TH3        | 1            |

• Click **OK** để thoát khỏi hộp thoại.

## Bước 13: Gán liên kết

• Chọn các nút biên gán lien kết gối cố định.

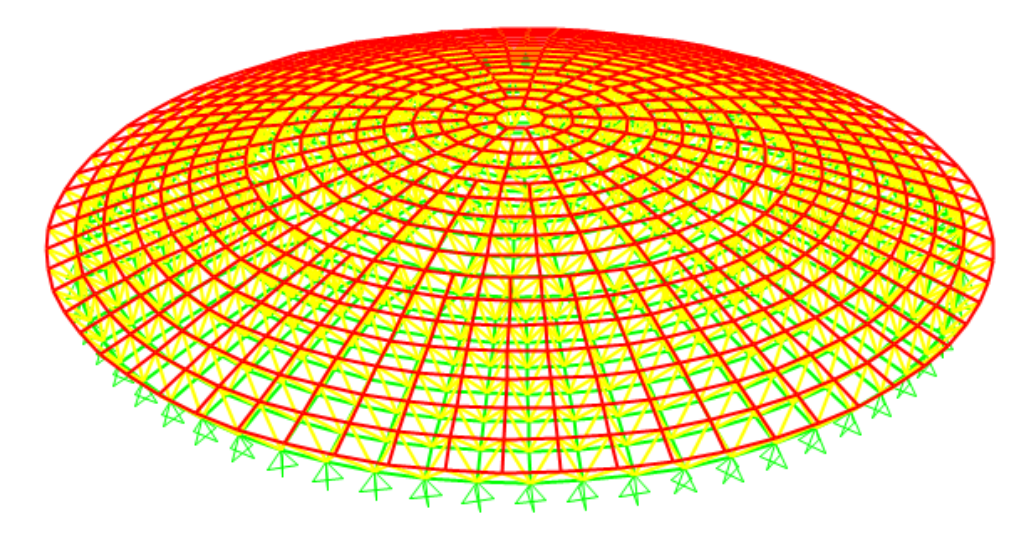

# Bước 14:Thực hiện tính toán

Thực hiên tương tự các ví dụ trên.

## Bước 15: Xem kết quả.

Thực hiên tương tự các ví dụ trên.